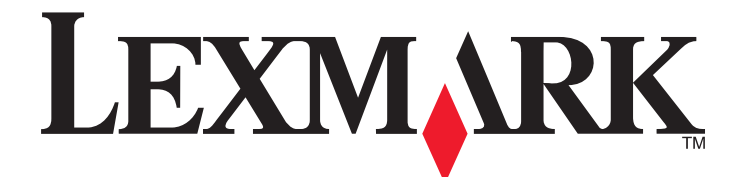

# C746x a C748x

Uživatelská příručka

Duben 2012

www.lexmark.com

Typ(y) přístroje: 5026 Model(y): 310, 330, 510, 530

# Obsah

|                                                                                  | 11 |
|----------------------------------------------------------------------------------|----|
| Přehled                                                                          | 13 |
| Popis Uživatelské příručky                                                       | 13 |
| Vyhledání informací o tiskárně                                                   | 13 |
| Další nastavení tiskárny                                                         | 15 |
| Instalace interních součástí                                                     | 15 |
| Dostupné interní doplňky                                                         | 15 |
| Přístup k systémové desce                                                        | 16 |
| Instalace paměťové karty                                                         |    |
| Instalace paměti flash nebo firmwarové karty                                     |    |
| Instalace portu Internal Solutions Port                                          | 22 |
| Instalace pevného disku tiskárny                                                 | 26 |
| Vyjmutí pevného disku tiskárny                                                   |    |
| Instalace hardwarových součástí                                                  | 31 |
| Pořadí instalace                                                                 |    |
| Instalace přídavných zásobníků                                                   |    |
| Připojování kabelů                                                               |    |
| Nastavení softwaru tiskárny                                                      | 34 |
| ,<br>Instalace softwaru tiskárny                                                 |    |
| ,<br>Aktualizace dostupných možností ovladače tiskárny                           |    |
| Práce v síti                                                                     | 36 |
| Příprava instalace tiskárny do bezdrátové sítě                                   |    |
| Instalace tiskárny v bezdrátové síti (Windows)                                   |    |
| Instalace tiskárny v bezdrátové síti (Macintosh)                                 |    |
| Instalace tiskárny do pevné sítě                                                 | 41 |
| Změna nastavení portů po instalaci nového síťového portu Internal Solutions Port | 43 |
| Ověření nastavení tiskárny                                                       | 45 |
| Použití modelu C746x                                                             | 46 |
| Informace o tiskárně                                                             |    |
| Výběr umístění tiskárny                                                          |    |
| Konfigurace tiskárny                                                             |    |
| Použití ovládacího panelu tiskárny s tlačítkem se čtyřmi šipkami                 |    |
| Založení papíru a speciálních médií                                              | 49 |
| Nastavení formátu a typu papíru                                                  |    |
| Nastavení pro Univerzální formát papíru                                          |    |
| Vkládání do standardního nebo přídavného zásobníku na 550 listů                  |    |

| Vkládání do přídavného zásobníku na 550 listů pro speciální média                                                                                                    | 53                                                                                                    |
|----------------------------------------------------------------------------------------------------|----------------------------------------------------------------------------------------------------|
| Plnění vysokokapacitního podavače na 2000 listů                                                                                                    |                                                                                                    |
| Vkládání do univerzálního podavače                                                                                                    | 61                                                                                                    |
| Propojování a rozpojování zásobníků                                                                                                    | 64                                                                                                    |
| Tisk                                                                                                    | 66                                                                                                    |
| Tisk dokumentu                                                                                                    |                                                                                                    |
| Tisk z jednotky flash                                                                                                    |                                                                                                    |
| Tisk důvěrných a jiných pozdržených úloh                                                                                                    | 69                                                                                                    |
| Tisk informačních stránek                                                                                                    | 71                                                                                                    |
| Zrušení tiskové úlohy                                                                                                    | 71                                                                                                    |
| Správa tiskárny                                                                                                    | 72                                                                                                    |
| Hledání informací o pokročilé tvorbě sítí a administraci                                                                                                    | 72                                                                                                    |
| Prohlížení virtuálního displeje                                                                                                    | 72                                                                                                    |
| Tisk stránky nastavení nabídek                                                                                                    | 73                                                                                                    |
| Tisk stránky s nastavením sítě                                                                                                    | 73                                                                                                    |
| Kontrola stavu částí a spotřebního materiálu                                                                                                    | 73                                                                                                    |
| Úspora energie                                                                                                    | 74                                                                                                    |
| Obnovení výchozích továrních nastavení                                                                                                    | 76                                                                                                    |
| Zabezpečení tiskárny                                                                                                    | 77                                                                                                    |
| Použití modelu C748x                                                                                                    | 81                                                                                                    |
| Informace o tiskárně                                                                                                    |                                                                                                    |
| Výběr umístění tiskárny                                                                                                    | 81                                                                                                    |
|                                                                                                    | ······································                                                                                                 |
| Konfigurace tiskárny                                                                                                    |                                                                                                    |
| Konfigurace tiskárny<br>Použití ovládacího panelu tiskárny s dotykovým displejem                                                                                                    |                                                                                                    |
| Konfigurace tiskárny<br>Použití ovládacího panelu tiskárny s dotykovým displejem<br>Popis domovské obrazovky                                                                                                    |                                                                                                    |
| Konfigurace tiskárny<br>Použití ovládacího panelu tiskárny s dotykovým displejem<br>Popis domovské obrazovky<br>Použití tlačítek na dotykovém displeji                                                                                                    |                                                                                                    |
| Konfigurace tiskárny<br>Použití ovládacího panelu tiskárny s dotykovým displejem<br>Popis domovské obrazovky<br>Použití tlačítek na dotykovém displeji<br>Nastavení a použití aplikací spouštěných z domovské obrazovky                                                                                                    |                                                                                                    |
| Konfigurace tiskárny<br>Použití ovládacího panelu tiskárny s dotykovým displejem<br>Popis domovské obrazovky<br>Použití tlačítek na dotykovém displeji<br>Nastavení a použití aplikací spouštěných z domovské obrazovky<br>Použití vestavěného webového serveru                                                                                                    |                                                                                                    |
| Konfigurace tiskárny<br>Použití ovládacího panelu tiskárny s dotykovým displejem<br>Popis domovské obrazovky<br>Použití tlačítek na dotykovém displeji<br>Nastavení a použití aplikací spouštěných z domovské obrazovky<br>Použití vestavěného webového serveru<br>Zobrazit nebo skrýt ikony na domovské obrazovce                                                                                                    |                                                                                                    |
| Konfigurace tiskárny<br>Použití ovládacího panelu tiskárny s dotykovým displejem<br>Popis domovské obrazovky<br>Použití tlačítek na dotykovém displeji<br>Nastavení a použití aplikací spouštěných z domovské obrazovky<br>Použití vestavěného webového serveru<br>Zobrazit nebo skrýt ikony na domovské obrazovce<br>Aktivace aplikací z domovské obrazovky                                                                                                    | 82<br>83<br>84<br>85<br>87<br>87<br>87<br>87<br>87<br>88                                                                               |
| Konfigurace tiskárny<br>Použití ovládacího panelu tiskárny s dotykovým displejem<br>Popis domovské obrazovky<br>Použití tlačítek na dotykovém displeji<br>Nastavení a použití aplikací spouštěných z domovské obrazovky<br>Použití vestavěného webového serveru<br>Zobrazit nebo skrýt ikony na domovské obrazovce<br>Aktivace aplikací z domovské obrazovky                                                                                                    | 82<br>83<br>84<br>85<br>87<br>87<br>87<br>87<br>87<br>87<br>90                                                                         |
| Konfigurace tiskárny<br>Použití ovládacího panelu tiskárny s dotykovým displejem<br>Popis domovské obrazovky<br>Použití tlačítek na dotykovém displeji<br>Nastavení a použití aplikací spouštěných z domovské obrazovky<br>Použití vestavěného webového serveru<br>Zobrazit nebo skrýt ikony na domovské obrazovce<br>Aktivace aplikací z domovské obrazovky<br>Import a export konfigurace<br>Založení papíru a speciálních médií                                                                                                    | 82<br>83<br>84<br>85<br>87<br>87<br>87<br>87<br>87<br>87<br>90<br>90                                                                   |
| Konfigurace tiskárny<br>Použití ovládacího panelu tiskárny s dotykovým displejem<br>Popis domovské obrazovky<br>Použití tlačítek na dotykovém displeji<br>Nastavení a použití aplikací spouštěných z domovské obrazovky<br>Použití vestavěného webového serveru<br>Zobrazit nebo skrýt ikony na domovské obrazovce<br>Aktivace aplikací z domovské obrazovky<br>Import a export konfigurace<br>Založení papíru a speciálních médií<br>Nastavení formátu a typu papíru                                                                                                    | 82<br>83<br>84<br>85<br>87<br>87<br>87<br>87<br>87<br>87<br>90<br>90                                                                   |
| Konfigurace tiskárny<br>Použití ovládacího panelu tiskárny s dotykovým displejem<br>Popis domovské obrazovky<br>Použití tlačítek na dotykovém displeji<br>Nastavení a použití aplikací spouštěných z domovské obrazovky<br>Použití vestavěného webového serveru<br>Zobrazit nebo skrýt ikony na domovské obrazovce<br>Aktivace aplikací z domovské obrazovky<br>Import a export konfigurace<br>Založení papíru a speciálních médií<br>Nastavení formátu a typu papíru<br>Nastavení formátu a typu papíru                                                                                                    | 82<br>83<br>84<br>85<br>87<br>87<br>87<br>87<br>87<br>87<br>90<br>90<br>90<br>90                                                       |
| Konfigurace tiskárny<br>Použití ovládacího panelu tiskárny s dotykovým displejem<br>Popis domovské obrazovky<br>Použití tlačítek na dotykovém displeji<br>Nastavení a použití aplikací spouštěných z domovské obrazovky<br>Použití vestavěného webového serveru<br>Zobrazit nebo skrýt ikony na domovské obrazovce<br>Aktivace aplikací z domovské obrazovky<br>Import a export konfigurace<br>Založení papíru a speciálních médií<br>Nastavení formátu a typu papíru<br>Nastavení pro Univerzální formát papíru<br>Vkládání do standardního nebo přídavného zásobníku na 550 listů                                                                                                    | 82<br>83<br>84<br>85<br>87<br>87<br>87<br>87<br>87<br>87<br>90<br>90<br>90<br>90<br>90                                                 |
| Konfigurace tiskárny<br>Použití ovládacího panelu tiskárny s dotykovým displejem<br>Popis domovské obrazovky<br>Použití tlačítek na dotykovém displeji<br>Nastavení a použití aplikací spouštěných z domovské obrazovky<br>Použití vestavěného webového serveru<br>Zobrazit nebo skrýt ikony na domovské obrazovce<br>Aktivace aplikací z domovské obrazovky<br>Import a export konfigurace<br>Založení papíru a speciálních médií<br>Nastavení formátu a typu papíru<br>Nastavení pro Univerzální formát papíru<br>Vkládání do standardního nebo přídavného zásobníku na 550 listů<br>Vkládání do přídavného zásobníku na 550 listů pro speciální média                                               | 82<br>83<br>84<br>85<br>87<br>87<br>87<br>87<br>87<br>87<br>90<br>90<br>90<br>90<br>90<br>90<br>90                                     |
| Konfigurace tiskárny<br>Použití ovládacího panelu tiskárny s dotykovým displejem<br>Popis domovské obrazovky<br>Použití tlačítek na dotykovém displeji<br>Nastavení a použití aplikací spouštěných z domovské obrazovky<br>Použití vestavěného webového serveru<br>Zobrazit nebo skrýt ikony na domovské obrazovce<br>Aktivace aplikací z domovské obrazovky<br>Import a export konfigurace<br>Založení papíru a speciálních médií<br>Nastavení formátu a typu papíru<br>Nastavení formátu a typu papíru<br>Vkládání do standardního nebo přídavného zásobníku na 550 listů<br>Vkládání do přídavného zásobníku na 550 listů pro speciální média<br>Plnění vysokokapacitního podavače na 2000 listů    | 82<br>83<br>84<br>85<br>85<br>87<br>87<br>87<br>87<br>87<br>87<br>90<br>90<br>90<br>90<br>90<br>90<br>90<br>90<br>90<br>90             |
| Konfigurace tiskárny<br>Použití ovládacího panelu tiskárny s dotykovým displejem<br>Popis domovské obrazovky<br>Použití tlačítek na dotykovém displeji<br>Nastavení a použití aplikací spouštěných z domovské obrazovky<br>Použití vestavěného webového serveru<br>Zobrazit nebo skrýt ikony na domovské obrazovce<br>Aktivace aplikací z domovské obrazovky<br>Import a export konfigurace<br>Založení papíru a speciálních médií<br>Nastavení formátu a typu papíru<br>Vkládání do standardního nebo přídavného zásobníku na 550 listů<br>Vkládání do přídavného zásobníku na 550 listů pro speciální média<br>Plnění vysokokapacitního podavače na 2000 listů<br>Vkládání do univerzálního podavače | 82<br>83<br>84<br>85<br>87<br>87<br>87<br>87<br>87<br>87<br>90<br>90<br>90<br>90<br>90<br>90<br>90<br>90<br>90<br>90<br>90<br>90<br>90 |

| Tisk | ,              | .107  |
|------|----------------|-------|
|      | Tisk formulářů | 107   |
|      | Tisk dokumentu | 107   |
|      |                | . 107 |

| Tisk z jednotky flash                                      |     |
|------------------------------------------------------------|-----|
| Tisk důvěrných a jiných pozdržených úloh                   |     |
| Tisk informačních stránek                                  |     |
| Zrušení tiskové úlohy                                      |     |
| Správa tiskárny                                            |     |
| Hledání informací o pokročilé tvorbě sítí a administraci   |     |
| Prohlížení virtuálního displeje                            |     |
| Tisk stránky nastavení nabídek                             |     |
| Tisk stránky s nastavením sítě                             | 114 |
| Kontrola stavu částí a spotřebního materiálu               |     |
| Úspora energie                                             |     |
| Obnovení výchozích továrních nastavení                     |     |
| Zabezpečení tiskárny                                       |     |
|                                                            | 122 |
| Pravidia pro papir a specialni media                       |     |
| Používání speciálních médií                                |     |
| Tipy pro používání hlavičkového papíru                     |     |
| Tipy pro používání folií                                   |     |
| Tipy pro používání obálek                                  |     |
| Tipy pro používání štítků                                  |     |
| Tipy pro používání štítkového kartonu                      |     |
| Pokyny ohledně použitého papíru                            |     |
| Charakteristiky papíru                                     | 124 |
| Nepřijatelný papír                                         |     |
| Volba papíru                                               | 126 |
| Výběr předtištěných formulářů a hlavičkových papírů        |     |
| Použití recyklovaného papíru a jiných kancelářských papírů |     |
| Skladování papíru                                          |     |
| Podporované formáty, typy a gramáže papíru                 |     |
| Podporované formáty papíru                                 |     |
| Podporované druhy a gramáže papíru                         |     |
|                                                            |     |
| Popis nabidek tiskarny                                     |     |
| Seznam nabídek                                             |     |
| Nabídka Spotřební materiál                                 |     |
| Nabídka Papír                                              |     |
| Nabídka Výchozí zdroj                                      |     |
| Nabídka Formát/typ papíru                                  |     |
| Nabídka Konfigurace multifunkční tiskárny                  |     |
| Nabídka Náhradní formát                                    |     |
| nabídka Povrch papíru                                      |     |
| Nabídka Gramáž papíru                                      |     |
| Nabídka Zakládání papíru                                   |     |
|                                                            |     |

| Nabídka Vlastní názvy.       143         Nabídka Univerzilní nastavení       144         Nabídka Sestavy.       144         Nabídka Sestavy.       144         Nabídka Sestavy.       144         Nabídka Síť/Porty.       145         Nabídka Sítová karta.       145         Nabídky Standardní síť nebo Síť [x].       145         Nabídka Sítová karta.       147         Nabídka Sítová karta.       147         Nabídka Sítová karta.       147         Nabídka Sítová karta.       147         Nabídka Sítová karta.       147         Nabídka Sítová karta.       147         Nabídka Sítová karta.       147         Nabídka Sítová karta.       147         Nabídka Nastavení bezdrátové sítě.       149         Nabídka Standardní USB.       151         Nabídka Paralelní rozhraní [x].       152         Nabídka Nastavení SMTP       156         Nabídka Různá nastavení zabezpečení       158         Nabídka Různá nastavení zabezpečení       158         Nabídka Nastavení zabezpečení       158         Nabídka Nastavení zabezpečení       158         Nabídka Nastavení zabezpečení       158         Nabídka Nastavení Siku       159                         | Nabídka Vlastní typy                |  |
|----------------------------------------------------------------------------------------------------|-------------------------------------|--|
| Nabídka Univerzální nastavení       143         Nabídka Sestavy       144         Nabídka Sestavy       144         Nabídka Síť/Porty       144         Nabídka Síť/Porty       145         Nabídka Síť/Porty       145         Nabídka Síť/Porty       145         Nabídka Síť/Porty       147         Nabídka Sestavy       147         Nabídka Sestavy       147         Nabídka Sestavy       147         Nabídka Sestavy       147         Nabídka Sestavy       147         Nabídka Sestavy       147         Nabídka Sestavy       147         Nabídka Nastavení bezdrátové sítě       149         Nabídka Nastavení bezdrátové sítě       149         Nabídka Standardní USB       151         Nabídka Standardní USB       152         Nabídka Paralelní rozhraní [X]       152         Nabídka Zabezpečení       158         Nabídka Rúžná nastavení zabezpečení       158         Nabídka Rúžná nastavení zabezpečení       158         Nabídka Nastavit datum a čas       160         Nabídka Nastavení       152         Nabídka Nastavení       152         Nabídka Nastavení       172                                                                                | Nabídka Vlastní názvy               |  |
| Nabidka Sestavy       144         Nabidka Sit/Porty.       144         Nabidka Sit/Porty.       144         Nabidka Ativní šíťová karta       145         Nabidka Standardní síť nebo Síť [x].       145         Nabidka Standardní síť nebo Síť [x].       147         Nabidka Standardní síť nebo Síť [x].       147         Nabidka Standardní síť nebo Síť [x].       147         Nabidka Standardní USB.       149         Nabidka Nastavení bezdrátové sítě       149         Nabidka Nastavení bezdrátové sítě.       149         Nabidka Standardní USB.       151         Nabidka Standardní USB.       151         Nabidka Stárová rozhraní [x].       152         Nabidka Stárová rozhraní [x].       156         Nabidka Báraňa nastavení zabezpečení       158         Nabidka Růzňa nastavení zabezpečení       158         Nabidka Nastavení zabezpečení       158         Nabidka Nastavení zabezpečení       150         Nabidka Nastavení       159         Nabidka Nastavení       150         Nabidka Nastavení       160         Nabidka Nastavení       160         Nabidka Nastavení       162         Nabidka Nastavení       172         Nabidka Nastavení< | Nabídka Univerzální nastavení       |  |
| Nabídka Sestavy.       144         Nabídka Aktivní síťová karta       145         Nabídky Standardní síť nebo Síť [x].       145         Nabídky Standardní síť nebo Síť [x].       147         Nabídka Sestavy.       147         Nabídka Síťová karta       147         Nabídka Síťová karta       147         Nabídka Síťová karta       147         Nabídka Síťová karta       147         Nabídka Síťová karta       147         Nabídka Síťová karta       147         Nabídka Síťová karta       147         Nabídka Síťová karta       147         Nabídka Síťová karta       147         Nabídka Síťová karta       147         Nabídka Nastavení bezdrátové sítě       149         Nabídka Standardní USB       151         Nabídka Standardní USB       152         Nabídka Sítovér ozhraní [x]       152         Nabídka Sánovéri [x]       158         Nabídka Božavní Satvení zabezpečení       158         Nabídka Božan distavení zabezpečení       158         Nabídka Božan distavení zabezpečení       158         Nabídka Božan distavení       152         Nabídka Boříka Nastavení       152         Nabídka Nastavení       156      <                        | Nabídka Sestavy                     |  |
| Nabídka Síť/Porty.       145         Nabídka Aktivní síťová karta       145         Nabídka Setavy.       147         Nabídka Setavy.       147         Nabídka Setavy.       147         Nabídka Setavy.       147         Nabídka Setavy.       147         Nabídka Setavy.       147         Nabídka Setavy.       147         Nabídka Setavy.       147         Nabídka Nastavení bezdrátové sítě       149         Nabídka PoleTalk       150         Nabídka Standardní USB       151         Nabídka Standardní USB       151         Nabídka Standardní USB       152         Nabídka Standardní USB       154         Nabídka Nastavení SMTP       156         Nabídka Nastavení SMTP       156         Nabídka Různá nastavení zabezpečení.       158         Nabídka Nastavení zabezpečení.       158         Nabídka Deník bezpečnostního auditu       160         Nabídka Nastavení.       162         Nabídka Nastavení.       162         Nabídka Nastavení.       162         Nabídka Nastavení.       162         Nabídka Nastavení.       170         Nabídka Nastavení.       172         N                                                                       | Nabídka Sestavy                     |  |
| Nabídka Aktivní síťová karta       145         Nabídky Standardní síť nebo Síť (x)       145         Nabídka Setavy       147         Nabídka Sítová karta       147         Nabídka Sítová karta       147         Nabídka Sítová karta       147         Nabídka Sítová karta       147         Nabídka Sítová karta       147         Nabídka Sítová karta       147         Nabídka Sítová karta       149         Nabídka Nastavení bezdrátové sítě       149         Nabídka Nastavení uSB       151         Nabídka Sériové rozhraní [x]       152         Nabídka Sériové rozhraní [x]       154         Nabídka Sátavení SMTP       156         Nabídka Růzán disku       158         Nabídka Růzán disku       158         Nabídka Nazání disku       158         Nabídka Nazání disku       159         Nabídka Nastavení acbezpečení.       162         Nabídka Nastavit datum a čas       160         Nabídka Obené nastavení.       162         Nabídka Obené nastavení.       162         Nabídka Obené nastavení.       162         Nabídka Obené nastavení.       170         Nabídka Obené nastavení.       172         Nabídka                                    | Nabídka Síť/Porty                   |  |
| Nabídky Standardní síť nebo Síť [x]       145         Nabídka Sétovy       147         Nabídka Sítová karta       147         Nabídka TCP/IP       147         Nabídka Nostavení bezdrátové sítě       149         Nabídka AppleTalk       150         Nabídka AppleTalk       150         Nabídka Standardní USB       151         Nabídka Standardní USB       151         Nabídka Standardní USB       151         Nabídka Standardní USB       152         Nabídka Nastavení SMTP       156         Nabídka Nastavení zabezpečení       158         Nabídka Mažán dísku       158         Nabídka Mažán dísku       158         Nabídka Mažán dísku       158         Nabídka Mažán dísku       159         Nabídka Oberíný tisk       158         Nabídka Oberíný tisk       158         Nabídka Deník bezpečnostního auditu       160         Nabídka Oberíné nastavení       162         Nabídka Nastavení       170         Nabídka Oberíné nastavení       162         Nabídka Oberíné nastavení       172         Nabídka Oberíné nastavení       172         Nabídka Pols       176         Nabídka Pols       176     <                                                  | Nabídka Aktivní síťová karta        |  |
| Nabidka Sestavy       147         Nabidka Sitová karta       147         Nabidka TCP/IP       147         Nabidka IPv6       149         Nabidka IPv6       149         Nabidka IPv6       149         Nabidka Nastavení bezdrátové sítě       149         Nabidka Standardní USB       150         Nabidka Standardní USB       151         Nabidka Standardní USB       152         Nabidka Standardní VSB       154         Nabidka Nastavení SMTP       156         Nabidka Různá nastavení zabezpečení       158         Nabidka Různá nastavení zabezpečení       158         Nabidka Nastavit datum a čas       160         Nabidka Nastavit datum a čas       160         Nabidka Obecné nastavení       162         Nabidka Dobecné nastavení       162         Nabidka Dobecné nastavení       162         Nabidka Dobecné nastavení       162         Nabidka Dobecné nastavení       172         Nabidka Dobecné nastavení       162         Nabidka Dobecné nastavení       172         Nabidka Dobecné nastavení       172         Nabidka Dobecné nastavení       172         Nabidka Dobecné nastavení       172         Nabidka                                     | Nabídky Standardní síť nebo Síť [x] |  |
| Nabidka Sifová karta       147         Nabidka TCP/IP       147         Nabidka Nostavení bezdrátové sítě       149         Nabidka Nastavení bezdrátové sítě       149         Nabidka Nastavení bezdrátové sítě       149         Nabidka Nastavení bezdrátové sítě       150         Nabidka Standardní USB       151         Nabidka Standardní USB       151         Nabidka Standardní VI       152         Nabidka Paralelní rozhraní [X]       154         Nabidka Standardní VIP       156         Nabidka Nastavení SMTP       156         Nabidka Ružná nastavení zabezpečení       158         Nabidka Mazání disku       159         Nabidka Mazání disku       159         Nabidka Mazání disku       159         Nabidka Deník bezpečnostního auditu       160         Nabidka Nastavení       162         Nabidka Nastavení       170         Nabidka Nastavení       170         Nabidka Jednotka Flash       162         Nabidka Jednotka Flash       162         Nabidka Nastavení       170         Nabidka Nastavení       170         Nabidka Nastavení       170         Nabidka Potočavání       172         Nabidka Nást                                    | Nabídka Sestavy                     |  |
| Nabidka TCP/IP       147         Nabidka Nastavení bezdrátové sítě       149         Nabidka Anstavení bezdrátové sítě       149         Nabidka AppleTalk       150         Nabidka AppleTalk       150         Nabidka Standardní USB       151         Nabidka Standardní USB       151         Nabidka Paralelní rozhraní [x]       152         Nabidka Nastavení SMTP       156         Nabidka Zabezpečení       158         Nabidka Různá nastavení zabezpečení       158         Nabidka Mazání disku       159         Nabidka Daváň pastavení zabezpečení       158         Nabidka Daváň pastavení zabezpečení       158         Nabidka Nastaviť datum a čas       160         Nabidka Daváň bezpečnostního auditu       160         Nabidka Nastavení       162         Nabidka Nastavení       162         Nabidka Nastavení       170         Nabidka Nastavení       171         Nabidka Nastavení       172         Nabidka Nastavení       172         Nabidka Nastavení       172         Nabidka Nastavení       172         Nabidka Nastavení       172         Nabidka Nastavení       172         Nabidka Nastavení                                           | Nabídka Síťová karta                |  |
| Nabídka IPv6       149         Nabídka AppleTalk       150         Nabídka Standardní USB       151         Nabídka Standardní USB       151         Nabídka Standardní USB       151         Nabídka Standardní USB       152         Nabídka Standardní USB       152         Nabídka Standardní USB       154         Nabídka Strové rozhraní [x]       154         Nabídka Různá nastavení Zabezpečení       158         Nabídka Různá nastavení zabezpečení       158         Nabídka Mazání disku       159         Nabídka Nastavení zabezpečení       158         Nabídka Mazání disku       159         Nabídka Nastavení       150         Nabídka Nastavení       160         Nabídka Nastavení       160         Nabídka Nastavení       162         Nabídka Oberné nastavení       162         Nabídka Oberné nastavení       162         Nabídka Oberné nastavení       170         Nabídka Vastavení       172         Nabídka Nastavení       172         Nabídka Nastavení       172         Nabídka Nastavení       172         Nabídka Nastavení       176         Nabídka Evidence úloh       176                                                                | Nabídka TCP/IP                      |  |
| Nabídka Nastavení bezdrátové sítě       149         Nabídka ApoleTalk       150         Nabídka Standardní USB       151         Nabídka Paralelní rozhraní [X]       152         Nabídka Stériové rozhraní [X]       154         Nabídka Nastavení SMTP       156         Nabídka Zabezpečení       158         Nabídka Různá nastavení zabezpečení       158         Nabídka Mažání disku       159         Nabídka Mažání disku       159         Nabídka Nastavení       160         Nabídka Nastavení       160         Nabídka Nastavení       160         Nabídka Nastavení       162         Nabídka Nastavení       162         Nabídka Nastavení       162         Nabídka Nastavení       162         Nabídka Nastavení       162         Nabídka Nastavení       170         Nabídka Valta       172         Nabídka Dokoňčování       172         Nabídka Postovní       172         Nabídka Postovní       172         Nabídka Postovní       174         Nabídka Postovní       177         Nabídka Postovní       178         Nabídka Postovní       178         Nabídka Postovní       <                                                                            | Nabídka IPv6                        |  |
| Nabídka AppleTalk       150         Nabídka Standardní USB       151         Nabídka Paralelní rozhraní [x]       152         Nabídka Stériové rozhraní [x]       154         Nabídka Nastavení SMTP       156         Nabídka Zabezpečení.       158         Nabídka Různá nastavení zabezpečení       158         Nabídka Mastavení Jabezpečení       158         Nabídka Dávěrný tisk       158         Nabídka Davání disku       159         Nabídka Deník bezpečnostního auditu       160         Nabídka Nastavit datum a čas       160         Nabídka Nastavení       162         Nabídka Nastavení       162         Nabídka Nastavení       162         Nabídka Nastavení       162         Nabídka Jednotka Flash       169         Nabídka Dokončování       172         Nabídka Nastavení       173         Nabídka Valita       173         Nabídka Potšcript       176         Nabídka Potšcript       178         Nabídka Potšcript       178         Nabídka Potšcript       179         Nabídka Potšcript       179         Nabídka Potšcript       179         Nabídka Potšcript       179                                                                       | Nabídka Nastavení bezdrátové sítě   |  |
| Nabídka Standardní USB151Nabídka Paralelní rozhraní [k]152Nabídka Sériové rozhraní [k]154Nabídka Nastavení SMTP156Nabídka Různá nastavení zabezpečení158Nabídka Různá nastavení zabezpečení158Nabídka Matání disku159Nabídka Mastavit datum a čas160Nabídka Nastavení160Nabídka Nastavení162Nabídka Nastavit datum a čas160Nabídka Nastavení162Nabídka Nastavení162Nabídka Dotené nastavení162Nabídka Jednotka Flash169Nabídka Nastavení170Nabídka Nastavení172Nabídka Nástroje177Nabídka Nástroje177Nabídka PDF178Nabídka PDF178Nabídka Nástroje179Nabídka Nastoripi179Nabídka Nástroje179Nabídka Nástroje179Nabídka Nástroje179Nabídka Nástroje178Nabídka Nástroje178Nabídka Nástroje179Nabídka Nástroje179Nabídka Nástroje179Nabídka Nástroje179Nabídka Nástroje179Nabídka Nástroje179Nabídka Nástroje178Nabídka Nástroje179Nabídka Nástroje179Nabídka Nástroje179Nabídka Nástroje179Nabídka Nástroje179Nabídka Nástroje183Nabídka Nástroje185<                                                                                                    | Nabídka AppleTalk                   |  |
| Nabídka Paralelní rozhraní [x].152Nabídka Sériové rozhraní [x].154Nabídka Sáriové rozhraní [x].156Nabídka Různá nastavení SMTP156Nabídka Různá nastavení zabezpečení158nabídka Důvěrný tisk158Nabídka Dověrný tisk158Nabídka Dověrný tisk159Nabídka Deník bezpečnostního auditu160Nabídka Nastavit datum a čas160Nabídka Vastavení162Nabídka Dovérné162Nabídka Dovérné162Nabídka Dovérné162Nabídka Jednotka Flash169Nabídka Nastavení170Nabídka Nastavení172Nabídka Nastavení173Nabídka Nastavení176Nabídka Post-178Nabídka Avstroje177Nabídka Nastroje178Nabídka APS179Nabídka APS179Nabídka APS179Nabídka Aptic179Nabídka Avstroje179Nabídka Nástroje179Nabídka Avs183Nabídka Máter183Nabídka Nástoriet185Úspora papíru a toneru.185Úspora papíru a toneru.185Použití recyklovaného papíru185                                                                                                    | Nabídka Standardní USB              |  |
| Nabídka Sériové rozhraní [x]       154         Nabídka Nastavení SMTP       156         Nabídka Zabezpečení       158         Nabídka Různá nastavení zabezpečení       158         Nabídka Důvěrný tisk       158         Nabídka Mazání disku       159         Nabídka Deník bezpečnostního auditu       160         Nabídka Nastavit datum a čas       160         Nabídka Obecné nastavení       162         Nabídka Obecné nastavení       162         Nabídka Jednotka Flash       169         Nabídka Vastavení       170         Nabídka Vastavení       170         Nabídka Vastavení       172         Nabídka Vastavení       173         Nabídka Vastavení       170         Nabídka Vastavení       170         Nabídka Vastavení       172         Nabídka Vastavení       173         Nabídka Vastavení       174         Nabídka Vastavení       177         Nabídka Vastavení       172         Nabídka Vastavení       173         Nabídka Vastavení       174         Nabídka Vastavení       177         Nabídka Vastavení       177         Nabídka Vastavení       177         Nabídka                                                                        | Nabídka Paralelní rozhraní [x]      |  |
| Nabídka Nastavení SMTP.156Nabídka Zabezpečení.158Nabídka Různá nastavení zabezpečení.158nabídka Důvěrný tisk159Nabídka Důvěrný tisk159Nabídka Deník bezpečnostního auditu160Nabídka Nastavit datum a čas160Nabídka Obecné nastavení.162Nabídka Obecné nastavení162Nabídka Jednotka Flash169Nabídka Dokončování170Nabídka Vastavení172Nabídka Nastavení172Nabídka Nastavení172Nabídka Nastavení172Nabídka Nastavení172Nabídka Nastavení172Nabídka Nastavení172Nabídka Nastavení172Nabídka Nastavení172Nabídka Nastavení172Nabídka Nastavení172Nabídka Nastavení172Nabídka Nastavení172Nabídka Nastavení173Nabídka Pols176Nabídka Nástroje177Nabídka Nástroje178Nabídka POF178Nabídka POF178Nabídka POSCript179Nabídka POStript179Nabídka Obrázek183Nabídka Nápověda183Nabídka Nápověda185Úspora papíru a toneru185Použití recyklovaného papíru185                                                                                                    | Nabídka Sériové rozhraní [x]        |  |
| Nabídka Zabezpečení.158Nabídka Různá nastavení zabezpečení158nabídka Důvěrný tisk158Nabídka Mazání disku159Nabídka Mazání disku160Nabídka Deník bezpečnostního auditu160Nabídka Nastavit datum a čas160Nabídka Nastavení162Nabídka Docné nastavení162Nabídka Jednotka Flash162Nabídka Doknčování170Nabídka Nastavení170Nabídka Nastavení170Nabídka Nástavení172Nabídka Nástavení173Nabídka Nástavení176Nabídka Nástroje177Nabídka Nástroje177Nabídka PoF178Nabídka PoStCript179Nabídka HTML182Nabídka HTML182Nabídka Nápověda183Všetřete peníze a životní prostředí.185Úspora papíru a toneru.185Použití recyklovaného papíru185                                                                                                    | Nabídka Nastavení SMTP              |  |
| Nabídka Různá nastavení zabezpečení158nabídka Důvěrný tisk158Nabídka Mazání disku159Nabídka Deník bezpečnostního auditu160Nabídka Nastavit datum a čas160Nabídka Nastavení162Nabídka Obecné nastavení162Nabídka Jednotka Flash169Nabídka Nastavení170Nabídka Dokončování172Nabídka Evidence úloh176Nabídka Toje177Nabídka Polka Stroje177Nabídka POF.178Nabídka POF.178Nabídka POF.179Nabídka POF.179Nabídka POF.179Nabídka POF.179Nabídka POF.179Nabídka POF.179Nabídka POF.179Nabídka POF.179Nabídka Pof.183Nabídka Nápověda.183Nabídka Nápověda.185Úspora papíru a toneru185Použítí recyklovaného papíru185                                                                                                    | Nabídka Zabezpečení                 |  |
| nabídka Důvěrný tisk158Nabídka Mazání disku159Nabídka Deník bezpečnostního auditu160Nabídka Nastavit datum a čas160Nabídka Nastavení162Nabídka Obecné nastavení162Nabídka Jednotka Flash169Nabídka Nastavení170Nabídka Nastavení170Nabídka Dokončování172Nabídka Edudotá Flash166Nabídka Stavení170Nabídka Tokončování172Nabídka Tokončování173Nabídka Flash176Nabídka Stroje177Nabídka PostScript178Nabídka PDF.179Nabídka PostScript179Nabídka Mátroje179Nabídka Nápověda183Nabídka Nápověda183Vápora papíru a toneru185Použití recyklovaného papíru185                                                                                                    | Nabídka Různá nastavení zabezpečení |  |
| Nabídka Mazání disku       159         Nabídka Deník bezpečnostního auditu       160         Nabídka Nastavit datum a čas       160         Nabídka Nastavení       162         Nabídka Obecné nastavení       162         Nabídka Jednotka Flash       169         Nabídka Nastavení       170         Nabídka Dokončování       172         Nabídka Kvalita       173         Nabídka Kvalita       173         Nabídka PS       176         Nabídka PDF       177         Nabídka PDF       178         Nabídka PDF       178         Nabídka Enulace PCL       179         Nabídka Mátroje       172         Nabídka PDF       178         Nabídka POStScript       179         Nabídka Mattroige PCL       179         Nabídka Nápověda       183         Nabídka Nápověda       183         Nabídka Nápověda       183         Nabídka Nápověda       185         Úspora papíru a toneru       185         Použití recyklovaného papíru       185                                                                                                    | nabídka Důvěrný tisk                |  |
| Nabídka Deník bezpečnostního auditu       160         Nabídka Nastavit datum a čas       160         Nabídka Nastavení       162         Nabídka Obecné nastavení       162         Nabídka Jednotka Flash       169         Nabídka Nastavení       170         Nabídka Dokončování       172         Nabídka Kvalita       173         Nabídka Kvalita       173         Nabídka Pokončování       176         Nabídka Kvalita       173         Nabídka Pokončování       176         Nabídka Pokončování       177         Nabídka Pokončování       178         Nabídka Postscript       179         Nabídka Postscript       179         Nabídka HTML       182         Nabídka Nápověda       183         Všetřete peníze a životní prostředí       185         Úspora papíru a toneru       185         Použití recyklovaného papíru       185                                                                                                    | Nabídka Mazání disku                |  |
| Nabídka Nastavit datum a čas160Nabídka Nastavení.162Nabídka Obecné nastavení162Nabídka Obecné nastavení169Nabídka Jednotka Flash170Nabídka Nastavení.170Nabídka Dokončování172Nabídka Kvalita173Nabídka Evidence úloh176Nabídka PS177Nabídka PDF178Nabídka PDF178Nabídka PDF179Nabídka PDF179Nabídka POtáce PCL179Nabídka Obrázek183Nabídka Nápověda183Všpora papíru a toneru185Použití recyklovaného papíru185                                                                                                    | Nabídka Deník bezpečnostního auditu |  |
| Nabídka Nastavení.162Nabídka Obecné nastavení162Nabídka Jednotka Flash169Nabídka Nastavení170Nabídka Nastavení170Nabídka Nastavení172Nabídka Lokončování172Nabídka Kvalita173Nabídka Kvalita176Nabídka Stroje176Nabídka PDF177Nabídka PDF178Nabídka PDF178Nabídka PDF179Nabídka POStScript179Nabídka Brulace PCL179Nabídka HTML182Nabídka Nápověda183Nabídka Nápověda185Úspora papíru a toneru185Použití recyklovaného papíru185                                                                                                    | Nabídka Nastavit datum a čas        |  |
| Nabídka Obecné nastavení162Nabídka Jednotka Flash169Nabídka Nastavení170Nabídka Nastavení172Nabídka Dokončování172Nabídka Evidence úloh173Nabídka Kvalita173Nabídka Kvalita176Nabídka Nástroje177Nabídka PDF178Nabídka PotScript179Nabídka PotScript179Nabídka PotScript179Nabídka Náştověda183Nabídka Nápověda183Nabídka Nápověda185Použití recyklovaného papíru185                                                                                                    | Nabídka Nastavení                   |  |
| Nabídka Jednotka Flash       169         Nabídka Nastavení       170         Nabídka Dokončování       172         Nabídka Dokončování       172         Nabídka Dokončování       172         Nabídka Dokončování       172         Nabídka Kvalita       173         Nabídka Kvalita       173         Nabídka Volate       176         Nabídka Nástroje       177         Nabídka Nástroje       177         Nabídka VPS       178         Nabídka PDF.       178         Nabídka PostScript       179         Nabídka PostScript       179         Nabídka Emulace PCL       179         Nabídka Obrázek       183         Nabídka Nápověda       183         Nabídka Nápověda       183         Nabídka Nápověda       185         Úspora papíru a toneru       185         Použití recyklovaného papíru       185                                                                                                    | Nabídka Obecné nastavení            |  |
| Nabídka Nastavení170Nabídka Dokončování172Nabídka Kvalita173Nabídka Evidence úloh176Nabídka Vástroje177Nabídka Nástroje177Nabídka PDF178Nabídka POF178Nabídka PostScript179Nabídka HTML182Nabídka Obrázek183Nabídka Nápověda183Všetřete peníze a životní prostředí185Úspora papíru a toneru185Použití recyklovaného papíru185                                                                                                    | Nabídka Jednotka Flash              |  |
| Nabídka Dokončování172Nabídka Kvalita173Nabídka Evidence úloh176Nabídka Nástroje177Nabídka Nástroje177Nabídka XPS178Nabídka PDF178Nabídka PostScript179Nabídka Emulace PCL179Nabídka HTML182Nabídka Obrázek183Nabídka Nápověda183Všetřete peníze a životní prostředí185Úspora papíru a toneru185Použití recyklovaného papíru185                                                                                                    | Nabídka Nastavení                   |  |
| Nabídka Kvalita173Nabídka Evidence úloh176Nabídka Nástroje177Nabídka Nástroje178Nabídka XPS178Nabídka PDF178Nabídka PostScript179Nabídka Emulace PCL179Nabídka HTML182Nabídka Obrázek183Nabídka Nápověda183Všetřete peníze a životní prostředí185Úspora papíru a toneru185Použití recyklovaného papíru185                                                                                                    | Nabídka Dokončování                 |  |
| Nabídka Evidence úloh       176         Nabídka Nástroje       177         Nabídka XPS       178         Nabídka PDF       178         Nabídka PostScript       179         Nabídka Emulace PCL       179         Nabídka Obrázek       183         Nabídka Nápověda       183         Všpora papíru a toneru       185         Použití recyklovaného papíru       185                                                                                                    | Nabídka Kvalita                     |  |
| Nabídka Nástroje       177         Nabídka XPS       178         Nabídka PDF       178         Nabídka PostScript       179         Nabídka Emulace PCL       179         Nabídka HTML       182         Nabídka Obrázek       183         Nabídka Nápověda       183         Všetřete peníze a životní prostředí       185         Úspora papíru a toneru       185         Použití recyklovaného papíru       185                                                                                                    | Nabídka Evidence úloh               |  |
| Nabídka XPS       178         Nabídka PDF       178         Nabídka PostScript       179         Nabídka Emulace PCL       179         Nabídka HTML       182         Nabídka Obrázek       183         Nabídka Nápověda       183         Všetřete peníze a životní prostředí       185         Úspora papíru a toneru       185         Použití recyklovaného papíru       185                                                                                                    | Nabídka Nástroje                    |  |
| Nabídka PDF.       178         Nabídka PostScript       179         Nabídka Emulace PCL.       179         Nabídka HTML       182         Nabídka Obrázek.       183         Nabídka Nápověda.       183         Všetřete peníze a životní prostředí.       185         Úspora papíru a toneru.       185         Použití recyklovaného papíru       185                                                                                                    | Nabídka XPS                         |  |
| Nabídka PostScript       179         Nabídka Emulace PCL       179         Nabídka HTML       182         Nabídka Obrázek       183         Nabídka Nápověda       183 <b>Všetřete peníze a životní prostředí</b> 185         Úspora papíru a toneru       185         Použití recyklovaného papíru       185                                                                                                    | Nabídka PDF                         |  |
| Nabídka Emulace PCL                                                                                                    | Nabídka PostScript                  |  |
| Nabídka HTML       182         Nabídka Obrázek       183         Nabídka Nápověda       183 <b>JŠetřete peníze a životní prostředí</b> 185         Úspora papíru a toneru       185         Použití recyklovaného papíru       185                                                                                                    | Nabídka Emulace PCL                 |  |
| Nabídka Obrázek                                                                                                    | Nabídka HTML                        |  |
| Nabídka Nápověda                                                                                                    | Nabídka Obrázek                     |  |
| <b>Jšetřete peníze a životní prostředí185</b><br>Úspora papíru a toneru                                                                                                    | Nabídka Nápověda                    |  |
| Úspora papíru a toneru                                                                                                    | setřete peníze a životní prostředí  |  |
| Použití recyklovaného papíru                                                                                                    | Úspora papíru a toneru              |  |
|                                                                                                    | Použití recyklovaného papíru        |  |

| Úspora spotřebního materiálu                                      |     |
|-------------------------------------------------------------------|-----|
| Recyklace                                                         |     |
| Recyklace produktů společnosti Lexmark                            |     |
| Recyklace obalových materiálů společnosti Lexmark                 |     |
| Vrácení kazet Lexmark za účelem opětovného použití nebo recyklace |     |
| Údržba tiskárny                                                   |     |
| Objednání částí a spotřebního materiálu                           |     |
| Objednání tonerové kazety                                         |     |
| Objednání fotoválce                                               |     |
| Objednání zapékače nebo přenosového modulu                        |     |
| Objednání nádobky na odpadní toner                                |     |
| Používání originálních dílů a spotřebního materiálu Lexmark       |     |
| Skladování spotřebního materiálu                                  |     |
| Výměna částí a spotřebního materiálu                              |     |
| Výměna tonerové kazety                                            |     |
| Výměna nádobky na odpadní toner                                   |     |
| vymena fotovalce                                                  |     |
|                                                                   |     |
|                                                                   | 197 |
| Čištění vnějšku tiskárny                                          |     |
| Čištění čoček tiskové hlavy                                       |     |
| Přemístění tiskárny                                               |     |
| Před přemístěním tiskárny                                         |     |
| Přemístění tiskárny                                               |     |
| Přeprava tiskárny                                                 |     |
| Odstraňování zaseknutí                                            | 200 |
| Prevence uvíznutí                                                 |     |
| Vysvětlení čísel a umístění uvíznutí                              | 201 |
| 200–201 Uvíznutí papíru                                           | 201 |
| 202–203 Uvíznutí papíru                                           |     |
| 24x uvíznutí papíru                                               | 210 |
| 250 Uvíznutí papíru                                               | 211 |
| Řešení problémů                                                   | 213 |
| Řešení základních problémů s tiskárnou                            | 213 |
| Popis hlášení tiskárny                                            |     |
| Došlo k chybě jednotky USB. Jednotku vyiměte a znovu vložte.      |     |
| Změna [zdroj papíru] na [název vlastního typu]                    |     |
|                                                                   |     |

| Změňte [zdroj papíru] na [název vlastního typu] vložit s [orientací]       | 214 |
|----------------------------------------------------------------------------|-----|
| Změna [zdroj papíru] na [vlastní řetězec]                                  | 214 |
| Změňte [zdroj papíru] na [vlastní řetězec] vložit s [orientací]            | 214 |
| Změňte [zdroj papíru] na [formát papíru]                                   | 214 |
| Změňte [zdroj papíru] na [formát papíru] vkládání [orientace]              | 214 |
| Změňte [zdroj papíru] na [typ papíru] [formát papíru]                      | 215 |
| Změňte [zdroj papíru] na [typ papíru] [formát papíru] vkládání [orientace] | 215 |
| Zavřete přední dvířka                                                      | 215 |
| Disk poškozen                                                              | 215 |
| Disk je téměř plný. Je třeba zabezpečeným způsobem vymazat disk            | 215 |
| Potíže s diskem                                                            | 215 |
| Při čtení z jednotky USB došlo k chybě. Odeberte jednotku USB              | 216 |
| Vložte zásobník [x]                                                        | 216 |
| Nainstalujte zásobník [x]                                                  | 216 |
| Vložte do [zdroj papíru] [název vlastního typu]                            | 216 |
| Vložte do [zdroj papíru] [vlastní řetězec]                                 | 216 |
| Vložte do [zdroj papíru] [formát papíru]                                   | 217 |
| Vložte do [zdroj papíru] [typ papíru] [formát papíru]                      | 217 |
| Vložte do ručního podavače [název vlastního typu]                          | 217 |
| Vložte do ručního podavače [vlastní řetězec]                               | 217 |
| Vložte do ručního podavače [formát papíru]                                 | 218 |
| Vložte do ručního podavače [typ papíru] [formát papíru]                    | 218 |
| Potřeba výměny papíru                                                      | 218 |
| Odstraňte obalový materiál z [název oblasti]                               | 218 |
| Odeberte papír ze standardního výstupního zásobníku                        | 218 |
| Obnovit pozdržené úlohy?                                                   | 219 |
| Některé pozdržené úlohy nebyly obnoveny                                    | 219 |
| K dokončení úlohy je zapotřebí spotřební materiál                          | 219 |
| Nepodporovaný formát papíru v zásobníku [x]                                | 219 |
| Nepodporovaný disk                                                         | 219 |
| 31.xx Chybějící nebo vadná [barva] kazeta                                  | 219 |
| 32.xx [Barva] kazeta s tímto číslem není zařízením podporována             | 219 |
| 34 Nesprávný formát papíru, otevřete [zdroj papíru]                        | 220 |
| 35 Nedostatek paměti pro podporu funkce Šetření zdroji                     | 220 |
| 36 Je třeba provést servis tiskárny                                        | 220 |
| 37 Nedostatek paměti k operaci defragmentace paměti flash                  | 220 |
| 37 Nedostatek paměti k řazení úlohy                                        | 221 |
| 37 Nedostatek paměti, došlo k vymazání některých pozdržených úloh          | 221 |
| 37 Nedostatek paměti, některé pozdržené úlohy nebudou obnoveny             | 221 |
| 38 Plná paměť                                                              | 221 |
| 39 Stránka je složitá, některá data možná nebyla vytištěna                 | 221 |
| 51 Zjištěna vadná paměť flash                                              | 221 |
| 52 Nedostatek volného místa v paměti flash pro zdroje                      | 222 |
| 53 Zjištěna nenaformátovaná paměť flash                                    | 222 |
| 54 Softwarová chyba sítě [x]                                               | 222 |

| 54 Chyba sériového doplňku [x]                                  |     |
|-----------------------------------------------------------------|-----|
| 54 Softw. chyba std síť. adaptéru                               |     |
| 55 Nepodporovaný doplněk ve slotu [x]                           |     |
| 56 Paralelní port [x] je zakázán                                |     |
| 56 Sériový port [x] je zakázán                                  |     |
| 56 Standardní port USB je zakázán                               |     |
| 56 USB port [x] je zakázán                                      |     |
| 57 Změna konfigurace, některé pozdržené úlohy nebyly obnoveny   |     |
| 58 Chyba vstupní konfigurace                                    |     |
| 58 Je nainstalováno příliš mnoho disků                          |     |
| 58 Je nainstalováno příliš mnoho pamětí flash                   |     |
| 58 Příliš mnoho připojených zásobníků                           |     |
| 59 Nekompatibilní zásobník [x]                                  |     |
| 61 Vyjměte vadný disk                                           |     |
| 62 Disk plný                                                    |     |
| 80.xx Varování Blízký konec životnosti zapékače                 |     |
| 80.xx Varování Končí životnost zapékače                         |     |
| 80.xx Vyměňte zapékač                                           |     |
| 80.xx Chybí zapékač                                             |     |
| 82.xx Nádobka na odpadní toner je téměř plná                    |     |
| 82.xx Vyměňte nádobu na odpadní toner                           |     |
| 82.xx Chybí nádobka na odpadní toner                            |     |
| 83.xx Varování Končí životnost přenosového modulu               |     |
| 83.xx Chybí přenosový modul                                     |     |
| 83.xx Vyměňte přenosový modul                                   |     |
| 83.xx Upozornění na blízký konec životnosti přenosového modulu  |     |
| 84.xx [Barva] fotoválec je téměř vyčerpaný                      |     |
| 84.xx Dochází [barva] fotoválec                                 |     |
| 84.xx Vyměňte [barva] fotoválec                                 |     |
| 84.xx Chybí [barva] fotoválec                                   |     |
| 88.xx [barva] kazeta je téměř prázdná                           |     |
| 88.xx [barva] kazeta je prázdná                                 |     |
| 88.xx [barva] kazeta je prakticky prázdná                       | 229 |
| 88.xx [barva] kazeta je téměř prázdná                           | 229 |
| Řešení problémů s tiskem                                        |     |
| Důvěrné a jiné pozdržené úlohy se netisknou                     |     |
| Zobrazí se chybová zpráva o čtení jednotky USB                  |     |
| Tisknou se špatné znaky                                         |     |
| Úloha se tiskne z nesprávného zásobníku nebo na nesprávný papír |     |
| Velké úlohy se nekompletují                                     |     |
| Netisknou se soubory PDF ve více jazycích                       | 231 |
| Tiskové úlohy se netisknou                                      |     |
| Tisk úlohy trvá déle, než je obvyklé                            |     |
| Tisk se zpomaluje                                               |     |
| Displej tiskárny je prázdný                                     | 232 |
|                                                                 |     |

| Propojování zásobníků nefunguje                                                  | 233 |
|----------------------------------------------------------------------------------|-----|
| Neočekávané konce stránek                                                        | 233 |
| Řešení potíží s aplikacemi spouštěnými z domovské obrazovky                      | 233 |
| Došlo k chybě aplikace                                                           | 233 |
| Řešení problémů s příslušenstvím                                                 | 234 |
| Potíže se zásobníkem na 2000 listů                                               | 234 |
| Nebyla rozpoznána paměťová karta flash                                           | 234 |
| Nebyl rozpoznán pevný disk tiskárny                                              | 234 |
| Interní tiskový server nefunguje správně                                         | 235 |
| Port Internal Solutions Port nefunguje správně                                   | 235 |
| Paměťová karta                                                                   | 235 |
| Příslušenství nepracuje správně nebo se po nainstalování vypne                   | 235 |
| Potíže se zásobníkem papíru                                                      | 236 |
| Karta rozhraní USB/paralelního rozhraní nefunguje správně                        | 236 |
| Řešení problémů s podáváním papíru                                               | 237 |
| Časté uvíznutí papíru                                                            | 237 |
| Zpráva o uvíznutí papíru zůstává zobrazena i po odstranění uvíznutého papíru     | 237 |
| Uvíznuté stránky se znovu nevytisknou                                            | 238 |
| Řešení problémů s kvalitou tisku                                                 | 238 |
| Znaky mají zubaté nebo nestejné okraje                                           | 238 |
| Oříznuté obrázky                                                                 | 238 |
| Na výtisku se objevuje šedé pozadí                                               | 239 |
| Nesprávné okraje                                                                 | 239 |
| Na výtisku se objevuje světle barevná čára, bílá čára anebo čára nesprávné barvy | 240 |
| Zvlněný papír                                                                    |     |
| Chyby tisku                                                                      | 240 |
| Tisk je příliš tmavý                                                             | 241 |
| Tisk je příliš světlý                                                            | 242 |
| Tiskárna tiskne prázdné stránky                                                  | 243 |
| Na výtisku se zobrazují opakované vady                                           | 244 |
| Na výtisku se zobrazují "duchové"                                                | 245 |
| Šikmý tisk                                                                       | 245 |
| Při tisku se objevují stránky vytištěné jednou barvou nebo celé černé            |     |
| Na výtisku se objevují vodorovné pruhované čáry                                  |     |
| Na výtisku se objevují svislé pruhované čáry                                     | 247 |
| Na stránce se vyskytují tonerové šmouhy nebo stíny na pozadí                     |     |
| Toner se stírá z papíru                                                          |     |
| Cástečky toneru na výtisku                                                       |     |
| Kvalita tisku na průhlednou fólii je špatná                                      |     |
| Nerovnomerna hustota tisku                                                       | 250 |
| Řešení problémů s barvami                                                        | 250 |
| časté dotazy o barevném tisku                                                    | 250 |
| Vestavěný webový server se nespustil                                             | 252 |

| Rejstřík                                          | 261 |
|---------------------------------------------------|-----|
| Spotřeba energie                                  | 258 |
| Poznámky k vydání                                 | 254 |
| Informace o produktu                              | 254 |
| Poznámky                                          | 254 |
| Kontaktování zákaznické podpory                   | 253 |
| Dočasně zakažte webové servery proxy              |     |
| Zkontrolujte adresu zadanou ve webovém prohlížeči |     |
| Zkontrolujte připojení k síti                     | 252 |

# Informace o bezpečnosti

Připojte napájecí kabel do řádně uzemněné elektrické zásuvky, která se nachází v blízkosti zařízení a je snadno přístupná.

Výrobek neumisťujte a nepoužívejte v blízkosti vody a na vlhkých místech.

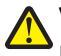

VÝSTRAHA—NEBEZPEČÍ ÚRAZU: Tento produkt používá laser. Použití ovládacích prvků, úprav a provádění postupů jiných, než jaké jsou popsány v tomto dokumentu, může způsobit vystavení škodlivému záření.

Produkt využívá proces tisku, při němž dochází k zahřívání tiskových médií, což může vést k tomu, že se z nich uvolňují určité látky. Aby byla vyloučena možnost uvolňování škodlivin, je nutné, abyste se seznámili s částí provozních pokynů, která obsahuje pokyny k výběru tiskových médií.

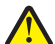

VÝSTRAHA—NEBEZPEČÍ ÚRAZU: Lithiová baterie ve výrobku není určena k výměně. Při nesprávné výměně lithiové baterie hrozí nebezpečí exploze. Lithiovou baterii nedobíjejte, nerozkládejte ani nespalujte. Použité lithiové baterie zlikvidujte v souladu s pokyny výrobce a místními předpisy.

VÝSTRAHA—HORKÝ POVRCH: Vnitřek tiskárny může být horký. Aby se snížilo riziko poranění od horké součásti, rechte povrch před dotykem vychladnout.

VÝSTRAHA—NEBEZPEČÍ ÚRAZU: Hmotnost tiskárny je vyšší než 18 kg a k jejímu bezpečnému zvednutí jsou zapotřebí dvě osoby.

VÝSTRAHA—NEBEZPEČÍ ÚRAZU: Před manipulací s tiskárnou věnujte pozornost těmto pokynům, abyste předešli zraněním a poškození tiskárny:

- Pomocí vypínače vypněte tiskárnu a odpojte napájecí kabel ze zásuvky.
- Před manipulací odpojte od tiskárny všechny kabely.
- Zvedněte tiskárnu z volitelného zásobníku a položte ji vedle, namísto toho, abyste se snažili zvednout zásobník a tiskárnu současně.

Poznámka: Ke zvednutí tiskárny z volitelného zásobníku použijte držadla po stranách tiskárny.

Používejte pouze napájecí kabel dodaný s tímto produktem, nebo náhradu schválenou výrobcem.

VÝSTRAHA—NEBEZPEČÍ ÚRAZU: Pokud připojujete tento výrobek k veřejné telefonní síti, používejte pouze telefonní kabel (RJ-11) dodaný s výrobkem nebo kabel o velikosti 26 AWG ze seznamu UL nebo robustnější, abyste snížili riziko vzniku požáru.

VÝSTRAHA—NEBEZPEČÍ ÚRAZU ELEKTRICKÝM PROUDEM: Pokud potřebujete získat přístup k systémové desce nebo chcete doplnit volitelný hardware a paměťová zařízení poté, co jste tiskárnu nainstalovali, nejprve tiskárnu vypněte a odpojte napájecí kabel ze zásuvky. Máte-li k tiskárně připojena další zařízení, pak je rovněž vypněte a odpojte jakékoli kabely vedoucí k tiskárně.

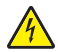

VÝSTRAHA—NEBEZPEČÍ ÚRAZU ELEKTRICKÝM PROUDEM: Zkontrolujte, zda jsou v označených portech připojeny veškeré vnější kabely (např. ethernetové a telefonní).

Tento produkt byl vyroben, otestován a schválen tak, aby při použití specifických součástí výrobce vyhovoval přísným globálním bezpečnostním normám. Bezpečnostní funkce některých částí nemusí být vždy zjevné. Výrobce neodpovídá za použití jiných náhradních dílů.

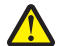

VÝSTRAHA—NEBEZPEČÍ ÚRAZU: Napájecí kabel nepřeřezávejte, nekruťte, neohýbejte, nemačkejte a nepokládejte na něho těžké předměty. Zabraňte jeho odírání a napínání. Zamezte jeho přiskřípnutí mezi dvěma objekty, například mezi nábytkem a stěnou. Ve výše uvedených případech hrozí nebezpečí požáru či úrazu elektrickým proudem. Pravidelně kontrolujte napájecí kabel s ohledem na výše uvedené problémy. Před kontrolou kabelu ho vytáhněte z elektrické zásuvky.

Služby nebo opravy, které nejsou popsány v uživatelské dokumentaci, svěřte autorizovanému servisnímu středisku.

VÝSTRAHA—NEBEZPEČÍ ÚRAZU ELEKTRICKÝM PROUDEM: Abyste se vyhnuli riziku zasažení elektrickým proudem při čištění vnějšího povrchu tiskárny, odpojte napájecí kabel z elektrické zásuvky a odpojte od tiskárny všechny kabely, než budete pokračovat.

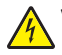

VÝSTRAHA—NEBEZPEČÍ ÚRAZU ELEKTRICKÝM PROUDEM: Pokud chcete při čištění vnitřních částí tiskárny předejít nebezpečí úrazu elektrickým proudem, odpojte napájecí kabel od elektrické zásuvky a odpojte z tiskárny všechny kabely.

VÝSTRAHA—NEBEZPEČÍ ÚRAZU ELEKTRICKÝM PROUDEM: Neinstalujte výrobek ani nezapojujte jakékoli kabely, včetně elektrických a telefonních (fax), za bouřky.

VÝSTRAHA—NEBEZPEČÍ SKLOPENÍ: Konfigurace připevněné k podlaze vyžadují dodatečný nábytek pro zajištění stability. Pokud používáte vstupní zásobník s vysokou kapacitou, duplexor nebo více než jeden vstupní volitelný doplněk, musíte použít stojan tiskárny nebo základnu tiskárny. Pokud jste si zakoupili multifunkční tiskárnu (MFP), která umí skenovat, kopírovat a faxovat, možná budete potřebovat další nábytek. Další informace naleznete na adrese www.lexmark.com/multifunctionprinters.

**VÝSTRAHA—NEBEZPEČÍ ÚRAZU:** Chcete-li snížit riziko nestability zařízení, vkládejte jednotlivé zásobníky na papír samostatně. Všechny ostatní zásobníky udržujte zavřené až do chvíle, kdy je budete potřebovat.

TYTO POKYNY SI ULOŽTE.

# Přehled

# Popis Uživatelské příručky

Uživatelská příručka obsahuje obecné i konkrétní informace o používání modelů tiskáren uvedených na obalu.

V kapitolách je popsána instalace tiskárny a uveden popis částí jednotlivých modelů tiskáren. Další informace jsou obsaženy v několika částech tohoto dokumentu.

# Vyhledání informací o tiskárně

| Co hledáte?                                                                                               | Kde to najdete                                                                                                    |
|----------------------------------------------------------------------------------------------------|----------------------------------------------------------------------------------------------------|
| Pokyny k počáteční instalaci:<br>• Připojení tiskárny<br>• Instalace softwaru tiskárny                    | Dokumentace k instalaci – Dokumentace k instalaci tiskárny se dodává s tiskárnou a je<br>také k dispozici na webových stránkách společnosti Lexmark na adrese<br>http://support.lexmark.com. |
| Další pokyny k instalaci a používání<br>tiskárny:                                                         | Uživatelská příručka – Uživatelská příručka je k dispozici na disku CD Software and<br>Documentation.                                                                                        |
| <ul> <li>Výběr a skladování papíru a<br/>speciálních médií</li> </ul>                                     | Aktualizace vyhledejte na našich webových stránkách na adrese<br>http://support.lexmark.com.                                                                                                 |
| <ul> <li>Vložení papíru</li> </ul>                                                                        |                                                                                                    |
| <ul> <li>Konfigurace nastavení tiskárny</li> </ul>                                                        |                                                                                                    |
| <ul> <li>Zobrazení a tisk dokumentů a<br/>fotografií</li> </ul>                                           |                                                                                                    |
| <ul> <li>Instalace a používání softwaru tiskárny</li> </ul>                                               |                                                                                                    |
| <ul> <li>Konfigurace tiskárny v síti (podle<br/>modelu tiskárny)</li> </ul>                               |                                                                                                    |
| <ul> <li>Péče a údržba tiskárny</li> </ul>                                                                |                                                                                                    |
| <ul> <li>Řešení problémů</li> </ul>                                                                       |                                                                                                    |
| Pokyny k:                                                                                                 | Networking Guide – Otevřete disk CD Software and Documentation CD a ve složce Pubs                                                                                                    |
| <ul> <li>Instalaci tiskárny pomocí řízeného<br/>nebo pokročilého nastavení<br/>bezdrátové sítě</li> </ul> | vyhledejte položku <i>Printer and Software Documentation</i> . V seznamu publikací klepněte<br>na odkaz <b>Síťová příručka</b> .                                                             |
| <ul> <li>Připojení tiskárny k síti Ethernet nebo<br/>k bezdrátové síti</li> </ul>                         |                                                                                                    |
| <ul> <li>Odstraňování potíží s připojením<br/>tiskárny</li> </ul>                                         |                                                                                                    |
| Nápověda k používání softwaru tiskárny                                                                    | Nápověda v systému Windows nebo Mac – otevřete softwarový program či aplikaci<br>tiskárny a klepněte na položku <b>Nápověda</b> .                                                            |
|                                                                                                    | Klepnutím na tlačítko 🕐 zobrazíte kontextové informace.                                                                                                    |
|                                                                                                    | Poznámky:                                                                                                    |
|                                                                                                    | <ul> <li>Nápověda se nainstaluje automaticky se softwarem tiskárny.</li> </ul>                                                                                                    |
|                                                                                                    | <ul> <li>Software tiskárny je uložen ve složce programů tiskárny nebo na ploše, podle<br/>toho, jaký operační systém v počítači používáte.</li> </ul>                                        |

| Co hledáte?                                                                                                    | Kde to najdete                                                                                                    |
|----------------------------------------------------------------------------------------------------|----------------------------------------------------------------------------------------------------|
| Nejnovější doplňující informace, aktua-<br>lizace a zákaznická podpora:<br>• Dokumentace<br>• Ovladače ke stažení<br>• Podpora prostřednictvím chatu<br>• E-mailová podpora<br>• Telefonická podpora | <ul> <li>Webové stránky podpory společnosti Lexmark—http://support.lexmark.com</li> <li>Poznámka: Pro zobrazení příslušných internetových stránek podpory zvolte svou zemi nebo oblast a pak produkt.</li> <li>Telefonní čísla a úřední hodiny podpory ve vaší zemi či oblasti naleznete na internetových stránkách podpory nebo na záručním listu, který byl dodán společně s vaší tiskárnou.</li> <li>Poznamenejte si následující informace (uvedené na dokladu o zakoupení a na zadní straně tiskárny) a mějte je k dispozici, když budete kontaktovat podporu zákazníků, abychom vás mohli obsloužit rychleji: <ul> <li>Číslo typu zařízení</li> <li>Sériové číslo</li> <li>Datum zakoupení</li> <li>Místo nákupu</li> </ul> </li> </ul> |
| Informace o záruce                                                                                                    | <ul> <li>Informace o záruce se mohou lišit podle země nebo regionu:</li> <li>Ve Spojených státech — Přečtěte si Prohlášení o omezené záruce, které je přiloženo k této tiskárně nebo zveřejněno na adrese http://support.lexmark.com.</li> <li>Ostatní země nebo oblasti – Přečtěte si tištěné prohlášení o záruce dodané s tiskárnou.</li> </ul>                                                                                                    |

# Další nastavení tiskárny

## Instalace interních součástí

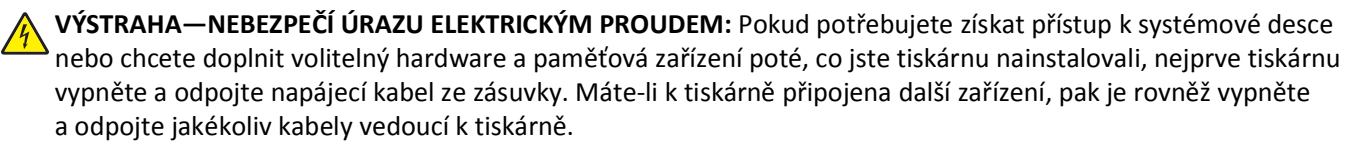

### Dostupné interní doplňky

- Paměťové karty
  - Paměť tiskárny
  - Flash paměť
  - Písma
- Firmwarové karty
  - Čárový kód
  - IPDS
  - − PrintCryption<sup>TM</sup>
- Pevný disk tiskárny
- Porty Lexmark<sup>™</sup> Internal Solutions Port (ISP)
  - RS-232-C Serial ISP
  - Parallel 1284-B ISP
  - MarkNet<sup>™</sup> N8250 802.11 b/g/n, bezdrátový port ISP
  - MarkNet N8130 10/100, optický port ISP
  - MarkNet N8120 10/100/1000, ethernetový port ISP

Poznámka: Pro podporu portu ISP je zapotřebí externí sada.

## Přístup k systémové desce

VÝSTRAHA—NEBEZPEČÍ ÚRAZU ELEKTRICKÝM PROUDEM: Pokud potřebujete získat přístup k systémové desce nebo chcete doplnit volitelný hardware a paměťová zařízení poté, co jste tiskárnu nainstalovali, nejprve tiskárnu vypněte a odpojte napájecí kabel ze zásuvky. Máte-li k tiskárně připojena další zařízení, pak je rovněž vypněte a odpojte jakékoliv kabely vedoucí k tiskárně.

Poznámka: Tento úkon vyžaduje plochý šroubovák.

- **1** Sejměte kryt systémové desky.
  - **a** Šrouby na krytu uvolněte otáčením proti směru hodinových ručiček, ale nevyšroubujte je úplně. Vytáhněte standardní zásobník, abyste se dostali ke dvěma spodním šroubům.

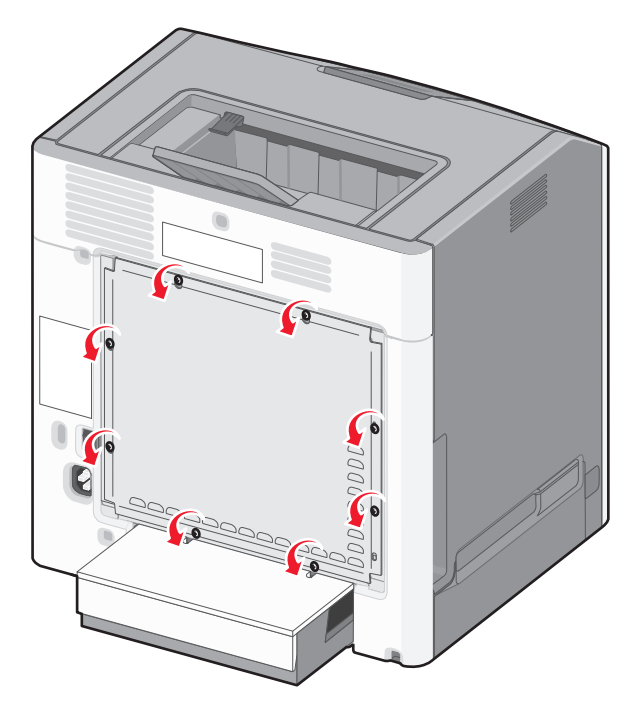

**b** Posuňte kryt mírně nahoru, dokud nebude každý šroub ve svém otvoru.

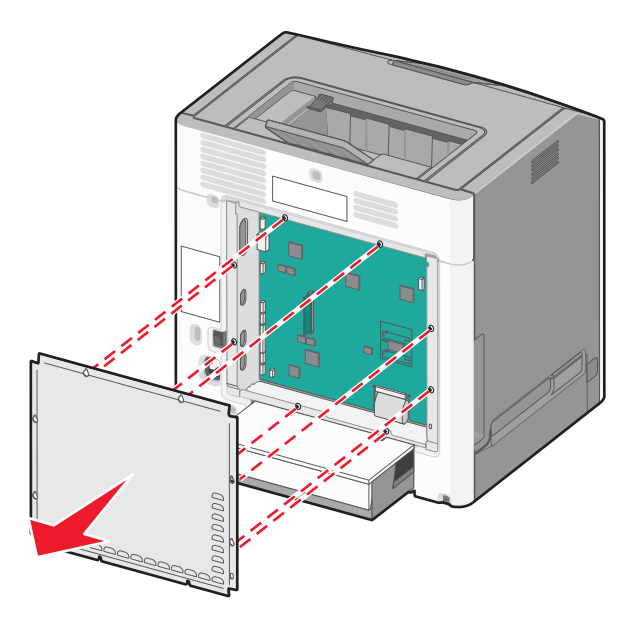

- c Zatáhněte za kryt a sundejte ho.
- 2 Vyhledejte příslušný konektor na systémové desce.

Výstraha—nebezpečí poškození: Elektronické součásti systémové desky mohou být snadno poškozeny statickou elektřinou. Předtím, než se dotknete elektronických součástí nebo konektorů na systémové desce, se dotkněte něčeho kovového.

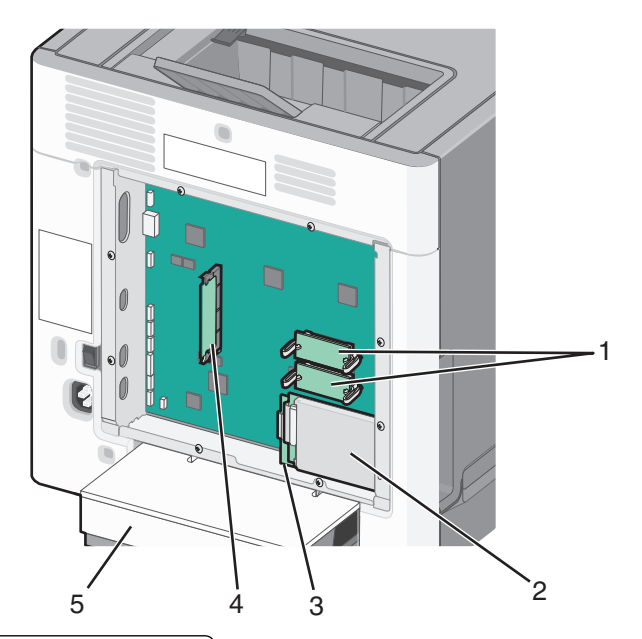

| 1 | Konektory firmwaru a paměťové karty flash |  |
|---|-------------------------------------------|--|
| 2 | Konektor pevného disku tiskárny           |  |
| 3 | Konektor interního tiskového serveru      |  |
| 4 | Konektor paměťové karty                   |  |
| 5 | Kryt proti prachu                         |  |

**3** Znovu připojte kryt systémové desky.

Výstraha—nebezpečí poškození: Elektronické součásti systémové desky mohou být snadno poškozeny statickou elektřinou. Předtím, než se dotknete elektronických součástí nebo konektorů na systémové desce, se dotkněte něčeho kovového.

a Zarovnejte otvory se šrouby.

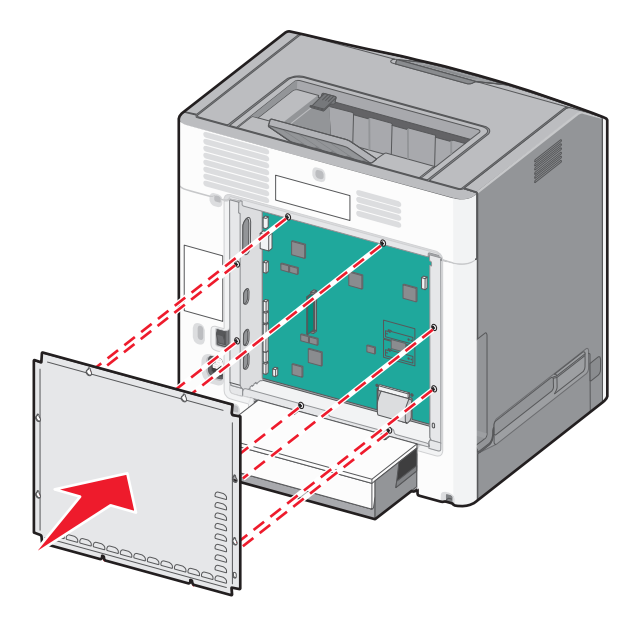

**b** Posuňte kryt dolů a dotáhněte všechny šrouby otáčením ve směru chodu hodinových ručiček.

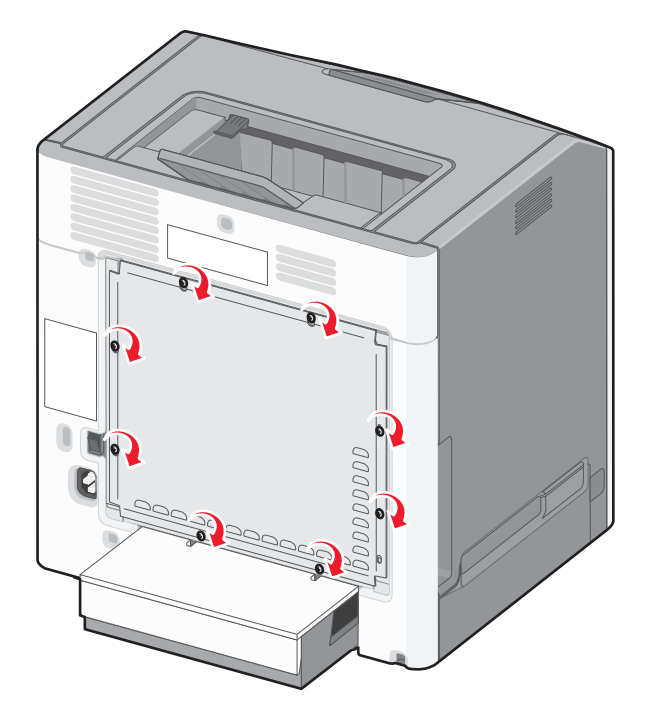

### Instalace paměťové karty

VÝSTRAHA—NEBEZPEČÍ ÚRAZU ELEKTRICKÝM PROUDEM: Pokud potřebujete získat přístup k systémové desce nebo chcete doplnit volitelný hardware a paměťová zařízení poté, co jste tiskárnu nainstalovali, nejprve tiskárnu vypněte a odpojte napájecí kabel ze zásuvky. Máte-li k tiskárně připojena další zařízení, pak je rovněž vypněte a odpojte jakékoliv kabely vedoucí k tiskárně.

Výstraha—nebezpečí poškození: Elektronické součásti systémové desky mohou být snadno poškozeny statickou elektřinou. Předtím, než se dotknete elektronických součástí nebo konektorů na systémové desce, se dotkněte něčeho kovového.

Volitelnou paměťovou kartu můžete zakoupit samostatně a připojit ji k systémové desce.

**1** Dostaňte se k systémové desce.

Další informace naleznete v části "Přístup k systémové desce" na str. 16.

Poznámka: Tento úkon vyžaduje plochý šroubovák.

2 Vybalte paměťovou kartu.

Výstraha—nebezpečí poškození: Nedotýkejte se kontaktů podél hrany karty. Mohlo by dojít k poškození karty.

**3** Odklopte západky konektoru paměťové karty.

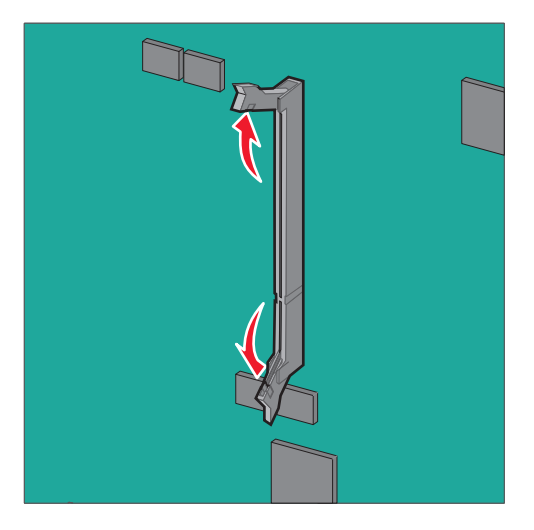

4 Srovnejte zářez (1) paměťové karty s výstupkem (2) konektoru.

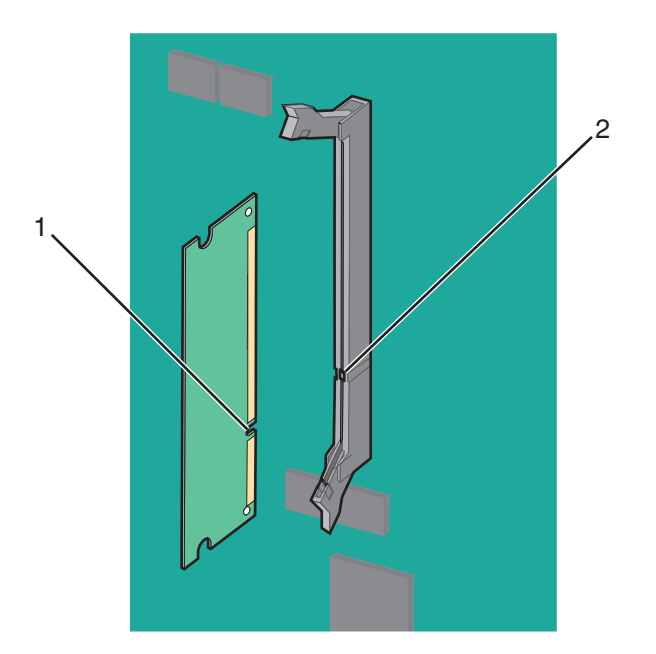

**5** Zasouvejte paměťovou kartu rovně do konektoru, dokud *nezaklapne* na místo, a potom zatlačte na západky, čímž kartu pevně usadíte do konektoru.

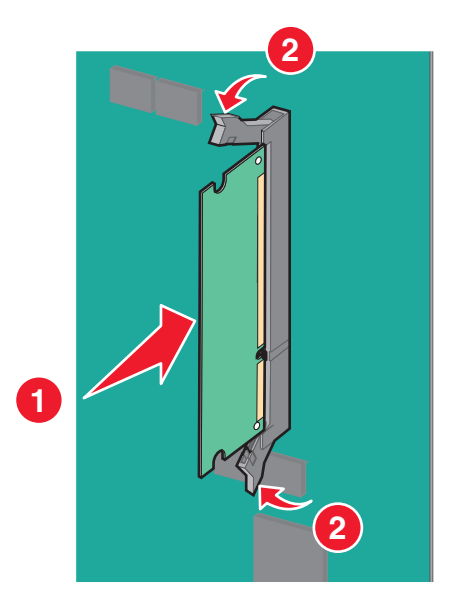

6 Znovu připojte kryt systémové desky.

#### Instalace paměti flash nebo firmwarové karty

Systémová deska má dvě připojovací místa pro volitelnou paměť flash nebo kartu s firmwarem. Nainstalována může být pouze jedna od každé, konektory jsou nicméně zaměnitelné.

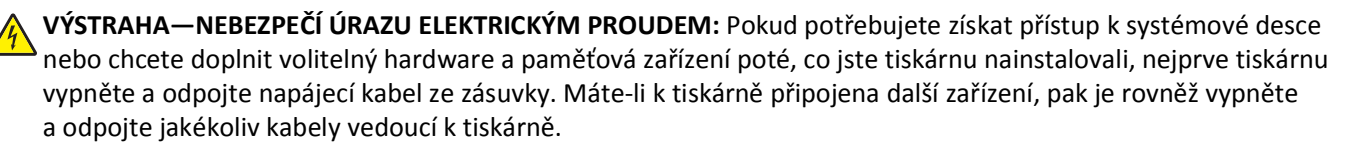

Výstraha—nebezpečí poškození: Elektronické součásti systémové desky mohou být snadno poškozeny statickou elektřinou. Předtím, než se dotknete elektronických součástí nebo konektorů na systémové desce, se dotkněte něčeho kovového.

Poznámka: Tento úkon vyžaduje plochý šroubovák.

**1** Dostaňte se k systémové desce.

Další informace najdete v části "Přístup k systémové desce" na str. 16.

2 Vybalte kartu.

Výstraha-nebezpečí poškození: Vyvarujte se dotyku v místě připojení podél hrany karty.

**3** Uchopte kartu po jejích stranách a zarovnejte plastové výstupky(1) na kartě s otvory (2) na systémové desce.

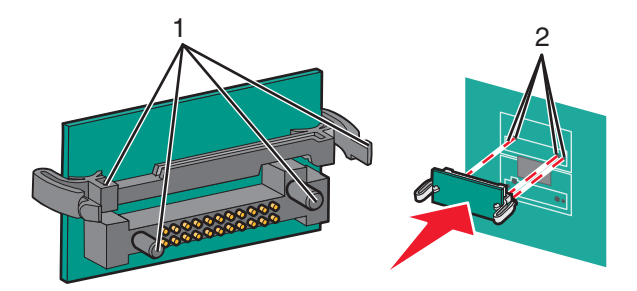

4 Zatlačte kartu na místo přiměřenou silou.

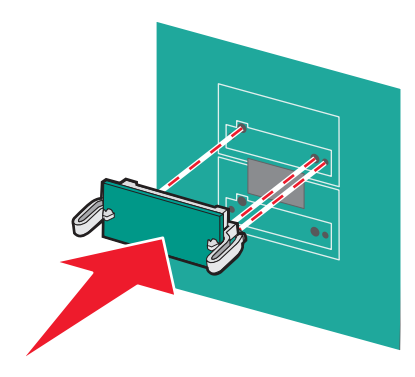

Výstraha-nebezpečí poškození: Dávejte pozor, abyste nepoškodili konektory.

Poznámka: Celá délka konektoru karty se musí dotýkat systémové desky a být s ní zarovnána.

**5** Znovu připojte kryt systémové desky.

**Poznámka:** Jakmile bude nainstalován software tiskárny s libovolnými volitelnými doplňky, možná bude potřeba některé volitelné doplňky ručně přidat do ovladače tiskárny, aby byly k dispozici pro tiskové úlohy. Další informace najdete v části "Aktualizace dostupných možností ovladače tiskárny" na str. 35.

### **Instalace portu Internal Solutions Port**

Systémová deska podporuje jeden doplňkový port Lexmark Internal Solutions Port (ISP).

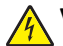

VÝSTRAHA—NEBEZPEČÍ ÚRAZU ELEKTRICKÝM PROUDEM: Pokud potřebujete získat přístup k systémové desce nebo chcete doplnit volitelný hardware a paměťová zařízení poté, co jste tiskárnu nainstalovali, nejprve tiskárnu vypněte a odpojte napájecí kabel ze zásuvky. Máte-li k tiskárně připojena další zařízení, pak je rovněž vypněte a odpojte jakékoliv kabely vedoucí k tiskárně.

Výstraha—nebezpečí poškození: Elektronické součásti systémové desky mohou být snadno poškozeny statickou elektřinou. Předtím, než se dotknete elektronických součástí nebo konektorů na systémové desce, se dotkněte něčeho kovového.

1 Dostaňte se k systémové desce.

Další informace naleznete v části "Přístup k systémové desce" na str. 16.

Poznámka: Tento úkon vyžaduje plochý šroubovák.

2 Vybalte sadu ISP.

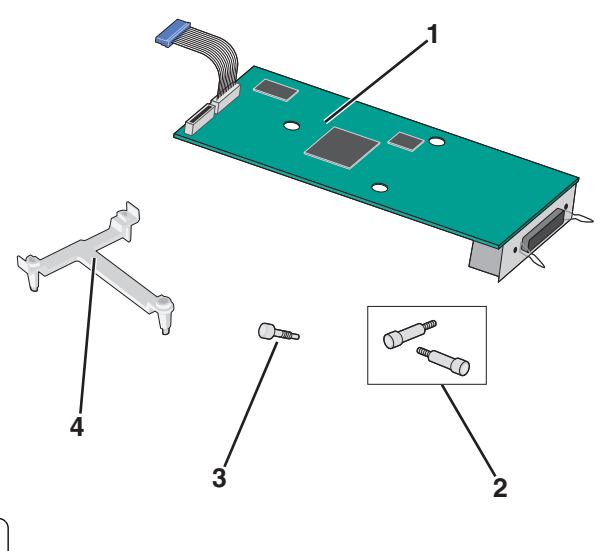

| 1 | Řešení ISP                |  |
|---|---------------------------|--|
| 2 | Šrouby pro řešení ISP     |  |
| 3 | 3 Šroub pro plastový drža |  |
| 4 | Plastový držák            |  |

**3** Vyrovnejte patky plastového T s otvory v systémové desce.

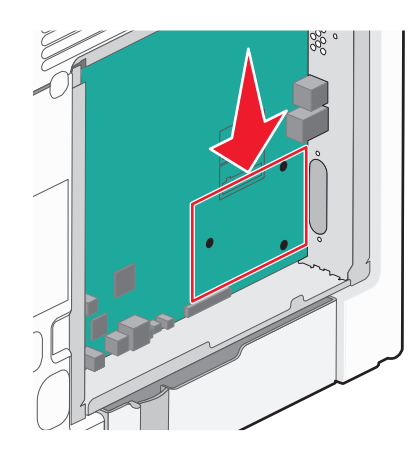

**Poznámka:** Pokud je již nainstalován pevný disk tiskárny, je třeba jej nejprve vyjmout. Další informace naleznete v části "Vyjmutí pevného disku tiskárny" na str. 30.

4 Vyšroubujte šroubky a odstraňte kovový kryt z otvoru portu ISP.

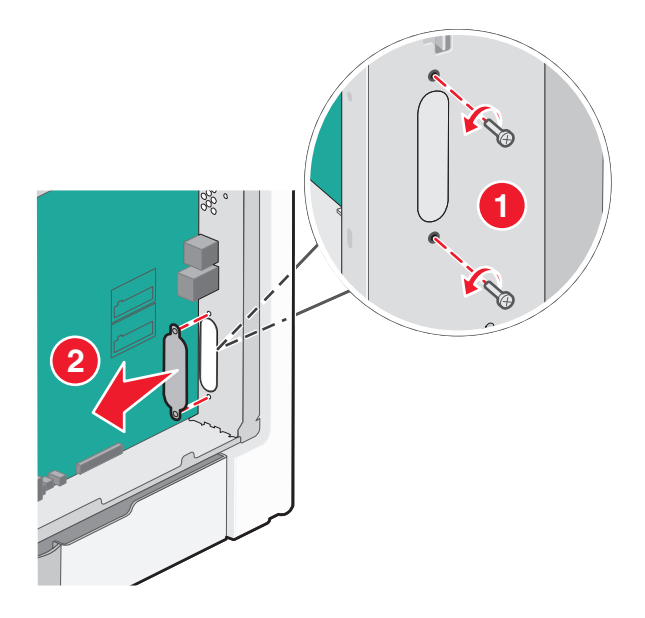

- 5 Upevněte ISP k systémové desce.
  - **a** Vyrovnejte patky plastového T s otvory v systémové desce.
  - b Držte kartu ISP za hrany a nasměrujte ji k otvoru v rámu systémové desky. Potom ji opatrně položte na plastové T.

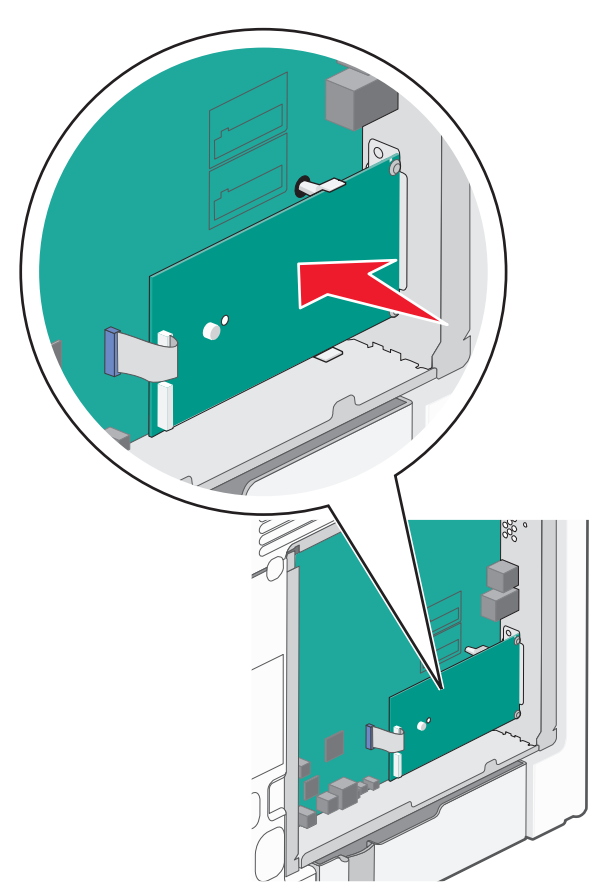

c Pro připevnění plastového držáku k ISP použijte dodaný šroub.

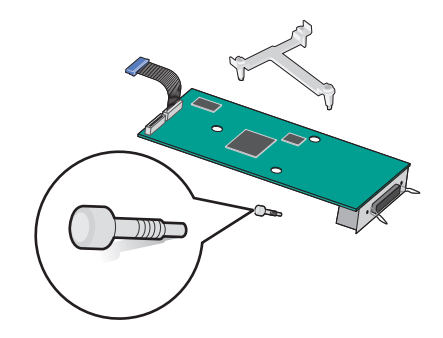

- 6 Připojte kabel rozhraní řešení ISP do barevně označené zásuvky na systémové desce.

7 Dvěma šrouby pevně připojte ISP k systémové desce.

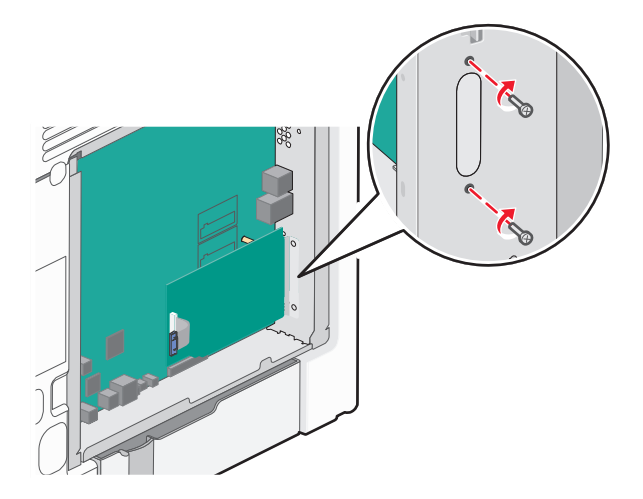

8 Znovu připojte kryt systémové desky.

**Poznámka:** Pokud jste při instalaci portu ISP vyjmuli přídavný pevný disk tiskárny, nainstalujte ho zpět předtím, než vrátíte na místo kryt systémové desky. Další informace najdete v části "Instalace pevného disku tiskárny" na str. 26.

### Instalace pevného disku tiskárny

VÝSTRAHA—NEBEZPEČÍ ÚRAZU ELEKTRICKÝM PROUDEM: Pokud potřebujete získat přístup k systémové desce nebo chcete doplnit volitelný hardware a paměťová zařízení poté, co jste tiskárnu nainstalovali, nejprve tiskárnu vypněte a odpojte napájecí kabel ze zásuvky. Máte-li k tiskárně připojena další zařízení, pak je rovněž vypněte a odpojte jakékoliv kabely vedoucí k tiskárně.

Výstraha—nebezpečí poškození: Elektronické součásti systémové desky mohou být snadno poškozeny statickou elektřinou. Předtím, než se dotknete elektronických součástí nebo konektorů na systémové desce, se dotkněte něčeho kovového.

**1** Dostaňte se k systémové desce.

Další informace naleznete v části "Přístup k systémové desce" na str. 16.

Poznámka: Tento úkon vyžaduje plochý šroubovák.

- 2 Rozbalte pevný disk tiskárny.
- **3** Vyrovnejte patky plastového T s otvory v systémové desce.

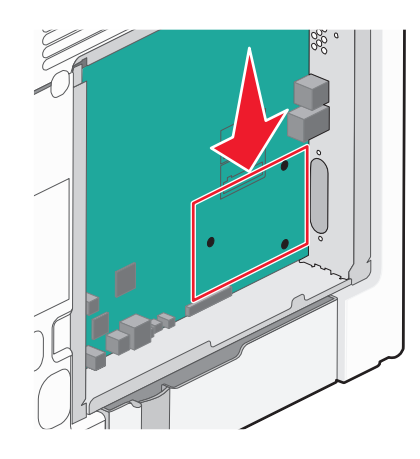

Poznámka: Je-li již volitelný port ISP nainstalovaný, pak je nutné pevný disk tiskárny nainstalovat do ISP.

#### Instalace pevného disku tiskárny do ISP:

- a Pomocí plochého šroubováku povolte šrouby.
- **b** Odšroubujte šrouby připevňující montážní konzolu pevného disku tiskárny k pevnému disku a pak vyjměte konzolu.

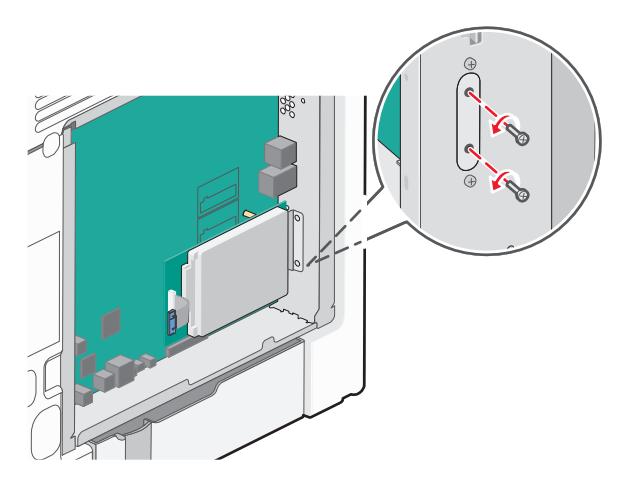

- c Instalace pevného disku tiskárny do ISP:
  - 1 Podržte desku s plošnými spoji a srovnejte výstupky pevného disku tiskárny s otvory na portu ISP.
  - 2 Tlačte na pevný disk tiskárny, dokud výstupky nezapadnou na místo.

Výstraha—nebezpečí poškození: Netlačte na střed pevného disku tiskárny. Mohlo by dojít k poškození pevného disku.

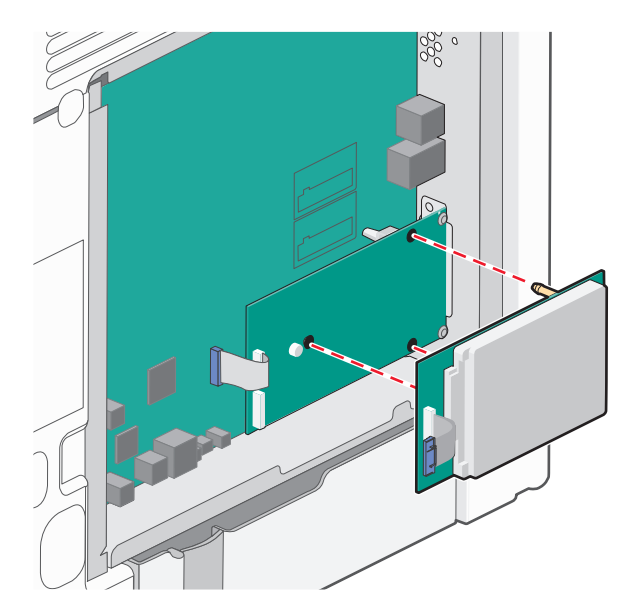

**d** Připojte konec kabelu rozhraní pevného disku tiskárny do zástrčky portu ISP.

Poznámka: Zástrčky a zásuvky jsou barevně označeny.

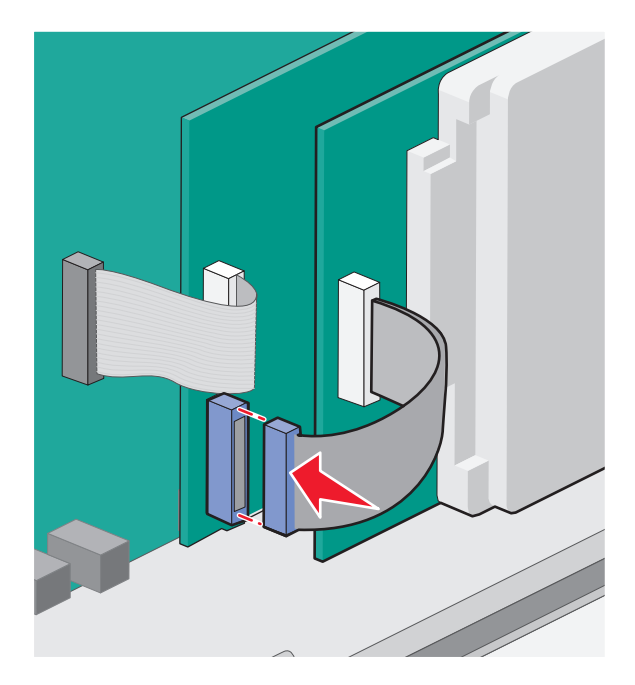

#### Instalace pevného disku tiskárny přímo na systémovou desku:

**a** Podržte desku s plošnými spoji a srovnejte výstupky pevného disku tiskárny s otvory v systémové desce. Tlačte na pevný disk tiskárny, dokud výstupky nezapadnou na místo.

Výstraha—nebezpečí poškození: Netlačte na střed pevného disku tiskárny. Mohlo by dojít k poškození pevného disku.

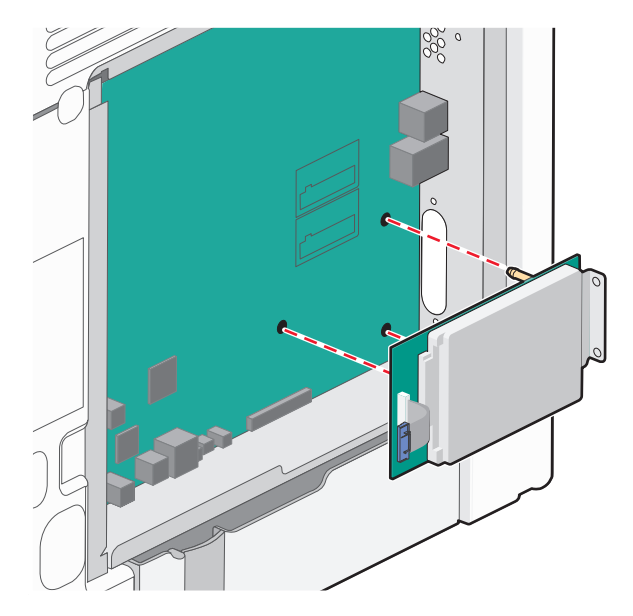

**b** Pro zajištění pevného disku tiskárny použijte dva dodané šrouby.

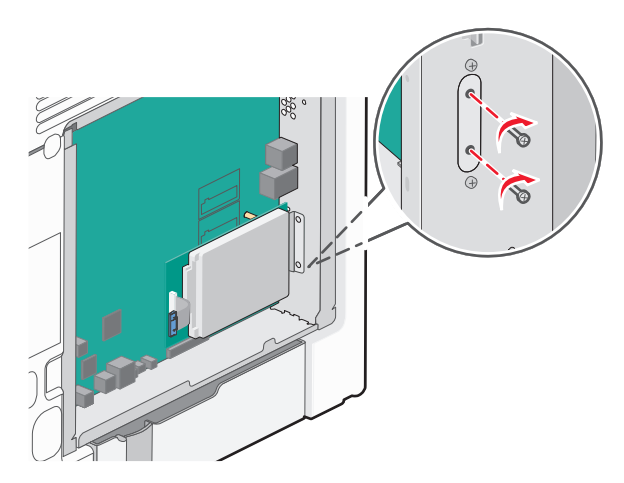

c Připojte konec kabelu rozhraní pevného disku tiskárny do zdířky na systémové desce.

Poznámka: Zástrčky a zásuvky jsou barevně označeny.

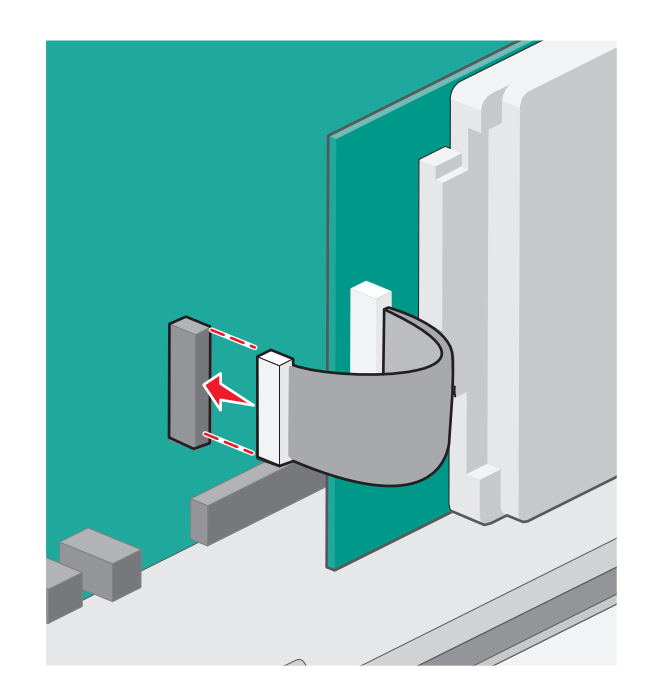

4 Znovu připojte kryt systémové desky.

## Vyjmutí pevného disku tiskárny

Výstraha—nebezpečí poškození: Elektronické součásti systémové desky mohou být snadno poškozeny statickou elektřinou. Předtím, než se dotknete elektronických součástí nebo konektorů na systémové desce, se dotkněte něčeho kovového.

**1** Dostaňte se k systémové desce.

Další informace naleznete v části "Přístup k systémové desce" na str. 16.

Poznámka: Tento úkon vyžaduje plochý šroubovák.

**2** Odpojte kabel rozhraní pevného disku tiskárny od systémové desky, ale k pevnému disku tiskárny nechte kabel připojený. Kabel odpojíte tak, že před jeho vytažením stlačíte páčku u zástrčky kabelu rozhraní a tím uvolníte západku.

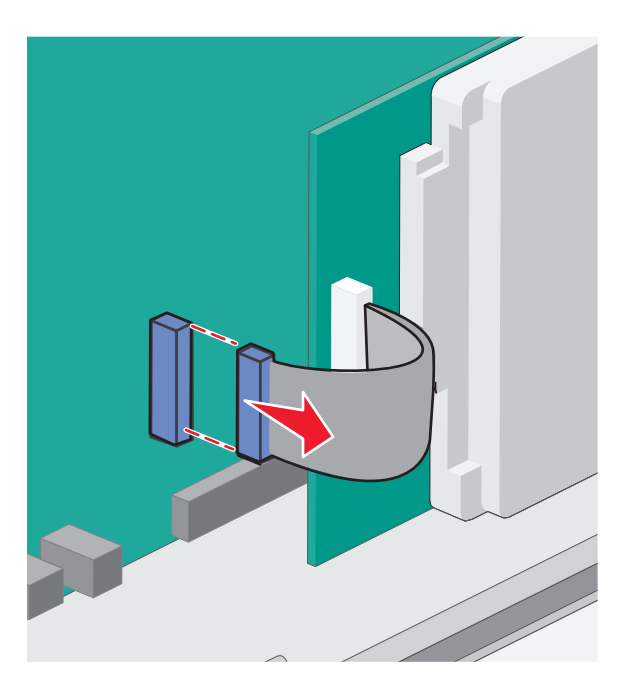

**3** Vyšroubujte šroubky, kterými je pevný disk tiskárny připevněn k rámu systémové desky.

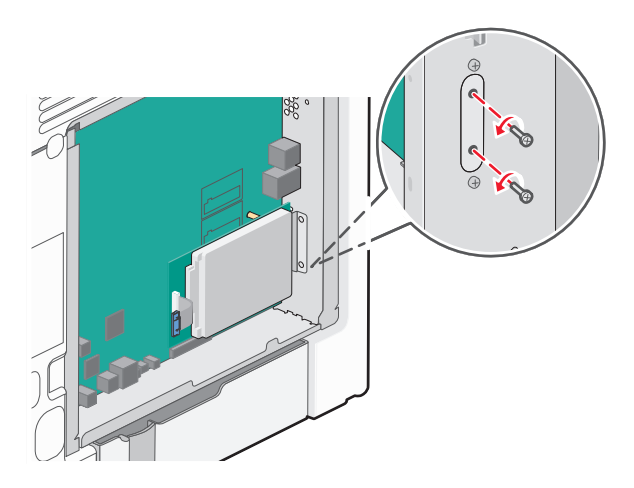

4 Vyjměte pevný disk tiskárny tak, že jej vytáhnete směrem nahoru.

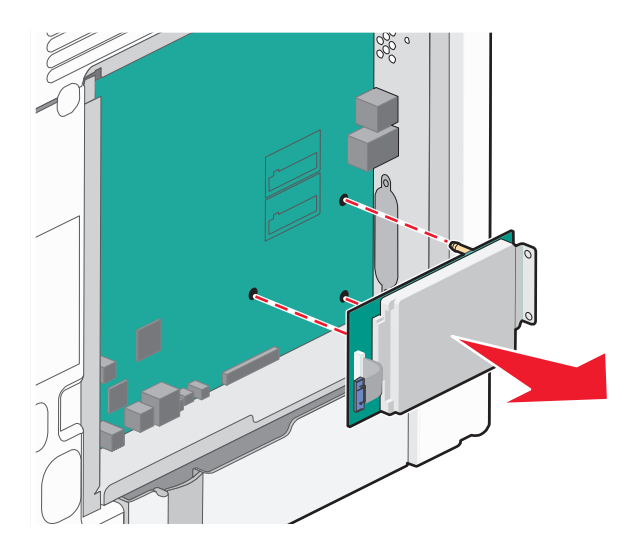

- 5 Položte pevný disk tiskárny stranou.
- 6 Znovu připojte kryt systémové desky.

## Instalace hardwarových součástí

### Pořadí instalace

VÝSTRAHA—NEBEZPEČÍ ÚRAZU: Hmotnost tiskárny je vyšší než 18 kg a k jejímu bezpečnému zvednutí jsou Zapotřebí dvě osoby.

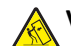

VÝSTRAHA—NEBEZPEČÍ SKLOPENÍ: Konfigurace připevněné k podlaze vyžadují dodatečný nábytek pro zajištění stability. Pokud používáte vstupní zásobník s vysokou kapacitou, duplexor anebo více než jedno vstupní zařízení, musíte použít stojan tiskárny nebo základnu tiskárny. Pokud jste si zakoupili multifunkční tiskárnu (MFP), která umí skenovat, kopírovat a faxovat, možná budete potřebovat další nábytek. Další informace najdete na adrese www.lexmark.com/multifunctionprinters.

VÝSTRAHA—NEBEZPEČÍ ÚRAZU ELEKTRICKÝM PROUDEM: Pokud potřebujete získat přístup k systémové desce nebo chcete doplnit volitelný hardware a paměťová zařízení poté, co jste tiskárnu nainstalovali, nejprve tiskárnu vypněte a odpojte napájecí kabel ze zásuvky. Máte-li k tiskárně připojena další zařízení, pak je rovněž vypněte a odpojte jakékoliv kabely vedoucí k tiskárně.

Nainstalujte tiskárnu a všechny přídavné zásobníky v následujícím pořadí:

- Přídavný vysokokapacitní podavač na 2000 listů
- Přídavný zásobník na 550 listů
- Přídavný zásobník na 550 listů speciálních médií
- Tiskárna

Další informace o instalaci přídavného zásobníku naleznete v dokumentaci k instalaci dodané spolu se zásobníkem.

Výstraha—nebezpečí poškození: Přihrádky v přídavném zásobníku na 550 listů a v přídavném zásobníku na 550 listů speciálních médií nejsou vzájemně zaměnitelné.

## Instalace přídavných zásobníků

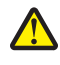

VÝSTRAHA—NEBEZPEČÍ ÚRAZU: Hmotnost tiskárny je vyšší než 18 kg a k jejímu bezpečnému zvednutí jsou zapotřebí dvě osoby.

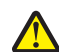

VÝSTRAHA—NEBEZPEČÍ ÚRAZU: Pokud potřebujete získat přístup k systémové desce nebo chcete doplnit volitelný hardware a paměťová zařízení poté, co jste tiskárnu nainstalovali, nejprve tiskárnu vypněte a odpojte napájecí kabel ze zásuvky. Máte-li k tiskárně připojena další zařízení, pak je rovněž vypněte a odpojte jakékoliv kabely vedoucí k tiskárně.

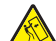

VÝSTRAHA—NEBEZPEČÍ SKLOPENÍ: Konfigurace připevněné k podlaze vyžadují dodatečný nábytek pro zajištění stability. Pokud používáte vstupní zásobník s vysokou kapacitou, duplexor anebo více než jedno vstupní zařízení, musíte použít stojan tiskárny nebo základnu tiskárny. Pokud jste si zakoupili multifunkční tiskárnu (MFP), která umí skenovat, kopírovat a faxovat, možná budete potřebovat další nábytek. Další informace najdete na adrese www.lexmark.com/multifunctionprinters.

1 Vybalte přídavný zásobník a poté odstraňte veškerý balicí materiál.

**Poznámka:** Přídavné zásobníky se spojí dohromady, když se postaví na sebe. Zásobníky naskládané na sobě odebírejte shora dolů, jeden po druhém.

- 2 Umístěte zásobník poblíž tiskárny.
- **3** Vypněte tiskárnu.

4 Vyrovnejte tiskárnu se zásobníkem a usaďte tiskárnu na místo.

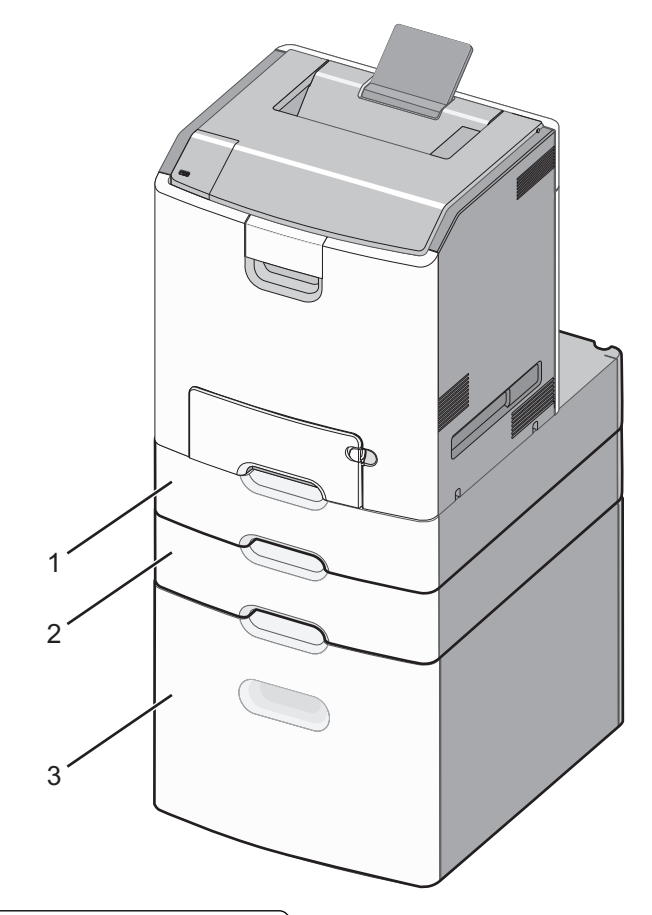

| 1 | Volitelná přihrádka na 550 listů speciálních médií |
|---|----------------------------------------------------|
| 2 | Přídavný zásobník na 550 listů                     |
| 3 | Přídavný vysokokapacitní podavač na 2000 listů     |

5 Tiskárnu zapněte.

# Připojování kabelů

**VÝSTRAHA—NEBEZPEČÍ ÚRAZU:** Neinstalujte výrobek ani nezapojujte jakékoli kabely včetně elektrických, např. napájecí kabel, faxový doplněk nebo kabel USB, za bouřky.

Připojte tiskárnu k počítači pomocí kabelu USB nebo Ethernet.

Ujistěte se, že odpovídá:

- symbol USB na kabelu symbolu USB na tiskárně,
- správný kabel Ethernet portu Ethernet.

Výstraha—nebezpečí poškození: Tiskne-li právě tiskárna, nedotýkejte se kabelu USB, jakéhokoli síťového adaptéru ani tiskárny samotné na vyznačených místech. Mohlo by dojít ke ztrátě dat nebo k poruše.

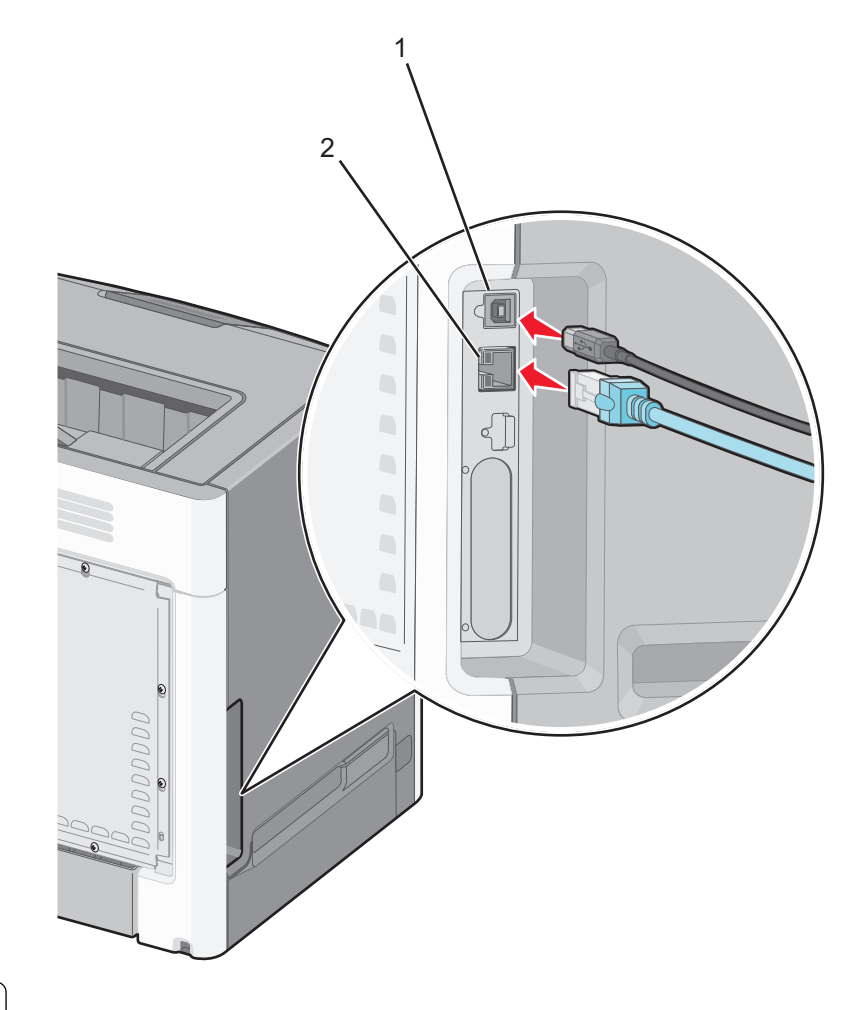

| 1 | Port USB      |
|---|---------------|
| 2 | Port Ethernet |

# Nastavení softwaru tiskárny

### Instalace softwaru tiskárny

**Poznámka:** Pokud jste již do počítače software tiskárny nainstalovali, ale potřebujete ho nainstalovat znovu, nejprve odinstalujte aktuální software.

#### Uživatelé se systémem Windows

- 1 Ukončete všechny spuštěné programy.
- 2 Vložte disk CD Software and Documentation.

Pokud se do jedné minuty nezobrazí instalační dialogové okno, spusťte disk CD ručně:

- **a** Klepněte na tlačítko 🥙, nebo klepněte na tlačítko **Start** a potom na příkaz **Spustit**.
- **b** V dialogovém okně Začít hledat nebo Spustit zadejte příkaz **D:\setup.exe**, kde **D** je označení jednotky CD-ROM nebo DVD.
- c Stiskněte klávesu Enter nebo klepněte na tlačítko OK.

3 Klepněte na možnost Instalovat a postupujte podle pokynů na obrazovce počítače.

#### Uživatelé se systémem Macintosh

- 1 Ukončete všechny spuštěné aplikace.
- 2 Vložte disk CD Software and Documentation.

Pokud se po chvilce nezobrazí instalační dialogové okno, klepněte na ikonu jednotky CD-ROM na ploše.

**3** Poklepejte na instalační balíček softwaru a postupujte podle pokynů na obrazovce počítače.

**Poznámka:** Abyste mohli využít všechny funkce tiskárny, vyberte vlastní instalaci a vyberte všechny zobrazené balíčky.

#### Pomocí Internetu

- **1** Přejděte na webové stránky společnosti Lexmark na adrese **http://support.lexmark.com**.
- 2 Přejděte na:

SUPPORT & DOWNLOADS > vyberte svou tiskárnu > vyberte svůj operační systém

**3** Stáhněte ovladač tiskárny a nainstalujte software tiskárny.

### Aktualizace dostupných možností ovladače tiskárny

Jakmile bude nainstalován software tiskárny s libovolnými volitelnými doplňky, možná bude potřeba některé volitelné doplňky ručně přidat do ovladače tiskárny, aby byly k dispozici pro tiskové úlohy.

#### Uživatelé se systémem Windows

- 1 Otevřete složku Tiskárny:
  - a Klepněte na tlačítko 🥙, nebo klepněte na tlačítko Start a potom na příkaz Spustit.
  - **b** Do dialogového okna Začít hledat nebo Spustit napište control printers.
  - c Stiskněte klávesu Enter nebo klepněte na tlačítko OK.
- 2 Zvolte tiskárnu.
- 3 Pravým tlačítkem myši klepněte na tiskárnu a vyberte položku Vlastnosti.
- 4 Klepněte na kartu Konfigurace.
- 5 Klepněte na položku Aktualizovat Požádat tiskárnu nebo ručně přidejte všechny instalované hardwarové doplňky ve skupině Možnosti konfigurace.
- 6 Klepněte na tlačítko Použít.

#### Uživatelé se systémem Macintosh

#### V systému Mac OS X verze 10.5 nebo novější

**1** V nabídce Apple přejděte na:

Systémové předvolby >Tisk a faxování > vyberte svou tiskárnu >Doplňky a spotřební materiál >Ovladač

2 Přidejte jakékoli nainstalované hardwarové doplňky a klepněte na tlačítko OK.

#### V systému Mac OS X verze 10.4

1 Na ploše Finder přejděte na položku:

Přejít na >Aplikace >Nástroje

- 2 Poklepejte na položku Printer Setup Utility (Nástroj Printer Setup Utility) nebo Print Center (Středisko tisku).
- 3 Zvolte tiskárnu.
- 4 V nabídce Tiskárny vyberte příkaz Zobrazit informace.
- 5 Přidejte jakékoli nainstalované hardwarové doplňky a klepněte na položku Použít změny.

# Práce v síti

**Poznámka:** Identifikátor SSID (Service Set Identifier) je název přidělený bezdrátové síti. Protokol WEP (Wireless Encryption Protocol) a WPA (Wi-Fi Protected Access) a WPA2 (Wi-Fi Protected Access 2) jsou typy zabezpečení používané v síti.

## Příprava instalace tiskárny do bezdrátové sítě

Poznámka: Nepřipojujte instalační nebo síťové kabely, dokud k tomu nebudete vyzvání softwarem pro nastavení.

Před instalací tiskárny do bezdrátové sítě musíte znát následující informace:

- SSID SSID se také označuje jako název sítě.
- Bezdrátový režim (nebo Síťový režim) tento režim bude buď infrastruktura nebo ad hoc.
- Kanál (pro sítě ad hoc) výchozím nastavením kanálu pro infrastrukturní sítě je automaticky.

Nastavení automaticky vyžadují i některé sítě ad hoc. Pokud si nejste jisti, který kanál vybrat, poraďte se s pracovníkem oddělení systémové podpory.

- Způsob zabezpečení pro způsob zabezpečení existují tři základní možnosti:
  - klíč WEP

Jestliže vaše síť používá více než jeden klíč WEP, pak na příslušné místo zadejte až čtyři klíče. Vyberte klíč právě používaný sítí výběrem výchozího přenosového klíče WEP.

nebo

klíč nebo heslo WPA nebo WPA2

WPA zahrnuje šifrování jako další vrstvu zabezpečení. Vybrat lze šifru AES nebo TKIP. Šifrování musí být nastaveno na stejný typ na směrovači i tiskárně, jinak tiskárna nebude schopná komunikovat v síti.

Bez zabezpečení

Pokud vaše síť nepoužívá žádný typ zabezpečení, nebudete muset mít žádné bezpečnostní informace.

Poznámka: Použití nezabezpečených bezdrátových sítí se nedoporučuje.

Pokud instalujete tiskárnu v síti standardu 802.1X s použitím pokročilé metody, pak budete možná potřebovat následující informace:

- Typ ověření
- Typ vnitřního ověření
- Uživatelské jméno a heslo 802.1X
- Certifikáty

**Poznámka:** Další informace o konfiguraci zabezpečení 802.1X naleznete v příručce *Networking Guide* na disku CD *Software and Documentation*.

# Instalace tiskárny v bezdrátové síti (Windows)

Před instalací tiskárny do bezdrátové sítě zkontrolujte následující body:

- Bezdrátová síť je nastavena a funguje správně.
- Počítač, se kterým pracujete, je připojen ke stejné bezdrátové síti, do které chcete nainstalovat tiskárnu.
- 1 Připojte napájecí kabel k tiskárně, a pak k řádně uzemněné zásuvce a zapněte tiskárnu.

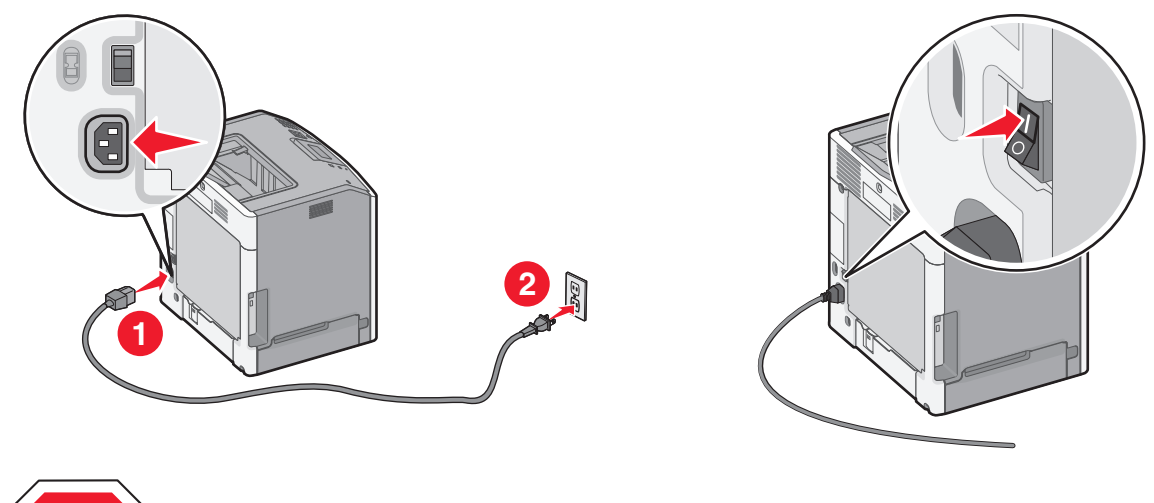

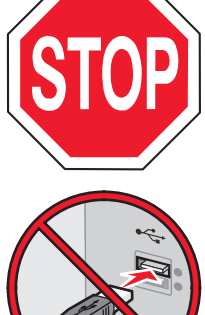

Ujistěte, že tiskárna i počítač jsou zapnuty a připraveny k činnosti.

Nepřipojujte kabel USB, dokud se pokyn k provedení tohoto kroku nezobrazí na obrazovce

počítače.

**2** Vložte disk CD Software a dokumentace.

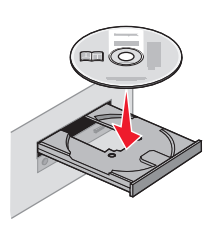

**3** Klepněte na možnost **Instalovat** a postupujte podle pokynů na obrazovce počítače.

- 4 Až budete vyzváni k výběru typu připojení, vyberte možnost Bezdrátové připojení.
- 5 V dialogovém okně Konfigurace bezdrátového připojení vyberte možnost Průvodce nastavením (Doporučeno).
   Poznámka: Možnost Rozšířené nastavení zvolte pouze v případě, že chcete instalaci přizpůsobit.
- **6** Dočasně připojte kabel USB mezi počítačem v bezdrátové síti a tiskárnou.

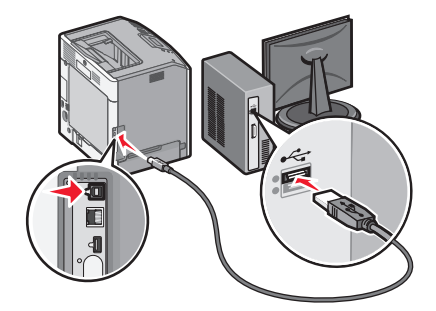

**Poznámka:** Po konfiguraci tiskárny zobrazí software pokyn k odpojení dočasně připojeného kabelu USB tak, abyste mohli tisknout prostřednictvím bezdrátového připojení.

**7** Postupujte podle pokynů na obrazovce počítače.

**Poznámka:** Další informace o tom, jak lze povolit dalším počítačům v síti používat bezdrátovou tiskárnu, viz *Průvodce vytvářením sítě*.

# Instalace tiskárny v bezdrátové síti (Macintosh)

Poznámka: Před instalací tiskárny do bezdrátové sítě se ujistěte, že je odpojený síťový kabel (sítě Ethernet).

# Připravte se na konfiguraci tiskárny.

1 Připojte napájecí kabel k tiskárně a potom ho zapojte do řádně uzemněné el. zásuvky. Potom zapněte tiskárnu.

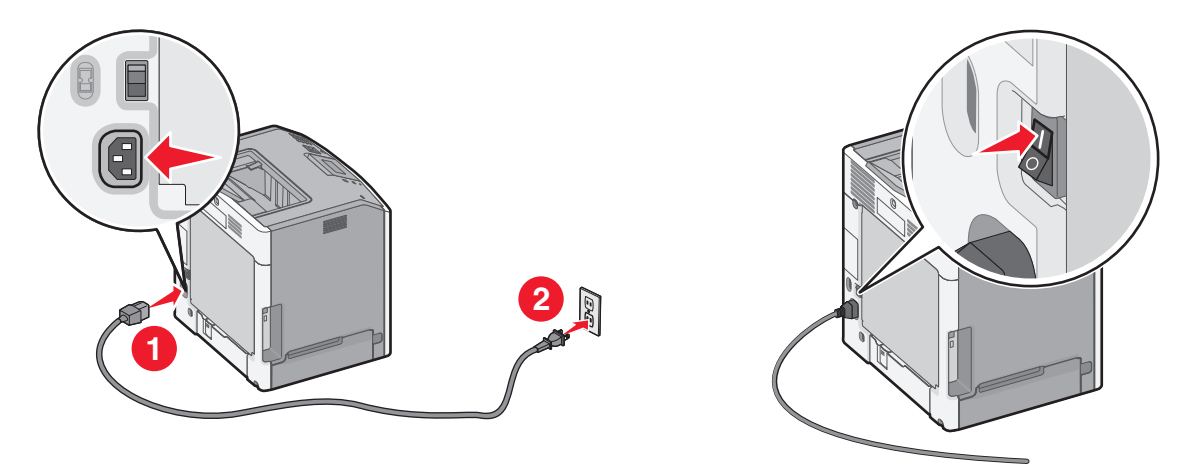

- 2 Vyhledejte MAC adresu tiskárny.
  - a Na ovládacím panelu tiskárny přejděte na:

>Zprávy > OK >Stránka s nastavením sítě > OK

nebo

# E >Zprávy >Stránka s nastavením sítě

**b** V části Standardní síťová karta vyhledejte položku UAA (MAC).

Poznámka: Tyto informace budete potřebovat později.

# Zadejte informace o tiskárně.

1 Použijte možnosti AirPort:

## V systému Mac OS X verze 10.5 nebo novější

V nabídce Apple přejděte na:

Předvolby systému >Síť >AirPort

## V systému Mac OS X verze 10.4

Na ploše Finder přejděte na položku:

## Aplikace >Připojení k Internetu >AirPort

- 2 Z místní nabídky Název sítě vyberte možnost **tiskový server [yyyyyy]**, kde písmeno **y** představuje posledních šest číslic MAC adresy, která se nachází na listu MAC adresy.
- 3 Spusťte webový prohlížeč
- 4 V nabídce Záložky zvolte možnost **Zobrazit** nebo **Zobrazit všechny záložky**.
- **5** Pod záhlavím SBíRKY vyberte možnost **Bonjour** nebo **Rendezvous** a poklepejte na název tiskárny.

**Poznámka:** Aplikace je v systému Mac OS X verze 10.2 označována jako *Rendezvous*, ale nyní se jmenuje *Bonjour* by Apple Inc.

**6** Z prostředí vestavěného webového serveru přejděte na stránku, kde jsou uloženy informace o nastaveních bezdrátové sítě.

## Nakonfigurujte tiskárnu pro bezdrátový přístup.

- 1 Do určeného pole zadejte název sítě (SSID).
- 2 Pokud používáte přístupový bod (bezdrátový směrovač), vyberte síťový režim Infrastructure (Infrastruktura).
- **3** Zvolte typ zabezpečení, který chcete použít k ochraně bezdrátové sítě.
- 4 Zadejte bezpečnostní informace, které tiskárna potřebuje pro připojení k bezdrátové síti.
- 5 Klepněte na tlačítko Odeslat.
- 6 V počítači spusťte aplikaci AirPort:
  - V systému Mac OS X verze 10.5 nebo novější V nabídce Apple přejděte na:
    - Předvolby systému >Síť >AirPort

#### V systému Mac OS X verze 10.4

Na ploše Finder přejděte na položku:

#### Aplikace >Připojení k Internetu >AirPort

7 V místní nabídce Síť zvolte název bezdrátové sítě.

## Nakonfigurujte počítač pro bezdrátový přístup k tiskárně.

Každý uživatel počítače Macintosh, který chce tisknout na síťovou tiskárnu, musí nainstalovat vlastní soubor s ovladačem tiskárny a vytvořit tiskovou frontu v nástroji Printer Setup Utility (Nástroj pro nastavení tiskárny) nebo aplikaci Print Center (Tiskové centrum).

- 1 Nainstalujte do počítače soubor ovladače tiskárny:
  - **a** Vložte disk CD *Software and Documentation* a poklepejte na instalační balík tiskárny.
  - **b** Postupujte podle pokynů na obrazovce počítače.
  - c Vyberte cíl a pak klepněte na tlačítko Continue (Pokračovat).
  - **d** Na obrazovce Easy Install (Snadná instalace) klepněte na tlačítko Install (Instalovat).
  - Zadejte uživatelské heslo a klepněte na tlačítko OK.
     Do počítače se nainstalují veškeré nezbytné aplikace.
  - f Po dokončení instalace klepněte na tlačítko Close (Zavřít).
- 2 Přidejte tiskárnu:
  - a Pro tisk pomocí IP:

#### V systému Mac OS X verze 10.5 nebo novější

- 1 V nabídce Apple přejděte na: Systémové předvolby >Tisk a fax
- 2 Klepněte na znaménko + a potom na kartu IP.
- 3 Zadejte IP adresu tiskárny do pole Adresa a klepněte na tlačítko Add (Přidat).

#### V systému Mac OS X verze 10.4

- 1 Na ploše Finder přejděte na položku: Aplikace >Nástroje
- 2 Poklepejte na položku Printer Setup Utility (Nástroj Printer Setup Utility) nebo Print Center (Středisko tisku).
- **3** V seznamu tiskáren zvolte příkaz **Přidat** a klepněte na položku **IP Printer (IP tiskárny)**.
- 4 Zadejte IP adresu tiskárny do pole Adresa a klepněte na tlačítko Add (Přidat).
- **b** Pro tisk pomocí AppleTalk:

Poznámka: Zkontrolujte, zda je v tiskárně zapnutý protokol AppleTalk.

#### V systému Mac OS X verze 10.5

- 1 V nabídce Apple přejděte na: Systémové předvolby >Tisk a fax
- 2 Klepněte na tlačítko + a přejděte na:
   AppleTalk > vyberte tiskárnu v seznamu >Přidat

#### V systému Mac OS X verze 10.4

- **1** Na ploše Finder přejděte na položku:
  - Aplikace >Nástroje
- 2 Poklepejte na položku Printer Setup Utility (Nástroj Printer Setup Utility) nebo Print Center (Středisko tisku).
- 3 V seznamu tiskáren klepněte na tlačítko Add (Přidat).
- 4 Klepněte na kartu Default Browser (Výchozí prohlížeč) > More Printers (Další tiskárny).
- 5 V první místní nabídce vyberte položku AppleTalk.
- 6 V druhé místní nabídce vyberte položku Local AppleTalk Zone (Místní zóna AppleTalk).
- 7 Vyberte tiskárnu v seznamu a klepněte na tlačítko Přidat.

# Instalace tiskárny do pevné sítě

Tyto pokyny se týkají připojení k síti Ethernet či k optické síti.

Poznámka: Ujistěte se, že jste dokončili počáteční instalaci tiskárny.

## Uživatelé se systémem Windows

**1** Vložte disk CD Software and Documentation.

Pokud se po chvilce nezobrazí instalační obrazovka, spusťte disk CD ručně:

- **a** Klepněte na tlačítko 🥙, nebo klepněte na tlačítko **Start** a potom na příkaz **Spustit**.
- **b** V dialogovém okně Začít hledat nebo Spustit zadejte příkaz **D:\setup.exe**, kde **D** je označení jednotky CD-ROM nebo DVD.
- c Stiskněte klávesu Enter nebo klepněte na tlačítko OK.
- **2** Klepněte na možnost **Instalovat** a postupujte podle pokynů na obrazovce počítače.

**Poznámka:** Chcete-li tiskárnu nakonfigurovat pomocí statické adresy IP, pomocí IPv6 nebo skriptů, zvolte možnost **Rozšířené možnosti > Nástroje správce**.

- 3 Vyberte možnost Připojení k síti Ethernet a klepněte na tlačítko Pokračovat.
- 4 Po zobrazení výzvy připojte příslušný kabel k tiskárně a k počítači.
- 5 Vyberte tiskárnu v seznamu a klepněte na tlačítko Pokračovat.

Poznámka: Pokud se nakonfigurovaná tiskárna v seznamu nezobrazuje, klepněte na příkaz Upravit hledání.

6 Postupujte podle pokynů na obrazovce počítače.

# Uživatelé se systémem Macintosh

- 1 Umožněte serveru DHCP, aby tiskárně přidělil adresu IP.
- 2 Zjistěte IP adresu tiskárny:
  - na domovské obrazovce tiskárny
  - v části TCP/IP v nabídce Síť/Porty;
  - vytištěním stránky s nastavením sítě nebo stránky s nastavením nabídek a vyhledáním informace v části TCP/IP.

**Poznámka:** Pokud konfigurujete přístup pro počítače v jiné podsíti, než v jaké se tiskárna nachází, budete potřebovat IP adresu.

- **3** Nainstalujte ovladače tiskárny a přidejte tiskárnu.
  - **a** Nainstalujte do počítače soubor ovladače tiskárny:
    - 1 Vložte disk CD Software and Documentation a poklepejte na instalační balík tiskárny.
    - **2** Postupujte podle pokynů na obrazovce počítače.
    - **3** Vyberte cíl a pak klepněte na tlačítko **Continue (Pokračovat)**.
    - 4 Na obrazovce Easy Install (Snadná instalace) klepněte na tlačítko Install (Instalovat).
    - **5** Zadejte uživatelské heslo a klepněte na tlačítko **OK**. Do počítače se nainstalují veškeré nezbytné aplikace.
    - 6 Po dokončení instalace klepněte na tlačítko Close (Zavřít).
  - **b** Přidejte tiskárnu:
    - Pro tisk pomocí IP:

## V systému Mac OS X verze 10.5 nebo novější

- 1 V nabídce Apple přejděte na:
- Systémové předvolby >Tisk a fax
- 2 Klepněte na znaménko + a potom na kartu IP.
- **3** Zadejte do pole adresy adresu IP tiskárny a klepněte na tlačítko **Přidat**.

## V systému Mac OS X verze 10.4

- 1 Na ploše Finder přejděte na položku: Aplikace >Nástroje
- 2 Poklepejte na položku Printer Setup Utility (Nástroj Printer Setup Utility) nebo Print Center (Středisko tisku).
- 3 V seznamu tiskáren klepněte na tlačítko Přidat a potom na položku IP Printer (IP tiskárny).
- 4 Zadejte do pole Adresa adresu IP tiskárny a klepněte na tlačítko Přidat.
- Pro tisk pomocí AppleTalk:

Poznámka: Zkontrolujte, zda je v tiskárně zapnutý protokol AppleTalk.

## V systému Mac OS X verze 10.5

- 1 V nabídce Apple přejděte na: Systémové předvolby >Tisk a fax
- Klepněte na tlačítko + a přejděte na:
   AppleTalk > vyberte tiskárnu v seznamu >Přidat

## V systému Mac OS X verze 10.4

- 1 Na ploše Finder přejděte na položku: Aplikace >Nástroje
- 2 Poklepejte na položku Printer Setup Utility (Nástroj Printer Setup Utility) nebo Print Center (Středisko tisku).
- 3 V seznamu tiskáren klepněte na tlačítko Add (Přidat).
- 4 Klepněte na kartu Default Browser (Výchozí prohlížeč) > More Printers (Další tiskárny).
- 5 V první místní nabídce vyberte položku AppleTalk.
- 6 V druhé místní nabídce vyberte položku Local AppleTalk Zone (Místní zóna AppleTalk).
- 7 Vyberte tiskárnu v seznamu a klepněte na tlačítko Přidat.

**Poznámka:** Pokud se tiskárna v seznamu nezobrazuje, bude ji možná nutné přidat pomocí adresy IP. Další informace získáte u správce systému.

# Změna nastavení portů po instalaci nového síťového portu Internal Solutions Port

Je-li do tiskárny nainstalován nový port Lexmark Internal Solutions Port (ISP), je nutné aktualizovat konfigurace tiskárny v počítačích přistupujících k tiskárně, protože tiskárně bude přidělena nová adresa IP. Všechny počítače, které používají tiskárnu, je nutné aktualizovat touto novou adresou IP.

## Poznámky:

- Má-li tiskárna statickou adresu IP, není třeba provést žádné změny konfigurací počítačů.
- Jsou-li počítače nakonfigurovány na použití názvu sítě, který zůstane stejný, a nikoli na použití adresy IP, není třeba provádět žádné změny konfigurací počítačů.
- Pokud přidáváte bezdrátový port ISP do tiskárny dříve nakonfigurované pro pevné připojení, pak se při konfiguraci tiskárny pro bezdrátový provoz ujistěte, že je pevná síť odpojena. Zůstane-li pevné připojení připojené, bezdrátová konfigurace se dokončí, ale bezdrátový port ISP nebude aktivní. V případě, že tiskárna byla konfigurována pro bezdrátový port ISP, zatímco byla stále připojena k pevné síti, odpojte pevné připojení, vypněte tiskárnu a pak ji znovu zapněte. Tím se aktivuje bezdrátový port ISP.
- Současně je aktivní jen jedno síťové připojení. Chcete-li změnit typ připojení z pevného na bezdrátové nebo obráceně, musíte nejprve vypnout tiskárnu, připojit kabel (pro změnu na pevné připojení) nebo odpojit kabel (pro změnu na bezdrátové připojení) a pak tiskárnu znovu zapnout.

# Uživatelé se systémem Windows

- 1 Klepněte na tlačítko 🥙, nebo klepněte na tlačítko Start a potom na příkaz Spustit.
- 2 Do dialogového okna Začít hledat nebo Spustit napište control printers.
- 3 Stiskněte klávesu Enter nebo klepněte na tlačítko OK.
  - Otevře se složka tiskáren.
- 4 Vyhledejte tiskárnu, která se změnila.

Poznámka: Existuje-li více než jedna kopie tiskárny, pak je všechny aktualizujte novou adresou IP.

- 5 Klepněte pravým tlačítkem na tiskárnu.
- 6 Klepněte na položku Vlastnosti >karta Porty.
- 7 Vyberte port v seznamu a klepněte na tlačítko Konfigurovat port.
- 8 Do pole "Název nebo adresa IP tiskárny" napište novou adresu IP.

**Poznámka:** Adresu IP tiskárny najdete v části TCP/IP v nabídce Síť/Zprávy. Adresa IP se zobrazí jako čtyři sady čísel oddělených tečkou, například 123.123.123.123.

9 Klepněte na tlačítko OK >Zavřít.

# Uživatelé se systémem Macintosh

Přidejte tiskárnu:

• Pro tisk pomocí IP:

## V systému Mac OS X verze 10.5 nebo novější

- **1** V nabídce Apple přejděte na:
  - Systémové předvolby >Tisk a fax
- 2 Klepněte na znaménko + a potom na kartu IP.

3 Zadejte do pole adresy adresu IP tiskárny a klepněte na tlačítko Přidat.

**Poznámka:** Adresu IP tiskárny najdete v části TCP/IP v nabídce Síť/Zprávy. Adresa IP se zobrazí jako čtyři sady čísel oddělených tečkou, například 123.123.123.123.

#### V systému Mac OS X verze 10.4

**1** Na ploše Finder přejděte na položku:

#### Aplikace >Nástroje

- 2 Poklepejte na položku Printer Setup Utility (Nástroj Printer Setup Utility) nebo Print Center (Středisko tisku).
- 3 V seznamu tiskáren klepněte na tlačítko Přidat a potom na položku IP Printer (IP tiskárny).
- 4 Zadejte do pole adresy adresu IP tiskárny a klepněte na tlačítko Přidat.

**Poznámka:** Adresu IP tiskárny najdete v části TCP/IP v nabídce Síť/Zprávy. Adresa IP se zobrazí jako čtyři sady čísel oddělených tečkou, například 123.123.123.123.

• Pro tisk pomocí AppleTalk:

Poznámka: Zkontrolujte, zda je v tiskárně zapnutý protokol AppleTalk.

#### V systému Mac OS X verze 10.5

- 1 V nabídce Apple přejděte na: Systémové předvolby >Tisk a fax
- Klepněte na tlačítko + a přejděte na:
   AppleTalk > vyberte tiskárnu v seznamu >Přidat

## V systému Mac OS X verze 10.4

- 1 Na ploše Finder přejděte na položku: Aplikace >Nástroje
- 2 Poklepejte na položku Printer Setup Utility (Nástroj Printer Setup Utility) nebo Print Center (Středisko tisku).
- 3 V seznamu tiskáren klepněte na tlačítko Add (Přidat).
- 4 Klepněte na kartu Výchozí prohlížeč >Další tiskárny.
- 5 V první místní nabídce vyberte položku AppleTalk.
- 6 V druhé místní nabídce vyberte položku Local AppleTalk Zone (Místní zóna AppleTalk).
- 7 Vyberte tiskárnu v seznamu a klepněte na tlačítko Přidat.

# Ověření nastavení tiskárny

Jakmile budou nainstalovány všechny hardwarové a softwarové volitelné doplňky a tiskárna zapnutá, ověřte, zda je tiskárna správně nastavena, tím, že vytisknete:

- Stránka nastavení nabídek tuto stránku použijte k ověření, zda jsou správně nainstalované všechny volitelné doplňky tiskárny. Seznam nainstalovaných doplňků se nachází na spodní části stránky. Pokud doplněk, který jste nainstalovali, není uveden v seznamu, není nainstalován správně. Odstraňte doplněk a nainstalujte jej znovu. Další informace naleznete v části "Tisk stránky nastavení nabídek" na str. 73 pro modely tiskáren bez dotykového displeje a v části "Tisk stránky nastavení nabídek" na str. 114 pro modely s dotykovým displejem.
- Stránka nastavení sítě je-li možné tiskárnu připojit k síti Ethernet nebo k bezdrátové síti a tiskárna je připojená k síti, vytiskněte stránku nastavení sítě, abyste ověřili připojení k síti. Tato stránka také podává důležité informace, které pomáhají při konfiguraci síťového tisku. Další informace naleznete v části "Tisk stránky s nastavením sítě" na str. 73 pro modely tiskáren bez dotykového displeje a v části "Tisk stránky s nastavením sítě" na str. 114 pro modely s dotykovým displejem.

# Použití modelu C746x

# Informace o tiskárně

# Výběr umístění tiskárny

**VÝSTRAHA—NEBEZPEČÍ ÚRAZU:** Hmotnost tiskárny je vyšší než 18 kg a k jejímu bezpečnému zvednutí jsou zapotřebí dvě osoby.

Při volbě umístění tiskárny ponechejte dostatek prostoru pro otevření zásobníků, krytů a dvířek. Pokud máte v úmyslu instalovat volitelné doplňky, ponechte pro ně dostatek volného prostoru. Je důležité:

- Postavte tiskárnu blízko řádně uzemněné a snadno přístupné elektrické zásuvky.
- Ujistěte se, že proudění vzduchu v místnosti odpovídá nejnovější revizi normy ASHRAE 62 nebo normě 156 technického výboru CEN.
- Umístěte tiskárnu na rovný, pevný a stabilní povrch.
- Udržujte tiskárnu:
  - Čistou, suchou a nezprášenou.
  - Stranou od volně položených svorek a kancelářských spon.
  - Stranou přímého vzdušného proudění klimatizací, ohřívačů a ventilátorů.
  - Stranou přímého slunečního záření a prostředí s extrémní vlhkostí.
- Dodržujte doporučené teploty a zabraňte výkyvům hodnot:

| Okolní teplota     | 15,6-32,2 °C |
|--------------------|--------------|
| Skladovací teplota | -40 až 40 °C |

• Pro vhodné odvětrávání doporučujeme zachovat v okolí tiskány volný prostor o rozměrech:

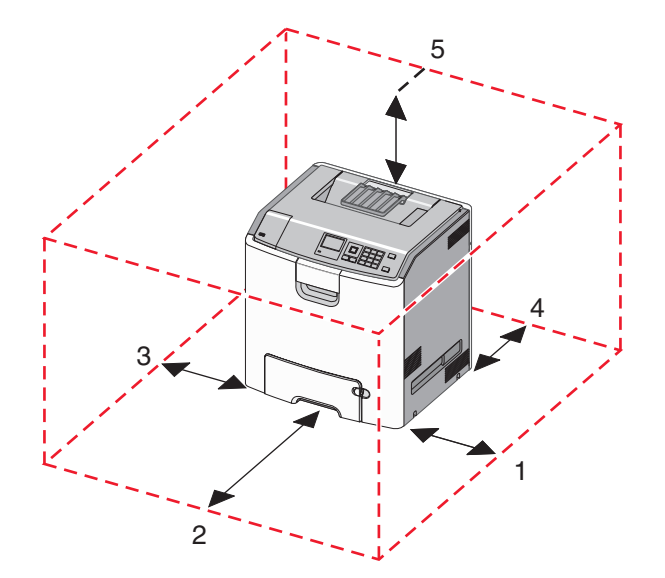

| 1 | Pravá strana | 100 mm |
|---|--------------|--------|
| 2 | Vepředu      | 400 mm |

| 3 | Levá strana | 150 mm |
|---|-------------|--------|
| 4 | Vzadu       | 100 mm |
| 5 | Nahoru      | 150 mm |

# Konfigurace tiskárny

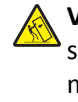

VÝSTRAHA—NEBEZPEČÍ SKLOPENÍ: Konfigurace připevněné k podlaze vyžadují dodatečný nábytek pro zajištění stability. Pokud používáte vstupní zásobník s vysokou kapacitou, duplexor anebo více než jedno vstupní zařízení, musíte použít stojan tiskárny nebo základnu tiskárny. Pokud jste si zakoupili multifunkční tiskárnu (MFP), která umí skenovat, kopírovat a faxovat, možná budete potřebovat další nábytek. Další informace najdete na adrese www.lexmark.com/multifunctionprinters.

Konfiguraci základní tiskárny můžete doplnit přidáním až tří přídavných zásobníků na 550 listů a vysokokapacitního podavače na 2000 listů. Podstavec s kolečky a rozpěrka jsou podporovány ve všech konfiguracích.

Rozpěrky jsou nefunkční zásobníky, které slouží ke zvětšení výšky tiskárny. Rozpěrka se umisťuje:

- Přímo na podstavec s kolečky nebo na desku stolu.
- Pod všechny stohy zásobníků a nesmí se používat společně s přídavým, vysokokapacitním zásobníkem na 2000 listů.
   Další informace o instalaci rozpěrky najdete na listu s pokyny, který byl dodán společně s ní.

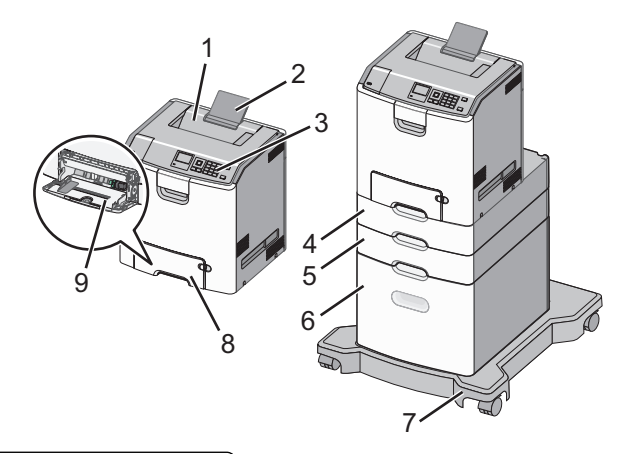

| 1 | Standardní výstupní zásobník                     |  |
|---|--------------------------------------------------|--|
| 2 | Podpěra papíru                                   |  |
| 3 | Ovládací panel tiskárny                          |  |
| 4 | Přídavný zásobník na 550 listů speciálních médií |  |
| 5 | Přídavný zásobník na 550 listů                   |  |
| 6 | Přídavný vysokokapacitní podavač na 2000 listů   |  |
| 7 | Podstava na kolečkách                            |  |
| 8 | Standardní zásobník na 550 listů (Zásobník 1)    |  |
| 9 | Víceúčelový podavač                              |  |

# Použití ovládacího panelu tiskárny s tlačítkem se čtyřmi šipkami

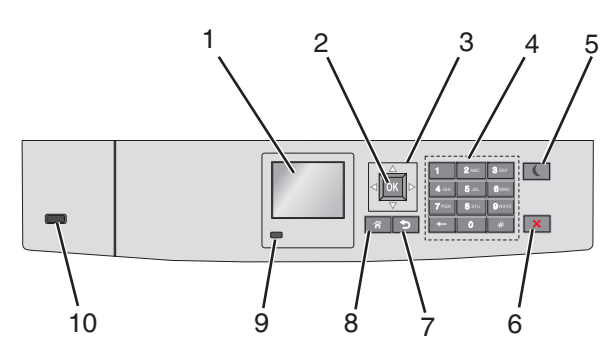

|   | Část               | Použití                                                                                                    |
|---|--------------------|----------------------------------------------------------------------------------------------------|
| 1 | Displej            | Zobrazení stavu tiskárny                                                                                          |
|   |                    | Umožňuje provádět nastavení tiskárny a ovládat ji.                                                                |
| 2 | Tlačítko Výběr     | Umožňuje odesílat změny v nastavení tiskárny.                                                                     |
| 3 | Tlačítka se šipkou | Posun nahoru a dolů nebo doleva a doprava                                                                         |
| 4 | Klávesnice         | Zadání číslic, písmen nebo symbolů.                                                                               |
| 5 | Tlačítko Spánek    | Zapíná režim spánku.                                                                                              |
|   |                    | Dále jsou popsány stavy podle kontrolky indikátoru a tlačítka režimu spánku:                                      |
|   |                    | Přepnutí do režimu spánku nebo probuzení                                                                          |
|   |                    | <ul> <li>Kontrolka indikátoru svítí zeleně.</li> </ul>                                                            |
|   |                    | <ul> <li>Tlačítko režimu spánku nesvítí.</li> </ul>                                                               |
|   |                    | <ul> <li>Režim spánku</li> </ul>                                                                                  |
|   |                    | <ul> <li>Kontrolka indikátoru svítí zeleně.</li> </ul>                                                            |
|   |                    | <ul> <li>Tlačítko režimu spánku svítí žlutě.</li> </ul>                                                           |
|   |                    | <ul> <li>Přepnutí do režimu hibernace nebo probuzení</li> </ul>                                                   |
|   |                    | <ul> <li>Kontrolka indikátoru svítí zeleně.</li> </ul>                                                            |
|   |                    | <ul> <li>Tlačítko režimu spánku bliká žlutě.</li> </ul>                                                           |
|   |                    | Režim hibernace                                                                                                   |
|   |                    | <ul> <li>Kontrolka indikátoru nesvítí.</li> </ul>                                                                 |
|   |                    | <ul> <li>Tlačítko Spánek cyklicky blikne na 0,1 sekundy žlutě a potom je po dobu 1,9 sekundy zhasnuté.</li> </ul> |
|   |                    | Následující akce probudí tiskárnu z režimu spánku:                                                                |
|   |                    | Stisknutí libovolného tlačítka                                                                                    |
|   |                    | <ul> <li>Otevření zásobníku 1 nebo vložení papíru do univerzálního podavače</li> </ul>                            |
|   |                    | Otevření dvířek nebo krytu                                                                                        |
|   |                    | Odeslání tiskové úlohy z počítače                                                                                 |
|   |                    | Provedení operace POR (Power On Reset) hlavním vypínačem                                                          |
|   |                    | Připojení zařízení k portu USB                                                                                    |
| 6 | Tlačítko Stop nebo | Zastaví veškerou činnost tiskárny.                                                                                |
|   | Storno             | Poznámka: Jakmile se na displeji zobrazí Zastaveno, je nabídnut seznam možností.                                  |
| 7 | Tlačítko Zpět      | Návrat na předchozí obrazovku                                                                                     |
| 8 | Tlačítko Domů      | Návrat na domovskou obrazovku                                                                                     |

|    | Část       | Použití                                                                              |
|----|------------|--------------------------------------------------------------------------------------|
| 9  | Kontrolka  | Kontrola stavu tiskárny                                                              |
|    | indikátoru | Nesvítí – Tiskárna je vypnutá.                                                       |
|    |            | <ul> <li>Zeleně bliká – Tiskárna se zahřívá, zpracovává data nebo tiskne.</li> </ul> |
|    |            | <ul> <li>Svítí zeleně – Tiskárna je zapnutá, ale je v nečinnosti.</li> </ul>         |
|    |            | <ul> <li>Bliká červeně – Tiskárna vyžaduje zásah obsluhy.</li> </ul>                 |
| 10 | Port USB   | Připojení jednotky paměti flash k tiskárně                                           |

# Založení papíru a speciálních médií

Výběr papíru a zvláštních médii a manipulace s nimi může ovlivnit spolehlivost tisku dokumentů. Další informace naleznete v částech "Prevence uvíznutí" na str. 200 a "Skladování papíru" na str. 127.

# Nastavení formátu a typu papíru

1 Na ovládacím panelu tiskárny přejděte na:

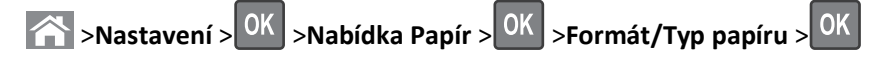

- 2 Stisknutím a podržením tlačítka se šipkou nahoru nebo dolů vyberte papír a potom stiskněte tlačítko OK
- 3 Stisknutím tlačítka se šipkou nahoru nebo dolů vyberte formát papíru a potom stiskněte tlačítko OK
- **4** Stisknutím tlačítka se šipkou nahoru nebo dolů vyberte typ papíru a stisknutím tlačítka OK změňte nastavení.

# Nastavení pro Univerzální formát papíru

Univerzální formát papíru je uživatelem definovaný formát, který umožňuje tisknout na formáty papíru, které nejsou přednastaveny v nabídkách tiskárny.

# Poznámky:

- Nejmenší podporovaný univerzální formát papíru je 76,2 x 127 mm (3 x 5 palců) a lze jej vložit pouze do univerzálního podavače.
- Největší podporovaný univerzální formát papíru je 215,9 x 1219,2 mm (8,5 x 48 palců) a lze jej vložit pouze do univerzálního podavače.

Na ovládacím panelu tiskárny přejděte na:

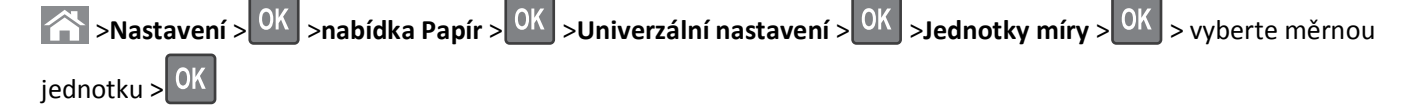

# Vkládání do standardního nebo přídavného zásobníku na 550 listů

Tiskárna má jeden standardní zásobník na 550 listů (Zásobník 1) a může mít až čtyři přídavné zásobníky na 550 listů včetně zásobníku na speciální média. Pro úzké formáty papíru, např. formát A6 a obálky, používejte zásobník na speciální média. Další informace najdete v části "Vkládání do přídavného zásobníku na 550 listů pro speciální média" na str. 53.

**NÝSTRAHA—NEBEZPEČÍ ÚRAZU:** Chcete-li snížit riziko nestability zařízení, vkládejte jednotlivé zásobníky na papír samostatně. Všechny ostatní zásobníky udržujte zavřené až do chvíle, kdy je budete potřebovat.

**1** Zásobník úplně vytáhněte.

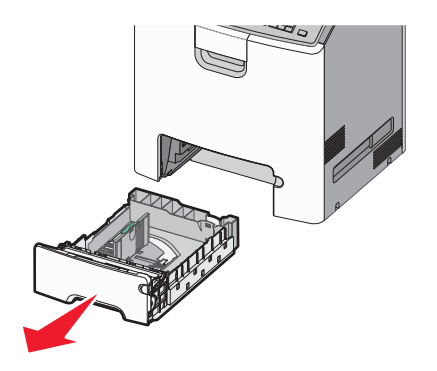

## Poznámky:

- Zásobníky neodstraňujte v průběhu tisku úlohy ani je-li na displeji tiskárny zobrazena zpráva Zaneprázdněna.
   V opačném případě by mohlo dojít k uvíznutí papíru.
- Standardní zásobník na 550 listů (Zásobník 1) automaticky nerozpoznává formát papíru.
- 2 Stiskněte vodicí lištu šířky a posuňte ji do správné polohy pro vložený formát papíru.

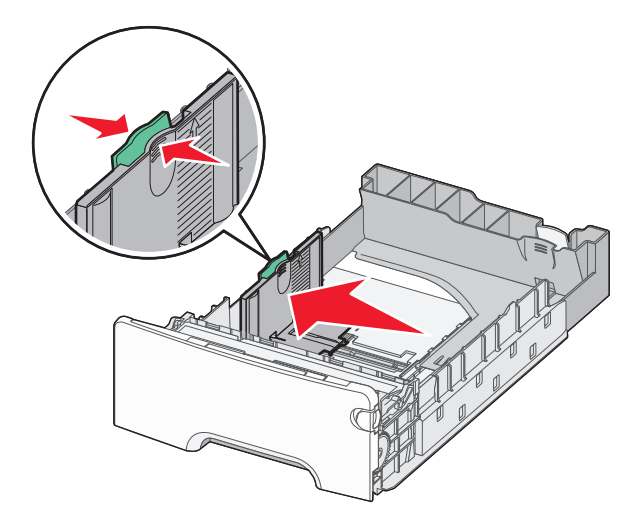

#### Poznámky:

- Pomocí indikátorů formátu papíru na dně zásobníku upravte polohu vodicích lišt délky a šířky.
- Nesprávná pozice vodicí lišty šířky může způsobit uvíznutí papíru.

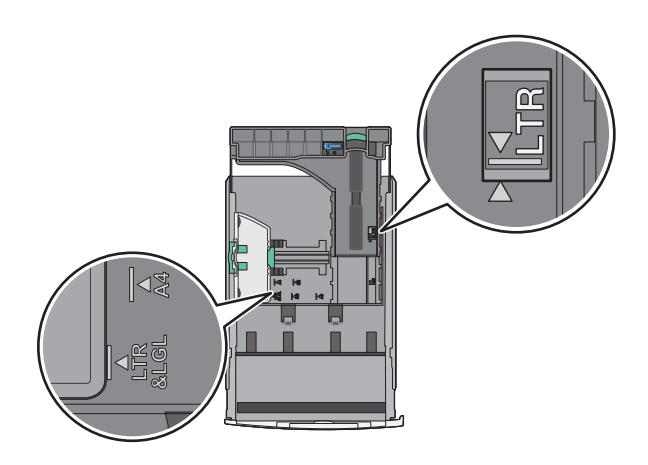

**3** Stiskněte vodicí lištu délky a posuňte ji do správné polohy pro vložený formát papíru.

#### Poznámky:

- U některých formátů papíru, např. Letter, Legal nebo A4, stiskněte vodicí lištu délky a posuňte ji dozadu tak, aby odpovídala délce papíru.
- Vodicí lišta délky má pojistku. Pro odjištění posuňte tlačítko ve vrchní části vodicí lišty délky doleva. Pro zajištění posuňte po zvolení délky tlačítko doprava.

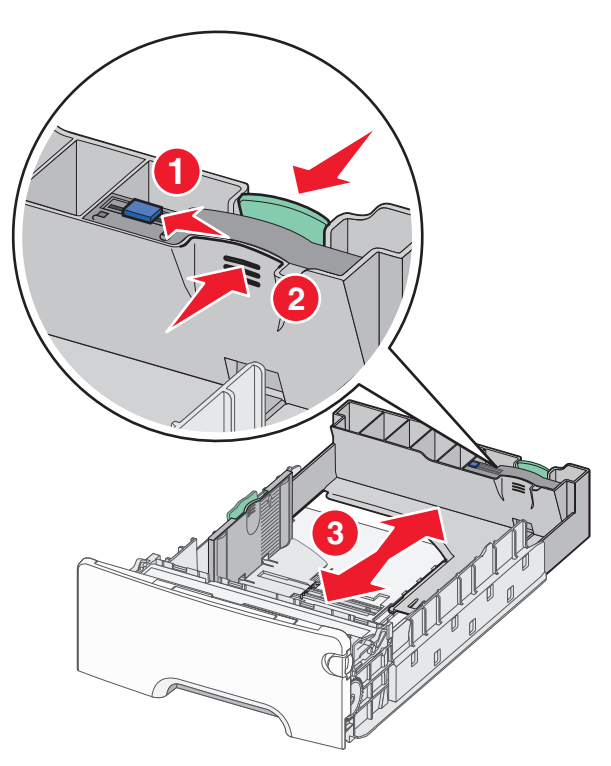

4 Ohněte listy papíru dozadu a dopředu, aby se navzájem oddělily. Papír nepřekládejte a nemačkejte. Srovnejte okraje podle rovné plochy.

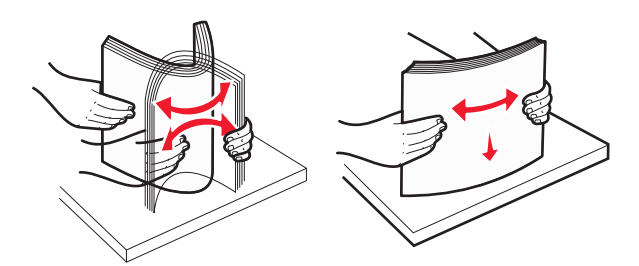

**5** Vložte stoh papíru tak, aby nahoře byla strana doporučená k tisku.

#### Poznámky:

- Vkládáte-li předtištěný hlavičkový papír pro jednostranný tisk, umístěte papír hlavičkou nahoru směrem k přední části zásobníku.
- Vkládáte-li předtištěný hlavičkový papír pro oboustranný tisk, umístěte papír hlavičkou dolů směrem k zadní části zásobníku.

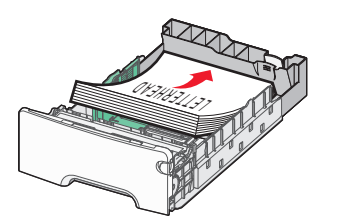

Jednostranný tisk

Oboustranný tisk

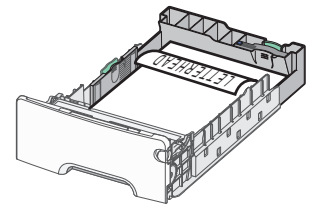

**Poznámka:** Ujistěte se, že papír nepřesahuje čáru maximálního naplnění papírem vyznačenou po levé straně zásobníku.

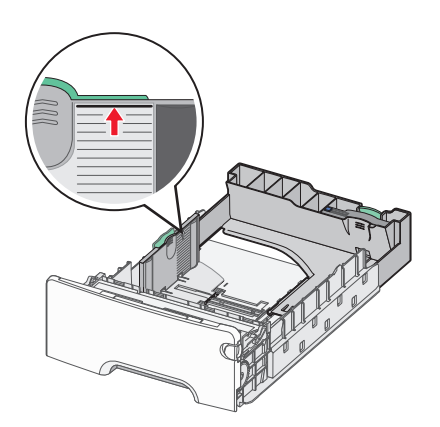

Výstraha—nebezpečí poškození: Přeplnění zásobníku může způsobit uvíznutí papíru a možné poškození tiskárny.

6 Vložte zásobník.

**Poznámka:** U některých formátů papíru se zásobník roztáhne až za zadní stranu tiskárny.

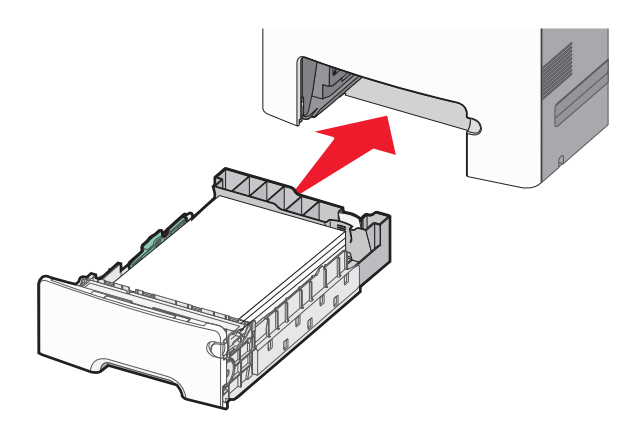

7 Na ovládacím panelu tiskárny ověřte, zda nastavení formátu a typu papíru pro zásobník odpovídají vloženému papíru.

**Poznámka:** Pokud zvolené nastavení formátu a typu papíru neodpovídá vloženému papíru, může dojít k uvíznutí papíru.

# Vkládání do přídavného zásobníku na 550 listů pro speciální média

Přídavný zásobník na 550 listů pro speciální média (Zásobník 2) podporuje - na rozdíl od jiných zásobníků - úzké formáty papíru, např. obálky a formát A6.

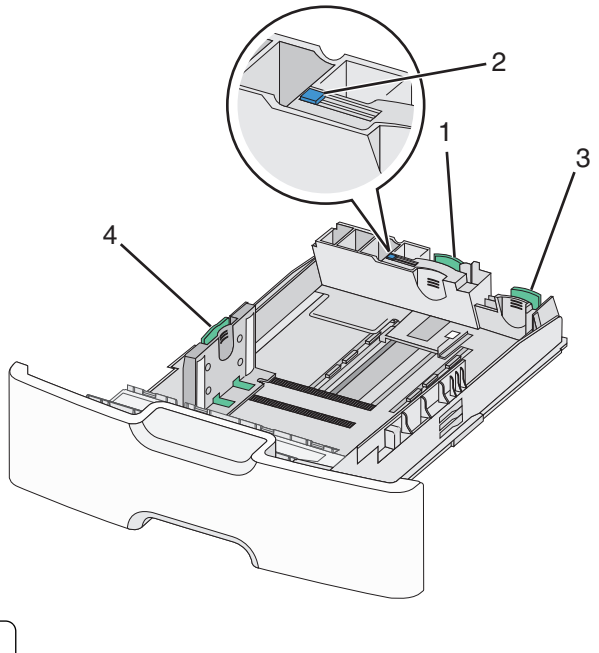

| 1 | Primární vodicí lišta délky   |
|---|-------------------------------|
| 2 | Zámek vodicí lišty délky      |
| 3 | Sekundární vodicí lišta délky |
| 4 | Vodicí lišta šířky            |

YÝSTRAHA—NEBEZPEČÍ ÚRAZU: Chcete-li snížit riziko nestability zařízení, vkládejte jednotlivé zásobníky na papír samostatně. Všechny ostatní zásobníky udržujte zavřené až do chvíle, kdy je budete potřebovat.

#### Poznámky:

- Pokyny týkající se vkládání formátů papíru větších než A6 a obálek naleznete v části "Vkládání do standardního nebo přídavného zásobníku na 550 listů" na str. 50.
- Úplný seznam podporovaných formátů papíru naleznete v části "Podporované formáty, typy a gramáže papíru" v Uživatelské příručce.

## Vkládání úzkých formátů papíru, např. obálek a formátu A6

1 Zásobník úplně vytáhněte.

**Poznámka:** Zásobníky neodstraňujte v průběhu tiskové úlohy ani když je na displeji zobrazena zpráva **Zaneprázdněna**. V opačném případě by mohlo dojít k uvíznutí papíru.

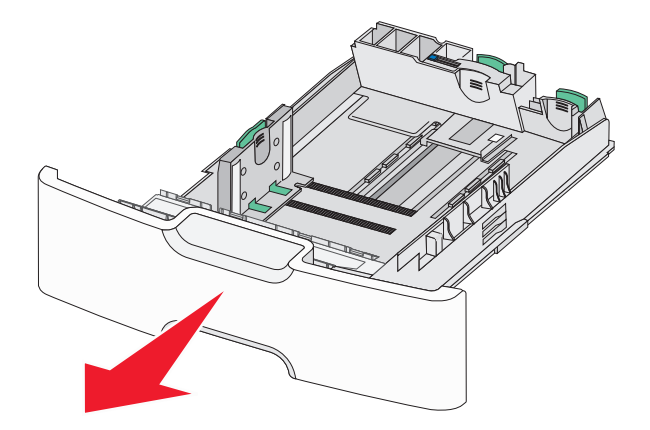

2 Stiskněte primární vodicí lištu délky a posuňte ji směrem k sobě až na doraz.

#### Poznámky:

- Vodicí lišta délky má pojistku. Pro odjištění posuňte tlačítko ve vrchní části vodicí lišty délky doleva. Pro zajištění posuňte po zvolení délky tlačítko doprava.
- Sekundární vodicí lištu délky je možné posunout jen tehdy, když primární vodicí lišta délky dosáhne ke hraně vodicí lišty šířky.

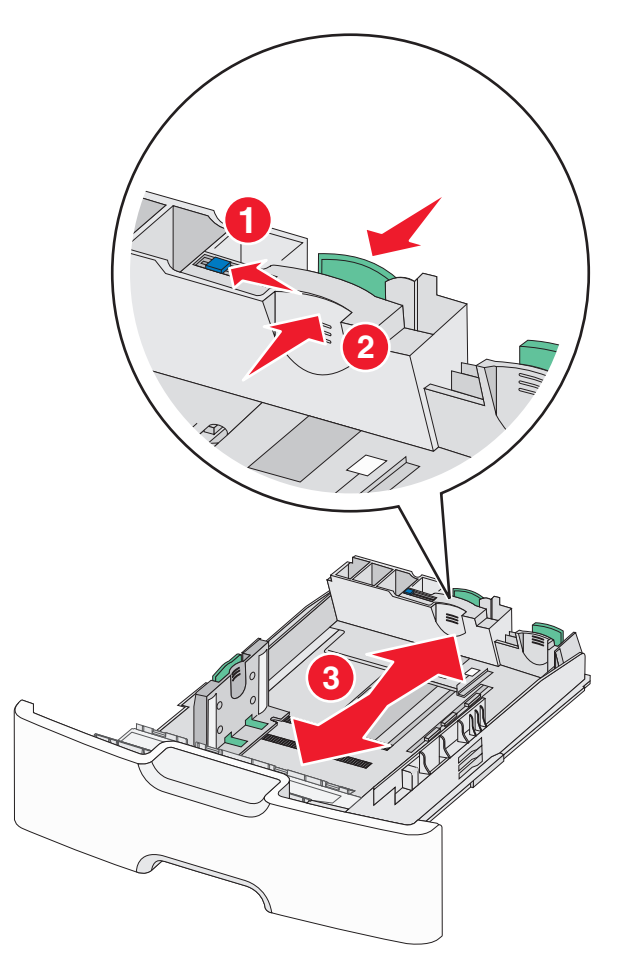

**3** Stiskněte vodicí lištu šířky a posuňte ji do správné polohy pro vložený formát papíru.

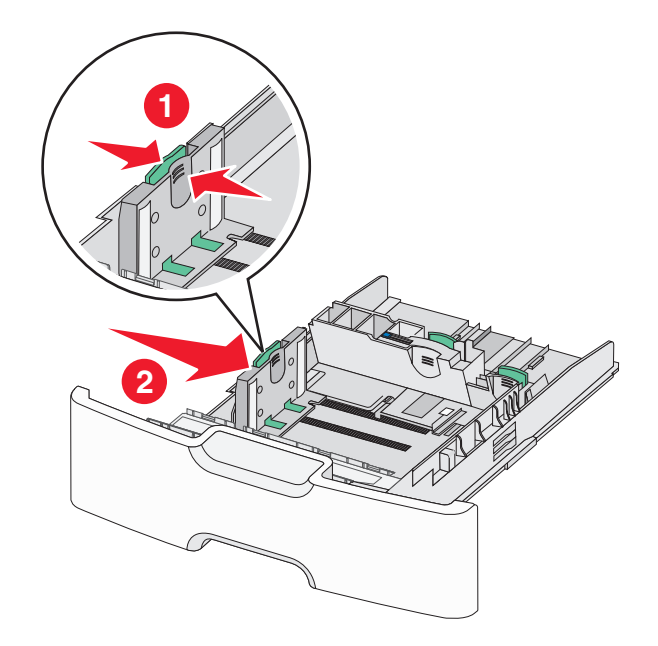

Poznámka: Pomocí indikátorů formátu papíru na dně zásobníku upravte polohu vodicí lišty šířky.

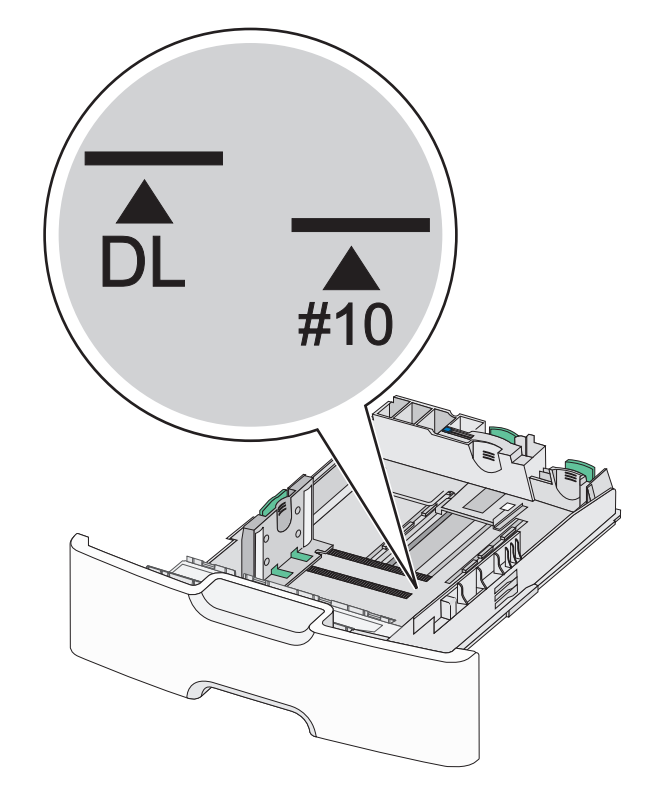

**4** Stiskněte sekundární vodicí lištu délky a posuňte ji do správné polohy pro vkládaný formát papíru.

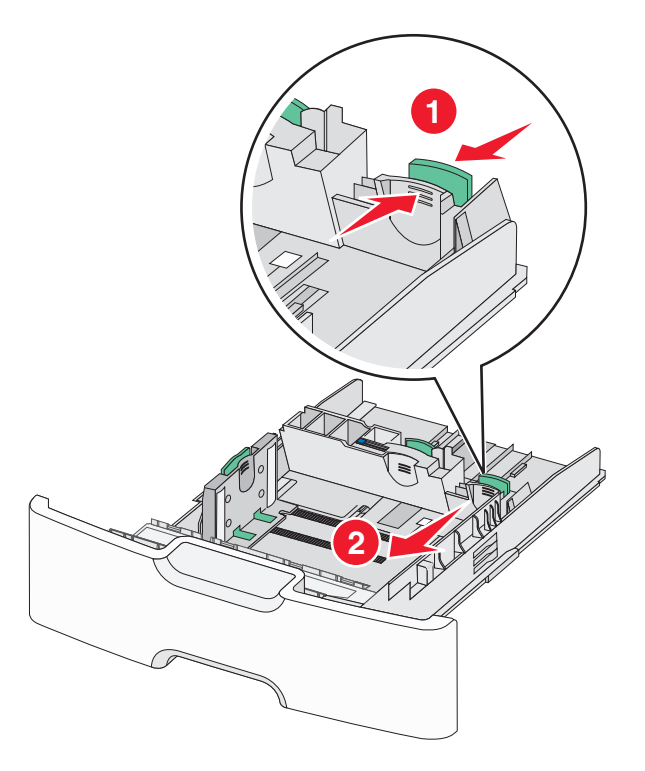

5 Ohněte listy papíru dozadu a dopředu, aby se navzájem oddělily. Papír nepřekládejte a nemačkejte. Srovnejte okraje podle rovné plochy.

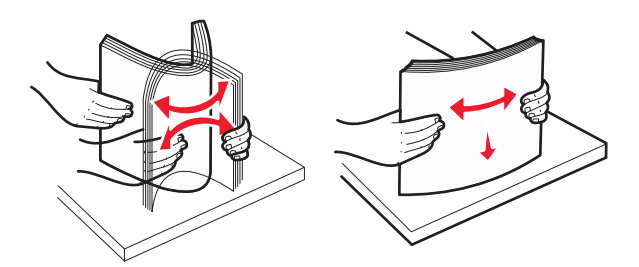

6 Vložte stoh papíru tak, aby nahoře byla strana doporučená k tisku.

#### Poznámky:

- Obálky vkládejte otočené okrajem pro známku směrem do tiskárny.
- Ujistěte se, že papír nepřesahuje čáru maximálního naplnění papírem vyznačenou na boku vodicí lišty šířky.

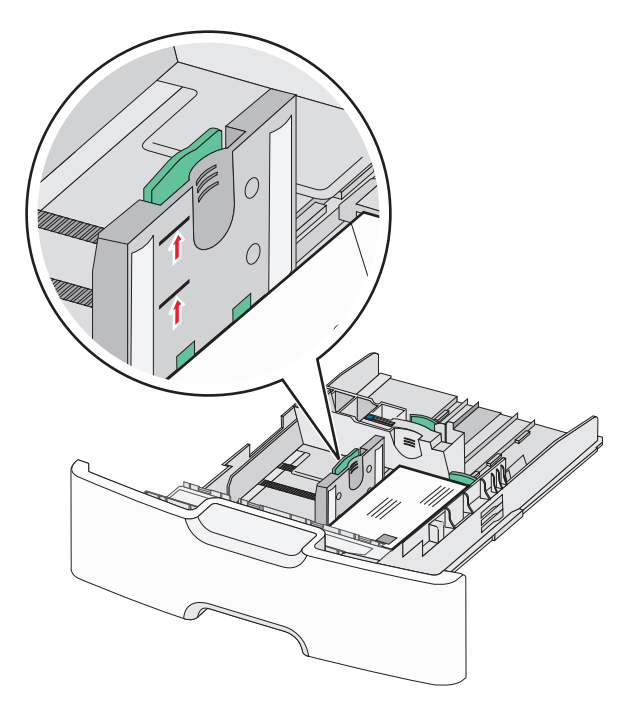

Výstraha—nebezpečí poškození: Přeplnění zásobníku může způsobit uvíznutí papíru a možné poškození tiskárny.

7 Vložte zásobník.

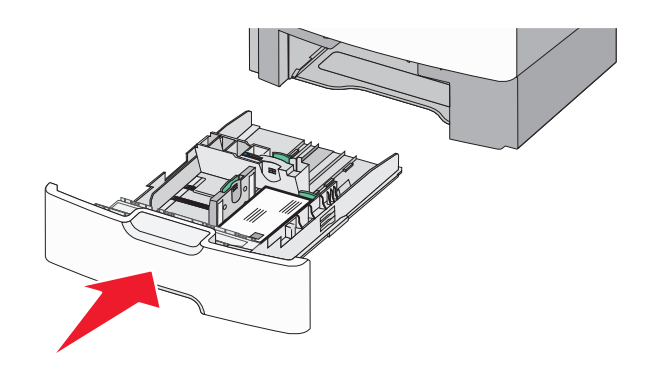

8 Na ovládacím panelu tiskárny ověřte, zda nastavení formátu a typu papíru pro zásobník odpovídají vloženému papíru.

**Poznámka:** Při vkládání dlouhých papírů, např. formátu Legal, Letter a A4, vraťte sekundární vodicí lištu délky do původní polohy. Stiskněte lištu a posuňte ji až *zacvakne* na své místo.

# Plnění vysokokapacitního podavače na 2000 listů

**VÝSTRAHA—NEBEZPEČÍ ÚRAZU:** Chcete-li snížit riziko nestability zařízení, vkládejte jednotlivé zásobníky na papír samostatně. Všechny ostatní zásobníky udržujte zavřené až do chvíle, kdy je budete potřebovat.

- 1 Vytáhněte zásobník.
- **2** Vytáhněte vodicí lištu šířky a posuňte ji do správné polohy pro vkládaný formát papíru.

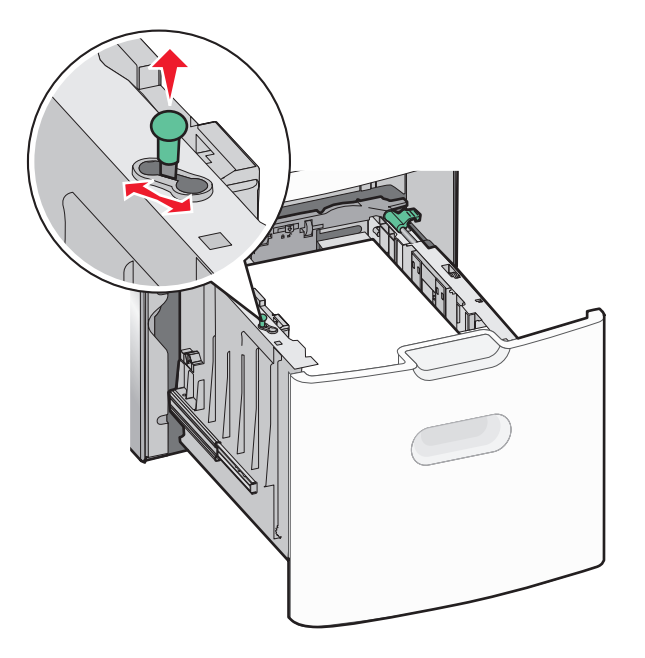

**3** Stiskněte napravo tlačítko vodicí lišty délky a odjistěte lištu.

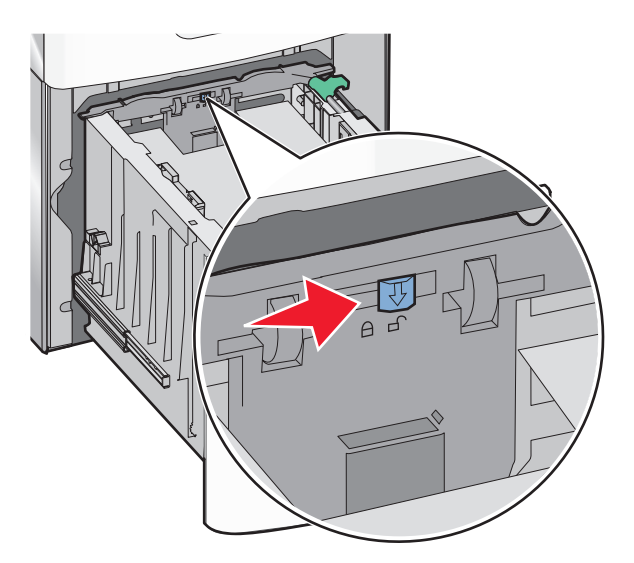

4 Stiskněte uvolňovací páčku vodicí lišty délky a zvedněte lištu. Posuňte ji do správné polohy pro formát papíru, který vkládáte, a lištu zajistěte.

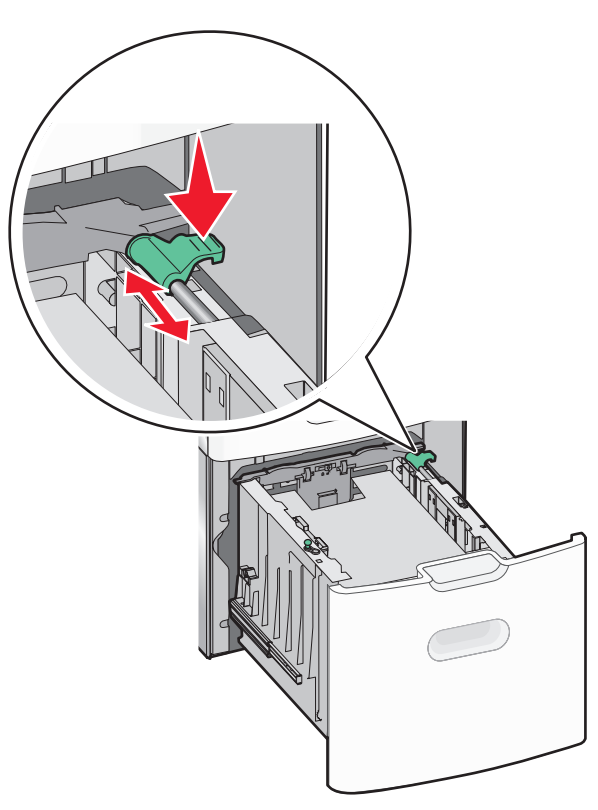

5 Ohněte listy papíru dozadu a dopředu, aby se navzájem oddělily. Papír nepřekládejte a nemačkejte. Srovnejte okraje podle rovné plochy.

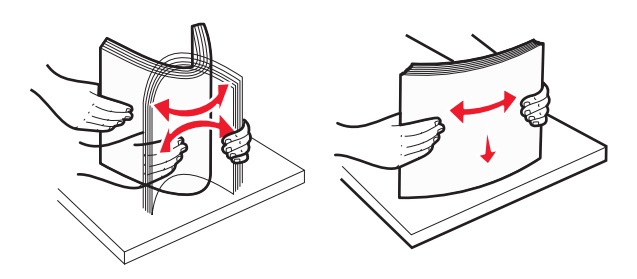

- 6 Vložte stoh papíru:
  - tiskovou stranou nahoru pro jednostranný tisk
  - tiskovou stranou dolů pro oboustranný tisk

# Vkládání předtištěného papíru pro jednostranný a oboustranný tisk

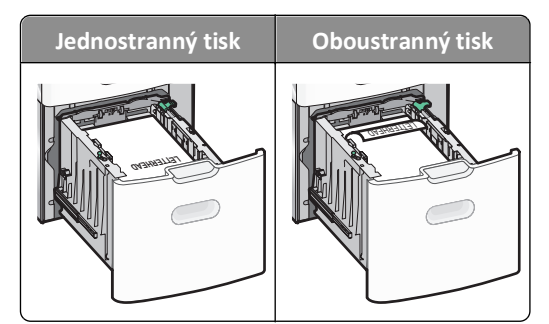

• Ujistěte se, že papír nepřesahuje čáru maximálního naplnění papírem vyznačenou na boku zásobníku.

Výstraha—nebezpečí poškození: Přeplnění zásobníku může způsobit uvíznutí papíru a možné poškození tiskárny.

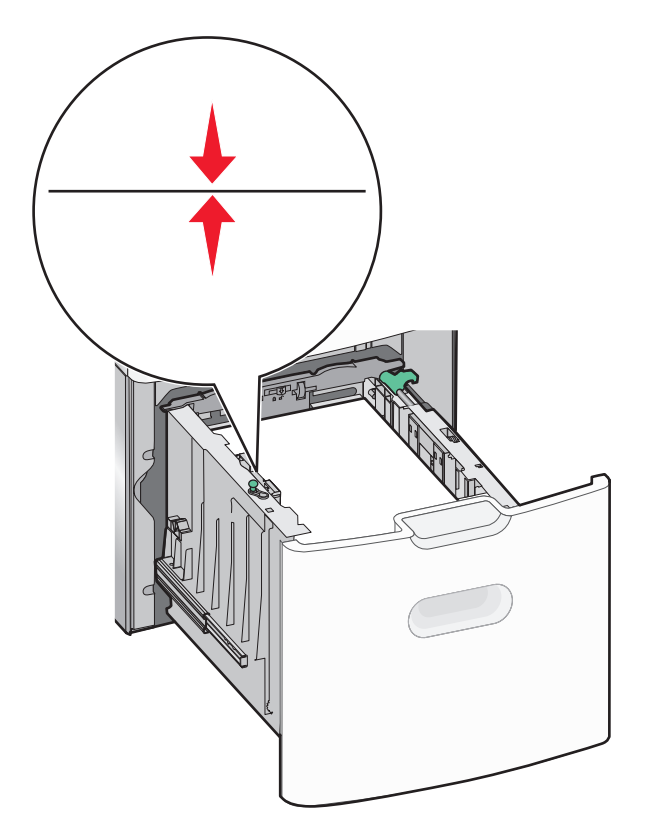

7 Vložte zásobník.

# Vkládání do univerzálního podavače

Kapacita univerzálního podavače je přibližně:

- 100 listů papíru gramáže 75-g/m<sup>2</sup> (20-liber)
- 10 obálek
- 75 průhledných fólií

**Poznámka:** Nepřidávejte ani neodebírejte papír nebo speciální média, když tiskárna tiskne z univerzálního podavače nebo když na ovládacím panelu tiskárny bliká kontrolka. V opačném případě by mohlo dojít k uvíznutí papíru.

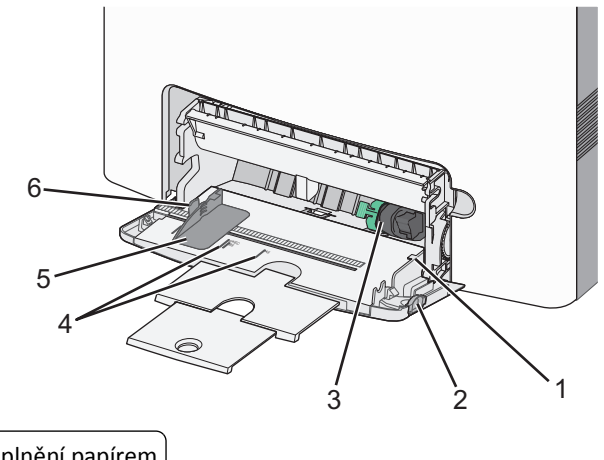

| 1 | Indikátor maximálního naplnění papíren |
|---|----------------------------------------|
| 2 | Uvolňovací páčka zásobníku             |

| 3 | Páčka pro uvolnění papíru           |
|---|-------------------------------------|
| 4 | Značky formátu papíru               |
| 5 | Vodicí lišta šířky papíru           |
| 6 | Uvolňovací páčka vodicí lišty šířky |

1 Stiskněte páčku pro uvolnění zásobníku doleva a vytáhněte univerzální podavač směrem dolů.

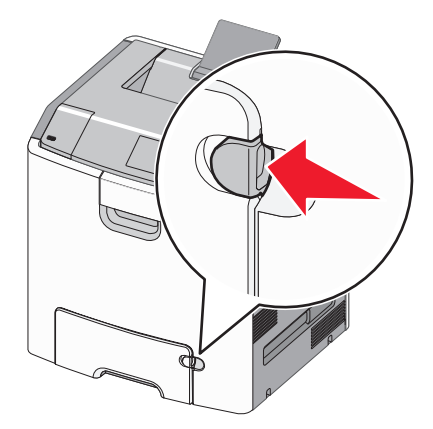

2 Jemně vytáhněte nástavec až na doraz.

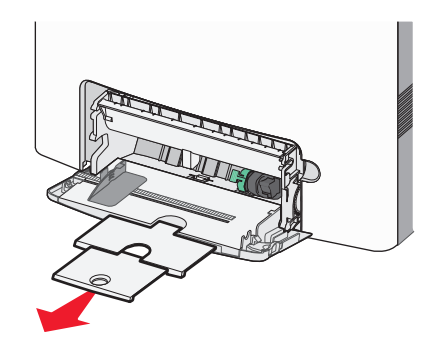

**3** Ohněte listy papíru dozadu a dopředu, aby se navzájem oddělily. Papír nepřekládejte a nemačkejte. Srovnejte okraje podle rovné plochy.

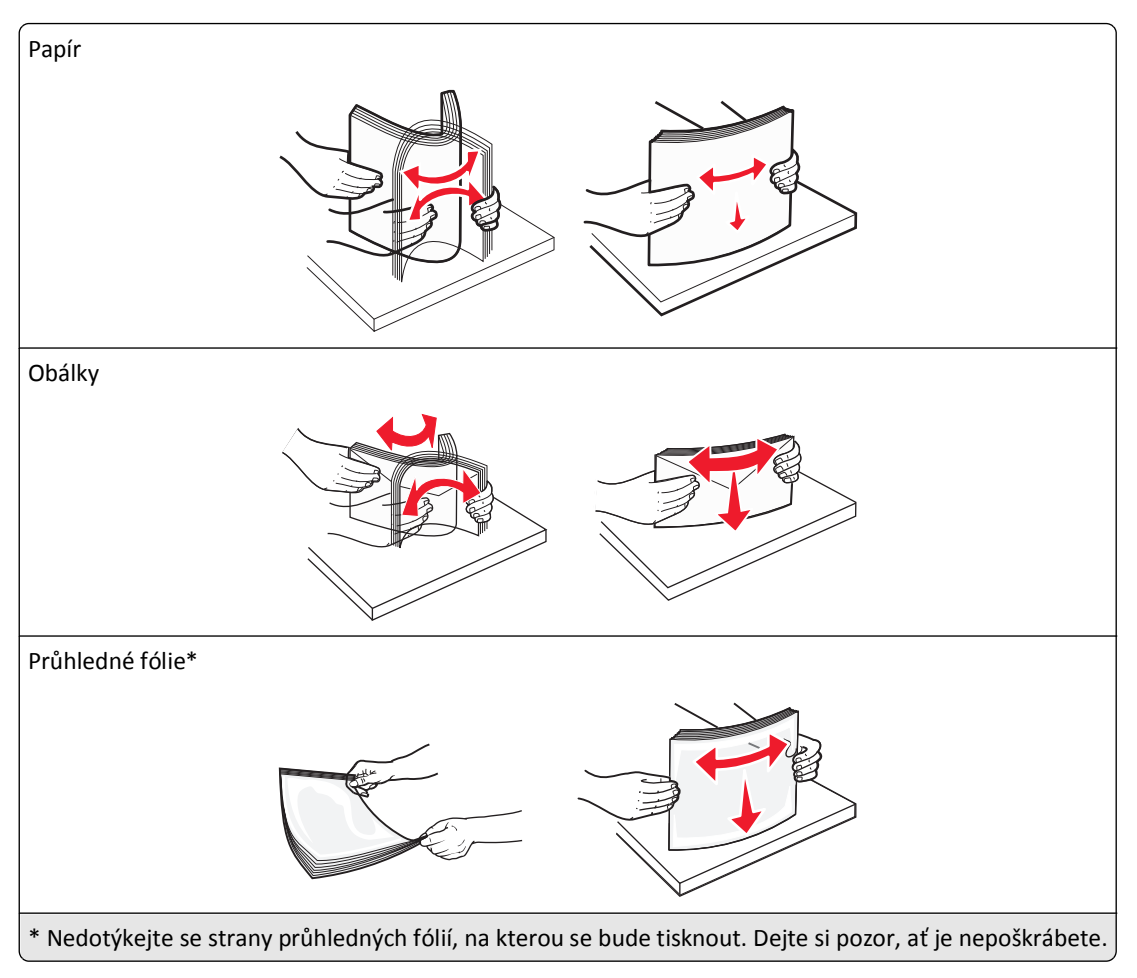

**4** Vložte papír nebo speciální média. Zasuňte stoh do univerzálního podavače až na konec.

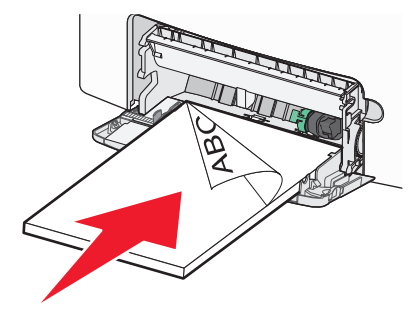

#### Poznámky:

- Ujistěte, že výška papíru nebo speciálních médií nepřesahuje označenou maximální náplň papíru.
- Vždy vkládejte pouze jeden formát a typ papíru nebo speciálního média.
- Papír nebo speciální média musí ležet v univerzálním podavači rovně a volně.
- Pokud jsou papír nebo speciální média zatlačeny příliš hluboko v univerzálním podavači, stiskněte pro vyjmutí páčku pro uvolnění papíru.
- Obálky vkládejte otočené chlopní doprava a okrajem pro známku směrem do tiskárny.

Výstraha—nebezpečí poškození: Nikdy nepoužívejte obálky se známkami, sponkami, prasklinami, okénky, barevnými okraji nebo samolepícími plochami. Takové obálky by mohly vážně poškodit tiskárnu.

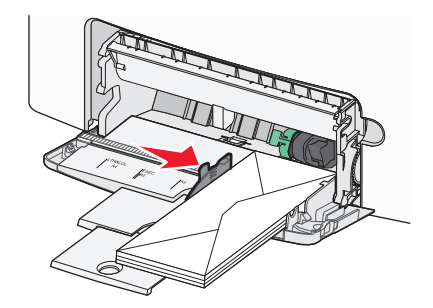

# Propojování a rozpojování zásobníků

Pokud jsou nastavení formátu a typu papíru několika zásobníků stejná, tiskárna tyto zásobníky spojí. Jakmile se jeden z propojených zásobníků vyprázdní, bude papír dodávat další propojený zásobník. Doporučujeme přiřadit všem jednotlivým typům papíru, např. hlavičkovému a různým barevným obyčejným papírům, různý vlastní název typu, aby se automaticky nepropojily zásobníky s různými typy.

# Rozpojování zásobníků

1 Otevřete webový prohlížeč a zadejte do pole adresy IP adresu tiskárny.

## Poznámky:

- Adresu IP tiskárny najdete v části TCP/IP v nabídce Síť/Zprávy. Adresa IP se zobrazí jako čtyři sady čísel oddělených tečkou, například 123.123.123.123.
- Pokud používáte server proxy, dočasně ho zakažte, aby se správně načetla webová stránka.
- 2 Klepněte na položku Nastavení >nabídka Papír.
- **3** Změňte nastavení formátu a typu papíru zásobníku tak, aby *ne*odpovídala nastavení ostatních zásobníků, a klepněte na tlačítko **Odeslat**.

Výstraha—nebezpečí poškození: Papír vložený v zásobníku musí odpovídat názvu typu papíru přiřazenému v tiskárně. Teplota zapékače se liší podle vybraného typu papíru. Pokud by nastavení nebyla správně nakonfigurována, mohlo by dojít k potížím.

# Spojování zásobníků

1 Otevřete webový prohlížeč a zadejte do pole adresy IP adresu tiskárny.

## Poznámky:

- Adresu IP tiskárny najdete v části TCP/IP v nabídce Síť/Zprávy. Adresa IP se zobrazí jako čtyři sady čísel oddělených tečkou, například 123.123.123.123.
- Pokud používáte server proxy, dočasně ho zakažte, aby se správně načetla webová stránka.
- 2 Klepněte na položku Nastavení >nabídka Papír.
- **3** Změňte nastavení formátu a typu papíru zásobníku tak, aby odpovídala nastavení ostatních zásobníků, a klepněte na tlačítko **Odeslat**.

# Určení vlastního názvu typu papíru

Pokud je tiskárna připojená k síti, můžete využít zabudovaný webový server, abyste pro každý vlastní typ papíru zvolili jiný název než Vlastní typ [x].

**1** Otevřete webový prohlížeč a zadejte do pole adresy IP adresu tiskárny.

Poznámky:

- Adresu IP tiskárny najdete v části TCP/IP v nabídce Síť/Zprávy. Adresa IP se zobrazí jako čtyři sady čísel oddělených tečkou, například 123.123.123.123.
- Pokud používáte server proxy, dočasně ho zakažte, aby se správně načetla webová stránka.
- 2 Přejděte na:

## Nastavení >nabídka Papír >Vlastní názvy > zadejte název >Odeslat

**Poznámka:** Tento vlastní název nahradí název Vlastní typ [x] v nabídkách Vlastní typy a Formát a typ papíru.

3 Přejděte na:

Vlastní typy > vyberte typ papíru >Odeslat

# Přiřazení názvu vlastnímu typu papíru

Přiřazení názvu vlastního typu papíru k zásobníku umožňuje připojení nebo odpojení zásobníku.

**1** Otevřete webový prohlížeč a zadejte do pole adresy IP adresu tiskárny.

#### Poznámky:

- Adresu IP tiskárny najdete v části TCP/IP v nabídce Síť/Zprávy. Adresa IP se zobrazí jako čtyři sady čísel oddělených tečkou, například 123.123.123.123.
- Pokud používáte server proxy, dočasně ho zakažte, aby se správně načetla webová stránka.
- 2 Klepněte na položku Nastavení >nabídka Papír >Vlastní název.
- **3** Zadejte název typu papíru a klepněte na tlačítko **Odeslat**.
- 4 Vyberte vlastní typ a ověřte, zda je k vlastnímu názvu přiřazen správný typ papíru.

Poznámka: Výchozím typem papíru pro všechny uživatelem definované vlastní názvy je Obyčejný papír.

# Konfigurace vlastního názvu

Pokud je tiskárna nainstalována v síti, můžete k definici vlastního názvu použít vestavěný webový server.

1 Otevřete webový prohlížeč a zadejte do pole adresy IP adresu tiskárny.

## Poznámky:

- Adresu IP tiskárny najdete v části TCP/IP v nabídce Síť/Zprávy. Adresa IP se zobrazí jako čtyři sady čísel oddělených tečkou, například 123.123.123.123.
- Pokud používáte server proxy, dočasně ho zakažte, aby se správně načetla webová stránka.
- 2 Klepněte na položku Nastavení >nabídka Papír >Vlastní typy.
- **3** Vyberte vlastní název, který chcete nakonfigurovat, vyberte typ papíru nebo speciálního média, a potom klepněte na tlačítko **Odeslat**.

# Tisk

Pomocí náhledu tisku a volby požadovaných předvoleb tisku jako je oboustranný tisk, okraje a formát papíru docílíte požadovaného vzhledu tiskového výstupu.

# Tisk dokumentu

# Tisk dokumentu

- **1** V nabídce Papír na ovládacím panelu tiskárny nastavte typ a formát papíru odpovídající vloženému papíru.
- **2** Odešlete tiskovou úlohu:

## Uživatelé se systémem Windows

- a Otevřete dokument. Klepněte na nabídku Soubor >Tisk.
- b Klepněte na tlačítko Vlastnosti, Předvolby, Možnosti nebo Nastavení.
- c V případě potřeby změňte nastavení.
- d Klepněte na tlačítko OK >Tisk.

#### Uživatelé se systémem Macintosh

- a V případě potřeby upravte nastavení v dialogovém okně Nastavení stránky:
  - 1 Otevřete dokument a zvolte příkaz Soubor >Nastavení stránky.
  - 2 Zvolte formát papíru nebo vytvořte vlastní formát tak, aby odpovídal vloženému papíru.
  - 3 Klepněte na tlačítko OK.
- **b** V případě potřeby upravte nastavení v dialogovém okně Nastavení stránky:
  - 1 Otevřete dokument a zvolte nabídku Soubor >Tisk.
  - V případě potřeby si nechte zobrazit další možnosti klepnutím na odkrývací trojúhelník.
  - **2** Nastavení můžete podle potřeby upravit v dialogovém okně Tisk a místních nabídkách.
    - **Poznámka:** Chcete-li tisknout na specifický typ papíru, upravte nastavení typu papíru tak, aby odpovídalo vloženému papíru, nebo vyberte příslušný zásobník či podavač.
  - **3** Klepněte na tlačítko **Tisk**.

# Černobílý tisk

Na ovládacím panelu tiskárny přejděte na:

💦 >Nastavení >Nastavení >Nastavení tisku >nabídka Kvalita >Režim tisku >Pouze černá > OK

# Nastavení sytosti toneru

1 Otevřete webový prohlížeč a zadejte do pole adresy IP adresu tiskárny.

#### Poznámky:

 Adresu IP tiskárny najdete v části TCP/IP v nabídce Síť/Zprávy. Adresa IP se zobrazí jako čtyři sady čísel oddělených tečkou, například 123.123.123.123.

- Pokud používáte server proxy, dočasně ho zakažte, aby se správně načetla webová stránka.
- 2 Klepněte na položku Nastavení >Nastavení tisku >Nabídka Kvalita >Sytost toneru.
- 3 Upravte nastavení sytosti toneru.
- 4 Klepněte na tlačítko Odeslat.

## Použití nastavení Maximální rychlost a Maximální výtěžnost

Nastavení Maximální rychlost a Maximální výtěžnost vám umožňují volit mezi vyšší rychlostí tisku a vyšší výtěžností toneru. Výchozí nastavení je Max. výtěžnost.

- Maximální rychlost Tiskne v černobílém nebo barevném režimu, podle toho, co je nastaveno v ovladači tiskárny. Tiskárna tiskne barevně, pokud není v ovladači tiskárny nastaveno Pouze černá.
- Maximální výtěžnost Umožňuje přepínat z černobílého do barevného režimu na základě barevného obsahu zjištěného na každé stránce. Časté přepínání barevného režimu může zpomalit tisk, je-li obsah stránek smíšený.

#### Pomocí vestavěného webového serveru

**1** Otevřete webový prohlížeč a zadejte do pole adresy IP adresu tiskárny.

#### Poznámky:

- Adresu IP tiskárny najdete v části TCP/IP v nabídce Síť/Zprávy. Adresa IP se zobrazí jako čtyři sady čísel oddělených tečkou, například 123.123.123.123.
- Pokud používáte server proxy, dočasně ho zakažte, aby se správně načetla webová stránka.
- 2 Klepněte na položku Nastavení >Nastavení tisku >nabídka Nastavení.
- 3 V seznamu Použití tiskárny vyberte položku Maximální rychlost nebo Maximální výtěžnost.
- 4 Klepněte na tlačítko Odeslat.

#### Pomocí ovládacího panelu tiskárny

1 Na ovládacím panelu tiskárny přejděte na:

## Settings >Nastavení >Nastavení tisku >nabídka Nastavení

- 2 V seznamu Použití tiskárny vyberte položku Maximální rychlost nebo Maximální výtěžnost.
- **3** Stiskněte tlačítko OK

# Tisk pomocí mobilního zařízení

Chcete-li se podívat na seznam podporovaných mobilních zařízení a stáhnout kompatibilní aplikaci pro mobilní tisk, navštivte stránku http://lexmark.com/mobile.

Poznámka: Aplikace pro mobilní tisk může být k dispozici také u výrobce vašeho mobilního zařízení.

# Tisk z jednotky flash

# Tisk z jednotky flash

#### Poznámky:

- Před tiskem zašifrovaného souboru PDF budete vyzváni k zadání hesla k souboru pomocí ovládacího panelu tiskárny.
- Nelze tisknout soubory, ke kterým nemáte oprávnění k tisku.
- 1 Vložte jednotku flash do portu USB.

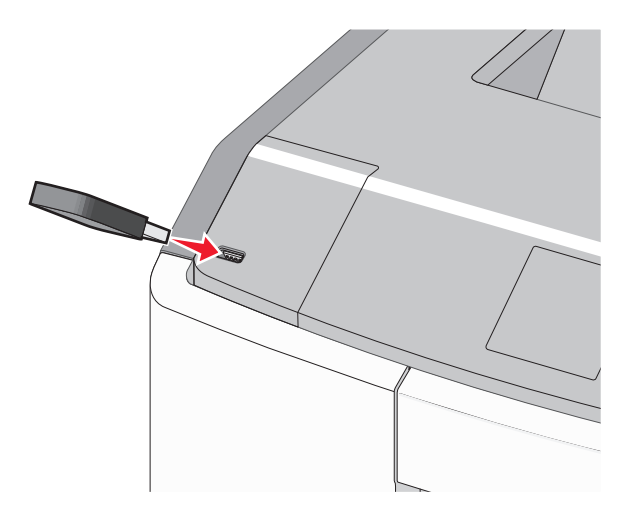

## Poznámky:

- Po nainstalování jednotky paměti flash se zobrazí ikona jednotky paměti flash na domovské obrazovce a v ikoně pozdržených úloh.
- Pokud vložíte jednotku flash do tiskárny v okamžiku, kdy si žádá vaši pozornost, například pokud se zasekl papír, bude připojená jednotka flash ignorována.
- Pokud vložíte jednotku flash během zpracování jiných tiskových úloh, zobrazí se zpráva Zaneprázdněna. Po zpracování těchto tiskových úloh možná budete muset zobrazit seznam pozdržených úloh, abyste mohli vytisknout dokumenty z jednotky flash.

Výstraha—nebezpečí poškození: Během tisku, čtení nebo zápisu na paměťové zařízení se nedotýkejte kabelu USB, žádného síťového adaptéru, žádného konektoru, paměťového zařízení ani tiskárny ve vyznačené oblasti. Mohlo by dojít ke ztrátě dat.

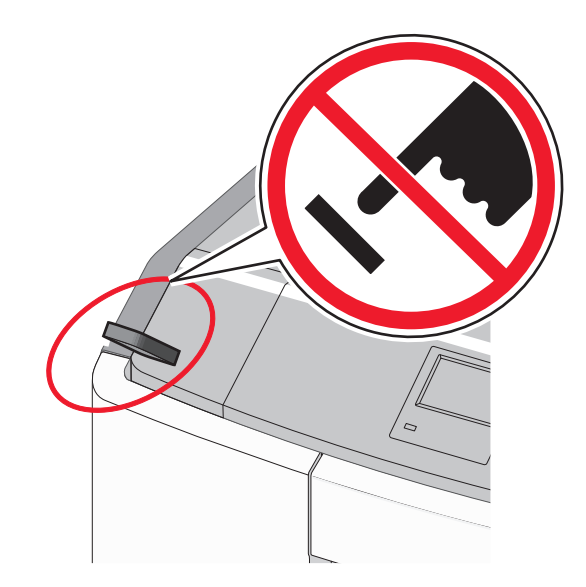

- 2 Pomocí ovládacího panelu tiskárny vyberte dokument, který chcete vytisknout.
- **3** Stisknutím tlačítka šipka doleva nebo doprava zadejte počet tištěných kopií a stiskněte tlačítko OK

#### Poznámky:

- Jednotku flash nevyjímejte z portu USB, dokud tiskárna nedokončí tisk.
- Pokud ponecháte jednotku flash v tiskárně po opuštění úvodní obrazovky nabídky USB, i nadále lze tisknout soubory z jednotky flash jako pozdržené úlohy.

# Podporované jednotky flash a typy souborů

| jednotka paměti flash                                                                                               | Typ souboru       |
|----------------------------------------------------------------------------------------------------|-------------------|
| • Lexar JumpDrive 2.0 Pro (256 MB, 512 MB nebo 1 GB)                                                                | Dokumenty:        |
| • SanDisk Cruzer Mini (256 MB, 512 MB nebo 1 GB)                                                                    | • .pdf            |
| Poznámky:                                                                                                    | • .xps            |
| • Vysokonychlostní jednotky USB flach musí podporovat normu s plnou pychlostí. Zařízení, ktorá                      | Obrázky:          |
| podporují pouze nízkou rychlost rozhraní USB, nejsou podporována.                                                   | • .dcx            |
| <ul> <li>Jednotky paměti flash USB musí podporovat systém souborů FAT (File Allocation Tables). Zařízení</li> </ul> | • .gif            |
| formátovaná systémem souborů NTFS (New Technology File System) či jiným systémem souborů                            | • .JPEG nebo .jpg |
| ejsou podporována.                                                                                                  | • .bmp            |
|                                                                                                    | • .pcx            |
|                                                                                                    | • .TIFF nebo .tif |
|                                                                                                    | • .png            |
|                                                                                                    | • .fls            |

# Tisk důvěrných a jiných pozdržených úloh

# Ukládání tiskových úloh v tiskárně

1 Na ovládacím panelu tiskárny přejděte na:

| Typ tiskové úlohy              | Popis                                                                                                    |
|--------------------------------|----------------------------------------------------------------------------------------------------|
| Max. počet neplatných PIN kódů | Omezuje počet možných zadání neplatného PIN kódu.                                                                                                    |
|                                | <b>Poznámka:</b> Po dosažení tohoto limitu se odstraní tiskové úlohy s tímto uživatelským jménem a PIN kódem.                                                                                                    |
| Doba platnosti důvěrné úlohy   | Tiskové úlohy můžete pozdržet v počítači do doby, dokud nezadáte na ovládacím panelu<br>tiskárny PIN kód.                                                                                                    |
|                                | Poznámka: PIN kód se nastavuje pomocí počítače. Musí obsahovat čtyři číslice od 0 do 9.                                                                                                    |
| Opakovat dobu platnosti úlohy  | Umožňuje opakovat tisk a ukládá tiskové úlohy do paměti tiskárny pro opětovný tisk.                                                                                                    |
| Ověřit dobu platnosti úlohy    | Můžete vytisknout jednu kopii tiskové úlohy a zbývající kopie tiskárna pozdrží. Můžete si<br>zkontrolovat, zda je první kopie uspokojivá. Po vytištění všech kopií se úloha automaticky<br>odstraní z paměti tiskárny. |
| Vyhradit dobu platnosti úlohy  | Můžete uložit tiskové úlohy pro pozdější vytištění. Tiskové úlohy budou uloženy, dokud je<br>neodstraníte z nabídky Pozdržené úlohy.                                                                                   |

# >Nastavení > OK >Zabezpečení > OK >Důvěrný tisk > vyberte typ tiskové úlohy

Poznámky:

- Vyžaduje-li tiskárna více paměti pro zpracování dalších pozdržených úloh, je možné odstranit důvěrné, ověřovací, vyhrazené a opakované tiskové úlohy.
- Tiskové úlohy můžete ukládat do paměti tiskárny do doby, dokud úlohu nespustíte z ovládacího panelu tiskárny.
- Všechny tiskové úlohy, které může spustit uživatel z tiskárny, se nazývají pozdržené úlohy.

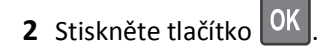

# Tisk důvěrných a jiných pozdržených úloh

**Poznámka:** Důvěrné a ověřovací tiskové úlohy se po vytištění automaticky odstraňují z paměti. Opakované a vyhrazené úlohy zůstávají pozdržené v tiskárně, dokud se je nerozhodnete odstranit.

## Uživatelé se systémem Windows

- **1** Otevřete dokument. Klepněte na nabídku **Soubor** >**Tisk**.
- 2 Klepněte na tlačítko Vlastnosti, Předvolby, Možnosti nebo Nastavení.
- 3 Klepněte na možnost Vytisknout a pozdržet.
- 4 Zvolte typ tiskové úlohy (důvěrná, vyhrazená, opakovaná, ověřovací) a zadejte uživatelské jméno. U důvěrné tiskové úlohy rovněž zadejte čtyřmístný PIN kód.
- 5 Klepněte na tlačítko OK nebo Tisk.
- 6 Uvolněte tiskovou úlohu k tisku pomocí ovládacího panelu tiskárny.
  - U důvěrných úloh přejděte na:
    - **Pozdržené úlohy** > vyberte své uživatelské jméno >**Důvěrné úlohy** > zadejte PIN kód > vyberte tiskovou úlohu > zadejte počet kopií >**Tisk**
  - U jiných tiskových úloh přejděte na:
     Pozdržené úlohy > vyberte své uživatelské jméno > vyberte tiskovou úlohu > zadejte počet kopií >Tisk

#### Uživatelé se systémem Macintosh

1 Otevřete dokument a zvolte nabídku Soubor >Tisk.

V případě potřeby si nechte zobrazit další možnosti klepnutím na odkrývací trojúhelník.

- 2 Z možností tisku nebo místní nabídky Kopie a strany vyberte možnost & Směrování úloh.
- **3** Zvolte typ tiskové úlohy (důvěrná, vyhrazená, opakovaná, ověřovací) a zadejte uživatelské jméno. U důvěrné tiskové úlohy rovněž zadejte čtyřmístný PIN kód.
- 4 Klepněte na tlačítko OK nebo Tisk.
- 5 Uvolněte tiskovou úlohu k tisku pomocí ovládacího panelu tiskárny:
  - U důvěrných úloh přejděte na:
     Pozdržené úlohy > vyberte své uživatelské jméno >Důvěrné úlohy > zadejte PIN kód > vyberte tiskovou úlohu > zadejte počet kopií >Tisk
  - U jiných tiskových úloh přejděte na:
     Pozdržené úlohy > vyberte své uživatelské jméno > vyberte tiskovou úlohu > zadejte počet kopií >Tisk

# Tisk informačních stránek

# Tisk seznamu ukázek písma

**1** Na ovládacím panelu tiskárny přejděte na:

>Nastavení > OK >Zprávy > OK >Tisk písem

- 2 Stisknutím tlačítka se šipkou nahoru nebo dolů vyberte nastavení písma.
- **3** Stiskněte tlačítko OK

Poznámka: Písma PPDS se zobrazí pouze tehdy, když je aktivován datový proud PPDS.

# Tisk seznamu adresářů

Na ovládacím panelu tiskárny přejděte na:

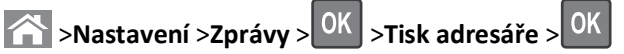

**Poznámka:** Položka nabídky Tisk adresáře se zobrazí pouze v případě, že je nainstalována volitelná paměť flash nebo pevný disk tiskárny.

# Zrušení tiskové úlohy

# Zrušení tiskové úlohy z ovládacího panelu tiskárny

Na ovládacím panelu tiskárny přejděte na:

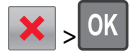

# Zrušení tiskové úlohy z počítače

## Uživatelé se systémem Windows

- **1** Otevřete složku Tiskárny:
  - a Klepněte na tlačítko 49, nebo klepněte na tlačítko Start a potom na příkaz Spustit.
  - **b** Do dialogového okna Začít hledat nebo Spustit napište control printers.
  - c Stiskněte klávesu Enter nebo klepněte na tlačítko OK.
- 2 Poklepejte na ikonu tiskárny.
- **3** Vyberte tiskovou úlohu, kterou chcete zrušit.
- 4 Na klávesnici stiskněte klávesu Delete.

#### Uživatelé se systémem Macintosh

V systému Mac OS X verze 10.5 nebo vyšší:

- 1 V nabídce Apple zvolte položku Systémové předvolby >Tisk a fax >Otevřít tiskovou frontu.
- 2 V okně tiskárny zvolte tiskovou úlohu, kterou chcete zrušit.
- 3 Na pásu ikon v horní části obrazovky klepněte na ikonu Delete (Odstranit).

V systému Mac OS X verze 10.4:

**1** Na ploše Finder přejděte na položku:

#### Přejít na >Aplikace >Nástroje

- 2 Poklepejte na položku Středisko tisku nebo Nástroj pro nastavení tiskárny.
- **3** Poklepejte na ikonu tiskárny.
- 4 V okně tiskárny zvolte tiskovou úlohu, kterou chcete zrušit.
- 5 Na panelu ikon v horní části okna klepněte na ikonu Odstranit.

# Správa tiskárny

# Hledání informací o pokročilé tvorbě sítí a administraci

Tato kapitola se zabývá základními úlohami podpory správce pomocí vestavěného webového serveru. Informace o pokročilejších úlohách systémové podpory naleznete v příručce *Networking Guide* na disku CD *Software and Documentation* a v *Příručce pro správce vestavěného webového serveru* na internetových stránkách společnosti Lexmark na adrese http://support.lexmark.com.

# Prohlížení virtuálního displeje

1 Otevřete webový prohlížeč a zadejte do pole adresy IP adresu tiskárny.
### Poznámky:

- Adresu IP tiskárny najdete v části TCP/IP v nabídce Síť/Zprávy. Adresa IP se zobrazí jako čtyři sady čísel oddělených tečkou, například 123.123.123.123.
- Pokud používáte server proxy, dočasně ho zakažte, aby se správně načetla webová stránka.
- 2 Virtuální displej se zobrazuje v levém horním rohu obrazovky.

Virtuální displej funguje stejně jako displej na ovládacím panelu tiskárny.

# Tisk stránky nastavení nabídek

Chcete-li zobrazit aktuální nastavení nabídek a ověřit, že jsou možnosti tiskárny instalovány správně, vytiskněte stránku nastavení nabídek.

Na ovládacím panelu tiskárny přejděte na:

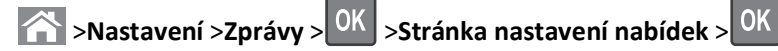

**Poznámka:** Pokud jste žádná nastavení nezměnili, bude stránka s nastavením nabídek obsahovat veškerá výchozí nastavení. Nastavení uložená pomocí nabídek nahradí výchozí nastavení jako výchozí uživatelská nastavení. Výchozí uživatelské nastavení zůstává v platnosti, dokud znovu neotevřete nabídku, nevyberete jinou hodnotu a neuložíte ji.

# Tisk stránky s nastavením sítě

Když je tiskárna připojena k síti, je možné pro ověření připojení k síti vytisknout stránku nastavení sítě. Tato stránka také podává důležité informace, které pomáhají při konfiguraci síťového tisku.

**1** Na ovládacím panelu tiskárny přejděte na:

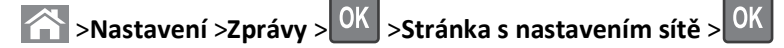

Poznámka: Je-li nainstalovaný volitelný interní tiskový server, zobrazí se zpráva Tisk stránky s nastavením sítě [x].

2 Zkontrolujte první část stránky s nastavením sítě a ověřte, že stav je Připojeno.

Pokud je stav **Nepřipojeno**, je možné, že síť LAN není aktivní nebo je vadný síťový kabel. Požádejte o pomoc správce systému a poté vytiskněte další stránku s nastavením sítě.

# Kontrola stavu částí a spotřebního materiálu

Pokud je třeba vyměnit spotřební materiál nebo je nutná údržba, na displeji se objeví hlášení. Další informace najdete v části "Nabídka Spotřební materiál" na str. 132.

## Kontrola stavu částí a spotřebního materiálu na ovládacím panelu tiskárny

Na ovládacím panelu tiskárny přejděte na:

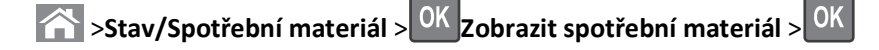

## Kontrola stavu částí a spotřebního materiálu pomocí vestavěného webového serveru

Poznámka: Zkontrolujte, zda jsou počítač i tiskárna připojeny ke stejné síti.

1 Otevřete webový prohlížeč a zadejte do pole adresy IP adresu tiskárny.

#### Poznámky:

- Adresu IP tiskárny najdete v části TCP/IP v nabídce Síť/Zprávy. Adresa IP se zobrazí jako čtyři sady čísel oddělených tečkou, například 123.123.123.123.
- Pokud používáte server proxy, dočasně ho zakažte, aby se správně načetla webová stránka.
- 2 Klepněte na Stav zařízení >Další podrobnosti.

# Úspora energie

## Použití Eko režimu

Eko režim použijte k rychlému zvolení jednoho či více způsobů, jak zredukovat dopad vaší tiskárny na životní prostředí.

**1** Na ovládacím panelu tiskárny přejděte na:

| 秴 >Nastavení >Nastavení > <sup>OK</sup> >Obecná nasta | vení > <sup>OK</sup> >Eko rež | <b>žim</b> > OK > vyberte požad | ované nastavení |
|-------------------------------------------------------|-------------------------------|---------------------------------|-----------------|
|-------------------------------------------------------|-------------------------------|---------------------------------|-----------------|

| Položka        | Použití                                                                                                    |  |
|----------------|----------------------------------------------------------------------------------------------------|--|
| Vypnuto        | Použije výchozí nastavení pro všechna nastavení související s Eko režimem. Toto nastavení podporuje speci-<br>fikace výkonu pro danou tiskárnu.              |  |
| Energie        | Snížená spotřeba energie, obzvlášť v době nečinnosti.                                                                                                    |  |
|                | <ul> <li>Motor tiskárny se nespustí, dokud tiskárna nebude připravena k tisku. Můžete si povšimnout krátké<br/>prodlevy před tiskem první strany.</li> </ul> |  |
|                | <ul> <li>Tiskárna po jedné minutě nečinnosti přejde do režimu spánku.</li> </ul>                                                                             |  |
| Energie/papír  | Použije všechna nastavení související s režimy Energie a Papír.                                                                                              |  |
| Obyčejný papír | Zapne funkci automatického oboustranného tisku.                                                                                                    |  |
|                | Vypněte funkce spojené se zaznamenáváním tisku.                                                                                                    |  |

2 Stiskněte tlačítko

## Snížení hlučnosti tiskárny

Pro snížení hluku tiskárny je možné použít tichý režim.

1 Na ovládacím panelu tiskárny přejděte na:

| Nastavení >Nastavení > OK >Obecná nastavení > OK > Tichý režim > OK > vyberte požadované nastavení |                                                                                                    |  |  |
|----------------------------------------------------------------------------------------------------|----------------------------------------------------------------------------------------------------|--|--|
| Položka                                                                                            | Použití                                                                                                    |  |  |
| Zapnuto                                                                                            | Snížení hlučnosti tiskárny                                                                                                    |  |  |
|                                                                                                    | <ul> <li>Zpracování tiskových úloh bude provádění sníženou rychlostí.</li> </ul>                                                                                                    |  |  |
|                                                                                                    | <ul> <li>Motor tiskárny se nespustí, dokud tiskárna nebude připravena k tisku. Před tiskem první strany dojde k menší<br/>časové prodlevě.</li> </ul>                                                         |  |  |
|                                                                                                    | <ul> <li>Pokud je tiskárna vybavena funkcí faxu, jsou zvuky faxu ztišeny nebo zcela potlačeny (včetně těch, které vydává<br/>reproduktor faxu a vyzvánění). Fax se nachází v pohotovostním režimu.</li> </ul> |  |  |
|                                                                                                    | <ul> <li>Je vypnuté řízení alarmů včetně zvuků alarmu kazety.</li> </ul>                                                                                                    |  |  |
|                                                                                                    | Tiskárna bude ignorovat příkaz rozšířeného spuštění.                                                                                                    |  |  |

| Položka | Použití                                                                                                    |  |
|---------|----------------------------------------------------------------------------------------------------|--|
| Vypnuto | Použijte výchozí nastavení. Toto nastavení podporuje specifikace výkonu pro danou tiskárnu.                                                                 |  |
|         | <b>Poznámka:</b> Vyberete-li položku Fotografie v ovladači tiskárny, může být tichý režim zakázán. Kvalita tisku se zvýší<br>a tisk dosáhne plné rychlosti. |  |

2 Stiskněte tlačítko OK

## Nastavení režimu spánku

Chcete-li ušetřit energii, můžete snížit počet minut, které uplynou před přepnutím tiskárny do režimu spánku.

K dispozici jsou hodnoty v rozsahu 1–180 minut. Výchozí nastavení je 30 minut.

#### Pomocí vestavěného webového serveru

1 Otevřete webový prohlížeč a zadejte do pole adresy IP adresu tiskárny.

#### Poznámky:

- Adresu IP tiskárny najdete v části TCP/IP v nabídce Síť/Zprávy. Adresa IP se zobrazí jako čtyři sady čísel oddělených tečkou, například 123.123.123.123.
- Pokud používáte server proxy, dočasně ho zakažte, aby se správně načetla webová stránka.
- 2 Klepněte na položku Nastavení >Obecná nastavení >Časové limity.
- **3** Do pole Režim spánku zadejte počet minut, které uplynou před přepnutím tiskárny do režimu spánku.
- 4 Klepněte na tlačítko Odeslat.

#### Pomocí ovládacího panelu tiskárny

**1** Na ovládacím panelu tiskárny přejděte na:

>Nastavení >Nastavení > OK >Obecná nastavení > OK >Časové limity > OK >Režim spánku > OK

- 2 Stisknutím tlačítka se šipkou doleva nebo doprava vyberte počet minut, které uplynou před přepnutím tiskárny do režimu spánku.
- **3** Stiskněte tlačítko OK

## Použití režimu hibernace

Hibernace je režim s ultranízkou spotřebou energie. Při hibernaci jsou bezpečně vypnuty všechny ostatní systémy a zařízení.

Poznámka: Režimy Hibernace a Spánek lze naplánovat.

#### Pomocí vestavěného webového serveru

**1** Otevřete webový prohlížeč a zadejte do pole adresy IP adresu tiskárny.

## Poznámky:

 Adresu IP tiskárny najdete v části TCP/IP v nabídce Síť/Zprávy. Adresa IP se zobrazí jako čtyři sady čísel oddělených tečkou, například 123.123.123.123.

- Pokud používáte server proxy, dočasně ho zakažte, aby se správně načetla webová stránka.
- 2 Klepněte na položku Nastavení >Obecná nastavení >Nastavení tlačítka Spánek.
- **3** V rozbalovací nabídce Stisknutí tlačítka Spánek nebo Stisknutí a podržení tlačítka Spánek vyberte položku **Hibernace**.
- 4 Klepněte na tlačítko Odeslat.

#### Pomocí ovládacího panelu tiskárny

1 Na ovládacím panelu tiskárny přejděte na:

☆ >Nastavení >Nastavení > OK >Obecná nastavení > OK

2 Stiskněte položku Stisknutí tlačítka Spánek nebo Stisknutí a podržení tlačítka Spánek a stiskněte tlačítko OK

**3** Stiskněte tlačítko **Hibernace** > OK

# Obnovení výchozích továrních nastavení

Chcete-li si zachovat seznam aktuálních nastavení nabídek pro budoucí použití, vytiskněte stránku s nastavením nabídek předtím, než obnovíte výchozí nastavení. Další informace najdete v části "Tisk stránky nastavení nabídek" na str. 73.

Jestliže chcete provést komplexnější způsob obnovení výchozích nastavení tiskárny, použijte možnost Smazat všechna nastavení. Další informace najdete v části "Vymazání trvalé paměti" na str. 78.

Výstraha—nebezpečí poškození: Obnova výchozích nastavení výrobce vrací většinu nastavení tiskárny k původním výchozím hodnotám výrobce. Výjimky zahrnují zobrazovací jazyk, vlastní formáty a hlášení, jakož i nastavení nabídky Síť/port. Všechny stažené soubory uložené v paměti RAM jsou odstraněny. Stažená data uložená v paměti flash nebo na pevném disku tiskárny zůstanou nedotčena.

Na ovládacím panelu tiskárny přejděte na:

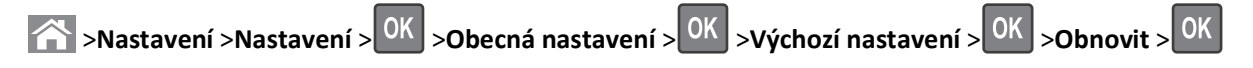

# Zabezpečení tiskárny

## Zamknutí systémové desky

Chcete-li uzamknout přístup k systémové desce, připevněte k tiskárně v místě vyznačeném na obrázku bezpečnostní zámek. Tiskárna je kompatibilní s většinou bezpečnostních zámků přenosných počítačů.

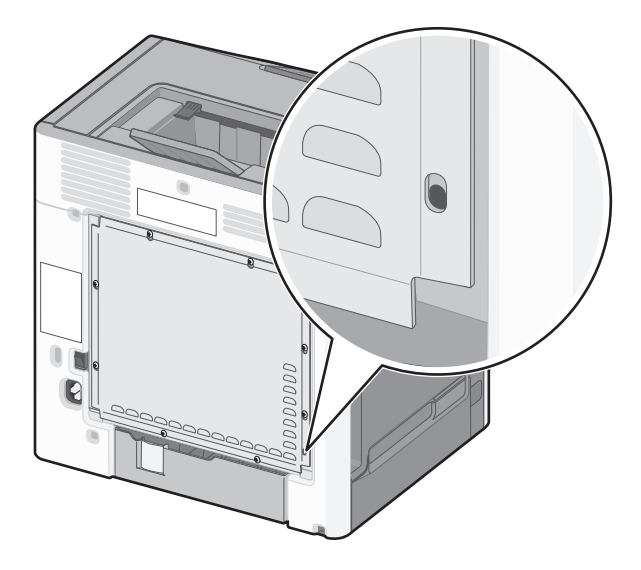

## Prohlášení o nestálosti

Vaše tiskárna obsahuje různé typy pamětí, do kterých lze ukládat nastavení tiskárny a sítě a uživatelská data.

| Typy paměti   | Popis                                                                                                    |
|---------------|----------------------------------------------------------------------------------------------------|
| Dočasná paměť | Tiskárna využívá standardní paměť RAM ( <i>Random Access Memory</i> ) k dočasnému ukládání uživatelských dat<br>během jednoduchých úloh tisku a kopírování.                                                                                                    |
| Trvalá paměť  | Tiskárna může používat dva druhy trvalé paměti: EEPROM a NAND (flash paměť). Oba typy se používají k ukládání<br>operačního systému, nastavení zařízení, informací o síti, nastavení skeneru a záložek a zabudovaných řešení.                                       |
| Pevný disk    | V některých tiskárnách je nainstalován pevný disk. Pevný disk je určen pro funkce specifické pro dané zařízení.<br>Na pevném disku může zařízení uchovávat uživatelská data z komplexních úloh skenování, tisku, kopírování a<br>faxování a také formuláře a písma. |

Obsah všech instalovaných pamětí tiskárny vymažte za následujících okolností:

- Tiskárna se vyřazuje z provozu.
- Pevný disk tiskárny se vyměňuje.
- Tiskárna se přemisťuje do jiného oddělení nebo na jiné místo.
- Servis tiskárny bude provádět někdo mimo vaší organizaci.
- Tiskárna se bude kvůli servisu přemisťovat z vašich prostor.
- Tiskárna se prodává jiné organizaci.

#### Likvidace pevného disku tiskárny

Poznámka: V některých modelech tiskáren nemusí být pevný disk nainstalován.

V prostředích s vysokým stupněm zabezpečení bude možná zapotřebí podniknout ještě další kroky, aby bylo zajištěno, že důvěrná data uložená na pevném disku tiskárny nebudou po přemístění tiskárny - nebo pevného disku - z vašich prostor přístupná.

- **Demagnetizace** Zaplaví pevný disk magnetickým polem, které vymaže uložená data.
- Rozdrcení Fyzické stlačení pevného disku zničí jeho součásti a znemožní čtení dat.
- Rozemletí Fyzické zničení pevného disku na malé kovové kousky.

**Poznámka:** Přestože lze většinu dat vymazat elektronickou cestou, jediným způsobem, jak lze zaručit úplné smazání všech dat, je fyzické zničení pevného disku, na kterém jsou data uložena.

## Vymazání dočasné paměti

Dočasná paměť (RAM) instalovaná v tiskárně potřebuje pro uchování informací zdroj energie. Chcete-li smazat data z paměti, vypněte tiskárnu.

## Vymazání trvalé paměti

- Individuální nastavení, nastavení zařízení a sítě, bezpečnostní nastavení a vložená řešení Informace a nastavení vymažete pomocí příkazu Smazat všechna nastavení v nabídce Konfigurace.
- Faxová data Nastavení a data faxu vymažete pomocí příkazu Smazat všechna nastavení v nabídce Konfigurace.
- 1 Vypněte tiskárnu.
- 2 Při zapínání tiskárny stiskněte a podržte tlačítka 2 a 6. Až se zobrazí obrazovka s ukazatelem průběhu, pusťte tlačítka.

Tiskárna provede spouštěcí sekvenci a následně se zobrazí nabídka Konfigurace. Až bude tiskárna úplně zapnutá, na displeji tiskárny se zobrazí seznam funkcí.

Stiskněte a podržte tlačítko se šipkou nahoru nebo dolů, dokud se nezobrazí položka Smazat všechna nastavení.
 Tiskárna se během tohoto procesu několikrát restartuje.

**Poznámka:** Příkaz Smazat všechna nastavení z paměti tiskárny bezpečně odebere nastavení zařízení, řešení, úlohy, faxy a hesla.

4 Přejděte na:

#### Zpět >Zavřít nabídku konfigurace

Tiskárna se zresetuje a vrátí se do normálního pracovního režimu.

## Vymazání paměti pevného disku tiskárny

Poznámka: V některých modelech tiskáren nemusí být pevný disk nainstalován.

Konfigurací položky Mazání disku v nabídkách tiskárny můžete odstranit zbývající důvěrné materiály zanechané po skenování, tisku, kopírování a faxování bezpečným přepsáním souborů označených pro smazání.

#### Pomocí ovládacího panelu tiskárny

- 1 Vypněte tiskárnu.
- 2 Při zapínání tiskárny stiskněte a podržte tlačítka 2 a 6. Až se zobrazí obrazovka s ukazatelem průběhu, pusťte tlačítka.

Tiskárna provede spouštěcí sekvenci a následně se zobrazí nabídka Konfigurace. Až bude tiskárna úplně zapnutá, na displeji tiskárny se zobrazí seznam funkcí.

- **3** Stiskněte a podržte tlačítko se šipkou nahoru nebo dolů, dokud se nezobrazí položka **Smazat disk**, a potom vyberte jednu z následujících možností:
  - Smazat disk (rychle)—Tato možnost přepíše disk samými nulami v jednom průchodu.
  - Smazat disk (zabezpečeně)—Tato možnost přepíše disk náhodnými kombinacemi bitů v několika průchodech za sebou a nakonec proběhne ověření. Zabezpečené přepsání je kompatibilní se standardem DoD 5220.22-M pro zabezpečené smazání dat z pevného disku. Mazání vysoce důvěrných informací by se mělo provádět pomocí této metody.
- **4** Stiskněte a podržte tlačítko se šipkou nahoru nebo dolů, dokud se nezobrazí položka **Ano**, a pokračujte v mazání disku.

Průběh procesu mazání disku bude vyznačován stavovým pruhem.

#### Poznámky:

- Průběh procesu mazání disku bude vyznačován stavovým pruhem.
- Mazání disku může trvat od několika minut až po více než hodinu, a během této doby nebude tiskárna moci provádět jiné uživatelské úlohy.
- 5 Přejděte na:

#### Zpět >Zavřít nabídku konfigurace

Tiskárna se zresetuje a vrátí se do normálního pracovního režimu.

## Konfigurace šifrování pevného disku tiskárny

Zapnutí šifrování pevného disku napomůže zabránit ztrátě citlivých dat v případě zcizení tiskárny nebo pevného disku.

Poznámka: V některých modelech tiskáren nemusí být pevný disk nainstalován.

#### Pomocí vestavěného webového serveru

**1** Otevřete webový prohlížeč a zadejte do pole adresy IP adresu tiskárny.

#### Poznámky:

- Adresu IP tiskárny najdete v části TCP/IP v nabídce Síť/Zprávy. Adresa IP se zobrazí jako čtyři sady čísel oddělených tečkou, například 123.123.123.123.
- Pokud používáte server proxy, dočasně ho zakažte, aby se správně načetla webová stránka.

#### 2 Klepněte na položku Nastavení >Zabezpečení >Šifrování disku.

**Poznámka:** Položka Šifrování disku se zobrazí v nabídce Zabezpečení pouze tehdy, když je nainstalován naformátovaný pevný disk tiskárny, který neobsahuje vady.

## 3 V nabídce Šifrování disku vyberte možnost Zapnout.

- Zapnutím šifrování disku dojde ke smazání obsahu pevného disku tiskárny.
- Šifrování disku může trvat od několika minut až po více než hodinu, a během této doby nebude tiskárna moci provádět jiné uživatelské úlohy.

### Pomocí ovládacího panelu tiskárny

- **1** Vypněte tiskárnu.
- 2 Při zapínání tiskárny stiskněte a podržte tlačítka 2 a 6. Až se zobrazí obrazovka s ukazatelem průběhu, pusťte tlačítka.

Tiskárna provede spouštěcí sekvenci a následně se zobrazí nabídka Konfigurace. Až bude tiskárna úplně zapnutá, na displeji tiskárny se zobrazí seznam funkcí.

3 Přejděte na:

### Šifrování disku >Zapnuto

Poznámka: Zapnutím šifrování disku dojde ke smazání obsahu pevného disku tiskárny.

4 Pokračujte v mazání disku tlačítkem Ano.

#### Poznámky:

- Během procesu šifrování tiskárnu nevypínejte. Mohlo by dojít ke ztrátě dat.
- Šifrování disku může trvat od několika minut až po více než hodinu, a během této doby nebude tiskárna moci provádět jiné uživatelské úlohy.
- Průběh procesu mazání disku bude vyznačován stavovým pruhem. Po zašifrování disku se tiskárna vrátí na obrazovku umožňující zapnutí nebo vypnutí šifrování disku.
- 5 Přejděte na:

## Zpět >Zavřít nabídku konfigurace

Tiskárna se zresetuje a vrátí se do normálního pracovního režimu.

## Vyhledání informací o zabezpečení tiskárny

V prostředích s vysokým stupněm zabezpečení bude možná zapotřebí podniknout ještě další kroky, aby bylo zajištěno, že důvěrná data uložená v tiskárně nebudou přístupná. Další informace naleznete na **webové stránce společnosti Lexmark týkající se zabezpečení** a v *Příručce správce vestavěného webového serveru*.

1 Navštivte server http://support.lexmark.com a přejděte na:

Technická knihovna > Publikace & Uživatelské příručky

- 2 Zadejte do pole Klíčové slovo text vestavěný webový server a klepněte na tlačítko FILTR.
- 3 Klepnutím na položku vestavěný webový server otevřete dokument.

# Použití modelu C748x

# Informace o tiskárně

# Výběr umístění tiskárny

**VÝSTRAHA—NEBEZPEČÍ ÚRAZU:** Hmotnost tiskárny je vyšší než 18 kg a k jejímu bezpečnému zvednutí jsou zapotřebí dvě osoby.

Při volbě umístění tiskárny ponechejte dostatek prostoru pro otevření zásobníků, krytů a dvířek. Pokud máte v úmyslu instalovat volitelné doplňky, ponechte pro ně dostatek volného prostoru. Je důležité:

- Postavte tiskárnu blízko řádně uzemněné a snadno přístupné elektrické zásuvky.
- Ujistěte se, že proudění vzduchu v místnosti odpovídá nejnovější revizi normy ASHRAE 62 nebo normě 156 technického výboru CEN.
- Umístěte tiskárnu na rovný, pevný a stabilní povrch.
- Udržujte tiskárnu:
  - Čistou, suchou a nezprášenou.
  - Stranou od volně položených svorek a kancelářských spon.
  - Stranou přímého vzdušného proudění klimatizací, ohřívačů a ventilátorů.
  - Stranou přímého slunečního záření a prostředí s extrémní vlhkostí.
- Dodržujte doporučené teploty a zabraňte výkyvům hodnot:

| Okolní teplota     | 15,6-32,2 °C |
|--------------------|--------------|
| Skladovací teplota | -40 až 40 °C |

• Pro vhodné odvětrávání doporučujeme zachovat v okolí tiskány volný prostor o rozměrech:

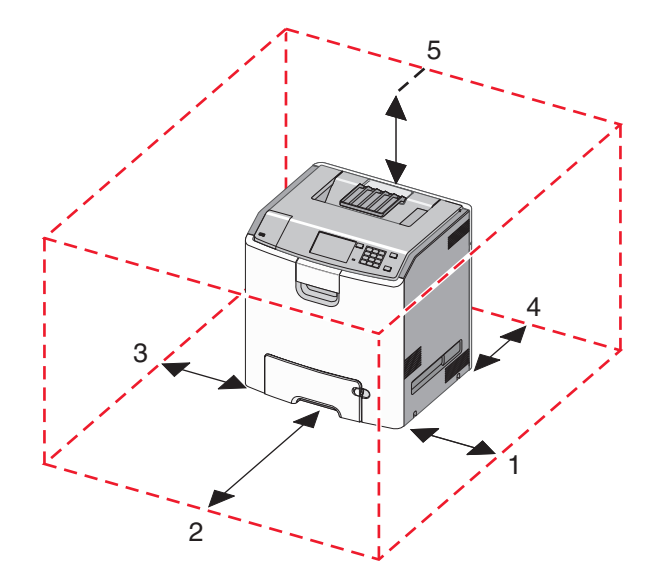

| 1 | Pravá strana | 100 mm |
|---|--------------|--------|
| 2 | Vepředu      | 400 mm |

| 3 | Levá strana | 150 mm |
|---|-------------|--------|
| 4 | Vzadu       | 100 mm |
| 5 | Nahoru      | 150 mm |

# Konfigurace tiskárny

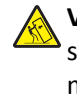

VÝSTRAHA—NEBEZPEČÍ SKLOPENÍ: Konfigurace připevněné k podlaze vyžadují dodatečný nábytek pro zajištění stability. Pokud používáte vstupní zásobník s vysokou kapacitou, duplexor anebo více než jedno vstupní zařízení, musíte použít stojan tiskárny nebo základnu tiskárny. Pokud jste si zakoupili multifunkční tiskárnu (MFP), která umí skenovat, kopírovat a faxovat, možná budete potřebovat další nábytek. Další informace najdete na adrese www.lexmark.com/multifunctionprinters.

Konfiguraci základní tiskárny můžete doplnit přidáním až tří přídavných zásobníků na 550 listů a vysokokapacitního podavače na 2000 listů. Podstavec s kolečky a rozpěrka jsou podporovány ve všech konfiguracích.

Rozpěrky jsou nefunkční zásobníky, které slouží ke zvětšení výšky tiskárny. Rozpěrky se umisťují:

- Přímo na podstavec s kolečky nebo na desku stolu.
- Pod všechny stohy zásobníků a nesmí se používat společně s přídavným, vysokokapacitním zásobníkem na 2000 listů.

Další informace o instalaci rozpěrky najdete na listu s pokyny, který byl dodán společně s ní.

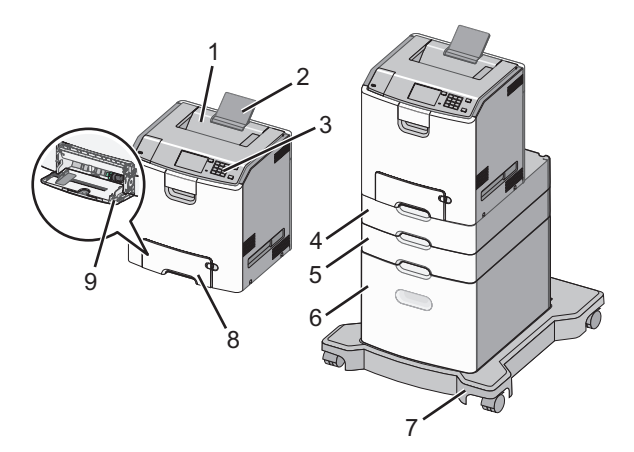

| 1 | Standardní výstupní zásobník                     |  |
|---|--------------------------------------------------|--|
| 2 | Podpěra papíru                                   |  |
| 3 | Ovládací panel tiskárny                          |  |
| 4 | Přídavný zásobník na 550 listů speciálních médií |  |
| 5 | Přídavný zásobník na 550 listů                   |  |
| 6 | Přídavný vysokokapacitní podavač na 2000 listů   |  |
| 7 | Podstava na kolečkách                            |  |
| 8 | Standardní zásobník na 550 listů (Zásobník 1)    |  |
| 9 | Víceúčelový podavač                              |  |

# Použití ovládacího panelu tiskárny s dotykovým displejem

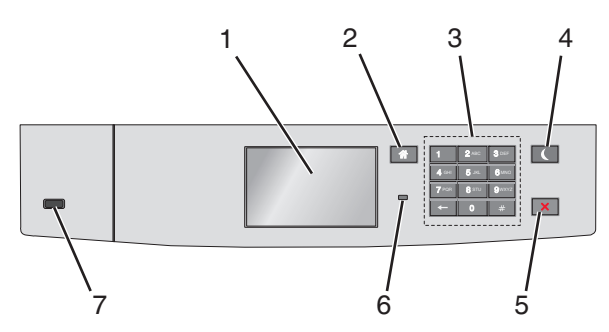

|                                                                                                    | Část            | Použití                                                                                                    |
|----------------------------------------------------------------------------------------------------|-----------------|----------------------------------------------------------------------------------------------------|
| 1                                                                                                    | Displej         | Zobrazení stavu tiskárny                                                                                          |
|                                                                                                    |                 | Umožňuje provádět nastavení tiskárny a ovládat ji.                                                                |
| 2                                                                                                    | Tlačítko Domů   | Návrat na domovskou obrazovku                                                                                     |
| 3                                                                                                    | Klávesnice      | Zadání číslic, písmen nebo symbolů.                                                                               |
| 4                                                                                                    | Tlačítko Spánek | Zapíná režim spánku.                                                                                              |
|                                                                                                    |                 | Dále jsou popsány stavy podle kontrolky indikátoru a tlačítka režimu spánku:                                      |
|                                                                                                    |                 | Přepnutí do režimu spánku nebo probuzení                                                                          |
|                                                                                                    |                 | <ul> <li>Kontrolka indikátoru svítí zeleně.</li> </ul>                                                            |
|                                                                                                    |                 | <ul> <li>Tlačítko režimu spánku nesvítí.</li> </ul>                                                               |
|                                                                                                    |                 | Režim spánku                                                                                                    |
|                                                                                                    |                 | <ul> <li>Kontrolka indikátoru svítí zeleně.</li> </ul>                                                            |
|                                                                                                    |                 | <ul> <li>Tlačítko režimu spánku svítí žlutě.</li> </ul>                                                           |
|                                                                                                    |                 | Přepnutí do režimu hibernace nebo probuzení                                                                       |
|                                                                                                    |                 | <ul> <li>Kontrolka indikátoru svítí zeleně.</li> </ul>                                                            |
|                                                                                                    |                 | <ul> <li>Tlačítko režimu spánku bliká žlutě.</li> </ul>                                                           |
|                                                                                                    |                 | Režim hibernace                                                                                                   |
|                                                                                                    |                 | <ul> <li>Kontrolka indikátoru nesvítí.</li> </ul>                                                                 |
|                                                                                                    |                 | <ul> <li>Tlačítko Spánek cyklicky blikne na 0,1 sekundy žlutě a potom je po dobu 1,9 sekundy zhasnuté.</li> </ul> |
| <ul> <li>Následující akce probudí tiskárnu z režimu spánku:</li> <li>Dotknete-li se displeje nebo stisknete libovolné tlačítko.</li> <li>Otevření zásobníku 1 nebo vložení papíru do univerzálního podavače</li> <li>Otevření dvířek nebo krytu</li> <li>Odeslání tiskové úlohy z počítače</li> </ul> |                 | Následující akce probudí tiskárnu z režimu spánku:                                                                |
|                                                                                                    |                 | <ul> <li>Dotknete-li se displeje nebo stisknete libovolné tlačítko.</li> </ul>                                    |
|                                                                                                    |                 | <ul> <li>Otevření zásobníku 1 nebo vložení papíru do univerzálního podavače</li> </ul>                            |
|                                                                                                    |                 | Otevření dvířek nebo krytu                                                                                        |
|                                                                                                    |                 | Odeslání tiskové úlohy z počítače                                                                                 |
|                                                                                                    |                 | Provedení operace POR (Power On Reset) hlavním vypínačem                                                          |
|                                                                                                    |                 | Připojení zařízení k portu USB                                                                                    |
| 5                                                                                                    | Tlačítko Stop   | Zastaví veškerou činnost tiskárny.                                                                                |
|                                                                                                    | nebo Storno     | Poznámka: Jakmile se na displeji zobrazí Zastaveno, je nabídnut seznam možností.                                  |
| 6                                                                                                    | Kontrolka       | Kontrola stavu tiskárny                                                                                           |
|                                                                                                    | indikátoru      | Nesvítí – Tiskárna je vypnutá.                                                                                    |
|                                                                                                    |                 | • Zeleně bliká – Tiskárna se zahřívá, zpracovává data nebo tiskne.                                                |
|                                                                                                    |                 | <ul> <li>Svítí zeleně – Tiskárna je zapnutá, ale je v nečinnosti.</li> </ul>                                      |
|                                                                                                    |                 | Bliká červeně – Tiskárna vyžaduje zásah obsluhy.                                                                  |

|   | Část     | Použití                                    |
|---|----------|--------------------------------------------|
| 7 | Port USB | Připojení jednotky paměti flash k tiskárně |

# Popis domovské obrazovky

Po zapnutí tiskárny se na displeji zobrazí základní obrazovka, zvaná domovská obrazovka. Pomocí tlačítek a ikon na domovské obrazovce můžete spouštět různé činnosti.

**Poznámka:** V závislosti na vlastním nastavení domovské obrazovky, nastavení správy a aktivních integrovaných řešeních se vaše domovská obrazovka, ikony a tlačítka mohou lišit.

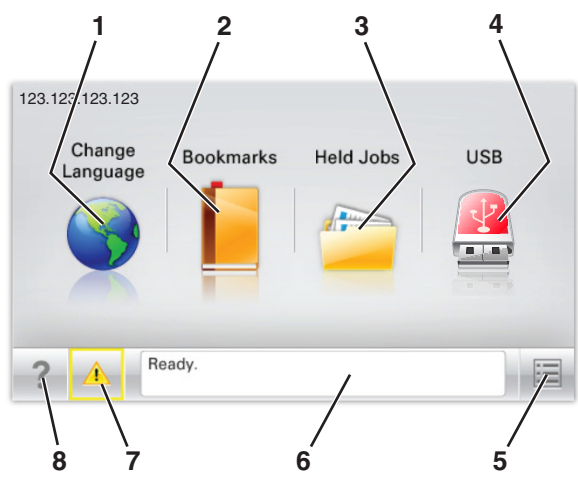

| Dotkněte se tlačítka |                            | Funkce                                                                                                    |
|----------------------|----------------------------|----------------------------------------------------------------------------------------------------|
| 1                    | Změnit jazyk               | Změňte primární jazyk tiskárny.                                                                                                    |
| 2                    | Záložky                    | Umožňuje vytvářet, uspořádávat a ukládat záložky (adresy URL) do stromové struktury složek a<br>odkazů na soubory.                                                                                                    |
|                      |                            | <b>Poznámka:</b> Stromová struktura nezahrnuje záložky vytvořené pomocí aplikace Formuláře a<br>oblíbené položky. Záložky ve stromové struktuře nelze využít prostřednictvím aplikace<br>Formuláře a oblíbené položky. |
| 3                    | Pozdržené úlohy            | Zobrazí všechny aktuálně podržené úlohy.                                                                                                    |
| 4                    | USB nebo USB               | Zobrazení, výběr nebo tisk fotografií a dokumentů z jednotky paměti flash.                                                                                                    |
|                      | Thumbdrive                 | <b>Poznámka:</b> Tato ikona se zobrazí pouze tehdy, když se vrátíte na domovskou obrazovku a přitom je k tiskárně připojena paměťová karta nebo jednotka paměti flash.                                                 |
| 5                    | Nabídky                    | Umožňuje přístup do nabídek tiskárny.                                                                                                    |
|                      |                            | Poznámka: Tyto nabídky jsou dostupné, jen když je tiskárna ve stavu Připravena.                                                                                                    |
| 6                    | Stavová lišta              | <ul> <li>Zobrazuje aktuální stav tiskárny, například Připravena nebo Zaneprázdněna.</li> </ul>                                                                                                    |
|                      |                            | <ul> <li>Zobrazuje stav tiskárny, například Chybí zapékač nebo V kazetě dochází toner.</li> </ul>                                                                                                    |
|                      |                            | Zobrazuje zprávy a pokyny k jejich odstranění.                                                                                                    |
| 7                    | Stav/spotřební<br>materiál | <ul> <li>Zobrazuje varovné nebo chybové zprávy, kdykoli je třeba zásahu obsluhy, aby mohla tiskárna<br/>pokračovat v práci.</li> </ul>                                                                                 |
|                      |                            | <ul> <li>Přechod na obrazovku hlášení, kde získáte podrobnější informace včetně pokynů, jak zprávy<br/>odstraňovat.</li> </ul>                                                                                         |
| 8                    | Тіру                       | Zobrazení kontextové nápovědy                                                                                                    |

Na domovské obrazovce se může zobrazit i další tlačítko:

| Dotkněte se tlačítka   | Funkce                       |
|------------------------|------------------------------|
| Hledat pozdržené úlohy | Vyhledávání pozdržených úloh |

## Funkce

| Funkce                          | Popis                                                                                                    |
|---------------------------------|----------------------------------------------------------------------------------------------------|
| Výstražné hlášení o přítomnosti | Pokud hlášení o přítomnosti ovlivní funkci, zobrazí se tato ikona a bliká červená kontrolka.                                                                                                    |
|                                 |                                                                                                    |
| Varování                        | Pokud dojde k chybě, zobrazí se tato ikona.                                                                                                    |
| <u>.</u>                        |                                                                                                    |
| Adresa IP tiskárny              | Adresa IP síťové tiskárny je umístěna v levém horním rohu domovské obrazovky a je zobrazena                                                                                                    |
| Příklad: <b>123.123.123.123</b> | jako čtyři sady čísel oddělené tečkami. Adresu IP lze použít při přístupu k vestavěnému webovému<br>serveru pro zobrazení a vzdálenou konfiguraci nastavení tiskárny a to i v případě, že se<br>nenacházíte ve fyzické blízkosti tiskárny. |

# Použití tlačítek na dotykovém displeji

**Poznámka:** V závislosti na vlastním nastavení domovské obrazovky, nastavení správy a aktivních integrovaných řešeních se vaše domovská obrazovka, ikony a tlačítka mohou lišit.

## Příklad dotykového displeje

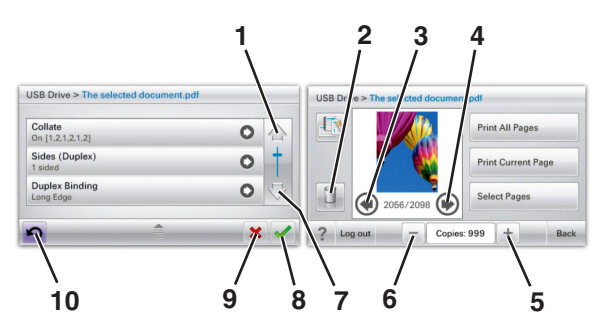

|   | Dotkněte se tlačítka | Činnost      |
|---|----------------------|--------------|
| 1 | Šipka nahoru         | Posun nahoru |
|   |                      |              |

|    | Dotkněte se tlačítka      | Činnost                                                            |
|----|---------------------------|--------------------------------------------------------------------|
| 2  | Odstranění složky         | Odstraňte vybraný soubor.                                          |
|    |                           |                                                                    |
| 3  | Šipka doleva              | Posun doleva                                                       |
|    | -                         |                                                                    |
| 4  | Šipka doprava             | Posun doprava                                                      |
|    |                           |                                                                    |
| 5  | Posunutí vpravo, zvětšení | Posouvá na další hodnotu ve vzestupném pořadí.                     |
|    | +                         |                                                                    |
| 6  | Posunutí vlevo, zmenšení  | Posouvá na další hodnotu v sestupném pořadí.                       |
|    | —                         |                                                                    |
| 7  | Šipka dolů                | Posun dolů                                                         |
|    |                           |                                                                    |
| 8  | Přijmout                  | Uložení nastavení.                                                 |
|    |                           |                                                                    |
| 9  | Storno                    | • Ruší akci nebo výběr.                                            |
|    | ×                         | <ul> <li>Ruší obrazovku a vrací na předchozí obrazovku.</li> </ul> |
| 10 | Zpět                      | Vrací zpět na předchozí obrazovku.                                 |
|    |                           |                                                                    |

# Nastavení a použití aplikací spouštěných z domovské obrazovky

Poznámky:

- V závislosti na vlastním nastavení domovské obrazovky, nastavení správy a aktivních integrovaných aplikacích se vaše domovská obrazovka, ikony a tlačítka mohou lišit. Některé aplikace jsou podporovány pouze u vybraných modelů tiskáren.
- V některých případech je možné zakoupit i další řešení a aplikace. Další informace naleznete na **www.lexmark.com**. Nebo se zeptejte svého prodejce.

# Použití vestavěného webového serveru

Vestavěný webový server je webová stránka tiskárny, která umožňuje zobrazit a vzdáleně konfigurovat nastavení tiskárny i když nejste fyzicky poblíž tiskárny.

- 1 Zjistěte IP adresu tiskárny:
  - na domovské obrazovce ovládacího panelu tiskárny;
  - v části TCP/IP v nabídce Síť/Porty;
  - vytištěním stránky s nastavením sítě nebo stránky s nastavením nabídek a vyhledáním informace v části **TCP/IP**.

Poznámka: Adresa IP se zobrazí jako čtyři sady čísel oddělených tečkou, například 123.123.123.123.

2 Otevřete webový prohlížeč a zadejte do pole adresy IP adresu tiskárny.

Zobrazí se stránka vestavěného webového serveru.

# Zobrazit nebo skrýt ikony na domovské obrazovce

1 Otevřete webový prohlížeč a zadejte do pole adresy IP adresu tiskárny.

**Poznámka:** Zobrazte adresu IP tiskárny na domovské obrazovce ovládacího panelu tiskárny. Adresa IP se zobrazí jako čtyři sady čísel oddělených tečkou, například 123.123.123.123.

- 2 Klepněte na položky Nastavení > Obecné nastavení > Přizpůsobení domovské stránky.
   Zobrazí se seznam základních funkcí tiskárny.
- **3** Zaškrtněte políčka funkcí, jejichž ikony chcete zobrazit na domovské obrazovce tiskárny.

Poznámka: Položky, u kterých bylo zaškrtnutí zrušeno, budou skryty.

4 Klepněte na tlačítko Odeslat.

# Aktivace aplikací z domovské obrazovky

Tiskárna je dodávána s předinstalovanými aplikacemi na domovské obrazovce. Před použitím těchto aplikací je nutné nejprve tyto aplikace aktivovat a nastavit pomocí vestavěného webového serveru. Další informace o použití vestavěného webového serveru naleznete v části "Použití vestavěného webového serveru" na str. 87.

Podrobné informace o konfiguraci a použití aplikací z domovské obrazovky získáte na webových stránkách společnosti Lexmark na http://support.lexmark.com.

## Používání pozadí a pohotovostní obrazovky

| Ikona | Popis                                                                                           |
|-------|-------------------------------------------------------------------------------------------------|
|       | Pomocí aplikace můžete přizpůsobit pozadí a pohotovostní obrazovku domovské obrazovky tiskárny. |

- Na domovské obrazovce přejděte na položku:
   Změnit pozadí > vyberte pozadí, které chcete použít.
- 2 Dotkněte se tlačítka 🗹 .

## Nastavení aplikace Forrms and Favorites

| Ikona | Popis                                                                                                    |
|-------|----------------------------------------------------------------------------------------------------|
|       | Tyto aplikace přispívají ke zjednodušení a plynulosti pracovních postupů. Umožňují rychle nalézt a vytisknout<br>často používané online formuláře přímo z domovské obrazovky.                                                                                                    |
|       | <b>Poznámka:</b> Tiskárna musí mít povolení k přístupu do síťové složky, na server FTP nebo na webové stránky, kde je uložena záložka. Z počítače, kde je uložena záložka, můžete používat nastavení sdílení, zabezpečení a brány firewall, které tiskárně umožňují alespoň přístup pro <i>čtení</i> . Další informace si vyhledejte v dokumentaci dodané s operačním systémem. |

1 Otevřete webový prohlížeč a zadejte do pole adresy IP adresu tiskárny.

**Poznámka:** Zobrazte adresu IP tiskárny na domovské obrazovce ovládacího panelu tiskárny. Adresa IP se zobrazí jako čtyři sady čísel oddělených tečkou, například 123.123.123.123.

- 2 Klepněte na položky Nastavení > Řešení zařízení > Řešení (eSF) > Forms and Favorites.
- **3** Definujte záložky a potom přizpůsobte nastavení.
- 4 Klepněte na tlačítko Použít.

Chcete-li používat aplikaci, dotkněte se tlačítka **Forms and Favorites** na domovské obrazovce tiskárny. Pak můžete procházet kategorie formulářů nebo je vyhledávat podle čísla, názvu nebo popisu.

## **Principy aplikace Eco-Settings**

| Ikona | Popis                                                                                                    |
|-------|----------------------------------------------------------------------------------------------------|
|       | Pomocí této aplikace můžete snadno řídit spotřebu energie, hlučnost, spotřebu toneru a papíru, takže můžete<br>snížit dopad vaší tiskárny na životní prostředí. |

## Principy aplikace Showroom

| Ikona | Popis                                                                                                    |
|-------|----------------------------------------------------------------------------------------------------|
|       | Pomocí této aplikace můžete vytvořit a zobrazit vlastní prezentaci na dotykovém displeji tiskárny. Můžete<br>načíst obrázky z jednotky flash nebo prostřednictvím vestavěného webového serveru tiskárny. |

## Nastavení vzdáleného ovládacího panelu

Tato aplikace zobrazuje ovládací panel tiskárny na obrazovce počítače. Umožňuje interakci s ovládacím panelem tiskárny i v případě, že se nacházíte jinde než síťová tiskárna. Na obrazovce počítače můžete zobrazit stav tiskárny, uvolňovat pozdržené tiskové úlohy, vytvářet záložky a provádět další úlohy související s tiskem, které byste jinak mohli provádět pouze během fyzické přítomnosti u síťové tiskárny.

1 Otevřete webový prohlížeč a zadejte do pole adresy IP adresu tiskárny.

**Poznámka:** Zobrazte adresu IP tiskárny na domovské obrazovce ovládacího panelu tiskárny. Adresa IP se zobrazí jako čtyři sady čísel oddělených tečkou, například 123.123.123.123.

- 2 Klepněte na položky Nastavení > Řešení zařízení > Řešení (eSF) > Vzdálený ovládací panel.
- 3 Zaškrtněte políčko Aktivováno a potom přizpůsobte nastavení.
- 4 Klepněte na tlačítko Použít.

Chcete-li použít tuto aplikaci, ve vestavěném webovém serveru klepněte na tlačítko Aplikace > Vzdálený ovládací panel > Spustit VNC applet.

# Import a export konfigurace

Nastavení konfigurace můžete exportovat do textového souboru a pak je importovat a použít toto nastavení v jiných tiskárnách.

## Export konfigurace do souboru

1 Otevřete webový prohlížeč a zadejte do pole adresy IP adresu tiskárny.

**Poznámka:** Zobrazte adresu IP tiskárny na domovské obrazovce ovládacího panelu tiskárny. Adresa IP se zobrazí jako čtyři sady čísel oddělených tečkou, například 123.123.123.123.

- 2 Klepněte na tlačítko Nastavení nebo Konfigurace.
- 3 Klepněte na možnost Řešení zařízení > Řešení (eSF) nebo klepněte na možnost Vložená řešení.
- 4 V části Instalovaná řešení klepněte na název aplikace, kterou chcete konfigurovat.
- 5 Klepněte na tlačítko Konfigurovat > Export.
- 6 Podle pokynů na obrazovce počítače uložte konfigurační soubor. Poté zadejte jedinečný název souboru nebo použijte výchozí název.

**Poznámka:** Pokud dojde k chybě **Nedostatek paměti JVM**, opakujte proces exportu, dokud se konfigurační soubor neuloží.

#### Import konfigurace ze souboru

1 Otevřete webový prohlížeč a zadejte do pole adresy IP adresu tiskárny.

**Poznámka:** Zobrazte adresu IP tiskárny na domovské obrazovce ovládacího panelu tiskárny. Adresa IP se zobrazí jako čtyři sady čísel oddělených tečkou, například 123.123.123.123.

- 2 Klepněte na tlačítko Nastavení nebo Konfigurace.
- 3 Klepněte na možnost Řešení zařízení > Řešení (eSF) nebo klepněte na možnost Vložená řešení.
- 4 V části Instalovaná řešení klepněte na název aplikace, kterou chcete konfigurovat.
- **5** Klepněte na tlačítko **Konfigurovat** > **Import**.
- **6** Přejděte k uloženému konfiguračnímu souboru, který jste exportovali z dříve konfigurované tiskárny, a poté jej načtěte nebo zobrazte jeho náhled.

**Poznámka:** Dojde-li k překročení časového limitu a objeví se prázdná obrazovka, aktualizujte webový prohlížeč a klepněte na tlačítko **Použít**.

# Založení papíru a speciálních médií

Výběr papíru a zvláštních médii a manipulace s nimi může ovlivnit spolehlivost tisku dokumentů. Další informace naleznete v částech "Prevence uvíznutí" na str. 200 a "Skladování papíru" na str. 127.

# Nastavení formátu a typu papíru

Na domovské obrazovce přejděte na položku:

📕 >Nabídka Papír >Formát/Typ papíru > vyberte zásobník > vyberte formát nebo typ papíru > 🗹

# Nastavení pro Univerzální formát papíru

Univerzální formát papíru je uživatelem definovaný formát, který umožňuje tisknout na formáty papíru, které nejsou přednastaveny v nabídkách tiskárny.

## Poznámky:

- Nejmenší podporovaný univerzální formát papíru je 76,2 x 127 mm (3 x 5 palců) a lze jej vložit pouze do univerzálního podavače.
- Největší podporovaný univerzální formát papíru je 215,9 x 1219,2 mm (8,5 x 48 palců) a lze jej vložit pouze do univerzálního podavače.
- 1 Na domovské obrazovce přejděte na položku:

🔲 >nabídka Papír >Univerzální nastavení >Jednotky míry > vyberte měrnou jednotku > 🗸

- 2 Dotkněte se možnosti na Na výšku šířka nebo Na výšku výška.
- 3 Vyberte šířku nebo výšku a dotkněte se tlačítka 🗹 .

## Vkládání do standardního nebo přídavného zásobníku na 550 listů

Tiskárna má jeden standardní zásobník na 550 listů (Zásobník 1) a může mít až čtyři přídavné zásobníky na 550 listů včetně zásobníku na speciální média. Pro úzké formáty papíru, např. formát A6 a obálky, používejte zásobník na speciální média. Další informace najdete v části "Vkládání do přídavného zásobníku na 550 listů pro speciální média" na str. 94.

**NýSTRAHA—NEBEZPEČÍ ÚRAZU:** Chcete-li snížit riziko nestability zařízení, vkládejte jednotlivé zásobníky na papír samostatně. Všechny ostatní zásobníky udržujte zavřené až do chvíle, kdy je budete potřebovat.

1 Zásobník úplně vytáhněte.

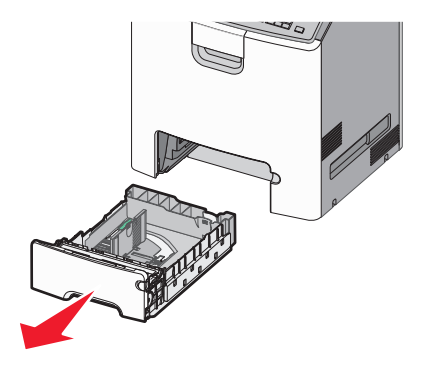

- Zásobníky neodstraňujte v průběhu tiskové úlohy ani když je na displeji zobrazena zpráva Zaneprázdněna.
   V opačném případě by mohlo dojít k uvíznutí papíru.
- Standardní zásobník na 550 listů (Zásobník 1) automaticky nerozpoznává formát papíru.

2 Stiskněte vodicí lištu šířky a posuňte ji do správné polohy pro vložený formát papíru.

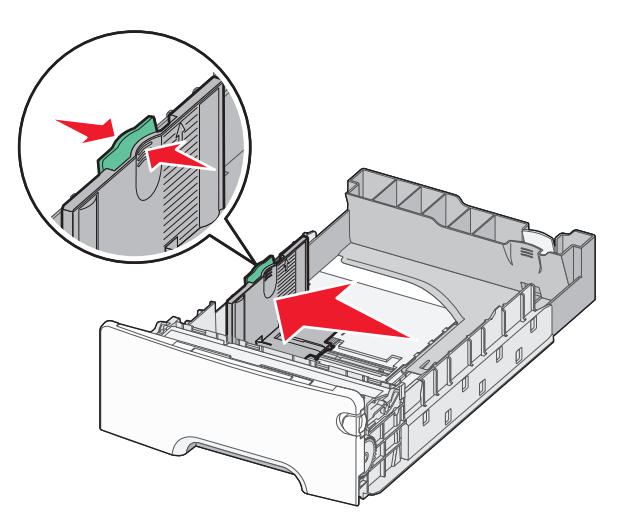

#### Poznámky:

- Pomocí indikátorů formátu papíru na dně zásobníku upravte polohu vodicích lišt délky a šířky.
- Nesprávná pozice vodicí lišty šířky může způsobit uvíznutí papíru.

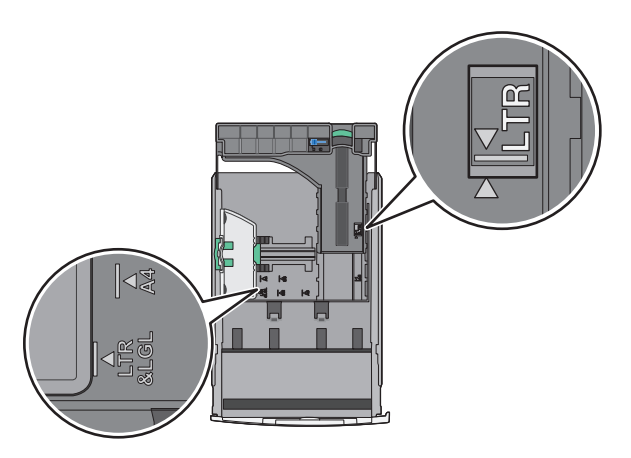

**3** Stiskněte vodicí lištu délky a posuňte ji do správné polohy pro vložený formát papíru.

- U některých formátů papíru, např. Letter, Legal nebo A4, stiskněte vodicí lištu délky a posuňte ji dozadu tak, aby odpovídala délce papíru.
- Vodicí lišta délky má pojistku. Pro odjištění posuňte tlačítko ve vrchní části vodicí lišty délky doleva. Pro zajištění posuňte po zvolení délky tlačítko doprava.

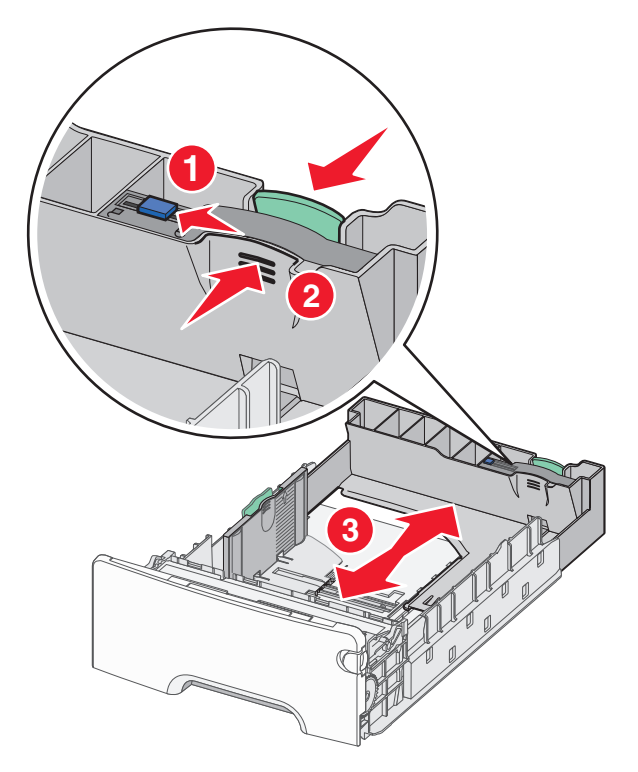

4 Ohněte listy papíru dozadu a dopředu, aby se navzájem oddělily. Papír nepřekládejte a nemačkejte. Srovnejte okraje podle rovné plochy.

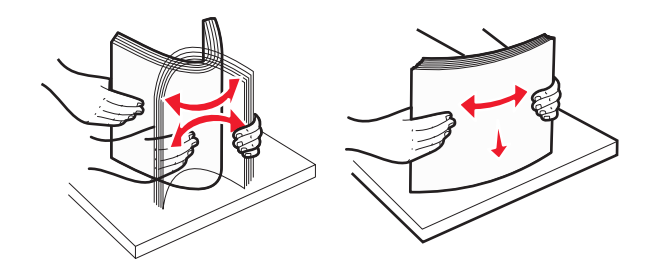

**5** Vložte stoh papíru otočeného doporučenou tiskovou stranou nahoru do zadní části zásobníku.

#### Poznámky:

- Vkládáte-li předtištěný hlavičkový papír pro jednostranný tisk, umístěte papír hlavičkou nahoru směrem k přední části zásobníku.
- Vkládáte-li předtištěný hlavičkový papír pro oboustranný tisk, umístěte papír hlavičkou dolů směrem k zadní části zásobníku.

#### Jednostranný tisk

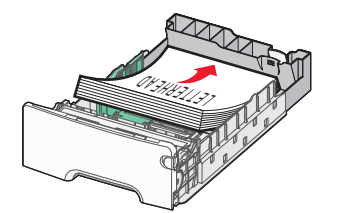

Oboustranný tisk

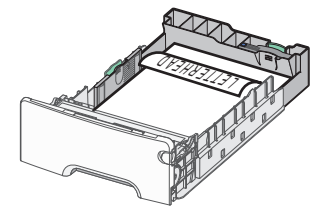

**Poznámka:** Ujistěte se, že papír nepřesahuje čáru maximálního naplnění papírem vyznačenou po levé straně zásobníku.

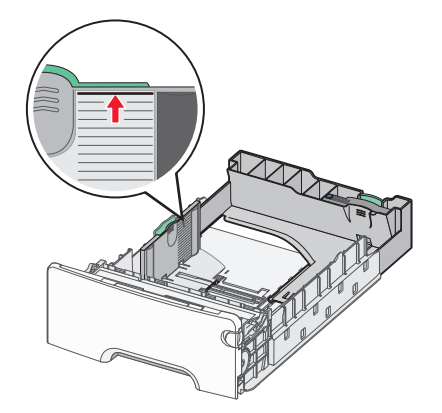

Výstraha—nebezpečí poškození: Přeplnění zásobníku může způsobit uvíznutí papíru a možné poškození tiskárny.

6 Vložte zásobník.

Poznámka: U některých formátů papíru se zásobník roztáhne až za zadní stranu tiskárny.

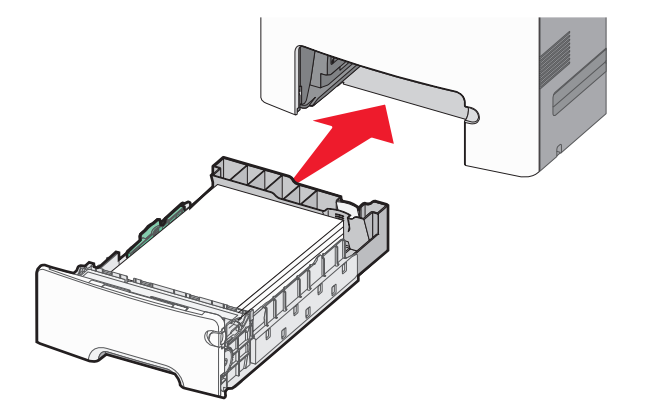

7 Na ovládacím panelu tiskárny ověřte, zda nastavení formátu a typu papíru pro zásobník odpovídají vloženému papíru.

# Vkládání do přídavného zásobníku na 550 listů pro speciální média

Přídavný zásobník na 550 listů pro speciální média (Zásobník 2) podporuje úzké formáty papíru, např. obálky a formát A6.

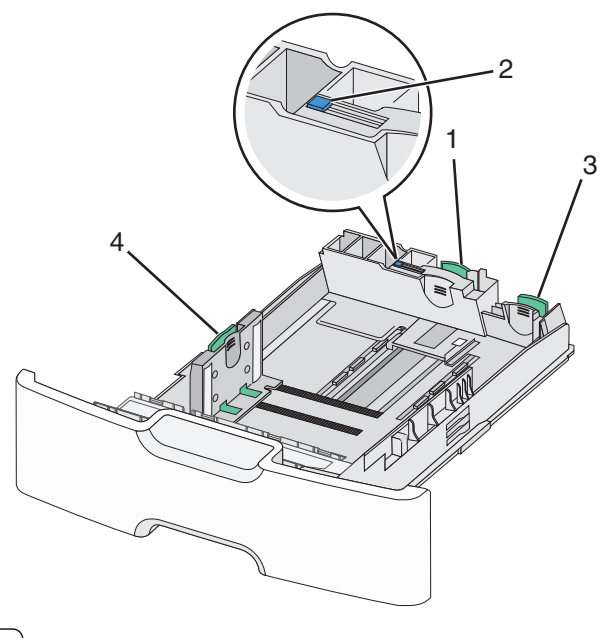

| 1 | Primární vodicí lišta délky   |
|---|-------------------------------|
| 2 | Zámek vodicí lišty délky      |
| 3 | Sekundární vodicí lišta délky |
| 4 | Vodicí lišta šířky            |

**VÝSTRAHA—NEBEZPEČÍ ÚRAZU:** Chcete-li snížit riziko nestability zařízení, vkládejte jednotlivé zásobníky na papír samostatně. Všechny ostatní zásobníky udržujte zavřené až do chvíle, kdy je budete potřebovat.

#### Poznámky:

- Pokyny týkající se vkládání formátů papíru větších než A6 a obálek naleznete v části "Vkládání do standardního nebo přídavného zásobníku na 550 listů" na str. 91.
- Úplný seznam podporovaných formátů papíru naleznete v části "Podporované formáty, typy a gramáže papíru" v Uživatelské příručce.

## Vkládání úzkých formátů papíru, např. obálek a formátu A6

1 Zásobník úplně vytáhněte.

**Poznámka:** Zásobníky neodstraňujte v průběhu tiskové úlohy ani když je na displeji zobrazena zpráva **Zaneprázdněna**. V opačném případě by mohlo dojít k uvíznutí papíru.

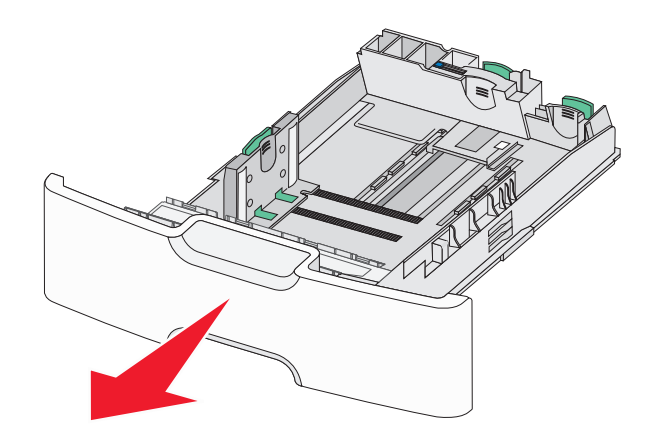

2 Stiskněte primární vodicí lištu délky a posuňte ji směrem k sobě až na doraz.

- Vodicí lišta délky má pojistku. Pro odjištění vodicí lišty délky posuňte tlačítko ve vrchní části vodicí lišty délky doleva. Pro zajištění posuňte po zvolení délky tlačítko doprava.
- Sekundární vodicí lištu délky je možné posunout jen tehdy, když primární vodicí lišta délky dosáhne ke hraně vodicí lišty šířky.

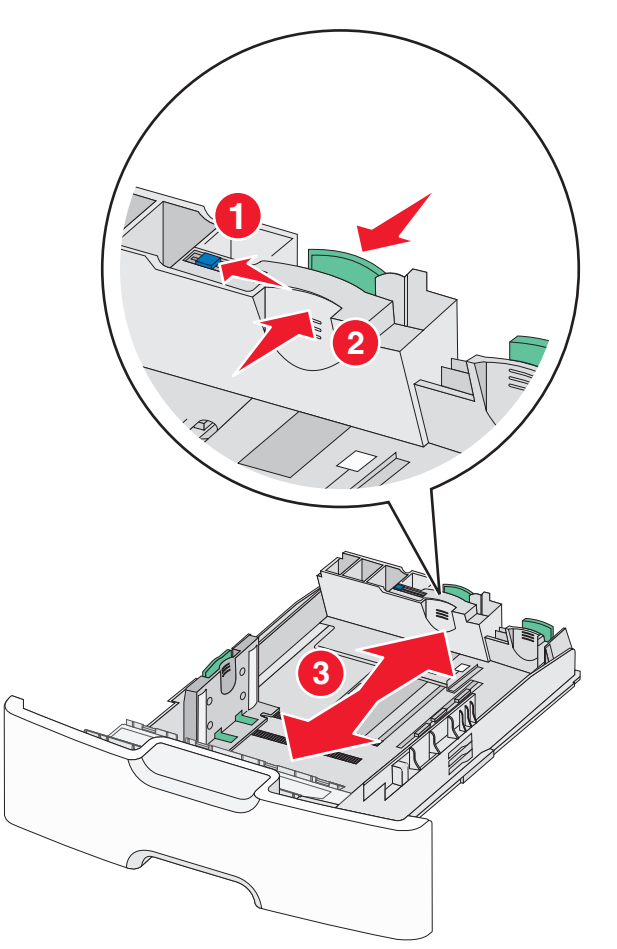

**3** Stiskněte vodicí lištu šířky a posuňte ji do správné polohy pro vložený formát papíru.

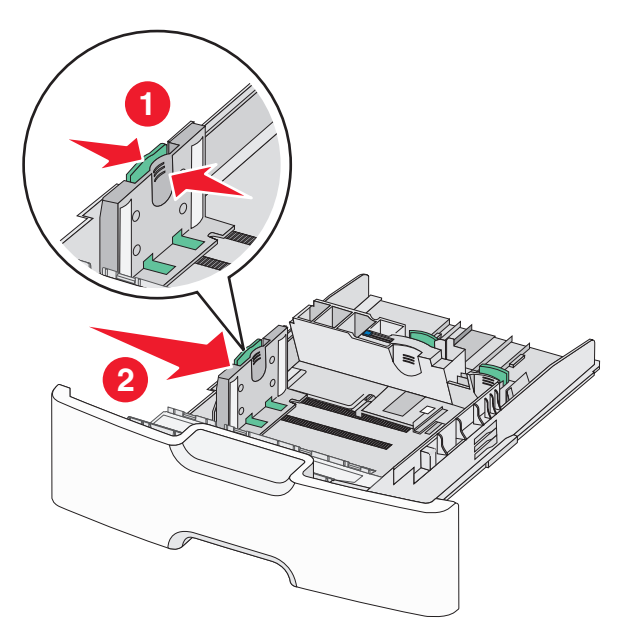

Poznámka: Pomocí indikátorů formátu papíru na dně zásobníku upravte polohu vodicí lišty šířky.

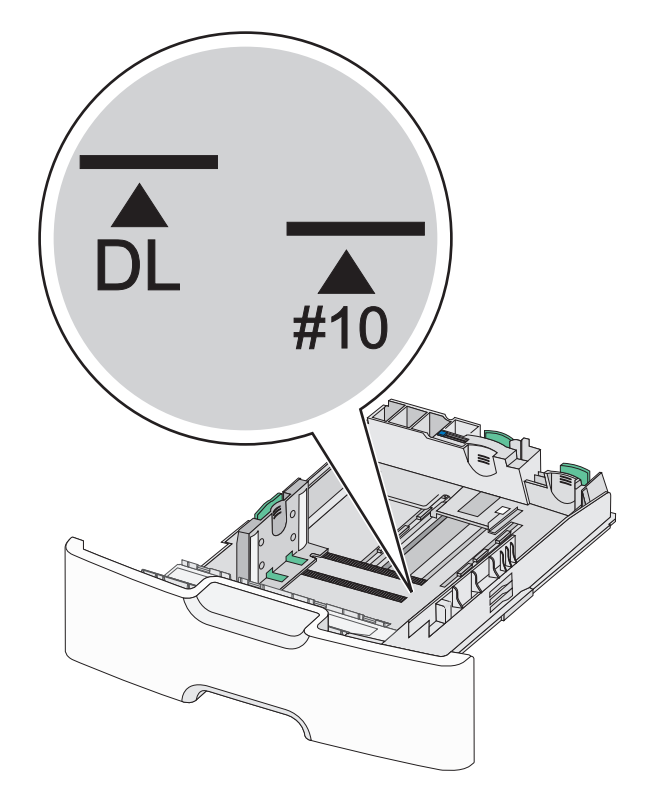

**4** Stiskněte sekundární vodicí lištu délky a posuňte ji do správné polohy pro vkládaný formát papíru.

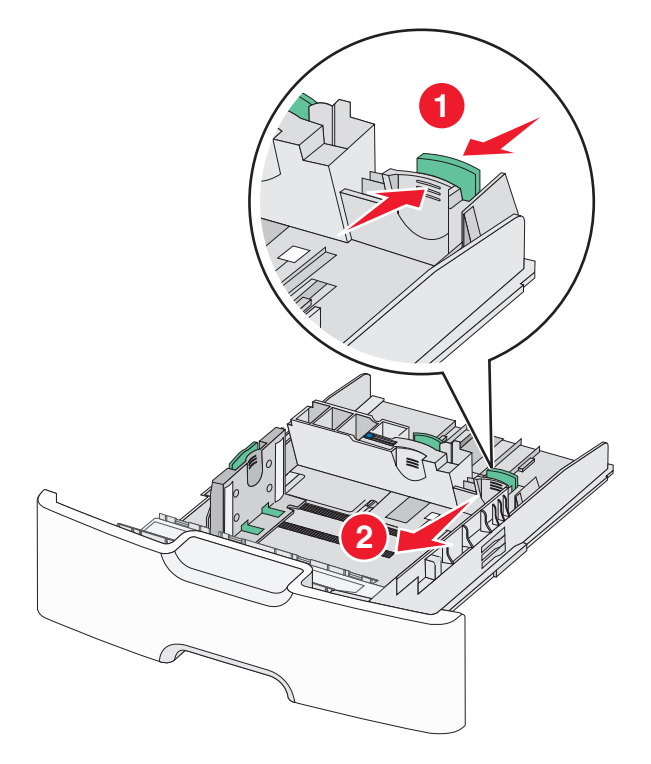

5 Ohněte listy papíru dozadu a dopředu, aby se navzájem oddělily. Papír nepřekládejte a nemačkejte. Srovnejte okraje podle rovné plochy.

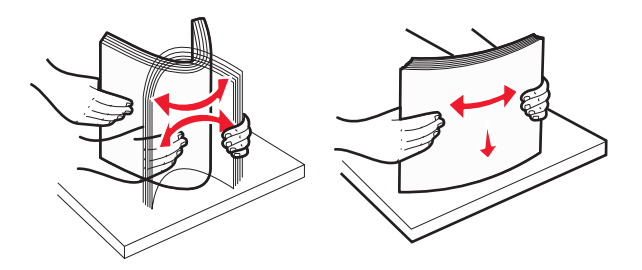

**6** Vložte stoh papíru tak, aby nahoře byla strana doporučená k tisku.

- Obálky vkládejte otočené okrajem pro známku směrem do tiskárny.
- Ujistěte se, že papír nepřesahuje čáru maximálního naplnění papírem vyznačenou na boku vodicí lišty šířky.

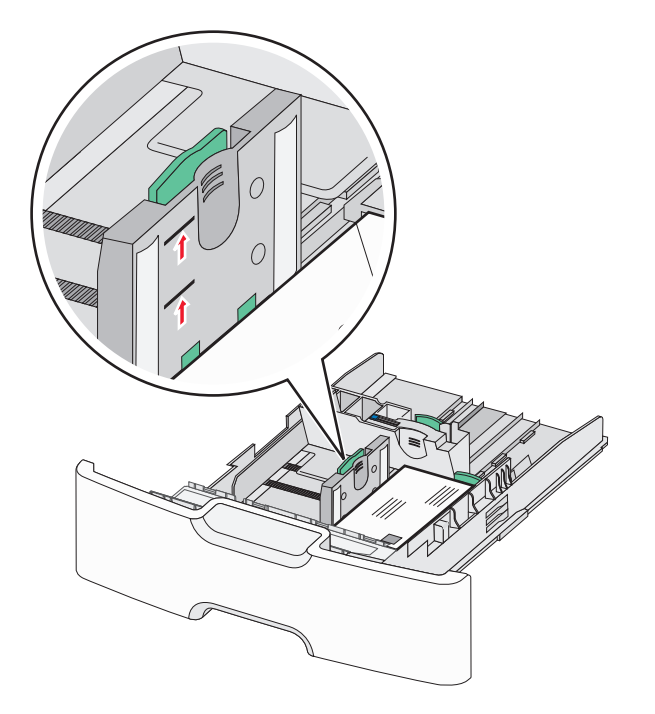

Výstraha—nebezpečí poškození: Přeplnění zásobníku může způsobit uvíznutí papíru a možné poškození tiskárny.

7 Vložte zásobník.

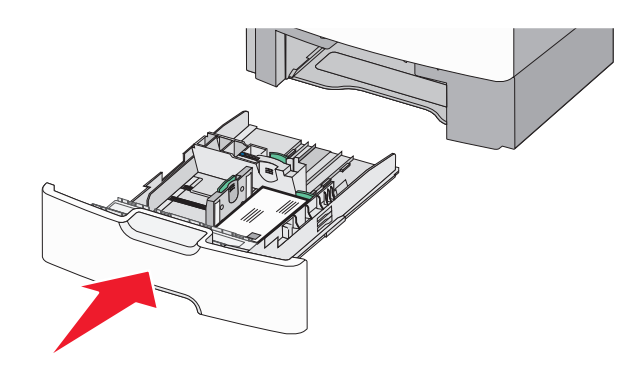

8 Na ovládacím panelu tiskárny ověřte, zda nastavení formátu a typu papíru pro zásobník odpovídají vloženému papíru.

**Poznámka:** Při vkládání dlouhých papírů, např. formátu Legal, Letter a A4, vraťte sekundární vodicí lištu délky do původní polohy. Stiskněte lištu a posuňte ji až *zacvakne* na své místo.

# Plnění vysokokapacitního podavače na 2000 listů

**VÝSTRAHA—NEBEZPEČÍ ÚRAZU:** Chcete-li snížit riziko nestability zařízení, vkládejte jednotlivé zásobníky na papír samostatně. Všechny ostatní zásobníky udržujte zavřené až do chvíle, kdy je budete potřebovat.

- 1 Vytáhněte zásobník.
- 2 Vytáhněte vodicí lištu šířky a posuňte ji do správné polohy pro vkládaný formát papíru.

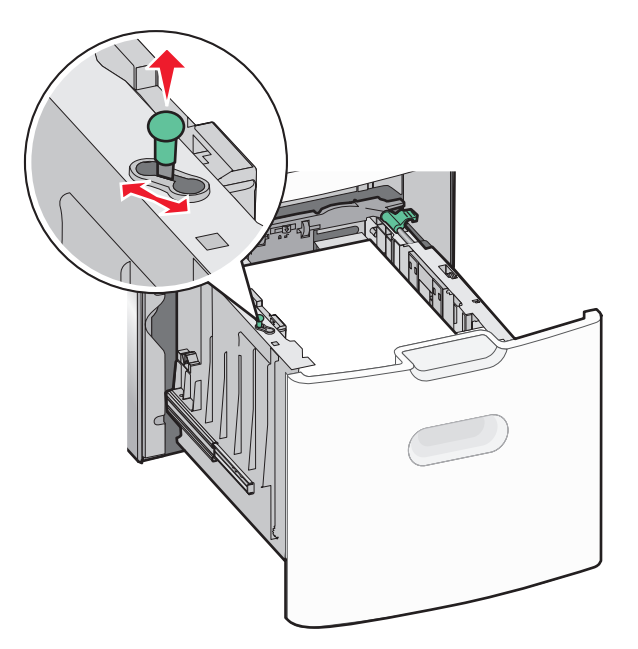

3 Odemkněte pojistku vodítka délky.

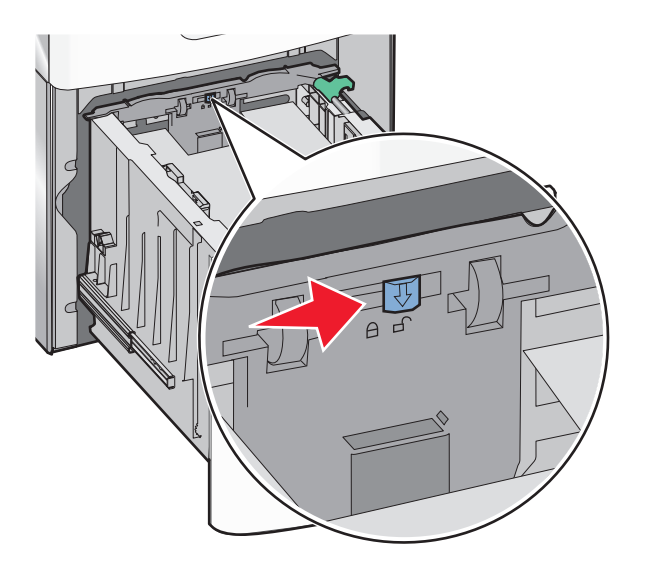

4 Stiskněte uvolňovací páčku vodicí lišty délky a zvedněte lištu. Posuňte ji do správné polohy pro formát papíru, který vkládáte, a lištu zajistěte.

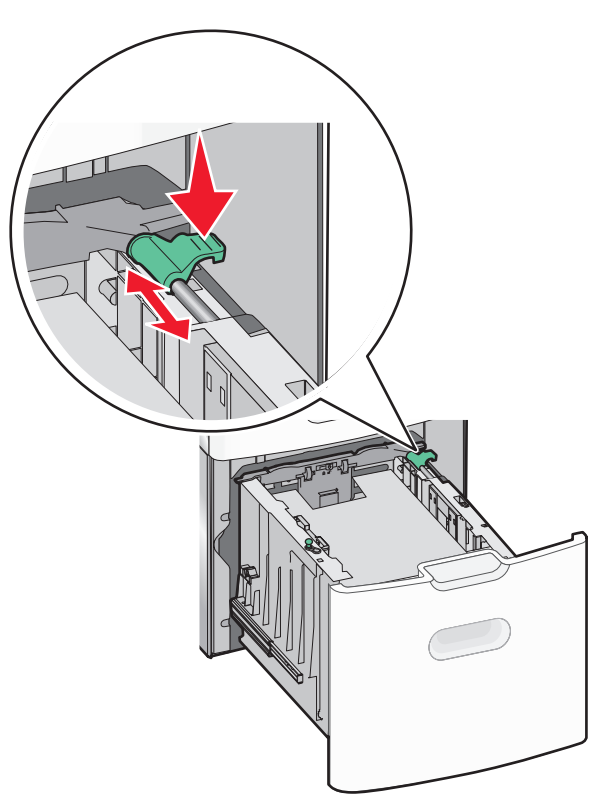

5 Ohněte listy papíru dozadu a dopředu, aby se navzájem oddělily. Papír nepřekládejte a nemačkejte. Srovnejte okraje podle rovné plochy.

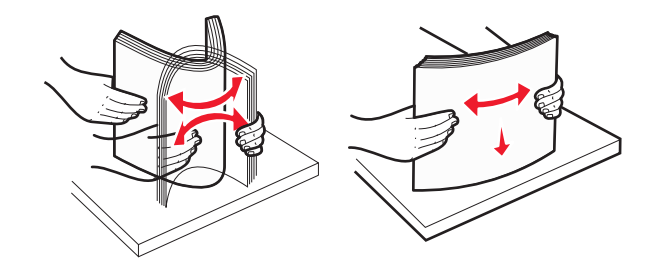

- **6** Vložte stoh papíru:
  - tiskovou stranou nahoru pro jednostranný tisk
  - tiskovou stranou dolů pro oboustranný tisk

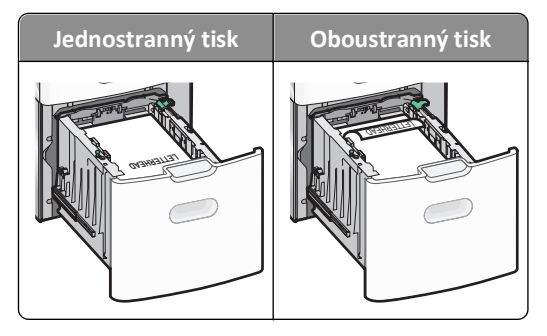

• Ujistěte se, že papír nepřesahuje čáru maximálního naplnění papírem vyznačenou na boku zásobníku.

Výstraha—nebezpečí poškození: Přeplnění zásobníku může způsobit uvíznutí papíru a možné poškození tiskárny.

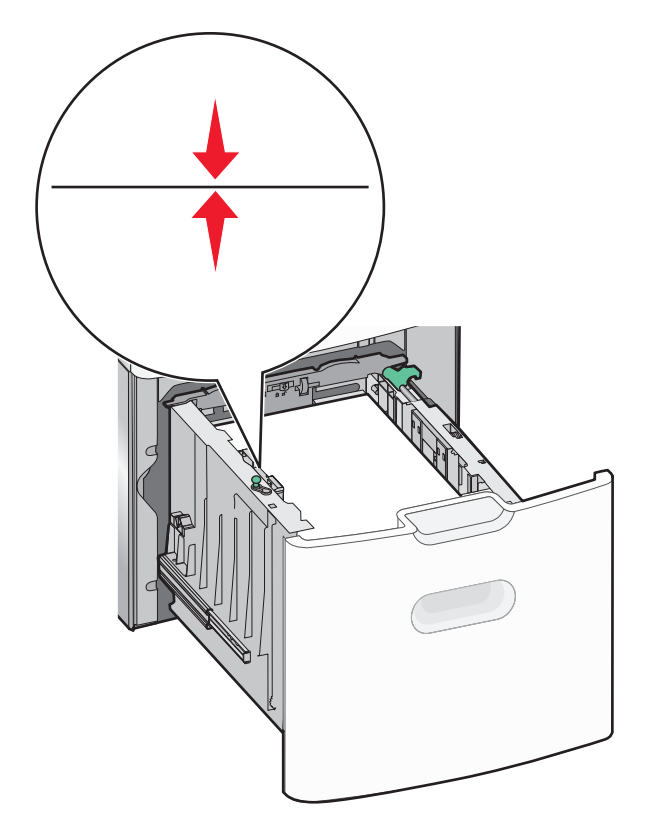

7 Vložte zásobník.

# Vkládání do univerzálního podavače

Kapacita univerzálního podavače je přibližně:

- 100 listů papíru gramáže 75-g/m<sup>2</sup> (20-liber)
- 10 obálek
- 75 průhledných fólií

**Poznámka:** Nepřidávejte ani neodebírejte papír nebo speciální média, když tiskárna tiskne z univerzálního podavače nebo když na ovládacím panelu tiskárny bliká kontrolka. V opačném případě by mohlo dojít k uvíznutí papíru.

|--|

| 1 | Indikátor maximálního naplnění papírem |
|---|----------------------------------------|
| 2 | Uvolňovací páčka zásobníku             |
| 3 | Páčka pro uvolnění papíru              |
| 4 | Značky formátu papíru                  |
| 5 | Vodicí lišta šířky papíru              |
| 6 | Uvolňovací páčka vodicí lišty šířky    |

1 Stiskněte páčku pro uvolnění zásobníku doleva a vytáhněte univerzální podavač směrem dolů.

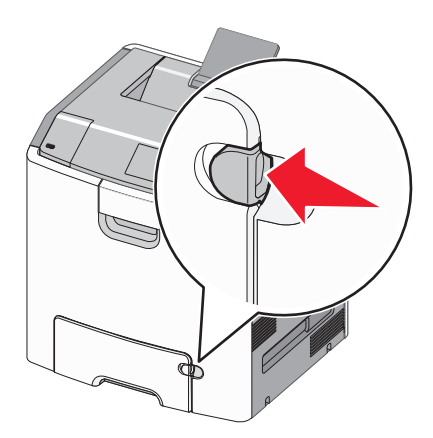

2 Jemně vytáhněte nástavec až na doraz.

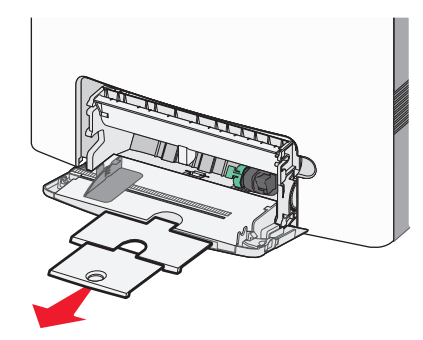

**3** Ohněte listy papíru dozadu a dopředu, aby se navzájem oddělily. Papír nepřekládejte a nemačkejte. Srovnejte okraje podle rovné plochy.

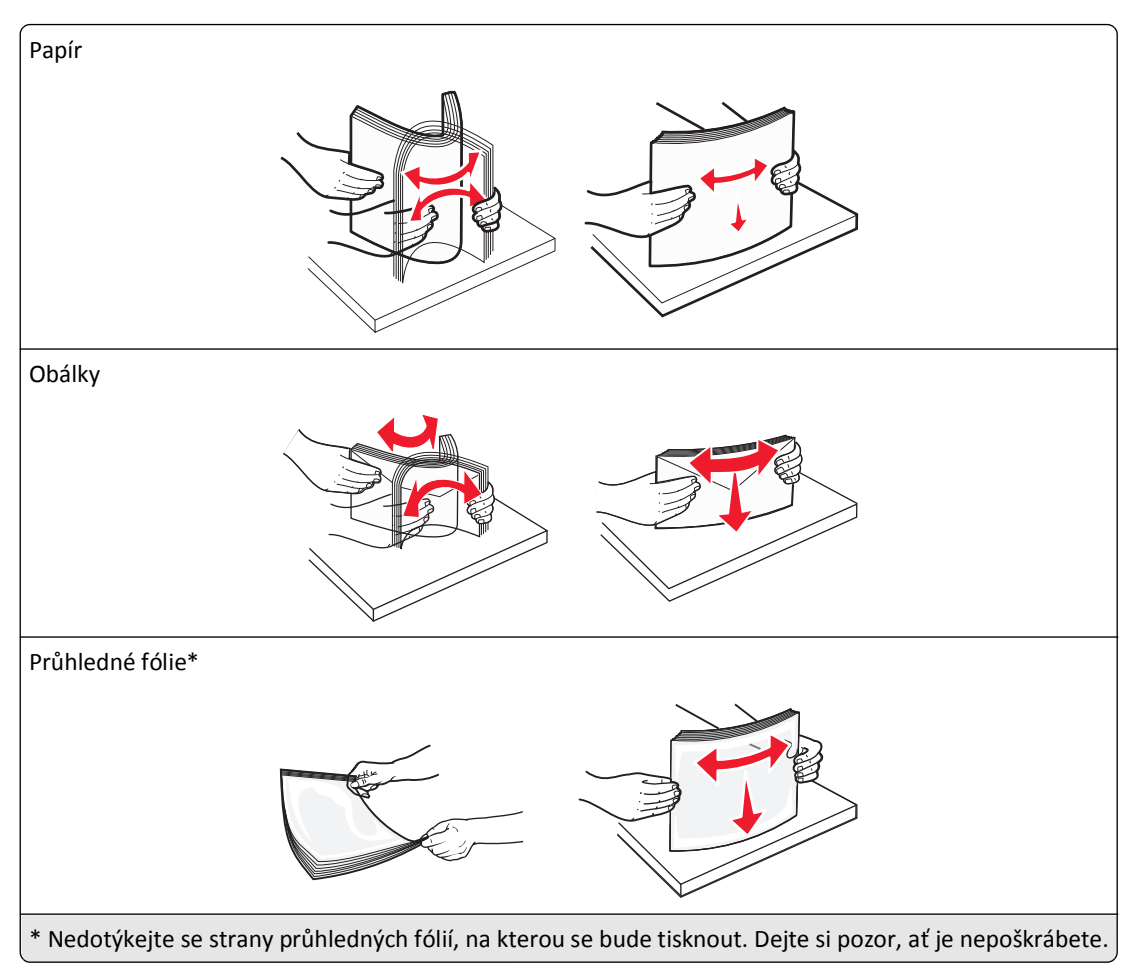

**4** Vložte papír nebo speciální média. Zasuňte stoh do univerzálního podavače až na konec.

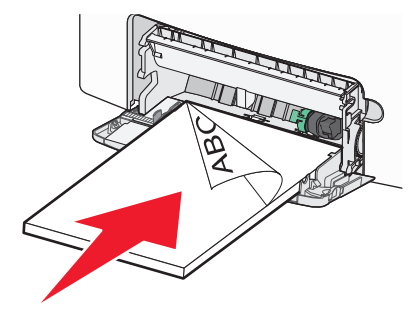

## Poznámky:

- Ujistěte, že výška papíru nebo speciálních médií nepřesahuje označenou maximální náplň papíru.
- Vždy vkládejte pouze jeden formát a typ papíru nebo speciálního média.
- Papír nebo speciální média musí ležet v univerzálním podavači rovně a volně.
- Pokud jsou papír nebo speciální média zatlačeny příliš hluboko v univerzálním podavači, stiskněte pro vyjmutí páčku pro uvolnění papíru.
- Obálky vkládejte otočené chlopní doprava a nahoru a okrajem pro známku směrem do tiskárny.

Výstraha—nebezpečí poškození: Nikdy nepoužívejte obálky se známkami, sponkami, prasklinami, okénky, barevnými okraji nebo samolepícími plochami. Takové obálky by mohly vážně poškodit tiskárnu.

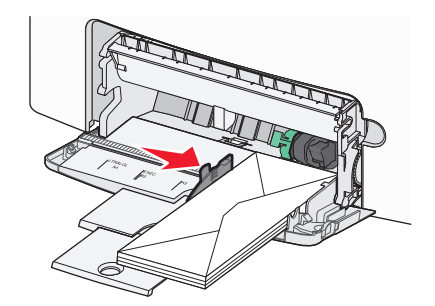

**5** Na ovládacím panelu tiskárny ověřte, zda nastavení formátu a typu papíru pro podavač odpovídají vloženému papíru.

# Propojování a rozpojování zásobníků

Pokud jsou nastavení formátu a typu papíru několika zásobníků stejná, tiskárna tyto zásobníky spojí. Jakmile se jeden z propojených zásobníků vyprázdní, bude papír dodávat další propojený zásobník. Doporučujeme přiřadit všem jednotlivým typům papíru, např. hlavičkovému a různým barevným obyčejným papírům, různý vlastní název typu, aby se automaticky nepropojily zásobníky s různými typy.

## Rozpojování zásobníků

1 Otevřete webový prohlížeč a zadejte do pole adresy IP adresu tiskárny.

## Poznámky:

- Zobrazte adresu IP tiskárny na domovské obrazovce tiskárny. Adresa IP se zobrazí jako čtyři sady čísel oddělených tečkou, například 123.123.123.123.
- Pokud používáte server proxy, dočasně ho zakažte, aby se správně načetla webová stránka.
- 2 Klepněte na položku Nastavení >nabídka Papír.
- **3** Změňte nastavení formátu a typu papíru zásobníku tak, aby *ne*odpovídala nastavení ostatních zásobníků, a klepněte na tlačítko **Odeslat**.

Výstraha—nebezpečí poškození: Papír vložený v zásobníku musí odpovídat názvu typu papíru přiřazenému v tiskárně. Teplota zapékače se liší podle vybraného typu papíru. Pokud by nastavení nebyla správně nakonfigurována, mohlo by dojít k potížím.

## Spojování zásobníků

**1** Otevřete webový prohlížeč a zadejte do pole adresy IP adresu tiskárny.

- Zobrazte adresu IP tiskárny na domovské obrazovce tiskárny. Adresa IP se zobrazí jako čtyři sady čísel oddělených tečkou, například 123.123.123.123.
- Pokud používáte server proxy, dočasně ho zakažte, aby se správně načetla webová stránka.
- 2 Klepněte na položku Nastavení >nabídka Papír.
- **3** Změňte nastavení formátu a typu papíru zásobníku tak, aby odpovídala nastavení ostatních zásobníků, a klepněte na tlačítko **Odeslat**.

## Určení vlastního názvu typu papíru

Pokud je tiskárna připojená k síti, můžete využít vestavěný webový server a definovat pro každý vlastní typ papíru používaný v tiskárně jiný název než Vlastní typ [x].

1 Otevřete webový prohlížeč a zadejte do pole adresy IP adresu tiskárny.

Poznámky:

- Zobrazte adresu IP tiskárny na domovské obrazovce tiskárny. Adresa IP se zobrazí jako čtyři sady čísel oddělených tečkou, například 123.123.123.123.
- Pokud používáte server proxy, dočasně ho zakažte, aby se správně načetla webová stránka.
- 2 Přejděte na:

Nastavení >nabídka Papír >Vlastní název > zadejte název >Odeslat

Poznámka: Tento vlastní název nahradí název Vlastní typ [x] v nabídkách Vlastní typy a Formát a typ papíru.

3 Přejděte na:

Vlastní typy > vyberte typ papíru >Odeslat

## Přiřazení názvu vlastnímu typu papíru

Přiřazení názvu vlastního typu papíru k zásobníku umožňuje připojení nebo odpojení zásobníku.

1 Otevřete webový prohlížeč a zadejte do pole adresy IP adresu tiskárny.

### Poznámky:

- Zobrazte adresu IP tiskárny na domovské obrazovce tiskárny. Adresa IP se zobrazí jako čtyři sady čísel oddělených tečkou, například 123.123.123.123.
- Pokud používáte server proxy, dočasně ho zakažte, aby se správně načetla webová stránka.
- 2 Klepněte na položku Nastavení >nabídka Papír >Vlastní názvy.
- 3 Zadejte název typu papíru a klepněte na tlačítko Odeslat.
- **4** Vyberte vlastní typ a ověřte, zda je k vlastnímu názvu přiřazen správný typ papíru.

Poznámka: Výchozím typem papíru pro všechny uživatelem definované vlastní názvy je Obyčejný papír.

## Konfigurace vlastního názvu

Pokud je tiskárna připojená k síti, můžete využít zabudovaný webový server, abyste pro každý vlastní typ papíru zvolili jiný název než Vlastní typ [x].

1 Otevřete webový prohlížeč a zadejte do pole adresy IP adresu tiskárny.

- Zobrazte adresu IP tiskárny na domovské obrazovce tiskárny. Adresa IP se zobrazí jako čtyři sady čísel oddělených tečkou, například 123.123.123.123.
- Pokud používáte server proxy, dočasně ho zakažte, aby se správně načetla webová stránka.
- 2 Klepněte na položku Nastavení >nabídka Papír >Vlastní typy.
- **3** Vyberte vlastní název, který chcete nakonfigurovat, vyberte typ papíru nebo speciálního média, a potom klepněte na tlačítko **Odeslat**.

# Tisk

Pomocí náhledu tisku a volby požadovaných předvoleb tisku jako je oboustranný tisk, okraje a formát papíru docílíte požadovaného vzhledu tiskového výstupu.

# Tisk formulářů

Aplikace Formuláře a oblíbené položky umožňuje snadný a rychlý přístup k často používaným formulářům nebo k dalším informacím, které se pravidelně tisknou. Než budete moci tuto aplikaci používat, musíte ji do tiskárny nejprve nainstalovat. Další informace najdete na "Nastavení aplikace Forrms and Favorites" na str. 88.

**1** Na domovské obrazovce tiskárny přejděte na:

Formuláře a oblíbené prvky > v seznamu vyberte formulář > zadejte počet kopií > upravte ostatní nastavení

2 Podle modelu tiskárny se dotkněte tlačítka 峙, 🗹 nebo Odeslat.

# Tisk dokumentu

## Tisk dokumentu

- 1 V nabídce Papír na ovládacím panelu tiskárny nastavte typ a formát papíru odpovídající vloženému papíru.
- 2 Odešlete tiskovou úlohu:

## Uživatelé se systémem Windows

- a Otevřete dokument. Klepněte na nabídku Soubor >Tisk.
- b Klepněte na tlačítko Vlastnosti, Předvolby, Možnosti nebo Nastavení.
- c V případě potřeby změňte nastavení.
- d Klepněte na tlačítko OK >Tisk.

## Uživatelé se systémem Macintosh

- a Nastavení upravte v dialogovém okně Nastavení stránky:
  - 1 Otevřete dokument a zvolte příkaz Soubor >Nastavení stránky.
  - 2 Zvolte formát papíru nebo vytvořte vlastní formát tak, aby odpovídal vloženému papíru.
  - 3 Klepněte na tlačítko OK.
- **b** Nastavení upravte v dialogovém okně Tisk:
  - **1** Otevřete dokument a zvolte nabídku **Soubor** >**Tisk**.
    - V případě potřeby si nechte zobrazit další možnosti klepnutím na odkrývací trojúhelník.
  - 2 Nastavení můžete podle potřeby upravit v dialogovém okně Tisk a místních nabídkách.

**Poznámka:** Chcete-li tisknout na specifický typ papíru, upravte nastavení typu papíru tak, aby odpovídalo vloženému papíru, nebo vyberte příslušný zásobník či podavač.

**3** Klepněte na tlačítko **Tisk**.

## Černobílý tisk

Na domovské obrazovce přejděte na položku:

📕 > Nastavení > Nastavení tisku > Nabídka Kvalita > Režim tisku > Pouze černá > 🗹

## Nastavení sytosti toneru

**1** Otevřete webový prohlížeč a zadejte do pole adresy IP adresu tiskárny.

#### Poznámky:

- Zobrazte adresu IP tiskárny na domovské obrazovce tiskárny. Adresa IP se zobrazí jako čtyři sady čísel oddělených tečkou, například 123.123.123.123.
- Pokud používáte server proxy, dočasně ho zakažte, aby se správně načetla webová stránka.
- 2 Klepněte na položku Nastavení >Nastavení tisku >nabídka Kvalita >Sytost toneru.
- 3 Upravte nastavení sytosti toneru.
- 4 Klepněte na tlačítko Odeslat.

## Použití nastavení Maximální rychlost a Maximální výtěžnost

Nastavení Maximální rychlost a Maximální výtěžnost vám umožňují volit mezi vyšší rychlostí tisku a vyšší výtěžností toneru. Výchozí nastavení je Max. výtěžnost.

- Maximální rychlost Tiskne v černobílém nebo barevném režimu, podle toho, co je nastaveno v ovladači tiskárny. Tiskárna tiskne barevně, pokud není v ovladači tiskárny nastaveno Pouze černá.
- Maximální výtěžnost Umožňuje přepínat z černobílého do barevného režimu na základě barevného obsahu zjištěného na každé stránce. Časté přepínání barevného režimu může zpomalit tisk, je-li obsah stránek smíšený.

#### Pomocí vestavěného webového serveru

1 Otevřete webový prohlížeč a zadejte do pole adresy IP adresu tiskárny.

#### Poznámky:

- Zobrazte adresu IP tiskárny na domovské obrazovce tiskárny. Adresa IP se zobrazí jako čtyři sady čísel oddělených tečkou, například 123.123.123.123.
- Pokud používáte server proxy, dočasně ho zakažte, aby se správně načetla webová stránka.
- 2 Klepněte na položku Nastavení >Nastavení tisku >nabídka Nastavení.
- 3 V seznamu Použití tiskárny vyberte položku Maximální rychlost nebo Maximální výtěžnost.
- 4 Klepněte na tlačítko Odeslat.

#### Pomocí ovládacího panelu tiskárny

1 Na domovské obrazovce přejděte na položku:

## >Nastavení >Nastavení tisku >nabídka Nastavení

- 2 V seznamu Použití tiskárny vyberte položku Maximální rychlost nebo Maximální výtěžnost.
- 3 Dotkněte se tlačítka 🗹.
### Tisk pomocí mobilního zařízení

Chcete-li se podívat na seznam podporovaných mobilních zařízení a stáhnout kompatibilní aplikaci pro mobilní tisk, navštivte stránku http://lexmark.com/mobile.

Poznámka: Aplikace pro mobilní tisk může být k dispozici také u výrobce vašeho mobilního zařízení.

## Tisk z jednotky flash

## Tisk z jednotky flash

#### Poznámky:

- Před tiskem zašifrovaného souboru PDF budete vyzváni k zadání hesla k souboru pomocí ovládacího panelu tiskárny.
- Nelze tisknout soubory, ke kterým nemáte oprávnění k tisku.
- **1** Vložte jednotku flash do portu USB.

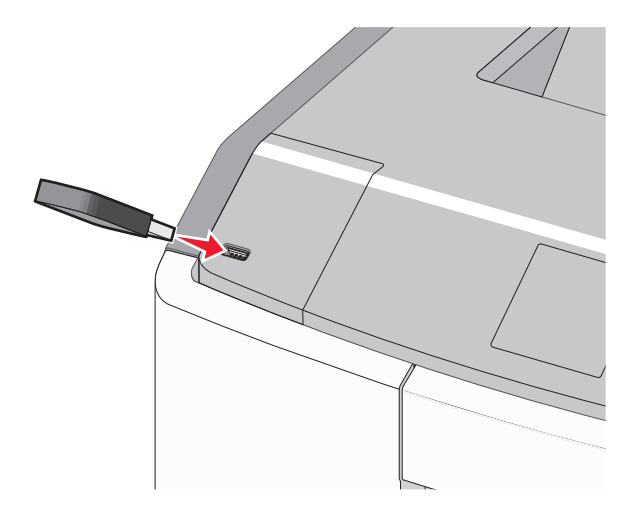

#### Poznámky:

- Po nainstalování jednotky paměti flash se zobrazí ikona jednotky paměti flash na domovské obrazovce a v ikoně pozdržených úloh.
- Pokud vložíte jednotku flash do tiskárny v okamžiku, kdy si žádá vaši pozornost, například pokud se zasekl papír, bude připojená jednotka flash ignorována.
- Pokud vložíte jednotku flash během zpracování jiných tiskových úloh, zobrazí se zpráva Zaneprázdněna. Po zpracování těchto tiskových úloh možná budete muset zobrazit seznam pozdržených úloh, abyste mohli vytisknout dokumenty z jednotky flash.

Výstraha—nebezpečí poškození: Během tisku, čtení nebo zápisu na paměťové zařízení se nedotýkejte kabelu USB, žádného síťového adaptéru, žádného konektoru, paměťového zařízení ani tiskárny ve vyznačené oblasti. Mohlo by dojít ke ztrátě dat.

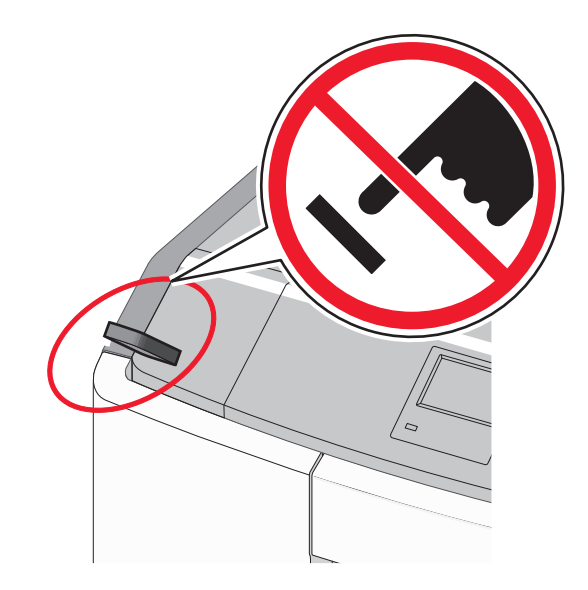

- 2 Na ovládacím panelu tiskárny se dotkněte dokumentu, který chcete vytisknout.
- **3** Pomocí šipek zadejte počet tištěných kopií a pak se dotkněte tlačítka **Tisk**.

#### Poznámky:

- Jednotku flash nevyjímejte z portu USB, dokud tiskárna nedokončí tisk.
- Pokud ponecháte jednotku flash v tiskárně po opuštění úvodní obrazovky nabídky USB, i nadále lze tisknout soubory z jednotky flash jako pozdržené úlohy.

## Podporované jednotky flash a typy souborů

| <ul> <li>Lexar JumpDrive 2.0 Pro (256 MB, 512 MB nebo 1 GB)</li> <li>SanDisk Cruzer Mini (256 MB, 512 MB nebo 1 GB)</li> <li>Poznámky:         <ul> <li>Vysokorychlostní jednotky paměti flash USB musí podporovat normu s plnou rychlostí. Zařízení, která podporují pouze nízkou rychlost rozhraní USB, nejsou podporována.</li> <li>Jednotky paměti flash USB musí podporovat systém souborů FAT (File Allocation Tables). Zařízení</li> </ul> </li> </ul> | jednotka paměti flash                                                                                                    | Typ souboru                                                                                                    |
|----------------------------------------------------------------------------------------------------|----------------------------------------------------------------------------------------------------|----------------------------------------------------------------------------------------------------|
| formátovaná systémem souborů NTFS (New Technology File System) či jiným systémem souborů                                                                                                    | jednotka paměti flash       1         • Lexar JumpDrive 2.0 Pro (256 MB, 512 MB nebo 1 GB)       •         • SanDisk Cruzer Mini (256 MB, 512 MB nebo 1 GB)       • <b>Poznámky:</b> •         • Vysokorychlostní jednotky paměti flash USB musí podporovat normu s plnou rychlostí. Zařízení, která podporují pouze nízkou rychlost rozhraní USB, nejsou podporována.       •         • Jednotky paměti flash USB musí podporovat systém souborů FAT (File Allocation Tables). Zařízení formátovaná systémem souborů NTFS (New Technology File System) či jiným systémem souborů nejsou podporována.       • | Typ souboru<br>Dokumenty:<br>• .pdf<br>• .xps<br>Obrázky:<br>• .dcx<br>• .gif<br>• .JPEG nebo .jpg<br>• .bmp<br>• .pcx<br>• .TIFF nebo .tif<br>• .png |

## Tisk důvěrných a jiných pozdržených úloh

## Ukládání tiskových úloh v tiskárně

1 Na ovládacím panelu tiskárny přejděte na:

| Typ tiskové úlohy              | Popis                                                                                                    |
|--------------------------------|----------------------------------------------------------------------------------------------------|
| Max. počet neplatných PIN kódů | Omezuje počet možných zadání neplatného PIN kódu.                                                                                                    |
|                                | <b>Poznámka:</b> Po dosažení tohoto limitu se odstraní tiskové úlohy s tímto uživatelským jménem a PIN kódem.                                                                                                    |
| Doba platnosti důvěrné úlohy   | Tiskové úlohy můžete pozdržet v počítači do doby, dokud nezadáte na ovládacím panelu<br>tiskárny PIN kód.                                                                                                    |
|                                | Poznámka: PIN kód se nastavuje pomocí počítače. Musí obsahovat čtyři číslice od 0 do 9.                                                                                                    |
| Opakovat dobu platnosti úlohy  | Umožňuje opakovat tisk a ukládá tiskové úlohy do paměti tiskárny pro opětovný tisk.                                                                                                    |
| Ověřit dobu platnosti úlohy    | Můžete vytisknout jednu kopii tiskové úlohy a zbývající kopie tiskárna pozdrží. Můžete si<br>zkontrolovat, zda je první kopie uspokojivá. Po vytištění všech kopií se úloha automaticky<br>odstraní z paměti tiskárny. |
| Vyhradit dobu platnosti úlohy  | Můžete uložit tiskové úlohy pro pozdější vytištění. Tiskové úlohy budou uloženy, dokud je neodstraníte z nabídky Pozdržené úlohy.                                                                                      |

>Nastavení >Zabezpečení >Důvěrný tisk > vyberte typ tiskové úlohy

#### Poznámky:

- Vyžaduje-li tiskárna více paměti pro zpracování dalších pozdržených úloh, je možné odstranit důvěrné, ověřovací, vyhrazené a opakované tiskové úlohy.
- Tiskové úlohy můžete ukládat do paměti tiskárny do doby, dokud úlohu nespustíte z ovládacího panelu tiskárny.
- Všechny tiskové úlohy, které může spustit uživatel z tiskárny, se nazývají pozdržené úlohy.
- 2 Dotkněte se tlačítka 🗹 .

## Tisk důvěrných a jiných pozdržených úloh

**Poznámka:** Důvěrné a ověřovací tiskové úlohy se po vytištění automaticky odstraňují z paměti. Opakované a vyhrazené úlohy zůstávají *pozdržené* v tiskárně, dokud se je nerozhodnete odstranit.

#### Uživatelé se systémem Windows

- 1 Otevřete dokument. Klepněte na nabídku Soubor >Tisk.
- 2 Klepněte na tlačítko Vlastnosti, Předvolby, Možnosti nebo Nastavení.
- 3 Klepněte na možnost Vytisknout a pozdržet.
- 4 Zvolte typ tiskové úlohy (důvěrná, vyhrazená, opakovaná, ověřovací) a zadejte uživatelské jméno. U důvěrné tiskové úlohy rovněž zadejte čtyřmístný PIN kód.
- 5 Klepněte na tlačítko OK nebo Tisk.
- 6 Na domovské obrazovce tiskárny uvolněte tiskovou úlohu k tisku.
  - U důvěrných úloh přejděte na:
     Pozdržené úlohy > vyberte své uživatelské jméno >Důvěrné úlohy > zadejte PIN kód >Tisk
  - U jiných tiskových úloh přejděte na:
     Pozdržené úlohy > vyberte své uživatelské jméno > vyberte tiskovou úlohu > zadejte počet kopií >Tisk

#### Uživatelé se systémem Macintosh

1 Otevřete dokument a zvolte nabídku Soubor >Tisk.

V případě potřeby si nechte zobrazit další možnosti klepnutím na odkrývací trojúhelník.

- 2 Z možností tisku nebo místní nabídky Kopie a strany vyberte možnost & Směrování úloh.
- 3 Zvolte typ tiskové úlohy (důvěrná, vyhrazená, opakovaná, ověřovací) a zadejte uživatelské jméno. U důvěrné tiskové úlohy rovněž zadejte čtyřmístný PIN kód.
- 4 Klepněte na tlačítko OK nebo Tisk.
- 5 Na domovské obrazovce tiskárny uvolněte tiskovou úlohu k tisku.
  - U důvěrných úloh přejděte na: Pozdržené úlohy > vyberte své uživatelské jméno >Důvěrné úlohy > zadejte PIN kód >Tisk
  - U jiných tiskových úloh přejděte na: Pozdržené úlohy > vyberte své uživatelské jméno > vyberte tiskovou úlohu > zadejte počet kopií >Tisk

## Tisk informačních stránek

#### Tisk seznamu ukázek písma

**1** Na domovské obrazovce přejděte na položku:

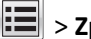

- > Zprávy > Tisk písem
- 2 Dotkněte se položky Písma PCL nebo Písma PostScript.

#### Tisk seznamu adresářů

Seznam adresářů uvádí zdroje uložené v paměti flash nebo na pevném disku tiskárny.

Na domovské obrazovce přejděte na položku:

> Zprávy > Tisk adresářů

## Zrušení tiskové úlohy

#### Zrušení tiskové úlohy z ovládacího panelu tiskárny

- 1 Na dotykovém displeji se dotkněte položky Zrušit úlohy anebo stiskněte na klávesnici tlačítko 🔀
- 2 Dotkněte se úlohy, kterou chcete zrušit, a dotkněte se tlačítka Odstranit vybrané úlohy.

## Zrušení tiskové úlohy z počítače

#### Uživatelé se systémem Windows

- 1 Otevřete složku Tiskárny:
  - a Klepněte na tlačítko 49, nebo klepněte na tlačítko Start a potom na příkaz Spustit.
  - **b** Do dialogového okna Začít hledat nebo Spustit napište control printers.
  - c Stiskněte klávesu Enter nebo klepněte na tlačítko OK.
- 2 Poklepejte na ikonu tiskárny.
- **3** Vyberte tiskovou úlohu, kterou chcete zrušit.
- 4 Na klávesnici stiskněte klávesu Delete.

#### Uživatelé se systémem Macintosh

V systému Mac OS X verze 10.5 nebo vyšší:

- 1 V nabídce Apple zvolte položku Systémové předvolby >Tisk a fax >Otevřít tiskovou frontu.
- 2 V okně tiskárny zvolte tiskovou úlohu, kterou chcete zrušit.
- 3 Na pásu ikon v horní části obrazovky klepněte na ikonu Delete (Odstranit).

V systému Mac OS X verze 10.4:

1 Na ploše Finder přejděte na položku:

#### Přejít na >Aplikace >Nástroje

- 2 Poklepejte na položku Středisko tisku nebo Nástroj pro nastavení tiskárny.
- **3** Poklepejte na ikonu tiskárny.
- 4 V okně tiskárny zvolte tiskovou úlohu, kterou chcete zrušit.
- 5 Na panelu ikon v horní části okna klepněte na ikonu Odstranit.

# Správa tiskárny

## Hledání informací o pokročilé tvorbě sítí a administraci

Tato kapitola se zabývá základními úlohami podpory správce pomocí vestavěného webového serveru. Informace o pokročilejších úlohách systémové podpory naleznete v příručce *Networking Guide* na disku CD *Software and Documentation* a v *Příručce pro správce vestavěného webového serveru* na internetových stránkách společnosti Lexmark na adrese http://support.lexmark.com.

## Prohlížení virtuálního displeje

1 Otevřete webový prohlížeč a zadejte do pole adresy IP adresu tiskárny.

#### Poznámky:

- Zobrazte adresu IP tiskárny na domovské obrazovce tiskárny. Adresa IP se zobrazí jako čtyři sady čísel oddělených tečkou, například 123.123.123.123.
- Pokud používáte server proxy, dočasně ho zakažte, aby se správně načetla webová stránka.
- 2 Virtuální displej se zobrazuje v levém horním rohu obrazovky.

Virtuální displej funguje stejně jako displej na ovládacím panelu tiskárny.

## Tisk stránky nastavení nabídek

Na domovské obrazovce přejděte na položku:

> Zprávy > Stránka nastavení nabídek

## Tisk stránky s nastavením sítě

Když je tiskárna připojena k síti, je možné pro ověření připojení k síti vytisknout stránku nastavení sítě. Tato stránka také podává důležité informace, které pomáhají při konfiguraci síťového tisku.

1 Na domovské obrazovce přejděte na položku:

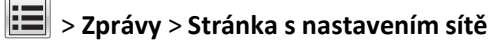

2 Zkontrolujte první část stránky s nastavením sítě a ověřte, že stav je Připojeno.

Pokud je stav **Nepřipojeno**, je možné, že síť LAN není aktivní nebo je vadný síťový kabel. Obraťte se o pomoc na správce systému a poté vytiskněte další stránku nastavení sítě.

## Kontrola stavu částí a spotřebního materiálu

Pokud je třeba vyměnit spotřební materiál nebo je nutná údržba, na displeji tiskárny se objeví hlášení. Další informace najdete v části "Nabídka Spotřební materiál" na str. 132.

#### Kontrola stavu částí a spotřebního materiálu na ovládacím panelu tiskárny

Na domovské obrazovce se dotkněte položky Stav/Spotřební materiál > Zobrazit spotřební materiál.

#### Kontrola stavu částí a spotřebního materiálu pomocí vestavěného webového serveru

Poznámka: Zkontrolujte, zda jsou počítač i tiskárna připojeny ke stejné síti.

**1** Otevřete webový prohlížeč a zadejte do pole adresy IP adresu tiskárny.

#### Poznámky:

- Zobrazte adresu IP tiskárny na domovské obrazovce. Adresa IP se zobrazí jako čtyři sady čísel oddělených tečkou, například 123.123.123.123.
- Pokud používáte server proxy, dočasně ho zakažte, aby se správně načetla webová stránka.
- 2 Klepněte na Stav zařízení >Další podrobnosti.

# Úspora energie

### Použití úsporného režimu

**1** Otevřete webový prohlížeč a zadejte do pole adresy IP adresu tiskárny.

#### Poznámky:

- Zobrazte adresu IP tiskárny na domovské obrazovce tiskárny. Adresa IP se zobrazí jako čtyři sady čísel oddělených tečkou, například 123.123.123.123.
- Pokud používáte server proxy, dočasně ho zakažte, aby se správně načetla webová stránka.
- 2 Klepněte na položky Nastavení >Obecná nastavení >Eko režim > vyberte nastavení.

| Položka        | Použití                                                                                                    |
|----------------|----------------------------------------------------------------------------------------------------|
| Vypnuto        | Použije výchozí nastavení pro všechna nastavení související s Eko režimem. Hodnota Vypnuto podporuje<br>specifikace výkonu pro danou tiskárnu.               |
| Energie        | Snížená spotřeba energie, obzvlášť v době nečinnosti.                                                                                                    |
|                | <ul> <li>Motor tiskárny se nespustí, dokud tiskárna nebude připravena k tisku. Můžete si povšimnout krátké<br/>prodlevy před tiskem první strany.</li> </ul> |
|                | <ul> <li>Tiskárna po jedné minutě nečinnosti přejde do režimu spánku.</li> </ul>                                                                             |
| Energie/papír  | Použije všechna nastavení související s režimy Energie a Papír.                                                                                              |
| Obyčejný papír | Zapne funkci automatického oboustranného tisku.                                                                                                    |
|                | Vypněte funkce spojené se zaznamenáváním tisku.                                                                                                    |

3 Klepněte na tlačítko Odeslat.

## Snížení hlučnosti tiskárny

Zvolení Tichého režimu pomocí vestavěného webového serveru:

1 Otevřete webový prohlížeč a zadejte do pole adresy IP adresu tiskárny.

#### Poznámky:

- Zobrazte adresu IP tiskárny na domovské obrazovce tiskárny. Adresa IP se zobrazí jako čtyři sady čísel oddělených tečkou, například 123.123.123.123.
- Pokud používáte server proxy, dočasně ho zakažte, aby se správně načetla webová stránka.
- 2 Klepněte na položky Nastavení >Obecná nastavení >Tichý režim > vyberte nastavení.

| Položka | Použití                                                                                                    |
|---------|----------------------------------------------------------------------------------------------------|
| Zapnuto | Snižte hluk tiskárny.                                                                                                    |
|         | <ul> <li>Zpracování tiskových úloh bude provádění sníženou rychlostí.</li> </ul>                                                                                                    |
|         | <ul> <li>Motor tiskárny se nespustí, dokud tiskárna nebude připravena k tisku. Před<br/>tiskem první strany dojde k menší časové prodlevě.</li> </ul>                                                             |
|         | <ul> <li>Pokud je tiskárna vybavena funkcí faxu, jsou zvuky faxu ztišeny nebo zcela<br/>potlačeny (včetně těch, které vydává reproduktor faxu a vyzvánění). Fax se<br/>nachází v pohotovostním režimu.</li> </ul> |
|         | <ul> <li>Je vypnuté řízení alarmů včetně zvuků alarmu kazety.</li> </ul>                                                                                                    |
|         | <ul> <li>Tiskárna bude ignorovat příkaz rozšířeného spuštění.</li> </ul>                                                                                                    |

| Položka                                                                                                    | Použití                                                                                        |
|----------------------------------------------------------------------------------------------------|------------------------------------------------------------------------------------------------|
| Vypnuto<br><b>Poznámka:</b> Vyberete-li položku<br>Fotografie v ovladači tiskárny, může být<br>tichý režim zakázán. Kvalita tisku se<br>zvýší a tisk dosáhne plné rychlosti. | Použijte výchozí nastavení. Toto nastavení podporuje specifikace výkonu pro danou<br>tiskárnu. |

**3** Klepněte na tlačítko **Odeslat**.

#### Nastavení režimu spánku

Chcete-li ušetřit energii, můžete snížit počet minut, které uplynou před přepnutím tiskárny do režimu spánku.

K dispozici jsou hodnoty v rozsahu 1–180 minut. Výchozí nastavení je 30 minut.

#### Pomocí vestavěného webového serveru

**1** Otevřete webový prohlížeč a zadejte do pole adresy IP adresu tiskárny.

#### Poznámky:

- Zobrazte adresu IP tiskárny na domovské obrazovce tiskárny. Adresa IP se zobrazí jako čtyři sady čísel oddělených tečkou, například 123.123.123.123.
- Pokud používáte server proxy, dočasně ho zakažte, aby se správně načetla webová stránka.
- 2 Klepněte na položku Nastavení >Obecná nastavení >Časové limity.
- **3** Do pole Režim spánku zadejte počet minut, které uplynou před přepnutím tiskárny do režimu spánku.
- 4 Klepněte na tlačítko Odeslat.

#### Pomocí ovládacího panelu tiskárny

1 Na domovské obrazovce přejděte na položku:

#### >Nastavení >Obecná nastavení >Časové limity >Režim spánku

- 2 V poli Režim spánku zvolte počet minut, které uplynou před přepnutím tiskárny do režimu spánku.
- 3 Dotkněte se tlačítka ✓.

#### Použití režimu hibernace

Hibernace je režim s ultranízkou spotřebou energie. Při hibernaci je tiskárna v podstatě vypnutá a jsou bezpečně vypnuty všechny ostatní systémy a zařízení.

Poznámka: Režimy Hibernace a Spánek lze naplánovat.

#### Pomocí vestavěného webového serveru

1 Otevřete webový prohlížeč a zadejte do pole adresy IP adresu tiskárny.

#### Poznámky:

• Zobrazte adresu IP tiskárny na domovské obrazovce tiskárny. Adresa IP se zobrazí jako čtyři sady čísel oddělených tečkou, například 123.123.123.123.

- Pokud používáte server proxy, dočasně ho zakažte, aby se správně načetla webová stránka.
- 2 Klepněte na položku Nastavení >Obecná nastavení >Nastavení tlačítka Spánek.
- **3** V rozbalovací nabídce Stisknutí tlačítka Spánek nebo Stisknutí a podržení tlačítka Spánek vyberte položku **Hibernace**.
- 4 Klepněte na tlačítko Odeslat.

#### Pomocí ovládacího panelu tiskárny

**1** Na domovské obrazovce přejděte na položku:

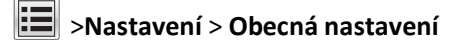

- 2 Dotkněte se položky Stisknutí tlačítka Spánek nebo Stisknutí a podržení tlačítka Spánek.
- **3** Dotkněte se tlačítka **Hibernace** >

## Úprava jasu displeje

Chcete-li ušetřit energii nebo máte-li problém se čtením svého displeje, můžete upravit jas displeje.

K dispozici jsou hodnoty v rozsahu 20–100. Výchozím nastavením výrobce je 100.

#### Pomocí vestavěného webového serveru

1 Otevřete webový prohlížeč a zadejte do pole adresy IP adresu tiskárny.

#### Poznámky:

- Zobrazte adresu IP tiskárny na domovské obrazovce. Adresa IP se zobrazí jako čtyři sady čísel oddělených tečkou, například 123.123.123.123.
- Pokud používáte server proxy, dočasně ho zakažte, aby se správně načetla webová stránka.
- 2 Klepněte na položku Nastavení > Obecná nastavení.
- 3 Do pole Jas obrazovky napište požadovaný jas v procentech.
- 4 Klepněte na tlačítko Odeslat.

#### Pomocí ovládacího panelu tiskárny

**1** Na domovské obrazovce přejděte na položku:

# >Nastavení >Obecná nastavení >Jas displeje

- 2 Do pole Jas obrazovky napište požadovaný jas v procentech.
- 3 Dotkněte se tlačítka 🗹

## Obnovení výchozích továrních nastavení

Chcete-li si zachovat seznam aktuálních nastavení nabídek pro budoucí použití, vytiskněte stránku s nastavením nabídek předtím, než obnovíte výchozí nastavení. Další informace najdete v části "Tisk stránky nastavení nabídek" na str. 114.

Jestliže chcete provést komplexnější způsob obnovení výchozích nastavení tiskárny, použijte možnost Smazat všechna nastavení. Další informace najdete v části "Vymazání trvalé paměti" na str. 119.

Výstraha—nebezpečí poškození: Obnova výchozích nastavení výrobce vrací většinu nastavení tiskárny k původním výchozím hodnotám výrobce. Výjimky zahrnují zobrazovací jazyk, vlastní formáty a hlášení, jakož i nastavení nabídky Síť/port. Všechny stažené soubory uložené v paměti RAM jsou odstraněny. Stažená data uložená v paměti flash nebo na pevném disku tiskárny zůstanou nedotčena.

Na domovské obrazovce přejděte na položku:

>Nastavení >Obecná nastavení >Výchozí nastavení >Obnovit >

## Zabezpečení tiskárny

### Zamknutí systémové desky

Chcete-li omezit přístup k systémové desce, připevněte k tiskárně v místě vyznačeném na obrázku bezpečnostní zámek. Tiskárna je kompatibilní s většinou bezpečnostních zámků přenosných počítačů.

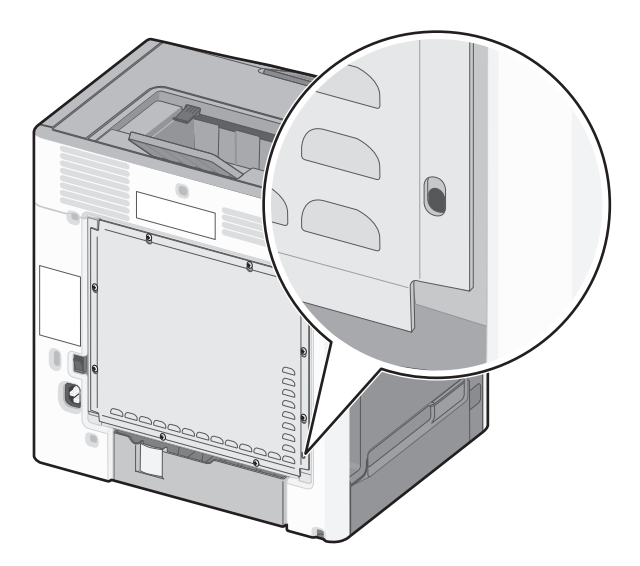

## Prohlášení o nestálosti

Vaše tiskárna obsahuje různé typy pamětí, do kterých lze ukládat nastavení zařízení a sítě a uživatelská data.

| Typy paměti   | Popis                                                                                                    |
|---------------|----------------------------------------------------------------------------------------------------|
| Dočasná paměť | Tiskárna využívá standardní paměť RAM (Random Access Memory) k dočasnému ukládání uživatelských dat<br>během jednoduchých úloh tisku a kopírování.                                                                                                    |
| Trvalá paměť  | Tiskárna může používat dva druhy trvalé paměti: EEPROM a NAND (flash paměť). Oba typy se používají k ukládání<br>operačního systému, nastavení zařízení, informací o síti, nastavení skeneru a záložek a zabudovaných řešení.                                       |
| Pevný disk    | V některých tiskárnách je nainstalován pevný disk. Pevný disk je určen pro funkce specifické pro dané zařízení.<br>Na pevném disku může zařízení uchovávat uživatelská data z komplexních úloh skenování, tisku, kopírování a<br>faxování a také formuláře a písma. |

Obsah všech instalovaných pamětí tiskárny vymažte za následujících okolností:

- Tiskárna se vyřazuje z provozu.
- Pevný disk tiskárny se vyměňuje.
- Tiskárna se přemisťuje do jiného oddělení nebo na jiné místo.
- Servis tiskárny bude provádět někdo mimo vaší organizaci.
- Tiskárna se bude kvůli servisu přemisťovat z vašich prostor.
- Tiskárna se prodává jiné organizaci.

#### Likvidace pevného disku tiskárny

Poznámka: V některých modelech tiskáren nemusí být pevný disk nainstalován.

V prostředích s vysokým stupněm zabezpečení bude možná zapotřebí podniknout ještě další kroky, aby bylo zajištěno, že důvěrná data uložená na pevném disku tiskárny nebudou po přemístění tiskárny - nebo pevného disku - z vašich prostor přístupná.

- Demagnetizace Zaplaví pevný disk magnetickým polem, které vymaže uložená data.
- Rozdrcení Fyzické stlačení pevného disku zničí jeho součásti a znemožní čtení dat.
- Rozemletí Fyzické zničení pevného disku na malé kovové kousky.

**Poznámka:** Přestože lze většinu dat vymazat elektronickou cestou, jediným způsobem, jak lze zaručit úplné smazání všech dat, je fyzické zničení pevného disku, na kterém jsou data uložena.

#### Vymazání dočasné paměti

Dočasná paměť (RAM) instalovaná v tiskárně potřebuje pro uchování informací zdroj energie. Chcete-li smazat data z paměti, jednoduše vypněte tiskárnu.

#### Vymazání trvalé paměti

- Individuální nastavení, nastavení zařízení a sítě, bezpečnostní nastavení a vložená řešení Informace a nastavení vymažete pomocí příkazu Smazat všechna nastavení v nabídce Konfigurace.
- Faxová data Nastavení a data faxu vymažete pomocí příkazu Smazat všechna nastavení v nabídce Konfigurace.
- 1 Vypněte tiskárnu.
- 2 Při zapínání tiskárny stiskněte a podržte tlačítka 2 a 6. Až se zobrazí obrazovka s ukazatelem průběhu, pusťte tlačítka.

Tiskárna provede spouštěcí sekvenci a následně se zobrazí nabídka Konfigurace. Až bude tiskárna úplně zapnutá, na dotykovém displeji se zobrazí místo standardní domovské obrazovky seznam funkcí.

3 Dotkněte se tlačítka Smazat všechna nastavení.

Tiskárna se během tohoto procesu několikrát restartuje.

**Poznámka:** Příkaz Smazat všechna nastavení z paměti tiskárny bezpečně odebere nastavení zařízení, řešení, úlohy, faxy a hesla.

4 Dotkněte se tlačítka Zpět >Zavřít nabídku Konfigurace.

Tiskárna se zresetuje a vrátí se do normálního pracovního režimu.

### Vymazání paměti pevného disku tiskárny

Poznámka: V některých modelech tiskáren nemusí být pevný disk nainstalován.

Konfigurací položky Mazání disku v nabídkách tiskárny můžete odstranit zbývající důvěrné materiály zanechané po skenování, tisku, kopírování a faxování bezpečným přepsáním souborů označených pro smazání.

#### Pomocí ovládacího panelu tiskárny

- **1** Vypněte tiskárnu.
- 2 Při zapínání tiskárny stiskněte a podržte tlačítka 2 a 6. Až se zobrazí obrazovka s ukazatelem průběhu, pusťte tlačítka.

Tiskárna provede spouštěcí sekvenci a následně se zobrazí nabídka Konfigurace. Až bude tiskárna úplně zapnutá, na dotykovém displeji se zobrazí místo standardní domovské obrazovky seznam funkcí.

- **3** Dotkněte se tlačítka **Smazat disk** a potom se dotkněte jednoho z následujících tlačítek:
  - Smazat disk (rychle)—Tato možnost přepíše disk samými nulami v jednom průchodu.
  - Smazat disk (zabezpečeně)—Tato možnost přepíše disk náhodnými kombinacemi bitů v několika průchodech za sebou a nakonec proběhne ověření. Zabezpečené přepsání je kompatibilní se standardem DoD 5220.22-M pro zabezpečené smazání dat z pevného disku. Mazání vysoce důvěrných informací by se mělo provádět pomocí této metody.
- 4 Pokračujte v mazání disku tlačítkem Ano.

#### Poznámky:

- Průběh procesu mazání disku bude vyznačován stavovým pruhem.
- Mazání disku může trvat od několika minut až po více než hodinu, a během této doby nebude tiskárna moci provádět jiné uživatelské úlohy.
- 5 Dotkněte se tlačítka Zpět >Zavřít nabídku Konfigurace.

Tiskárna se zresetuje a vrátí se do normálního pracovního režimu.

#### Konfigurace šifrování pevného disku tiskárny

Zapnutí šifrování pevného disku napomůže zabránit ztrátě citlivých dat v případě zcizení tiskárny nebo pevného disku.

Poznámka: V některých modelech tiskáren nemusí být pevný disk nainstalován.

#### Pomocí vestavěného webového serveru

**1** Otevřete webový prohlížeč a zadejte do pole adresy IP adresu tiskárny.

#### Poznámky:

- Zobrazte adresu IP tiskárny na domovské obrazovce tiskárny. Adresa IP se zobrazí jako čtyři sady čísel oddělených tečkou, například 123.123.123.123.
- Pokud používáte server proxy, dočasně ho zakažte, aby se správně načetla webová stránka.
- 2 Klepněte na položku Nastavení >Zabezpečení >Šifrování disku.

**Poznámka:** Položka Šifrování disku se zobrazí v nabídce Zabezpečení pouze tehdy, když je nainstalován naformátovaný pevný disk tiskárny, který neobsahuje vady.

3 V nabídce Šifrování disku vyberte možnost Zapnout.

#### Poznámky:

- Zapnutím šifrování disku dojde ke smazání obsahu pevného disku tiskárny.
- Šifrování disku může trvat od několika minut až po více než hodinu, a během této doby nebude tiskárna moci provádět jiné uživatelské úlohy.
- 4 Klepněte na tlačítko Odeslat.

#### Pomocí ovládacího panelu tiskárny

- 1 Vypněte tiskárnu.
- 2 Při zapínání tiskárny stiskněte a podržte tlačítka 2 a 6. Až se zobrazí obrazovka s ukazatelem průběhu, pusťte tlačítka.

Tiskárna provede spouštěcí sekvenci a následně se zobrazí nabídka Konfigurace. Jakmile je tiskárna úplně zapnutá, na dotykovém displeji se zobrazí místo standardní domovské obrazovky seznam funkcí, např. Kopírovat nebo Faxovat.

3 Dotkněte se tlačítka Šifrování disku >Zapnout.

Poznámka: Zapnutím šifrování disku dojde ke smazání obsahu pevného disku tiskárny.

4 Pokračujte v mazání disku tlačítkem Ano.

#### Poznámky:

- Během procesu šifrování tiskárnu nevypínejte. Mohlo by dojít ke ztrátě dat.
- Šifrování disku může trvat od několika minut až po více než hodinu, a během této doby nebude tiskárna moci provádět jiné uživatelské úlohy.
- Průběh procesu mazání disku bude vyznačován stavovým pruhem. Po zašifrování disku se tiskárna vrátí na obrazovku Zapnout/Vypnout.
- 5 Dotkněte se tlačítka Zpět >Zavřít nabídku Konfigurace.

Tiskárna se zresetuje a vrátí se do normálního pracovního režimu.

## Vyhledání informací o zabezpečení tiskárny

V prostředích s vysokým stupněm zabezpečení bude možná zapotřebí podniknout ještě další kroky, aby bylo zajištěno, že důvěrná data uložená v tiskárně nebudou přístupná. Další informace naleznete na **webové stránce společnosti Lexmark týkající se zabezpečení** a v *Příručce správce vestavěného webového serveru*.

1 Navštivte server http://support.lexmark.com a přejděte na:

#### Technická knihovna >Publikace & Uživatelské příručky

- 2 Zadejte do pole Klíčové slovo text vestavěný webový server a klepněte na tlačítko FILTR.
- 3 Klepnutím na položku vestavěný webový server otevřete dokument.

# Pravidla pro papír a speciální média

# Používání speciálních médií

## Tipy pro používání hlavičkového papíru

- Používejte hlavičkový papír určený výslovně pro laserové/LED tiskárny.
- Nejprve si na hlavičkový papír, jenž se chystáte používat, vytiskněte vzorky, a teprve poté nakupte hlavičkové papíry ve větším množství.
- Stoh hlavičkového papíru před vložením prohněte, zabráníte tak jejich slepení.
- Při tisku na hlavičkový papír je důležitá orientace stránky.

| Zdroj                              | Jednostranný nebo<br>oboustranný tisk | Strana tisku                                                    | Orientace papíru                                                                                                    |
|------------------------------------|---------------------------------------|-----------------------------------------------------------------|----------------------------------------------------------------------------------------------------|
| Standardní a přídavné<br>zásobníky | Jednostranný                          | Potištěná strana hlavič-<br>kového papíru je otočená<br>nahoru. | Otočte horní okraj listu s hlavičkou směrem k<br>přední části zásobníku.                                                  |
| Standardní a přídavné<br>zásobníky | Oboustranný tisk                      | Potištěná strana hlavič-<br>kového papíru je otočená<br>dolů.   | Otočte horní okraj listu s hlavičkou směrem k<br>zadní části zásobníku.                                                   |
| Víceúčelový podavač                | Jednostranný                          | Potištěná strana hlavič-<br>kového papíru je otočená<br>dolů.   | Při vkládání s orientací na výšku otočte horní<br>okraj listu s hlavičkou směrem k zadní části<br>univerzálního podavače. |
|                                    |                                       |                                                                 | Pri vkladaní s orientáci na sírku otočte horní<br>okraj listu s hlavičkou směrem k levé straně<br>univerzálního podavače. |
| Víceúčelový podavač                | Oboustranný tisk                      | Potištěná strana hlavič-<br>kového papíru je otočená<br>nahoru. | Otočte horní okraj listu s hlavičkou směrem k<br>přední části univerzálního podavače.                                     |

**Poznámka:** Informujte se u výrobce nebo prodejce, zda je vybraný hlavičkový papír vhodný pro laserové/LED tiskárny.

# Tipy pro používání folií

- Před nákupem většího množství folií k tisku si vytiskněte zkušební stránku.
- Podávejte průhledné fólie pouze z univerzálního podavače.
- V nabídce Papír nastavte Typ v univ. podav. na průhledné fólie.
- Používejte průhledné folie určené speciálně pro laserové tiskárny. Průhledné fólie musí vydržet teplotu až 230 °C (446 °F), aniž by se roztavily, ztrácely barvu, měnily tvar nebo se z nich uvolňovaly nebezpečné škodliviny.
- Chcete-li zamezit problémům s kvalitou tisku, zamezte kontaktu prstů s povrchem folie.
- Stoh folií před vložením prohněte, zabráníte tak jejich slepení.
- Doporučujeme průhledné fólie Lexmark. Informace o možnostech objednání naleznete na internetových stránkách společnosti Lexmark na adrese **www.lexmark.cz**.

# Tipy pro používání obálek

Nejprve si na obálky, které se chystáte používat, vytiskněte vzorky, a teprve poté nakupte obálky ve větším množství.

- Používejte obálky určené výslovně pro laserové tiskárny. Ověřte si u výrobce či prodejce, že jsou obálky schopny odolat teplotám až 220 °C (446 °F), aniž by se výrazně slepily, zvlnily, zvrásnily nebo vypouštěly nebezpečné emise.
- Chcete-li dosáhnout nejlepších výsledků, používejte obálky vyrobené z bankovního papíru o gramáži 90 g/m<sup>2</sup> (24 liber) nebo z 25% bavlny. U obálek z papíru vyrobeného výhradně z bavlny nesmí gramáž přesáhnout 70 g/m<sup>2</sup> (20 liber).
- Používejte pouze nové obálky z nepoškozených balení.
- Chcete-li dosáhnout co nejlepších výsledků a omezit možnost uvíznutí, nepoužívejte tyto obálky:
  - nadměrně zprohýbané nebo zkroucené,
  - slepené dohromady nebo jakkoli poškozené,
  - mající okénka, otvory, perforaci, výřezy nebo reliéfní tisk,
  - mající kovové uzávěry, drátky nebo kovové úchyty,
  - s provázanou strukturou,
  - s nalepenou poštovní známkou,
  - s nekrytou lepivou plochou, když je obálka zalepená nebo uzavřená,
  - s ohnutými rohy,
  - s hrubým, vrásčitým nebo žebrovaným povrchem.
- Vodítka šířky nastavte podle šířky obálek.

**Poznámka:** Kombinace vysoké vlhkosti (přesahující 60 %) a vysokých teplot tisku mohou vést k pomačkání nebo zalepení obálek.

# Tipy pro používání štítků

Tiskárna podporuje následující typy štítků určených pro laserové/LED tiskárny:

- Jednostranné papírové štítky
- Vinylové, lékárnické a oboustranné štítky
- Vertikální marketingové štítky

Podrobné informace o tisku štítků, charakteristice a designu najdete v příručce *Card Stock & Label Guide* (Průvodci pro karty a štítky) na webové stránce společnosti Lexmark **http://support.lexmark.com**.

Tisk na štítky:

- Používejte štítky výslovně určené pro laserové/LED tiskárny. Informujte se u výrobce nebo prodejce, zda:
  - Štítky snesou teplotu až 225 °C (437 °F), aniž by se lepily, nadměrně prohýbaly a vlnily nebo uvolňovaly nebezpečné škodliviny.

**Poznámka:** Na štítky je možné tisknout zvýšenou zapékací teplotou: až 225 °C (437 °F), pokud je gramáž štítku nastavena na vysokou. Toto nastavení zvolte pomocí vestavěného webového serveru nebo z nabídky Papír na ovládacím panelu tiskárny.

- Lepidlo štítků, lícová strana (plocha k tisku) a krycí vrstvy vydrží tlak až 172 kPa, aniž by došlo k vzájemného oddělení jednotlivých vrstev, natavení lepidla podél okrajů nebo uvolňování nebezpečných kouřových zplodin.
- Nepoužívejte štítky, které mají zadní stranu z hladkého materiálu.

- Používejte kompletní archy se štítky. Nekompletní listy mohou způsobit odlepení štítků během tisku a následné uvíznutí štítků. Nekompletní listy také znečišťují tiskárnu a kazetu lepidlem a jejich používání může vést ke ztrátě platnosti záruky na tiskárnu i kazetu.
- Nepoužívejte štítky, které mají nekrytou lepivou plochu.
- Netiskněte ve vzdálenosti 1 mm (0,04 palce) od okraje štítku, perforací nebo výseků na štítku.
- Zkontrolujte, že vrstva lepidla na zadní straně štítků nesahá až k okraji listu. Doporučuje se zónové nanesení lepidla nejméně 1 mm (0,04 palce) od okrajů listu. Lepivá hmota způsobuje znečištění tiskárny a může způsobit ukončení platnosti záruky.
- Pokud není zónové nanášení možné, odstraňte pruh o šířce 1,6 mm (0,06 palce) z předního okraje listu (vstupujícího do tiskárny) a používejte neprotékající lepidlo.
- Je lepší orientace na výšku, zvláště při tisku čárových kódů.

# Tipy pro používání štítkového kartonu

Štítkový karton je těžké jednovrstvé speciální médium. Kvalitu tisku mohou výrazně ovlivnit mnohé z jeho proměnlivých vlastností, jako je obsah vlhkosti, tloušťka a povrch. Na štítkový karton, který hodláte používat, si nejprve vytiskněte vzorky, a teprve poté nakupte karton ve větším množství.

- V nabídce Papír nastavte typ papíru na štítkový karton.
- Zvolte vhodné nastavení povrchu papíru.
- Vezměte na vědomí, že předtisk, perforace a přehyby mohou výrazně ovlivnit kvalitu tisku a způsobit problémy při manipulaci s tiskovými médii nebo jejich uvíznutí.
- Informujte se u výrobce či prodejce, zda je štítkový karton schopný odolat teplotám až 220 °C (446 °F), aniž by se z něho uvolňovaly nebezpečné škodliviny.
- Nepoužívejte předtištěný štítkový karton napuštěný chemickými látkami, které mohou způsobit znečištění tiskárny. Z předtištěných médií se do tiskárny uvolňují polotekuté a těkavé složky.
- Pokud je to možné, používejte štítkový karton s vlákny podélně.

# Pokyny ohledně použitého papíru

Výběr správného papíru nebo speciálního média snižuje výskyt problémů při tisku. Pro tisk s nejvyšší kvalitou vyzkoušejte vzorek papíru nebo zvláštního média dříve, než nakoupíte materiál ve větším množství.

## Charakteristiky papíru

Následující charakteristiky papíru mají vliv na kvalitu a spolehlivost tisku. Při hodnocení nově zakoupeného papíru je nutno brát tyto charakteristiky v úvahu.

## Gramáž

Tiskárna umí automaticky podávat ze zásobníků listy papíru s dlouhým vláknem o gramáži až 90 g/m<sup>2</sup> (24 lb). Tiskárna umí automaticky podávat z ručního podavače listy papíru s dlouhým vláknem o gramáži až 163 g/m<sup>2</sup> (43 lb). Papír o gramáži nižší než 60 g/m<sup>2</sup> (16 lb) může být nedostatečně tuhý, takže se špatně podává a způsobuje zablokování. Abyste dosáhli co nejlepších výsledků, používejte papír s dlouhým vláknem o gramáži 75 g/m<sup>2</sup> (20 lb). Pro formáty o rozměrech menších než 182 x 257 mm (7.2 x 10.1 in.) doporučujeme používat papír o gramáži nejméně 90 g/m<sup>2</sup> (24 lb).

Poznámka: Oboustranně lze tisknout jen na papír o gramáži 60 až 90 g/m<sup>2</sup> (16–24 lb).

### Kroucení

Jako kroucení označujeme stav, kdy mají okraje papíru tendenci se ohýbat. Přílišné kroucení může způsobovat problémy s podáváním papíru. Ke kroucení papíru může docházet po jeho průchodu tiskárnou, kde je vystaven působení vysoké teploty. Skladování papíru bez obalu v příliš horkém, vlhkém, studeném nebo suchém prostředí, a to i v zásobnících, může přispívat ke kroucení papíru ještě před průchodem tiskárnou, což může způsobovat problémy s podáváním.

### Hladkost

Hladkost papíru přímo ovlivňuje kvalitu tisku. Pokud je papír příliš hrubý, nemůže se do něho toner řádně zapéct. Pokud je papír příliš hladký, může to způsobovat problémy s podáváním nebo kvalitou tisku. Vždy používejte papír, jehož hladkost je vyjádřena hodnotou 100 až 300 jednotek Sheffield; nejlepších výsledků dosáhnete při použití papíru o hladkosti mezi 150 a 250 jednotkami Sheffield.

## Obsah vlhkosti

Množství vlhkosti obsažené v papíru má vliv jak na kvalitu tisku, tak i na schopnost tiskárny správně papír podávat. Nechte papír v původním obalu, dokud ho nechcete použít. Tím omezíte vystavení papíru změnám vlhkosti, které mohou zhoršit jeho použitelnost.

Papír v původním obalu nechte po dobu 24 až 48 hodin před tiskem uložený ve stejném prostředí, v jakém je umístěna tiskárna. Prodlužte tuto dobu až na několik dnů, pokud je skladovací nebo přepravní prostředí velmi odlišné od prostředí, kde se nachází tiskárna. Silnější papíry také mohou vyžadovat prodloužení této doby.

#### Směr vláken

Důležitou charakteristikou je také směr vláken v listu papíru. Rozeznáváme papíry s dlouhým vláknem, u kterých vlákna probíhají na délku papíru, a papíry s krátkým vláknem, kde vlákna probíhají na šířku papíru.

Pro gramáž 60 až 90 g/m<sup>2</sup> (16–24 lb) se doporučuje papír s dlouhým vláknem.

#### Obsah vláken

Většina vysoce kvalitních xerografických papírů se vyrábí ze 100 % chemicky upravené dřevité celulózy. Toto složení dodává papíru vysokou míru stability, což má za následek méně problémů s podáváním a vyšší kvalitu tisku. Papír obsahující vlákna jiného původu, například bavlnu, může mít horší použitelnost.

## Nepřijatelný papír

Pro použití v tiskárně se nedoporučují následující typy papírů:

- Chemicky upravené papíry používané ke kopírování, k němuž není zapotřebí průklepový papír. Mohou se také nazývat samokopírovací papír, samopropisový papír (CCP) nebo samoprůklepový papír (NCR).
- Předtištěné papíry obsahující chemické látky, které mohou znečistit tiskárnu
- Předtištěné papíry, na které může nepříznivě působit teplota zapékače tiskárny
- Předtištěné papíry vyžadující soutisk (přesné umístění tisku na stránce) větší než ±2,3 mm (±0.9 in.), například formuláře vytvořené pomocí optického rozpoznávání písma (OCR).

V některých případech je možné soutisk nastavit pomocí softwarové aplikace a tisknout bez problémů i na tyto formuláře.

- Potahované papíry (smazatelný bankovní), syntetické papíry, termopapíry
- Papíry s hrubým okrajem, hrubým povrchem či výraznou texturou, zprohýbané papíry.
- Recyklovaný papír, který nesplňuje (evropskou) normu EN12281:2002.

- Papír o nižší gramáži než 60 g/m<sup>2</sup> (16 lb).
- Formuláře nebo dokumenty skládající se z několika částí.

# Volba papíru

Použití vhodného papíru zabraňuje jeho zasekávání a pomáhá zajistit bezproblémový tisk.

Jak se vyhnout zasekávání papíru a nízké kvalitě tisku:

- Vždy používejte nový, nepoškozený papír.
- Před založením papíru si zjistěte, která strana papíru je doporučena pro tisk. Tato informace je obvykle uvedena na obalu.
- Nepoužívejte papír, papírové štítky ani karty nastříhané nebo nařezané ručně.
- Do stejného zdroje nezakládejte papíry různých velikostí, typů nebo gramáží. Směšování různých druhů papíru způsobuje jejich zasekávání.
- Nepoužívejte potahované papíry, pokud nejsou výslovně určené pro elektrofotografický tisk.

# Výběr předtištěných formulářů a hlavičkových papírů

Pokud vybíráte předtištěné formuláře a hlavičkový papír, řiďte se těmito pokyny:

- Použijte papír o gramáži 60 až 90 g/m<sup>2</sup> (16 až 24 liber) s vlákny podélně.
- Použijte pouze předtištěné formuláře a hlavičkové papíry tištěné offsetem nebo z rytiny.
- Nepoužívejte papíry s hrubým nebo výrazně strukturovaným povrchem.

Použijte papíry tištěné inkousty odolnými proti teplu, navrženými pro použití v xerografických kopírkách. Inkoust musí odolat teplotě až 230 °C (446 °F), aniž by se tavil či uvolňoval nebezpečné škodliviny. Použijte inkousty, které nejsou ovlivněny pryskyřicí v toneru. Tyto požadavky obecně splňují oxidační nebo olejové inkousty. Latexové inkousty tyto požadavky splňovat nemusí. Pokud máte pochybnosti, kontaktujte dodavatele papíru.

Předtištěné papíry, jako například hlavičkové, musí odolat teplotě až 230 °C (446 °F), aniž by se roztavily nebo se z nich uvolňovaly nebezpečné škodliviny.

# Použití recyklovaného papíru a jiných kancelářských papírů

Jako společnost, které záleží na životním prostředí, Lexmark podporuje použití recyklovaného kancelářského papíru vyrobeného speciálně pro použití v laserových (elektrofotografických) tiskárnách. V roce 1998 společnost Lexmark předložila vládě USA studii prokazující, že recyklovaný papír vyrobený většinou papíren v USA se podává stejně dobře jako nerecyklovaný papír. Nelze však učinit paušální prohlášení, že se bude dobře podávat *veškerý* recyklovaný papír.

Společnost Lexmark soustavně testuje své tiskárny s recyklovaným papírem (20-100% odpad po spotřebě) a s nejrůznějším zkušebním papírem z celého světa, přičemž používá komorové testy pro různé podmínky, pokud jde o teplotu a vlhkost. Společnost Lexmark nenalezla žádné důvody proč se zříkat použití dnešních recyklovaných kancelářských papírů, ale pro recyklovaný papír obecně platí níže uvedené pokyny týkající se vlastností.

- Nízký obsah vlhkosti (4-5 %)
- Přiměřená hladkost (100-200 jednotek Sheffield nebo 140-350 jednotek Bendtsen, v Evropě)

**Poznámka:** Některé mnohem hladší papíry (jako jsou 24 lb laserové papíry premium, 50-90 jednotek Sheffield) a mnohem hrubší papíry (jako jsou bavlněné papíry premium, 200-300 jednotek Sheffield) byly vyvinuty tak, aby dobře fungovaly v laserových tiskárnách bez ohledu na strukturu povrchu. Před použitím těchto druhů papíru se poraďte se svým dodavatelem papíru.

- Vhodný koeficient tření mezi listy (0,4-0,6)
- Vhodná tuhost v ohybu ve směru podávání

Recyklovaný papír, papír o nižší hmotnosti (<60 g/m<sup>2</sup> [16 lb bond]) a/nebo o nižším kalibru (<3.8 mil [0.1 mm]) a papír pro tiskárny zavádějící papír na výšku (kratší stranou), který je řezán napříč vlákny, mohou mít nižší tuhost v ohybu než je tuhost nutná pro spolehlivé zavádění papíru. Před použitím těchto druhů papíru pro laserový (elektrofotografický) tisk se poraďte se svým dodavatelem papíru. Mějte na paměti, že toto jsou jen obecné pokyny, a papír, který je s nimi v souladu, může přesto způsobovat potíže se zaváděním v jakékoli laserové tiskárně (například pokud se papír za podmínek normálního tisku nadměrně vlní).

## Skladování papíru

Chcete-li zabránit zasekávání papíru a nerovnoměrné kvalitě tisku, řiďte se následujícími pokyny pro skladování papíru:

- Papír skladujte v prostředí s teplotou přibližně 21 °C a relativní vlhkostí 40 %. Většina výrobců štítků doporučuje provádět tisk při teplotě od 18 do 24 °C a relativní vlhkosti vzduchu mezi 40 a 60 %.
- Papír skladujte pokud možno v krabicích a spíše na paletě nebo na polici než přímo na zemi.
- Jednotlivá balení skladujte položená na rovném povrchu.
- Na jednotlivá balení papíru nic nepokládejte.

# Podporované formáty, typy a gramáže papíru

## Podporované formáty papíru

| Formát a rozměry papíru                              | Standardní<br>zásobník na<br>550 listů | Přídavný<br>zásobník na<br>550 listů | Volitelná<br>přihrádka na 550<br>listů speciálních<br>médií | Přídavný<br>vysokokapa-<br>citní podavač<br>na 2000 listů | Víceúčelový<br>podavač | Papír<br>ručně        | Obálka<br>ručně | Oboustranný tisk |
|------------------------------------------------------|----------------------------------------|--------------------------------------|-------------------------------------------------------------|-----------------------------------------------------------|------------------------|-----------------------|-----------------|------------------|
| <b>A4</b><br>210 x 297 mm<br>(8,27 x 11,7 palce)     | <b>√</b> <sup>2</sup>                  | <b>V</b> 1                           | <b>√</b> <sup>1</sup>                                       | <b>√</b> 1                                                | <b>√</b> <sup>2</sup>  | <b>√</b> <sup>2</sup> | x               | $\checkmark$     |
| <b>A5</b><br>148 x 210 mm<br>(5,83 x 8,27 palce)     | <b>√</b> <sup>2</sup>                  | <b>V</b> 1                           | <b>√</b> <sup>2</sup>                                       | x                                                         | <b>√</b> <sup>2</sup>  | <b>√</b> <sup>2</sup> | x               | $\checkmark$     |
| <b>A6</b><br>105 x 148 mm<br>(4,13 x 5,83 palce)     | x                                      | x                                    | <b>√</b> <sup>2</sup>                                       | x                                                         | <b>√</b> <sup>2</sup>  | <b>√</b> <sup>2</sup> | x               | x                |
| <b>JIS B5</b><br>182 x 257 mm<br>(7,17 x 10,1 palce) | <b>√</b> <sup>2</sup>                  | <b>√</b> 1                           | <b>√</b> <sup>2</sup>                                       | x                                                         | <b>√</b> <sup>2</sup>  | <b>√</b> <sup>2</sup> | x               | $\checkmark$     |

<sup>1</sup> Zdroj podporuje formát papíru s detekcí formátu.

<sup>2</sup> Zdroj podporuje formát papíru bez detekce formátu.

<sup>3</sup> Formát papíru je podporován, jsou-li nastaveny americké jednotky.

<sup>4</sup> Formát papíru je podporován, jsou-li nastaveny metrické jednotky.

<sup>5</sup> Formát papíru je podporován, pokud je jeho délka mezi 8,27 palce (210 mm) a 14 palci (355,6 mm); a jeho šířka je mezi 5,5 palce (139,7 mm) a 8,5 palce (215,9 mm) při vkládání kratší stranou.

<sup>6</sup> Toto nastavení formátu odpovídá obálce o velikosti 215,9 x 355,6 mm (8,5 x 14 palců), není-li formát určen softwarovou aplikací.

<sup>7</sup> Pro podporu univerzálních formátů, které jsou podobné standardním formátům médií, vypněte podporu automatického rozpoznání formátu.

| Formát a rozměry papíru                                                                                     | Standardní<br>zásobník na<br>550 listů | Přídavný<br>zásobník na<br>550 listů | Volitelná<br>přihrádka na 550<br>listů speciálních<br>médií | Přídavný<br>vysokokapa-<br>citní podavač<br>na 2000 listů | Víceúčelový<br>podavač | Papír<br>ručně        | Obálka<br>ručně       | Oboustranný tisk |
|----------------------------------------------------------------------------------------------------|----------------------------------------|--------------------------------------|-------------------------------------------------------------|-----------------------------------------------------------|------------------------|-----------------------|-----------------------|------------------|
| <b>Letter</b><br>215.9 x 279.4 mm<br>(8,5 x 11 palce)                                                       | <b>√</b> <sup>2</sup>                  | <b>√</b> 1                           | <b>√</b> 1                                                  | <b>V</b> 1                                                | <b>√</b> <sup>2</sup>  | <b>√</b> 2            | x                     | $\checkmark$     |
| <b>Legal</b><br>215.9 x 355.6 mm<br>(8,5 x 14 palce)                                                        | <b>√</b> <sup>2</sup>                  | <b>√</b> 1                           | <b>√</b> 1                                                  | <b>V</b> 1                                                | <b>√</b> <sup>2</sup>  | <b>√</b> <sup>2</sup> | x                     | $\checkmark$     |
| <b>Executive</b><br>184.2 x 266.7 mm<br>(7,25 x 10,5 palce)                                                 | <b>√</b> <sup>2</sup>                  | <b>√</b> 1                           | <b>√</b> <sup>2</sup>                                       | x                                                         | <b>√</b> <sup>2</sup>  | <b>√</b> <sup>2</sup> | x                     | $\checkmark$     |
| <b>Oficio (Mexiko)</b><br>215.9 x 340.4 mm<br>(8,5 x 13,4 palce)                                            | <b>√</b> <sup>2</sup>                  | <b>√</b> <sup>2</sup>                | <b>√</b> <sup>2</sup>                                       | x                                                         | <b>√</b> <sup>2</sup>  | <b>√</b> <sup>2</sup> | x                     | $\checkmark$     |
| <b>Folio</b><br>215.9 x 330.2 mm<br>(8,5 x 13 palce)                                                        | <b>√</b> <sup>2</sup>                  | <b>√</b> <sup>2</sup>                | <b>√</b> <sup>2</sup>                                       | x                                                         | <b>√</b> <sup>2</sup>  | <b>√</b> <sup>2</sup> | x                     | $\checkmark$     |
| <b>Statement</b><br>139.7 x 215.9 mm<br>(5,5 x 8,5 palce)                                                   | x                                      | x                                    | <b>√</b> <sup>2</sup>                                       | x                                                         | <b>√</b> <sup>2</sup>  | <b>√</b> <sup>2</sup> | x                     | $\checkmark$     |
| Univerzální <sup>7</sup><br>148 x 210 mm až<br>215,9 x 355,6 mm<br>(5,83 x 8,27 palce až<br>8,5 x 14 palců) | <b>√</b> <sup>2</sup>                  | <b>V</b> 1                           | ✓                                                           | x                                                         | <b>√</b> <sup>2</sup>  | <b>√</b> 2            | x                     | √5               |
| Univerzální <sup>7</sup><br>76,2 x 127 mm<br>(3 x 5 palců) až<br>215,9 x 1219,2 mm<br>(8,5 x 48 palců)      | x                                      | x                                    | x                                                           | x                                                         | <b>√</b> <sup>2</sup>  | x                     | x                     | x                |
| <b>Obálka 7 3/4 (Monarch)</b><br>98.4 x 190.5 mm<br>(3,875 x 7,5 palce)                                     | x                                      | x                                    | <b>√</b> <sup>2</sup>                                       | x                                                         | <b>√</b> <sup>2</sup>  | x                     | <b>√</b> <sup>2</sup> | x                |
| <b>Obálka 9</b><br>98.4 x 226.1 mm<br>(3,875 x 8,9 palce)                                                   | x                                      | x                                    | <b>√</b> <sup>2</sup>                                       | x                                                         | <b>√</b> <sup>2</sup>  | x                     | <b>√</b> <sup>2</sup> | x                |
| <b>Obálka Com 10</b><br>104.8 x 241.3 mm<br>(4,12 x 9,5 palce)                                              | x                                      | x                                    | <b>√</b> <sup>1</sup>                                       | x                                                         | <b>√</b> <sup>2</sup>  | x                     | <b>√</b> <sup>2</sup> | x                |

<sup>1</sup> Zdroj podporuje formát papíru s *detekcí formátu*.

<sup>2</sup> Zdroj podporuje formát papíru bez *detekce formátu*.

<sup>3</sup> Formát papíru je podporován, jsou-li nastaveny americké jednotky.

<sup>4</sup> Formát papíru je podporován, jsou-li nastaveny metrické jednotky.

<sup>5</sup> Formát papíru je podporován, pokud je jeho délka mezi 8,27 palce (210 mm) a 14 palci (355,6 mm); a jeho šířka je mezi 5,5 palce (139,7 mm) a 8,5 palce (215,9 mm) při vkládání kratší stranou.

<sup>6</sup> Toto nastavení formátu odpovídá obálce o velikosti 215,9 x 355,6 mm (8,5 x 14 palců), není-li formát určen softwarovou aplikací.

<sup>7</sup> Pro podporu univerzálních formátů, které jsou podobné standardním formátům médií, vypněte podporu automatického rozpoznání formátu.

| Formát a rozměry papíru                                                                                             | Standardní<br>zásobník na<br>550 listů | Přídavný<br>zásobník na<br>550 listů | Volitelná<br>přihrádka na 550<br>listů speciálních<br>médií | Přídavný<br>vysokokapa-<br>citní podavač<br>na 2000 listů | Víceúčelový<br>podavač | Papír<br>ručně | Obálka<br>ručně       | Oboustranný tisk |
|----------------------------------------------------------------------------------------------------|----------------------------------------|--------------------------------------|-------------------------------------------------------------|-----------------------------------------------------------|------------------------|----------------|-----------------------|------------------|
| <b>Obálka DL</b><br>110 x 220 mm<br>(4,33 x 8,66 palce)                                                             | x                                      | x                                    | <b>√</b> <sup>1</sup>                                       | x                                                         | <b>√</b> 2             | x              | <b>√</b> <sup>2</sup> | x                |
| <b>Obálka C5</b><br>162 x 229 mm<br>(6,38 x 9,01 palce)                                                             | x                                      | x                                    | <b>√</b> <sup>1</sup>                                       | x                                                         | <b>√</b> <sup>2</sup>  | x              | <b>√</b> <sup>2</sup> | x                |
| <b>Obálka B5</b><br>176 x 250 mm<br>(6,93 x 9,84 palce)                                                             | x                                      | x                                    | <b>√</b> <sup>2</sup>                                       | x                                                         | <b>√</b> <sup>2</sup>  | x              | <b>√</b> <sup>2</sup> | x                |
| <b>Jiná obálka<sup>6</sup></b><br>85,7 x 165 mm až<br>215,9 x 355,6 mm<br>(3,375 x 6,50 palce až<br>8,5 x 14 palců) | x                                      | x                                    | <b>√</b> 2                                                  | x                                                         | <b>√</b> 2             | x              | <b>√</b> <sup>2</sup> | x                |

<sup>1</sup> Zdroj podporuje formát papíru s *detekcí formátu*.

<sup>2</sup> Zdroj podporuje formát papíru bez *detekce formátu*.

<sup>3</sup> Formát papíru je podporován, jsou-li nastaveny americké jednotky.

<sup>4</sup> Formát papíru je podporován, jsou-li nastaveny metrické jednotky.

<sup>5</sup> Formát papíru je podporován, pokud je jeho délka mezi 8,27 palce (210 mm) a 14 palci (355,6 mm); a jeho šířka je mezi 5,5 palce (139,7 mm) a 8,5 palce (215,9 mm) při vkládání kratší stranou.

<sup>6</sup> Toto nastavení formátu odpovídá obálce o velikosti 215,9 x 355,6 mm (8,5 x 14 palců), není-li formát určen softwarovou aplikací.

<sup>7</sup> Pro podporu univerzálních formátů, které jsou podobné standardním formátům médií, vypněte podporu automatického rozpoznání formátu.

# Podporované druhy a gramáže papíru

Tiskárna podporuje papír o gramáži 60–220-g/m<sup>2</sup>.

Poznámka: Tisk na štítky, průhledné fólie, obálky a štítkový karton je vždy pomalejší.

| Typ papíru                                 | Standardní nebo<br>přídavný zásobník<br>na 550 listů | Volitelná přihrádka<br>na 550 listů<br>speciálních médií | Přídavný vysoko-<br>kapacitní<br>podavač na<br>2000 listů | Víceúčelový<br>podavač | Papír ručně  | Obálka<br>ručně | Oboustranný tisk |
|--------------------------------------------|------------------------------------------------------|----------------------------------------------------------|-----------------------------------------------------------|------------------------|--------------|-----------------|------------------|
| Papír                                      | J                                                    | J                                                        | J                                                         | J                      | J            | x               | J                |
| <ul> <li>Obyčejný</li> </ul>               | •                                                    | •                                                        | •                                                         | •                      | •            |                 | •                |
| <ul> <li>Kancelářský</li> </ul>            |                                                      |                                                          |                                                           |                        |              |                 |                  |
| <ul> <li>Barevný</li> </ul>                |                                                      |                                                          |                                                           |                        |              |                 |                  |
| <ul> <li>Hlavičkový</li> </ul>             |                                                      |                                                          |                                                           |                        |              |                 |                  |
| <ul> <li>Předtištěný</li> </ul>            |                                                      |                                                          |                                                           |                        |              |                 |                  |
| • Lehký                                    |                                                      |                                                          |                                                           |                        |              |                 |                  |
| <ul> <li>Lesklý</li> </ul>                 |                                                      |                                                          |                                                           |                        |              |                 |                  |
| <ul> <li>Těžký</li> </ul>                  |                                                      |                                                          |                                                           |                        |              |                 |                  |
| <ul> <li>Lesklý s vyšší gramáží</li> </ul> |                                                      |                                                          |                                                           |                        |              |                 |                  |
| <ul> <li>Recyklovaný</li> </ul>            |                                                      |                                                          |                                                           |                        |              |                 |                  |
| Pohlednice                                 | $\checkmark$                                         | $\checkmark$                                             | x                                                         | $\checkmark$           | $\checkmark$ | x               | x                |
| Průhledné fólie                            | $\checkmark$                                         | $\checkmark$                                             | x                                                         | $\checkmark$           | <b>√</b>     | x               | х                |

| Typ papíru      | Standardní nebo<br>přídavný zásobník<br>na 550 listů | Volitelná přihrádka<br>na 550 listů<br>speciálních médií | Přídavný vysoko-<br>kapacitní<br>podavač na<br>2000 listů | Víceúčelový<br>podavač | Papír ručně  | Obálka<br>ručně | Oboustranný tisk |
|-----------------|------------------------------------------------------|----------------------------------------------------------|-----------------------------------------------------------|------------------------|--------------|-----------------|------------------|
| Štítky          | J                                                    | J                                                        | x                                                         | J                      | J            | x               | x                |
| • Papír         | •                                                    | •                                                        |                                                           | •                      | •            |                 |                  |
| Vinyl           |                                                      |                                                          |                                                           |                        |              |                 |                  |
| Obálky          | x                                                    | $\checkmark$                                             | x                                                         | $\checkmark$           | x            | $\checkmark$    | x                |
| Vlastní typ [x] | $\checkmark$                                         | $\checkmark$                                             | $\checkmark$                                              | $\checkmark$           | $\checkmark$ | $\checkmark$    | $\checkmark$     |
| Hrubý/Bavlněný  | $\checkmark$                                         | $\checkmark$                                             | $\checkmark$                                              | $\checkmark$           | $\checkmark$ | x               | $\checkmark$     |

# Popis nabídek tiskárny

# Seznam nabídek

#### Nabídka Spotřební materiál Nabídka Papír

Vyměňte spotř. mat. Azurová kazeta Purpurová kazeta Žlutá kazeta Černá kazeta Azurový fotoválec Purpurový fotoválec Žlutý fotoválec Černý fotoválec Nádobka na odpadní toner Zapékač Přenosový modul

Zabezpečení

Výchozí zdroj Formát nebo typ papíru Konfigurace univerzálního podavače Stránka s nastavením sítě Náhradní formát Povrch papíru Gramáž papíru Vkládání papíru Vlastní typy Univerzální nastavení

#### Zprávy

Stránka nastavení nabídek Statistika zařízení Stránka s nastavením sítě [x] Seznam profilů Tisk písem Tisk adresáře Zpráva o aktivech

#### Nastavení

Obecná nastavení Nabídka Jednotka Flash Nastavení tisku

#### Síť/Porty

Různá nastavení zabezpečení Důvěrný tisk Mazání disku<sup>1</sup> Záznam bezpečnostního auditu Nastavit čas a datum

Aktivní síťová karta Standardní síť nebo Síť [x]<sup>2</sup> Standardní USB Paralelní port [x] Sériové rozhraní [x] Nastavení SMTP

#### Nápověda

Tisk všech příruček Kvalita barev Kvalita tisku Pokyny k tisku Pokyny k médiím Příručka pro tiskové defekty Schéma nabídek Informace Průvodce připojením Pokyny k přemísťování Příručka pro spotřební materiál

<sup>1</sup> Tato nabídka se zobrazí pouze v případě, že je nainstalován pevný disk tiskárny.

<sup>2</sup> V závislosti na nastavení tiskárny se tato nabídka zobrazí jako Standardní síť, Bezdrátová síť nebo Síť [x].

# Nabídka Spotřební materiál

| Položka                                                                                                    | Použití                                                                                                    |  |
|----------------------------------------------------------------------------------------------------|----------------------------------------------------------------------------------------------------|--|
| Vyměňte spotř. mat.<br>Vše <sup>1</sup><br>Všechny fotoválce <sup>2</sup><br>Azurový fotoválec<br>Purpurový fotoválec<br>Žlutý fotoválec<br>Černý fotoválec | <ul> <li>Vynulování počítadla spotřebního materiálu pro vyměněný fotoválec nebo pro všechny fotoválce</li> <li>Zvolením možnosti Ano vynulujete počítadlo.</li> <li>Výběrem možnosti Ne akci ukončíte.</li> <li>Poznámka: Po výměně fotoválce vynulujte počítadlo spotřebního materiálu ručně.</li> </ul> |  |
| Azurová kazeta<br>Včasné varování<br>Nízká<br>Neplatný<br>Před koncem životnosti<br>Vyměňte<br>Chybí<br>Vadná<br>OK<br>Nepodporováno                        | Zobrazí stav azurové tonerové kazety.                                                                                                    |  |
| Purpurová kazeta<br>Včasné varování<br>Nízká<br>Neplatný<br>Před koncem životnosti<br>Vyměňte<br>Chybí<br>Vadná<br>OK<br>Nepodporováno                      | Zobrazí stav purpurové tonerové kazety.                                                                                                    |  |
| Žlutá kazeta<br>Včasné varování<br>Nízká<br>Neplatný<br>Před koncem životnosti<br>Vyměňte<br>Chybí<br>Vadná<br>OK<br>Nepodporováno                          | Zobrazí stav žluté tonerové kazety.                                                                                                    |  |
| <ul> <li><sup>1</sup> Tato nabídka se zobrazí po</li> <li><sup>2</sup> Tato nabídka se zobrazí po</li> </ul>                                                | <sup>1</sup> Tato nabídka se zobrazí pouze u modelů tiskáren bez dotykového displeje.<br><sup>2</sup> Tato nabídka se zobrazí pouze u modelů tiskáren s dotykovým displejem.                                                                                                    |  |

| Položka                                                                               | Použití                                      |
|---------------------------------------------------------------------------------------|----------------------------------------------|
| Černá kazeta                                                                          | Zobrazí stav černé tonerové kazety.          |
| Včasné varování                                                                       |                                              |
| Nízká                                                                                 |                                              |
| Neplatný                                                                              |                                              |
| Před koncem životnosti                                                                |                                              |
| Vyměňte                                                                               |                                              |
| Chybí                                                                                 |                                              |
| Vadná                                                                                 |                                              |
| ОК                                                                                    |                                              |
| Nepodporováno                                                                         |                                              |
| Azurový fotoválec                                                                     | Zobrazí stav azurového fotoválce.            |
| Včasné varování                                                                       |                                              |
| Nízká                                                                                 |                                              |
| Vyměňte                                                                               |                                              |
| Chybí                                                                                 |                                              |
| ОК                                                                                    |                                              |
| Purpurový fotoválec                                                                   | Zobrazí stav purpurového fotoválce.          |
| Včasné varování                                                                       |                                              |
| Nízká                                                                                 |                                              |
| Vyměňte                                                                               |                                              |
| Chybí                                                                                 |                                              |
| ОК                                                                                    |                                              |
| Žlutý fotoválec                                                                       | Zobrazí stav žlutého fotoválce.              |
| Včasné varování                                                                       |                                              |
| Nízká                                                                                 |                                              |
| Vyměňte                                                                               |                                              |
| Chybí                                                                                 |                                              |
| ОК                                                                                    |                                              |
| Černý fotoválec                                                                       | Zobrazí stav černého fotoválce.              |
| Včasné varování                                                                       |                                              |
| Nízká                                                                                 |                                              |
| Vyměňte                                                                               |                                              |
| Chybí                                                                                 |                                              |
| ОК                                                                                    |                                              |
| Nádobka na odpadní toner                                                              | Zobrazí stav nádobky na odpadní toner.       |
| Téměř plná                                                                            |                                              |
| Vyměňte                                                                               |                                              |
| Chybí                                                                                 |                                              |
| ОК                                                                                    |                                              |
| <sup>1</sup> Tato nabídka se zobrazí pouze u modelů tiskáren bez dotykového displeje. |                                              |
| <sup>2</sup> Tato nabídka se zobrazí po                                               | uze u modelů tiskáren s dotykovým displejem. |

| Položka                                                                               | Použití                          |  |
|---------------------------------------------------------------------------------------|----------------------------------|--|
| Zapékač                                                                               | Zobrazí stav zapékače.           |  |
| Včasné varování                                                                       |                                  |  |
| Nízká                                                                                 |                                  |  |
| Vyměňte                                                                               |                                  |  |
| Chybí                                                                                 |                                  |  |
| ОК                                                                                    |                                  |  |
| Přenosový modul                                                                       | Zobrazí stav přenosového modulu. |  |
| Včasné varování                                                                       |                                  |  |
| Nízká                                                                                 |                                  |  |
| Vyměňte                                                                               |                                  |  |
| Chybí                                                                                 |                                  |  |
| ОК                                                                                    |                                  |  |
| <sup>1</sup> Tato nabídka se zobrazí pouze u modelů tiskáren bez dotykového displeje. |                                  |  |
| <sup>2</sup> Tato nabídka se zobrazí pouze u modelů tiskáren s dotykovým displejem.   |                                  |  |

# Nabídka Papír

# Nabídka Výchozí zdroj

| Položka                                                            | Použití                                                                                                    |  |
|--------------------------------------------------------------------|----------------------------------------------------------------------------------------------------|--|
| Výchozí zdroj                                                      | Nastavení výchozího zdroje papíru pro všechny tiskové úlohy.                                                                                                    |  |
| Zásobník [x]<br>Univerzální podavač<br>Papír ručně<br>Obálka ručně | Poznámky:                                                                                                    |  |
|                                                                    | <ul> <li>Výchozí tovární nastavení je Zásobník 1 (standardní zásobník).</li> </ul>                                                                                             |  |
|                                                                    | <ul> <li>Aby se univerzální podavač objevil jako nastavení nabídky, je nutné nastavit položku Konfigurovat<br/>univerzální podavač nabídky Papír na možnost Kazeta.</li> </ul> |  |

# Nabídka Formát/typ papíru

| Položka                                                                                       | Použití                                                                                                    |  |
|-----------------------------------------------------------------------------------------------|----------------------------------------------------------------------------------------------------|--|
| Formát v zásobníku [x]                                                                        | Zadejte formát papíru vloženého v jednotlivých zásobnících.                                                                                                    |  |
| A4<br>A5<br>JIS B5<br>Letter<br>Legal<br>Executive<br>Oficio (Mexiko)<br>Folio<br>Univerzální | <ul> <li>Poznámky:</li> <li>Výchozí nastavení závisí na hodnotě formátů papíru v nabídce Obecná nastavení.</li> <li>Pro zásobníky s automatickou detekcí formátu papíru se zobrazí pouze formát zjištěný zásobníkem.</li> </ul> |  |

| Položka                                                                                                    | Použití                                                                                                    |
|----------------------------------------------------------------------------------------------------|----------------------------------------------------------------------------------------------------|
| Typ v zásobníku [x]                                                                                                    | Zadejte typ papíru vloženého v jednotlivých zásobnících.                                                                                                    |
| Obyčejný papír                                                                                                    | Poznámky:                                                                                                    |
| Štítkový karton<br>Průhledná fólie<br>Recyklovaný<br>Lesklý<br>Lesklý s vyšší gramáží<br>Štítky<br>Vinylové štítky<br>Kancelářský<br>Hlavičkový<br>Předtištěný<br>Barevný papír<br>Lehký papír<br>Papír s vyšší gramáží<br>Hrubý/Bavlněný | <ul> <li>Výchozí nastavení pro Zásobník 1 je Obyčejný papír. Vlastní typ [x] je výchozí nastavení pro všechny ostatní zásobníky.</li> <li>Pokud je k dispozici uživatelem definovaný název, zobrazí se místo vlastního typu [x].</li> <li>Tuto nabídku použijte pro nastavení automatického propojování zásobníků.</li> </ul> |
| Vlastní typ [x]                                                                                                    |                                                                                                    |
| Formát v univerzálním podavači                                                                                                    | Specifikuje formát papíru vloženého v univerzálním podavači.                                                                                                    |
| A4                                                                                                    | Poznámky:                                                                                                    |
| A5                                                                                                    | <ul> <li>V USA je výchozí tovární nastavení Letter. Mezinárodní výchozí tovární nastavení je A4.</li> </ul>                                                                                                    |
|                                                                                                    | <ul> <li>Aby se formát univerzálního podavače objevil jako položka pabídky, je putné pastavit</li> </ul>                                                                                                    |
| JIS B5                                                                                                    | položku Konfigurovat univerzální podavače objevní jako položka nabidký, je nutile nastavit                                                                                                    |
| Letter                                                                                                    | per 1 0 1 1 1 1 per 1 1 7 per 1 1 1 1 1                                                                                                    |
| Legal                                                                                                    |                                                                                                    |
| Executive                                                                                                    |                                                                                                    |
|                                                                                                    |                                                                                                    |
| Folio                                                                                                    |                                                                                                    |
| Statement                                                                                                    |                                                                                                    |
|                                                                                                    |                                                                                                    |
| Obálka 7 3/4                                                                                                    |                                                                                                    |
| Obálka 9                                                                                                    |                                                                                                    |
| Obálka 10                                                                                                    |                                                                                                    |
| Obálka DL                                                                                                    |                                                                                                    |
| Obálka C5                                                                                                    |                                                                                                    |
| Obálka B5                                                                                                    |                                                                                                    |
| Jiná obálka                                                                                                    |                                                                                                    |
| Poznámka: V této nabídce budou                                                                                                    | zobrazeny pouze nainstalované zásobníky.                                                                                                    |

| Použití                                                                                                    |
|----------------------------------------------------------------------------------------------------|
| <ul> <li>Použití</li> <li>Určuje typ papíru založeného v univerzálním podavači.</li> <li>Poznámky: <ul> <li>Výchozí nastavení je Vlastní typ [x].</li> </ul> </li> <li>Aby se typ univerzálního podavače objevil jako položka nabídky, je nutné nastavit položku Konfigurovat univerzální podavač nabídky Papír na možnost Kazeta.</li> </ul> |
|                                                                                                    |
| Určuje formát ručně vkládaného papíru.<br><b>Poznámka:</b> V USA je výchozí tovární nastavení Letter. Mezinárodní výchozí tovární nastavení<br>je A4.                                                                                                    |
|                                                                                                    |

| Položka                        | Použití                                                                                |
|--------------------------------|----------------------------------------------------------------------------------------|
| Typ v ručním podavači          | Specifikuje typ ručně vkládaného papíru.                                               |
| Obyčejný papír                 | Poznámka: Výchozím nastavením je obyčejný papír.                                       |
| Štítkový karton                |                                                                                        |
| Průhledná fólie                |                                                                                        |
| Recyklovaný                    |                                                                                        |
| Lesklý                         |                                                                                        |
| Lesklý s vyšší gramáží         |                                                                                        |
| Štítky                         |                                                                                        |
| Vinylové štítky                |                                                                                        |
| Kancelářský                    |                                                                                        |
| Hlavičkový                     |                                                                                        |
| Předtištěný                    |                                                                                        |
| Barevný papír                  |                                                                                        |
| Lehký papír                    |                                                                                        |
| Papír s vyšší gramáží          |                                                                                        |
| Hrubý/Bavlněný                 |                                                                                        |
| Vlastní typ [x]                |                                                                                        |
| Formát ruční pod. obálek       | Určuje formát ručně vkládané obálky.                                                   |
| Obálka 7 3/4                   | Poznámka: Obálka 10 je výchozí nastavení v USA. V ostatních státech je výchozí tovární |
| Obálka 9                       | nastavení Obálka DL.                                                                   |
| Obálka 10                      |                                                                                        |
| Obálka DL                      |                                                                                        |
| Obálka C5                      |                                                                                        |
| Obálka B5                      |                                                                                        |
| Jiná obálka                    |                                                                                        |
| Typ ruční pod. obálek          | Určuje typ ručně vkládané obálky.                                                      |
| Obálka                         | Poznámka: Výchozí tovární nastavení je Obálka.                                         |
| Hrubá obálka                   |                                                                                        |
| Vlastní typ [x]                |                                                                                        |
| Poznámka: V této nabídce budou | J zobrazeny pouze nainstalované zásobníky.                                             |

# Nabídka Konfigurace multifunkční tiskárny

| Položka                                                             | Použití                                                                                                    |
|---------------------------------------------------------------------|----------------------------------------------------------------------------------------------------|
| Konfigurace univer-<br>zálního podavače<br>Kazeta<br>Ručně<br>První | <ul> <li>Určuje, kdy tiskárna vybere papír z univerzálního podavače.</li> <li>Poznámky: <ul> <li>Výchozí tovární nastavení je Kazeta. Nastavení Kazeta nakonfiguruje univerzální podavač jako automatický zdroj papíru.</li> <li>Je-li vybrána možnost Ruční, lze univerzální podavač použít pouze pro tiskové úlohy s ručním podáváním</li> <li>Nastavení První nakonfiguruje univerzální podavač jako primární zdroj papíru.</li> </ul> </li> </ul> |

# Nabídka Náhradní formát

| Položka                                                            | Použití                                                                                                    |
|--------------------------------------------------------------------|----------------------------------------------------------------------------------------------------|
| Náhradní formát<br>Vypnuto<br>Statement/A5<br>Letter/A4<br>Všechny | <ul> <li>Nahrazuje papír určeného formátu, není-li požadovaný formát k dispozici.</li> <li>Poznámky: <ul> <li>Výchozí nastavení výrobce je Všechny. Jsou povoleny všechny dostupné náhrady.</li> <li>Nastavení na Vypnuto znamená, že není povoleno žádné nahrazení formátu.</li> <li>Nastavení náhradního formátu umožňuje pokračovat v tiskové úloze, aniž by se zobrazilo hlášení Změňte papír.</li> </ul> </li> </ul> |

# nabídka Povrch papíru

| Položka                                                                         | Použití                                                                                                    |
|---------------------------------------------------------------------------------|----------------------------------------------------------------------------------------------------|
| <b>Povrch běžného papíru</b><br>Hladký<br>Normální<br>Drsný                     | Specifikuje relativní povrch vloženého obyčejného papíru.<br><b>Poznámka:</b> Výchozí nastavení je Normální.                                                                                                    |
| <b>Textura štítkového kartónu</b><br>Hladký<br>Normální<br>Drsný                | <ul> <li>Specifikuje relativní povrch vloženého štítkového kartónu.</li> <li>Poznámky: <ul> <li>Výchozí nastavení je Normální.</li> <li>Možnosti se zobrazí pouze tehdy, pokud je podporován štítkový kartón.</li> </ul> </li> </ul> |
| <b>Textura průhledné fólie</b><br>Hladký<br>Normální<br>Drsný                   | Specifikuje relativní povrch vložených průhledných fólií.<br><b>Poznámka:</b> Výchozí nastavení je Normální.                                                                                                    |
| <b>Textura recyklovaného papíru</b><br>Hladký<br>Normální<br>Drsný              | Specifikuje relativní povrch vloženého recyklovaného papíru.                                                                                                    |
| <b>Textura lesklého papíru</b><br>Hladký<br>Normální<br>Drsný                   | Specifikuje relativní povrch vloženého lesklého papíru.<br><b>Poznámka:</b> Výchozí nastavení je Normální.                                                                                                    |
| <b>Textura lekslého papíru s vysokou gramáží</b><br>Hladký<br>Normální<br>Drsný | Specifikuje relativní povrch vloženého lesklého papíru s vysokou gramáží.<br><b>Poznámka:</b> Výchozí nastavení je Normální.                                                                                                    |
| <b>Textura štítků</b><br>Hladký<br>Normální<br>Drsný                            | Specifikuje relativní povrch vložených štítků.<br><b>Poznámka:</b> Výchozí nastavení je Normální.                                                                                                    |

| Položka                                                            | Použití                                                                                                    |
|--------------------------------------------------------------------|----------------------------------------------------------------------------------------------------|
| <b>Textura vinylových štítků</b><br>Hladký<br>Normální<br>Drsný    | Specifikuje relativní povrch vložených vinylových štítků.<br><b>Poznámka:</b> Výchozí nastavení je Normální.                                                                                                    |
| <b>Textura kancelářského papíru</b><br>Hladký<br>Normální<br>Drsný | Specifikuje relativní povrch vloženého kancelářského papíru.<br><b>Poznámka:</b> Výchozí nastavení je Drsný.                                                                                                    |
| <b>Povrch obálek</b><br>Hladký<br>Normální<br>Drsný                | Specifikuje relativní povch vložených obálek.<br><b>Poznámka:</b> Výchozí nastavení je Normální.                                                                                                    |
| Povrch hrubých obálek<br>Drsný                                     | Specifikuje relativní povch vložených obálek.<br><b>Poznámka:</b> Výchozí nastavení je Drsný.                                                                                                    |
| <b>Textura hlavičkového papíru</b><br>Hladký<br>Normální<br>Drsný  | Specifikuje relativní povrch vloženého hlavičkového papíru.<br><b>Poznámka:</b> Výchozí nastavení je Normální.                                                                                                    |
| <b>Textura předtištěného papíru</b><br>Hladký<br>Normální<br>Drsný | Specifikuje relativní povrch vloženého předtištěného papíru.<br><b>Poznámka:</b> Výchozí nastavení je Normální.                                                                                                    |
| <b>Povrch barevného papíru</b><br>Hladký<br>Normální<br>Drsný      | Specifikuje relativní povrch vloženého barevného papíru.<br><b>Poznámka:</b> Výchozí nastavení je Normální.                                                                                                    |
| <b>Povrch lehkého papíru</b><br>Hladký<br>Normální<br>Drsný        | Specifikuje relativní povrch vloženého lehkého papíru.<br><b>Poznámka:</b> Výchozí nastavení je Normální.                                                                                                    |
| <b>Povrch těžkého papíru</b><br>Hladký<br>Normální<br>Drsný        | Specifikuje relativní povrch vloženého papíru s vysokou gramáží.<br><b>Poznámka:</b> Výchozí nastavení je Normální.                                                                                                    |
| Povrch drsného/bavlněného papíru<br>Drsný                          | Specifikuje relativní povrch vloženého bavlněného papíru.                                                                                                    |
| <b>Povrch vlastního papíru [x]</b><br>Hladký<br>Normální<br>Drsný  | <ul> <li>Specifikuje relativní povrch vloženého vlastního papíru.</li> <li>Poznámky: <ul> <li>Výchozí nastavení je Normální.</li> <li>Možnosti se zobrazí pouze tehdy, když je vlastní typ podporován.</li> </ul> </li> </ul> |

# Nabídka Gramáž papíru

| Položka                                                          | Použití                                                                                                    |
|------------------------------------------------------------------|----------------------------------------------------------------------------------------------------|
| <b>Gramáž obyčejného papíru</b><br>Lehký<br>Normální<br>Těžký    | Specifikuje relativní gramáž vloženého obyčejného papíru.<br><b>Poznámka:</b> Výchozí nastavení je Normální.                 |
| <b>Gamáž štítkového kartónu</b><br>Lehký<br>Normální<br>Těžký    | Specifikuje relativní gramáž vloženého štítkového kartonu.<br><b>Poznámka:</b> Výchozí nastavení je Normální.                |
| <b>Průhledné fólie – gramáž</b><br>Lehký<br>Normální<br>Těžký    | Specifikuje relativní gramáž vložených průhledných fólií.<br><b>Poznámka:</b> Výchozí nastavení je Normální.                 |
| <b>Gramáž recyklovaného papíru</b><br>Lehký<br>Normální<br>Těžký | Specifikuje relativní gramáž vloženého recyklovaného papíru.<br><b>Poznámka:</b> Výchozí nastavení je Normální.              |
| <b>Gramáž lesk. papíru</b><br>Lehký<br>Normální<br>Těžký         | Specifikuje relativní gramáž vloženého lesklého papíru.<br><b>Poznámka:</b> Výchozí nastavení je Normální.                   |
| <b>Gramáž těžkého lesk. papíru</b><br>Lehký<br>Normální<br>Těžký | Specifikuje relativní gramáž vloženého lesklého papíru s vysokou gramáží.<br><b>Poznámka:</b> Výchozí nastavení je Normální. |
| <b>Štítky – gramáž</b><br>Lehký<br>Normální<br>Těžký             | Specifikuje relativní gramáž vložených štítků.<br><b>Poznámka:</b> Výchozí nastavení je Normální.                            |
| <b>Hmotnost vinyl. štítků</b><br>Lehký<br>Normální<br>Těžký      | Specifikuje relativní gramáž vložených vinylových štítků.<br><b>Poznámka:</b> Výchozí nastavení je Normální.                 |
| <b>Gramáž bankovního papíru</b><br>Lehký<br>Normální<br>Těžký    | Specifikuje relativní gramáž vloženého kancelářského papíru.<br><b>Poznámka:</b> Výchozí nastavení je Normální.              |
| <b>Obálky – gramáž</b><br>Lehký<br>Normální<br>Těžký             | Specifikuje relativní gramáž vložených obálek.<br><b>Poznámka:</b> Výchozí nastavení je Normální.                            |

| Položka                                          | Použití                                                                              |
|--------------------------------------------------|--------------------------------------------------------------------------------------|
| Gramáž hrubé obálky                              | Specifikuje relativní gramáž vložených hrubých obálek.                               |
| Lehký                                            | Poznámka: Výchozí nastavení je Normální.                                             |
| Normální                                         |                                                                                      |
| Těžký                                            |                                                                                      |
| Gramáž hlavičkového papíru                       | Specifikuje relativní gramáž vloženého hlavičkového papíru.                          |
| Lehký                                            | Poznámka: Výchozí nastavení je Normální.                                             |
| Normální                                         |                                                                                      |
| Těžký                                            |                                                                                      |
| Gramáž předtištěného papíru                      | Specifikuje relativní gramáž vloženého předtištěného papíru.                         |
| Lehký                                            | Poznámka: Výchozí nastavení je Normální.                                             |
| Normální                                         |                                                                                      |
| Těžký                                            |                                                                                      |
| Gramáž barevného papíru                          | Specifikuje relativní gramáž vloženého barevného papíru.                             |
| Lehký                                            | Poznámka: Výchozí nastavení je Normální.                                             |
| Normální                                         |                                                                                      |
| Těžký                                            |                                                                                      |
| Gramáž lehkého papíru                            | Specifikuje relativní gramáž vloženého papíru.                                       |
| Lehký                                            |                                                                                      |
| Gramáž těžkého papíru                            | Specifikuje relativní gramáž vloženého papíru.                                       |
| Těžký                                            |                                                                                      |
| Gramáž drsného papíru/papíru z bavlněné vlákniny | Specifikuje relativní gramáž vloženého papíru z bavlněné vlákniny.                   |
| Lehký                                            | Poznámka: Výchozí nastavení je Normální.                                             |
| Normální                                         |                                                                                      |
| Těžký                                            |                                                                                      |
| Gramáž vlastního papíru [x]                      | Specifikuje relativní gramáž vloženého vlastního papíru.                             |
| Lehký                                            | Poznámky:                                                                            |
| Normální                                         | • Michael pastovarí je Normélní                                                      |
| Těžký                                            | • vychozi nastaveni je Normani.                                                      |
|                                                  | <ul> <li>Moznosti se zobrazi pouze tehdy, kdyż je vlastni typ podporován.</li> </ul> |

# Nabídka Zakládání papíru

| Vkládání štítkového kartonu Nastaví oboustranný tisk pro všechny tiskové úlohy, které specifikují jako typ | Položka                                                           | Použití                                                                                                   |
|----------------------------------------------------------------------------------------------------|-------------------------------------------------------------------|----------------------------------------------------------------------------------------------------|
| Oboustranný tisk papíru Štítkový kartón.<br>Vypnuto                                                        | <b>Vkládání štítkového kartonu</b><br>Oboustranný tisk<br>Vypnuto | Nastaví oboustranný tisk pro všechny tiskové úlohy, které specifikují jako typ<br>papíru Štítkový kartón. |

#### Poznámky:

- Vypnuto je výchozí tovární nastavení pro všechny nabídky Zakládání papíru.
- Možnost Oboustranně nastaví výchozí nastavení tiskárny na oboustranný tisk pro každou tiskovou úlohu s výjimkou případu, kdy je vybrán jednostranný tisk v nastavení Vlastnosti tisku v systému Windows nebo v dialogovém okně Tisk v systému Macintosh.
- Je-li zvolena možnost Oboustranně, všechny tiskové úlohy včetně jednostranných se odesílají prostřednictvím jednotky pro oboustranný tisk.

| Položka                                                                  | Použití                                                                                                    |
|--------------------------------------------------------------------------|----------------------------------------------------------------------------------------------------|
| <b>Vkládání recyklovaného papíru</b><br>Oboustranný tisk<br>Vypnuto      | Nastaví oboustranný tisk pro všechny tiskové úlohy, které specifikují jako typ<br>papíru Recyklovaný.              |
| <b>Vkládání lesklého papíru</b><br>Oboustranný tisk<br>Vypnuto           | Nastaví oboustranný tisk pro všechny tiskové úlohy, které specifikují jako typ<br>papíru Lesklý.                   |
| <b>Vkládání těžkého lesk. papíru</b><br>Vypnuto<br>Oboustranný tisk      | Nastaví oboustranný tisk pro všechny tiskové úlohy, které specifikují jako typ<br>papíru Lesklý s vysokou gramáží. |
| <b>Vkládání štítků</b><br>Vypnuto<br>Oboustranný tisk                    | Nastaví oboustranný tisk pro všechny tiskové úlohy, které specifikují jako typ<br>papíru Štítky.                   |
| <b>Vkládání vinyl. štítků</b><br>Vypnuto<br>Oboustranný tisk             | Nastaví oboustranný tisk pro všechny tiskové úlohy, které specifikují jako typ<br>papíru Vinyl.                    |
| <b>Vkládání kancelářského papíru</b><br>Oboustranný tisk<br>Vypnuto      | Nastaví oboustranný tisk pro všechny tiskové úlohy, které specifikují jako typ<br>papíru Kancelářský.              |
| <b>Vkládání hlavičkového papíru</b><br>Oboustranný tisk<br>Vypnuto       | Nastaví oboustranný tisk pro všechny tiskové úlohy, které specifikují jako typ<br>papíru Hlavičkový.               |
| <b>Vkládání předtišt.pap.</b><br>Oboustranný tisk<br>Vypnuto             | Nastaví oboustranný tisk pro všechny tiskové úlohy, které specifikují jako typ<br>papíru Předtištěný.              |
| <b>Vkládání barevného papíru</b><br>Oboustranný tisk<br>Vypnuto          | Nastaví oboustranný tisk pro všechny tiskové úlohy, které specifikují jako typ<br>papíru Barevný.                  |
| <b>Vkládání lehkého papíru</b><br>Oboustranný tisk<br>Vypnuto            | Nastaví oboustranný tisk pro všechny tiskové úlohy, které specifikují jako typ<br>papíru Lehký.                    |
| <b>Vkládání těžkého papíru</b><br>Oboustranný tisk<br>Vypnuto            | Nastaví oboustranný tisk pro všechny tiskové úlohy, které specifikují jako typ<br>papíru Těžký.                    |
| Vkládání hrubého papíru/bavlněného papíru<br>Oboustranný tisk<br>Vypnuto | Nastaví oboustranný tisk pro všechny tiskové úlohy, které specifikují jako typ<br>papíru Hrubý nebo Bavlněný.      |

#### Poznámky:

- Vypnuto je výchozí tovární nastavení pro všechny nabídky Zakládání papíru.
- Možnost Oboustranně nastaví výchozí nastavení tiskárny na oboustranný tisk pro každou tiskovou úlohu s výjimkou případu, kdy je vybrán jednostranný tisk v nastavení Vlastnosti tisku v systému Windows nebo v dialogovém okně Tisk v systému Macintosh.
- Je-li zvolena možnost Oboustranně, všechny tiskové úlohy včetně jednostranných se odesílají prostřednictvím jednotky pro oboustranný tisk.

| Položka                                                  | Použití                                                                                                 |
|----------------------------------------------------------|----------------------------------------------------------------------------------------------------|
| <b>Vkládání vlastního papíru [x]</b><br>Oboustranný tisk | Nastaví oboustranný tisk pro všechny tiskové úlohy, které specifikují jako typ<br>papíru Vlastní [x].   |
| Vypnuto                                                  | <b>Poznámka:</b> Vkládání vlastního papíru [x] je k dispozici, jen když je podpo-<br>rován vlastní typ. |

Poznámky:

- Vypnuto je výchozí tovární nastavení pro všechny nabídky Zakládání papíru.
- Možnost Oboustranně nastaví výchozí nastavení tiskárny na oboustranný tisk pro každou tiskovou úlohu s výjimkou případu, kdy je vybrán jednostranný tisk v nastavení Vlastnosti tisku v systému Windows nebo v dialogovém okně Tisk v systému Macintosh.
- Je-li zvolena možnost Oboustranně, všechny tiskové úlohy včetně jednostranných se odesílají prostřednictvím jednotky pro oboustranný tisk.

| Položka                                                                                                    | Použití                                                                                                    |
|----------------------------------------------------------------------------------------------------|----------------------------------------------------------------------------------------------------|
| Vlastní typ [x]<br>Papír<br>Štítkový karton<br>Průhledná fólie<br>Lesklý<br>Štítky<br>Vinylové štítky<br>Obálka | <ul> <li>Přiřazení papíru nebo typu speciálního média k uživatelem definovanému vlastnímu názvu vytvořenému prostřednictvím vestavěného webového serveru nebo programu MarkVision<sup>™</sup> Professional.</li> <li><b>Poznámky:</b> <ul> <li>Výchozí nastavení je Papír.</li> <li>Typ vlastního papíru musí být podporován pro vybraný zásobník nebo univerzální podavač, aby bylo možné z daného zdroje tisknout.</li> </ul> </li> </ul> |
| Recyklovaný<br>Papír<br>Štítkový karton<br>Průhledná fólie<br>Lesklý<br>Štítky<br>Vinylové štítky<br>Obálka     | <ul> <li>Specifikuje typ papíru, když je v jiných nabídkách vybráno nastavení Recyklovaný.</li> <li>Poznámky: <ul> <li>Výchozí nastavení je Papír.</li> <li>Typ vlastního papíru musí být podporován pro vybraný zásobník nebo univerzální podavač, aby bylo možné z daného zdroje tisknout.</li> </ul> </li> </ul>                                                                                                    |

# Nabídka Vlastní typy

# Nabídka Vlastní názvy

| Položka           | Použití                                                                                                    |
|-------------------|----------------------------------------------------------------------------------------------------|
| Vlastní název [x] | Specifikujte vlastní název typu papíru. Tento název na nahrazuje název Vlastní typ [x] v nabídkách tiskárny. |
|                   | Poznámka: Tato položka nabídky se zobrazí pouze u modelů tiskáren s dotykovým displejem.                     |

# Nabídka Univerzální nastavení

| Položka       | Použití                                                                                           |
|---------------|---------------------------------------------------------------------------------------------------|
| Jednotky míry | Určuje měrnou jednotku.                                                                           |
| Palce         | Poznámka: Palce jsou americkým výchozím továrním nastavením. Milimetry jsou mezinárodním výchozím |
| Milimetry     | továrním nastavením.                                                                              |

| Položka                                              | Použití                                                                                                    |
|------------------------------------------------------|----------------------------------------------------------------------------------------------------|
| <b>Na výšku – šířka</b><br>3–48 palců<br>76–1219 mm  | Nastavení šířky orientace stránky na výšku<br><b>Poznámky:</b><br>• 8,5 palce je americkým výchozím nastavením. Mezinárodní výchozí tovární nastavení je 216 mm.<br>• Jestliže zadaná šířka přesahuje maximální hodnotu, tiskárna použije maximální povolenou šířku.<br>• Šířku lze zvyšovat v krocích po 0,01 palce nebo 1 mm. |
| <b>Na výšku - výška</b><br>3–48 palců<br>76–1219 mm  | Nastavení výšky orientace stránky na výšku<br><b>Poznámky:</b><br>• 14 palců je americkým výchozím nastavením. Mezinárodní výchozí tovární nastavení je 356mm.<br>• Jestliže zadaná výška přesahuje maximální hodnotu, tiskárna použije maximální povolenou výšku.<br>• Výšku lze zvyšovat v krocích po 0,01 palce nebo 1mm.    |
| <b>Směr podávání</b><br>Krátký okraj<br>Dlouhý okraj | <ul> <li>Určuje směr podávání.</li> <li>Poznámky: <ul> <li>Krátký okraj je výchozím továrním nastavením.</li> <li>Možnost Dlouhý okraj se zobrazí pouze tehdy, pokud je možné vkládat papír nebo speciální média oběma směry.</li> </ul> </li> </ul>                                                                            |

# Nabídka Sestavy

# Nabídka Sestavy

| Položka                                                                                                    | Použití                                                                                                    |
|----------------------------------------------------------------------------------------------------|----------------------------------------------------------------------------------------------------|
| Stránka nastavení<br>nabídek                                                                                         | Vytištění sestavy obsahující informace o papíru založeném do zásobníků, nainstalované paměti,<br>celkovém počtu stránek, alarmech, časových limitech, jazyku ovládacího panelu tiskárny, adrese TCP/IP,<br>stavu spotřebního materiálu, stavu síťového připojení a další informace. |
| Statistika zařízení                                                                                                  | Vytištění sestavy obsahující statistiku tiskárny, např. informace o spotřebním materiálu a podrobnosti<br>o vytištěných stránkách.                                                                                                    |
| Stránka s nastavením<br>sítěVytištění sestavy obsahující inf<br>Poznámka: Tato položka nabíc<br>k tiskovým serverům. | Vytištění sestavy obsahující informace o síťových nastaveních tiskárny, např. informace o adrese TCP/IP.                                                                                                    |
|                                                                                                    | <b>Poznámka:</b> Tato položka nabídky se zobrazuje pouze u síťových tiskáren nebo tiskáren připojených k tiskovým serverům.                                                                                                    |
| Stránka s nastavením<br>sítě [x]                                                                                     | Vytištění sestavy obsahující informace o síťových nastaveních tiskárny, např. informace o adrese TCP/IP.<br><b>Poznámky:</b>                                                                                                    |
|                                                                                                    | <ul> <li>Tato položka nabídky je dostupná pouze tehdy, když je nainstalováno více síťových variant.</li> </ul>                                                                                                    |
|                                                                                                    | <ul> <li>Tato položka nabídky se zobrazuje pouze u síťových tiskáren nebo tiskáren připojených<br/>k tiskovým serverům.</li> </ul>                                                                                                    |
| Seznam profilů                                                                                                    | Vytištění seznamu profilů uložených v tiskárně                                                                                                    |
|                                                                                                    | Poznámka: Tato položka nabídky se zobrazí pouze v případě, že je zapnuto LDSS.                                                                                                    |
| Tisk písem                                                                                                    | Vytištění sestavy se všemi písmy, která jsou k dispozici pro aktuálně nastavený jazyk tiskárny.                                                                                                    |
| Písma PCL                                                                                                    | Poznámka: Je k dispozici zvláštní seznam s emulacemi PCL a PostScript.                                                                                                    |
| Pisma PostScript                                                                                                    |                                                                                                    |
| Položka           | Použití                                                                                                    |
|-------------------|----------------------------------------------------------------------------------------------------|
| Tisk adresáře     | Vytištění seznamu všech zdrojů uložených na volitelné paměťové kartě flash nebo pevném disku<br>tiskárny.                   |
|                   | Poznámky:                                                                                                    |
|                   | <ul> <li>Velikost vyrovnávací paměti úlohy musí být nastavena na 100 %.</li> </ul>                                          |
|                   | <ul> <li>Volitelná paměť flash nebo pevný disk musí být správně nainstalovány a řádně fungovat.</li> </ul>                  |
|                   | <ul> <li>Tato položka nabídky se zobrazí pouze tehdy, když je nainstalována volitelná paměť flash nebo<br/>disk.</li> </ul> |
| Zpráva o aktivech | Tisk zprávy obsahující inventární informace o tiskárně, např. sériové číslo a název modelu.                                 |

# Nabídka Síť/Porty

### Nabídka Aktivní síťová karta

| Položka                                                                          | Použití                                                                                                    |
|----------------------------------------------------------------------------------|----------------------------------------------------------------------------------------------------|
| <b>Aktivní síťová karta</b><br>Automaticky<br>[seznam dostupných síťových karet] | <ul> <li>Poznámky:</li> <li>Výchozí nastavení je Automaticky.</li> <li>Tato položka nabídky se zobrazí pouze tehdy, když je nainstalovaná volitelná síťová karta.</li> </ul> |

# Nabídky Standardní síť nebo Síť [x]

Poznámka: V nabídce se zobrazí pouze aktivní porty. Všechny neaktivní porty jsou vynechány.

| Položka                    | Použití                                                                                                    |
|----------------------------|----------------------------------------------------------------------------------------------------|
| PCL SmartSwitch<br>Zapnuto | Nastaví tiskárnu, aby se automaticky přepnula na emulaci PCL, bude-li si to žádat tisková úloha, a to<br>bez ohledu na výchozí jazyk tiskárny.                                                                                                    |
| Vypnuto                    | Poznámky:                                                                                                    |
|                            | • Výchozí nastavení je Zapnuto.                                                                                                    |
|                            | <ul> <li>Pokud je nastavena hodnota Vypnuto, tiskárna příchozí data nezkoumá. Je-li PS SmartSwitch<br/>nastaveno na Zapnuto, tiskárna používá emulaci PostScriptu. Používá výchozí jazyk tiskárny<br/>určený v nabídce Nastavení, je-li PS SmartSwitch nastavený na Vypnuto.</li> </ul> |
| PS SmartSwitch             | Nastaví tiskárnu, aby se automaticky přepnula na emulaci PS, bude-li si to žádat tisková úloha, a to bez                                                                                                    |
| Zapnuto                    | ohledu na výchozi jazyk tiskarny.                                                                                                    |
| Vypnuto                    | Poznámky:                                                                                                    |
|                            | • Výchozí nastavení je Zapnuto.                                                                                                    |
|                            | <ul> <li>Pokud je nastavena hodnota Vypnuto, tiskárna příchozí data nezkoumá. Je-li PCL SmartSwitch<br/>nastaveno na Zapnuto, tiskárna používá emulaci PCL. Používá výchozí jazyk tiskárny určený<br/>v nabídce Nastavení, jestliže je PCL SmartSwitch nastaven na Vypnuto.</li> </ul>  |

| Položka                                  | Použití                                                                                                    |
|------------------------------------------|----------------------------------------------------------------------------------------------------|
| Režim NPA                                | Nastaví tiskárnu, aby prováděla zvláštní zpracování vyžadované pro obousměrnou komunikaci podle                                                                                                    |
| Vypnuto                                  | obecných zasad definováných protokolem NPA.                                                                                                    |
| Automaticky                              | Poznámky:                                                                                                    |
|                                          | <ul> <li>Výchozí nastavení je Automaticky.</li> </ul>                                                                                                    |
|                                          | <ul> <li>Změna tohoto nastavení z ovládacího panelu tiskárny a následný odchod z nabídky způsobí, že<br/>se tiskárna restartuje. Volba nabídky je aktualizována.</li> </ul>                          |
| Buffer pro síť                           | Slouží k nastavení velikosti vstupní vyrovnávací paměti sítě.                                                                                                    |
| Automaticky                              | Poznámky:                                                                                                    |
| 3 kB až [maximální<br>povolená velikost] | <ul> <li>Výchozí nastavení je Automaticky.</li> </ul>                                                                                                    |
|                                          | <ul> <li>Hodnotu lze zvyšovat po 1 kB.</li> </ul>                                                                                                    |
|                                          | <ul> <li>Maximální velikost závisí na množství paměti v tiskárně, velikosti ostatních vyrovnávacích<br/>pamětí a na tom, zda je možnost Šetření zdroji nastavena na Zapnuto nebo Vypnuto.</li> </ul> |
|                                          | <ul> <li>Chcete-li zvětšit maximální velikost vyrovnávací paměti síťového rozhraní, vypněte nebo<br/>zmenšete vyrovnávací paměť paralelního, sériového a USB rozhraní.</li> </ul>                    |
|                                          | <ul> <li>Změna tohoto nastavení z ovládacího panelu tiskárny a následný odchod z nabídky způsobí, že<br/>se tiskárna restartuje. Volba nabídky je aktualizována.</li> </ul>                          |
| <b>Vyrovnávací paměť úloh</b><br>Vypnuto | Dočasně ukládá tiskové úlohy na pevný disk tiskárny před tiskem. Tato nabídka se zobrazuje jen tehdy,<br>když je nainstalován formátovaný disk.                                                      |
| Zapnuto                                  | Poznámky:                                                                                                    |
| Automaticky                              | <ul> <li>Výchozí nastavení je Vypnuto.</li> </ul>                                                                                                    |
|                                          | <ul> <li>Hodnota Zapnuto ukládá tiskové úlohy do vyrovnávací paměti na pevném disku tiskárny.</li> </ul>                                                                                             |
|                                          | <ul> <li>Nastavení Automaticky znamená, že se tiskové úlohy do vyrovnávací paměti ukládají pouze<br/>tehdy, pokud je tiskárna zaneprázdněna zpracováváním dat z jiného vstupního portu.</li> </ul>   |
|                                          | <ul> <li>Změna tohoto nastavení z ovládacího panelu tiskárny a následný odchod z nabídky způsobí, že<br/>se tiskárna restartuje. Volba nabídky je aktualizována.</li> </ul>                          |
| MAC Binary PS                            | Nastaví tiskárnu pro zpracování tiskových úloh v binárním jazyku PostScript Macintosh.                                                                                                    |
| Zapnuto                                  | Poznámky:                                                                                                    |
| Vypnuto                                  | <ul> <li>Výchozí pastavení je Automaticky</li> </ul>                                                                                                    |
| Automaticky                              | <ul> <li>Nastavení Vypnuto filtruje tiskové úlohy používající standardní protokol.</li> </ul>                                                                                                    |
|                                          | <ul> <li>Nastavení Zapnuto zpracovává tiskové úlohy v základním binárním jazvku PostScript.</li> </ul>                                                                                               |
| Nastavení standardní sítě                | Umožňuje zohrazit a nastavit síťové nastavení tiskárny                                                                                                    |
| NEBO Nastavení sítě [x]                  | Poznámka: Nabídka hezdrátového něinojení se zohrazuje, jen když je tiskárna něinojená                                                                                                    |
| Sestavy                                  | k bezdrátové síti.                                                                                                    |
| Síťová karta                             |                                                                                                    |
| TCP/IP                                   |                                                                                                    |
| IPv6                                     |                                                                                                    |
| Bezdrátová síť                           |                                                                                                    |
| AppleTalk                                |                                                                                                    |

#### Nabídka Sestavy

Chcete-li přejít do nabídky, postupujte jedním z následujících způsobů:

- menu Síť/Porty >Síť/Porty >Standardní síť >Nastavení standardní sítě >Sestavy
- menu Síť/Porty >Síť/Porty >Síť [x] >Nastavení sítě [x] >Sestavy

| Položka                      | Použití                                                                                      |
|------------------------------|----------------------------------------------------------------------------------------------|
| Vytisknout stránku nastavení | Vytištění sestavy obsahující informace o síťových nastaveních tiskárny, např. adresu TCP/IP. |

#### Nabídka Síťová karta

Chcete-li přejít do nabídky, postupujte jedním z následujících způsobů:

- menu Síť/Porty >Síť/Porty >Standardní síť >Nastavení standardní sítě >Síťová karta
- menu Síť/Porty >Síť/Porty >Síť [x] >Nastavení sítě [x] >Síťová karta

| Položka                                             | Použití                                                                                                    |
|-----------------------------------------------------|----------------------------------------------------------------------------------------------------|
| <b>Zobrazit stav karty</b><br>Připojeno<br>Odpojeno | Zobrazí stav připojení síťové karty.                                                                                                    |
| Zobrazit rychlost karty                             | Zobrazí rychlost aktivní síťové karty.                                                                                                    |
| <b>Síťová adresa</b><br>UAA<br>LAA                  | Zobrazí síťové adresy.                                                                                                    |
| <b>Časový limit úlohy</b><br>0, 10–255 sekund       | <ul> <li>Umožňuje nastavit dobu, kiterá uplyne před zrušením síťové tiskové úlohy.</li> <li>Poznámky: <ul> <li>Výchozí nastavení je 90 sekund.</li> <li>Hodnota nastavení 0 ruší časový limit.</li> <li>Je-li vybrána hodnota 1 až 9, pak se nastavení uloží jako 10.</li> </ul> </li> </ul> |
| <b>Hlavičková stránka</b><br>Vypnuto<br>Zapnuto     | Umožňuje tisk hlavičkové stránky.<br><b>Poznámka:</b> Výchozí nastavení je Vypnuto.                                                                                                    |

#### Nabídka TCP/IP

Poznámka: Tato nabídka je dostupná jen u síťových modelů nebo tiskáren připojených k tiskovým serverům.

Chcete-li přejít do nabídky, postupujte jedním z následujících způsobů:

- Síť/Porty >Standardní síť >Nastavení standardní sítě >TCP/IP
- Síť/Porty >Síť [x] >Nastavení sítě [x] >TCP/IP

| Položka   | Použití                                 |
|-----------|-----------------------------------------|
| Aktivovat | Aktivace či deaktivace TCP/IP           |
| Zapnuto   | Poznámka: Výchozí nastavení je Zapnuto. |
| Vypnuto   |                                         |

| Položka                  | Použití                                                                                                    |
|--------------------------|----------------------------------------------------------------------------------------------------|
| Nastavit název hostitele | Nastavení aktuálního názvu hostitele protokolu TCP/IP                                                                                                    |
|                          | Poznámka: Změnu lze provést pouze z prostředí vestavěného webového serveru.                                                                                                    |
| Adresa IP                | Umožňuje zobrazit nebo změnit aktuální adresu protokolu TCP/IP.                                                                                                    |
|                          | <b>Poznámka:</b> Ruční nastavení adresy IP nastavuje možnosti Povolit DHCP a Povolit Auto IP na hodnotu Vypnuto. Na hodnotu Vypnuto nastavuje také možnosti Zapnout BOOTP a Zapnout RARP v systémech, které podporují technologie BOOTP a RARP. |
| Síťová maska             | Umožňuje zobrazit nebo změnit aktuální masku sítě protokolu TCP/IP.                                                                                                    |
| Brána                    | Umožňuje zobrazit nebo změnit aktuální bránu protokolu TCP/IP.                                                                                                    |
| Povolit server DHCP      | Specifikace adresy DHCP a nastavení přiřazení parametrů                                                                                                    |
| Zapnuto                  | Poznámka: Výchozí nastavení je Zapnuto.                                                                                                    |
| Vypnuto                  |                                                                                                    |
| Povolit server RARP      | Specifikace nastavení přiřazení adresy RARP                                                                                                    |
| Zapnuto                  | Poznámka: Výchozí nastavení je Zapnuto.                                                                                                    |
| Zannout BOOTB            | Specifikace postavení přiřazení adrocy POOTR                                                                                                    |
| Zapnuto                  |                                                                                                    |
| Vypnuto                  |                                                                                                    |
| Povolit Auto IP          | Specifikace nastavení automatické konfigurace IP sítě                                                                                                    |
| Ano                      | Poznámka: Výchozí nastavení je Ano.                                                                                                    |
| Ne                       |                                                                                                    |
| Povolit server FTP/TFTP  | Aktivuje vestavěný server FTP, což vám umožní odesílat soubory do tiskárny pomocí protokolu FTP (File                                                                                                    |
| Ano                      | Poznámka: Výchozí nastavení je Ano                                                                                                    |
|                          | Aktivujavastavěný vehový sorver (Embedded Mah Sorver) Je liektivovén můžete tickému meniterovet                                                                                                    |
| Ano                      | a spravovat na dálku pomocí webového prohlížeče.                                                                                                    |
| Ne                       | Poznámka: Výchozí nastavení je Ano.                                                                                                    |
| Adresa serveru WINS      | Umožňuje zobrazit nebo změnit aktuální adresu serveru WINS.                                                                                                    |
| Povolit server DDNS      | Umožňuje zobrazit nebo změnit aktuální nastavení DDNS.                                                                                                    |
| Ano                      | Poznámka: Výchozí nastavení je Ano.                                                                                                    |
| Ne                       |                                                                                                    |
| Povolit server mDNS      | Umožňuje zobrazit nebo změnit aktuální nastavení mDNS.                                                                                                    |
| Ano                      | Poznámka: Výchozí nastavení je Ano.                                                                                                    |
| Ne                       |                                                                                                    |
| Adresa serveru DNS       | Umožňuje zobrazit nebo změnit aktuální adresu serveru DNS.                                                                                                    |
| Povolit protokol HTTPS   | Umožňuje zobrazit nebo změnit aktuální nastavení HTTPS.                                                                                                    |
| Ano No                   | Poznámka: Výchozí nastavení je Ano.                                                                                                    |
| ( Ne                     |                                                                                                    |

#### Nabídka IPv6

Chcete-li přejít do nabídky, postupujte jedním z následujících způsobů:

- nabídka Síť/Porty >Standardní síť >Nastavení standardní sítě >IPv6
- nabídka Síť/Porty >Síť [x] >Nastavení sítě [x] >IPv6

Poznámka: Tato nabídka je dostupná jen u síťových tiskáren nebo tiskáren připojených k tiskovým serverům.

| Položka                   | Použití                                                                                    |
|---------------------------|--------------------------------------------------------------------------------------------|
| Povolit IPv6              | Aktivuje protokol IPv6 v tiskárně.                                                         |
| Zapnuto                   | Poznámka: Výchozí nastavení je Zapnuto.                                                    |
| Vypnuto                   |                                                                                            |
| Automatická konfigurace   | Určuje, zda síť akceptuje automatické konfigurační vstupy adres IPv6 prováděné směrovačem. |
| Zapnuto                   | Poznámka: Výchozí nastavení je Zapnuto.                                                    |
| Vypnuto                   |                                                                                            |
| Nastavit název hostitele  | Nastavení názvu hostitele                                                                  |
| Zobrazit adresu           | Poznámka: Tato nastavení lze změnit pouze z prostředí vestavěného webového serveru.        |
| Zobrazit adresu směrovače |                                                                                            |
| Povolit DHCPv6            | Aktivuje protokol DHCPv6 v tiskárně.                                                       |
| Zapnuto                   | Poznámka: Výchozí nastavení je Zapnuto.                                                    |
| Vypnuto                   |                                                                                            |

#### Nabídka Nastavení bezdrátové sítě

Poznámka: Tato nabídka je k dispozici jen u modelů tiskáren připojených k bezdrátové síti.

Chcete-li přejít do nabídky, postupujte jedním z následujících způsobů:

- Síť/Porty >Standardní síť >Nastavení standardní sítě >Nastavení bezdrátové sítě
- Síť/Porty >Síť [x] >Nastavení sítě [x] >Bezdrátová síť

| Položka                                                   | Použití                                                                                                    |
|-----------------------------------------------------------|----------------------------------------------------------------------------------------------------|
| Wi-Fi Protected Setup (WPS)<br>Metoda připojení tlačítkem | Nastaví bezdrátovou síť a zapne zabezpečení sítě.<br><b>Poznámky:</b>                                                                                                    |
| Metoda připojení PIN kódem                                | <ul> <li>Metoda připojení tlačítkem připojí tiskárnu k bezdrátové síti stisknutím tlačítka na<br/>tiskárně a na přístupovém bodu (bezdrátovém směrovači) v daném časovém intervalu.</li> </ul> |
|                                                           | <ul> <li>Metoda připojení PIN kódem připojí tiskárnu k bezdrátové síti zadáním PIN kódu na<br/>tiskárně a do nastavení bezdrátové sítě v přístupovém bodu.</li> </ul>                          |
| Povolit/zakázat automatickou<br>detekci WPS               | Automaticky rozpozná způsob připojení, který používá přístupový bod s funkcí WPS – metodu<br>připojení tlačítkem nebo PIN kódem.                                                               |
| Povolit<br>Zakázat                                        | Poznámka: Výchozí tovární nastavení je Vypnuto.                                                                                                    |

| Položka                    | Použití                                                                                                    |
|----------------------------|----------------------------------------------------------------------------------------------------|
| Síťový režim               | Určuje režim sítě.                                                                                                    |
| Infrastruktura             | Poznámky:                                                                                                    |
| Ad hoc                     | <ul> <li>Výchozí nastavení výrobce je Ad hoc. Tiskárna se v tomto případě bezdrátově připojí<br/>přímo k počítači.</li> </ul> |
|                            | <ul> <li>Režim Infrastruktura umožňuje tiskárně přistupovat k síti s použitím přístupového<br/>bodu.</li> </ul>               |
| Kompatibilita              | Určuje bezdrátový standard pro bezdrátovou síť.                                                                               |
| 802.11b/g<br>802.11b/g/n   | Poznámka: Výchozím nastavením výrobce je 802.11b/g/n.                                                                         |
| Zvolte síť                 | Umožní vybrat dostupnou síť, kterou bude tiskárna používat.                                                                   |
| Zobrazit kvalitu signálu   | Zobrazení kvality bezdrátového připojení                                                                                      |
| Zobrazit režim zabezpečení | Zobrazení způsobu šifrování bezdrátové sítě                                                                                   |

#### Nabídka AppleTalk

**Poznámka:** Tato nabídka je dostupná pouze u modelů tiskáren připojených k pevné síti, nebo když je nainstalována volitelná síťová karta.

Chcete-li přejít do nabídky, postupujte jedním z následujících způsobů:

- Síť/Porty >Standardní síť >Nastavení standardní sítě >AppleTalk
- Síť/Porty >Nastavení sítě [x] >AppleTalk

| Položka                           | Použití                                                                                                    |
|-----------------------------------|----------------------------------------------------------------------------------------------------|
| Aktivovat                         | Zapnutí nebo vypnutí podpory AppleTalk                                                                                                    |
| Ano                               | Poznámka: Výchozí nastavení je Ano.                                                                                                    |
| Ne                                |                                                                                                    |
| Zobrazit název                    | Zobrazí přiřazený název protokolu AppleTalk.                                                                                                    |
|                                   | Poznámka: Tento název lze změnit pouze z prostředí vestavěného webového serveru.                                                                      |
| Zobrazit adresu                   | Zobrazí přiřazenou adresu protokolu AppleTalk.                                                                                                    |
|                                   | Poznámka: Tuto adresu lze změnit pouze z prostředí vestavěného webového serveru.                                                                      |
| Nastavit zónu                     | Zobrazí seznam zón protokolu AppleTalk dostupných v síti.                                                                                             |
| [seznam zón dostupných v<br>síti] | <b>Poznámka:</b> Výchozí nastavení je výchozí zóna pro síť. Pokud žádná výchozí zóna neexistuje, výchozím nastavením je zóna označená hvězdičkou (*). |

#### Nabídka Standardní USB

| Položka                                  | Použití                                                                                                    |
|------------------------------------------|----------------------------------------------------------------------------------------------------|
| PCL SmartSwitch<br>Zapnuto               | Nastavení tiskárny tak, aby se automaticky přepnula na emulaci PCL, pokud to vyžaduje tisková úloha přijatá přes port USB, bez ohledu na výchozí jazyk tiskárny.                                                                                                    |
| Vypnuto                                  | Poznámky:                                                                                                    |
|                                          | <ul> <li>Výchozí nastavení je Zapnuto.</li> </ul>                                                                                                    |
|                                          | <ul> <li>Je-li nastaveno Vypnuto, tiskárna nezkoumá příchozí data. Je-li PS SmartSwitch nastaveno na<br/>Zapnuto, tiskárna používá emulaci PostScriptu. Používá výchozí jazyk tiskárny určený<br/>v nabídce Nastavení, je-li PS SmartSwitch nastavený na Vypnuto.</li> </ul> |
| PS SmartSwitch<br>Zapnuto                | Nastavení tiskárny tak, aby se automaticky přepnula na emulaci PS, pokud to vyžaduje tisková úloha<br>přijatá přes port USB, bez ohledu na výchozí jazyk tiskárny.                                                                                                    |
| Vypnuto                                  | Poznámky:                                                                                                    |
|                                          | <ul> <li>Výchozí nastavení je Zapnuto.</li> </ul>                                                                                                    |
|                                          | <ul> <li>Je-li nastaveno Vypnuto, tiskárna nezkoumá příchozí data. Je-li PCL SmartSwitch nastaveno na<br/>Zapnuto, tiskárna používá emulaci PCL. Používá výchozí jazyk tiskárny určený v nabídce<br/>Nastavení, je-li PCL SmartSwitch nastavený na Vypnuto.</li> </ul>       |
| <b>Režim NPA</b><br>Zapnuto              | Nastaví tiskárnu, aby prováděla zvláštní zpracování vyžadované pro obousměrnou komunikaci podle<br>obecných zásad definovaných protokolem NPA.                                                                                                    |
| Vypnuto                                  | Poznámky:                                                                                                    |
| Automaticky                              | <ul> <li>Výchozí nastavení je Automaticky. Pokud je použita hodnota Automaticky, tiskárna<br/>zkontroluje data, určí formát a potom je zpracuje příslušným způsobem.</li> </ul>                                                                                              |
|                                          | <ul> <li>Při změně nastavení pomocí ovládacího panelu tiskárny se tiskárna automaticky restartuje.</li> <li>Volba nabídky je aktualizována.</li> </ul>                                                                                                    |
| Vyrovnávací paměť pro                    | Slouží k nastavení velikosti vstupní vyrovnávací paměti USB.                                                                                                    |
| USB                                      | Poznámky:                                                                                                    |
| Automaticky                              | <ul> <li>Výchozí nastavení je Automaticky.</li> </ul>                                                                                                    |
| 3 kB až [maximální<br>povolená velikost] | <ul> <li>Vypne ukládání úloh do vyrovnávací paměti. Všechny úlohy, které již byly uloženy na pevném<br/>disku tiskárny, jsou vytištěny před pokračováním normálního zpracování.</li> </ul>                                                                                   |
|                                          | <ul> <li>Velikost vyrovnávací paměti pro USB je možné měnit v krocích po 1 kB.</li> </ul>                                                                                                    |
|                                          | <ul> <li>Maximální velikost závisí na množství paměti v tiskárně, velikosti ostatních vyrovnávacích<br/>pamětí a na tom, zda je možnost Šetření zdroji nastavena na Zapnuto nebo Vypnuto.</li> </ul>                                                                         |
|                                          | <ul> <li>Chcete-li zvětšit maximální velikost vyrovnávací paměti USB rozhraní, vypněte nebo zmenšete<br/>vyrovnávací paměť paralelního, sériového a síťového rozhraní.</li> </ul>                                                                                            |
|                                          | <ul> <li>Při změně nastavení pomocí ovládacího panelu tiskárny se tiskárna automaticky restartuje.</li> <li>Volba nabídky je aktualizována.</li> </ul>                                                                                                    |
| Vyrovnávací paměť úloh                   | Dočasně ukládá tiskové úlohy na pevný disk tiskárny před tiskem.                                                                                                    |
| Vypnuto                                  | Poznámky:                                                                                                    |
| Zapnuto                                  | <ul> <li>Výchozí nastavení je Vypnuto.</li> </ul>                                                                                                    |
| Automaticky                              | <ul> <li>Hodnota Zapnuto ukládá úlohy do vyrovnávací paměti na pevném disku tiskárny.</li> </ul>                                                                                                    |
|                                          | <ul> <li>Nastavení Automaticky znamená, že se tiskové úlohy do vyrovnávací paměti ukládají pouze<br/>tehdy, pokud je tiskárna zaneprázdněna zpracováváním dat z jiného vstupního portu.</li> </ul>                                                                           |
|                                          | <ul> <li>Změna tohoto nastavení z ovládacího panelu tiskárny a následný odchod z nabídky způsobí, že<br/>se tiskárna restartuje. Volba nabídky je aktualizována.</li> </ul>                                                                                                  |

| Položka                                            | Použití                                                                                                    |
|----------------------------------------------------|----------------------------------------------------------------------------------------------------|
| MAC Binary PS<br>Zapnuto<br>Vypnuto<br>Automaticky | <ul> <li>Nastaví tiskárnu pro zpracování tiskových úloh v binárním jazyku PostScript Macintosh.</li> <li>Poznámky: <ul> <li>Výchozí nastavení je Automaticky.</li> <li>Nastavení Zapnuto zpracovává tiskové úlohy v základním binárním jazyku PostScript.</li> <li>Nastavení Vypnuto filtruje tiskové úlohy používající standardní protokol.</li> </ul> </li> </ul> |
| Adresa ENA<br>yyy.yyy.yyy.yyy                      | Slouží k nastavení informací o síťové adrese pro externí tiskový server.<br><b>Poznámka:</b> Tato nabídka je dostupná pouze tehdy, když je tiskárna připojená k externímu<br>tiskovému serveru prostřednictvím portu USB.                                                                                                    |
| Síťová maska ENA<br>yyy.yyy.yyy.yyy                | Slouží k nastavení informací o síťové masce pro externí tiskový server.<br><b>Poznámka:</b> Tato nabídka je dostupná pouze tehdy, když je tiskárna připojená k externímu<br>tiskovému serveru prostřednictvím portu USB.                                                                                                    |
| Brána ENA<br>γγγ.γγγ.γγγ.γγγ                       | Slouží k nastavení informací o bráně pro externí tiskový server.<br><b>Poznámka:</b> Tato nabídka je dostupná pouze tehdy, když je tiskárna připojená k externímu<br>tiskovému serveru prostřednictvím portu USB.                                                                                                    |

# Nabídka Paralelní rozhraní [x]

Poznámka: Tato nabídka se zobrazí pouze tehdy, pokud je nainstalována doplňková paralelní karta.

| Položka                    | Použití                                                                                                    |
|----------------------------|----------------------------------------------------------------------------------------------------|
| PCL SmartSwitch<br>Zapnuto | Nastavení tiskárny tak, aby se automaticky přepnula na emulaci PCL, pokud to vyžaduje tisková<br>úloha přijatá přes sériový port, bez ohledu na výchozí jazyk tiskárny                                                                                                    |
| Vypnuto                    | Poznámky:                                                                                                    |
|                            | <ul> <li>Výchozí nastavení je Zapnuto.</li> </ul>                                                                                                    |
|                            | <ul> <li>Je-li nastaveno Vypnuto, tiskárna nezkoumá příchozí data. Je-li PS SmartSwitch nastaveno na<br/>Zapnuto, tiskárna používá emulaci PostScriptu. Používá výchozí jazyk tiskárny určený<br/>v nabídce Nastavení, je-li PS SmartSwitch nastavený na Vypnuto.</li> </ul> |
| PS SmartSwitch             | Nastavení tiskárny tak, aby se automaticky přepnula na emulaci PS, pokud to vyžaduje tisková úloha                                                                                                    |
| Zapnuto                    | přijatá přes sériový port, bez ohledu na výchozí jazyk tiskárny                                                                                                    |
| Vypnuto                    | Poznámky:                                                                                                    |
|                            | <ul> <li>Výchozí nastavení je Zapnuto.</li> </ul>                                                                                                    |
|                            | <ul> <li>Je-li nastaveno Vypnuto, tiskárna nezkoumá příchozí data. Je-li PCL SmartSwitch nastaveno<br/>na Zapnuto, tiskárna používá emulaci PCL. Používá výchozí jazyk tiskárny určený v nabídce<br/>Nastavení, jestliže je PCL SmartSwitch nastaven na Vypnuto.</li> </ul>  |
| Režim NPA                  | Nastaví tiskárnu, aby prováděla zvláštní zpracování vyžadované pro obousměrnou komunikaci podle                                                                                                    |
| Zapnuto                    | obecné zásady definované protokolem NPA.                                                                                                    |
| Vypnuto                    | Poznámky:                                                                                                    |
| Automaticky                | <ul> <li>Výchozí nastavení je Automaticky.</li> </ul>                                                                                                    |
|                            | <ul> <li>Změna tohoto nastavení z ovládacího panelu tiskárny a následný odchod z nabídky způsobí,<br/>že se tiskárna restartuje. Volba nabídky je aktualizována.</li> </ul>                                                                                                  |

| Položka                                              | Použití                                                                                                    |
|------------------------------------------------------|----------------------------------------------------------------------------------------------------|
| Vyrovnávací paměť<br>paralelního rozhraní<br>Vypnuto | Nastavení velikosti vstupní vyrovnávací paměti paralelního rozhraní                                                                                                    |
|                                                      | Poznámky:                                                                                                    |
| Automaticky                                          | <ul> <li>Výchozí nastavení je Automaticky.</li> </ul>                                                                                                    |
| 3 kB až [maximální<br>povolená velikost]             | <ul> <li>Vypne ukládání úloh do vyrovnávací paměti. Všechny tiskové úlohy, které již byly uloženy na<br/>pevném disku tiskárny, jsou vytištěny před pokračováním normálního zpracování.</li> </ul>   |
|                                                      | <ul> <li>Velikost vyrovnávací paměti pro paralelní rozhraní je možné změnit v krocích 1 kB.</li> </ul>                                                                                               |
|                                                      | <ul> <li>Maximální velikost závisí na množství paměti v tiskárně, velikosti ostatních vyrovnávacích<br/>pamětí a na tom, zda je možnost Šetření zdroji nastavena na Zapnuto nebo Vypnuto.</li> </ul> |
|                                                      | <ul> <li>Chcete-li zvětšit maximální velikost vyrovnávací paměti paralelního rozhraní, vypněte nebo<br/>zmenšete vyrovnávací paměť USB, sériového a síťového rozhraní.</li> </ul>                    |
|                                                      | <ul> <li>Změna tohoto nastavení z ovládacího panelu tiskárny a následný odchod z nabídky způsobí,<br/>že se tiskárna restartuje. Volba nabídky je aktualizována.</li> </ul>                          |
| Vyrovnávací paměť úloh                               | Dočasně ukládá tiskové úlohy na pevný disk tiskárny před tiskem.                                                                                                    |
| Vypnuto                                              | Poznámky:                                                                                                    |
| Zapnuto                                              | Výchozí nastavení je Vypnuto.                                                                                                    |
| Automaticky                                          | Hodnota Zapnuto ukládá tiskové úlohy do vyrovnávací paměti na pevném disku tiskárny.                                                                                                    |
|                                                      | <ul> <li>Nastavení Automaticky znamená, že se tiskové úlohy do vyrovnávací paměti ukládají pouze<br/>tehdy, pokud je tiskárna zaneprázdněna zpracováváním dat z jiného vstupního portu.</li> </ul>   |
|                                                      | <ul> <li>Změna tohoto nastavení z ovládacího panelu tiskárny a následný odchod z nabídky způsobí,<br/>že se tiskárna restartuje. Volba nabídky je aktualizována.</li> </ul>                          |
| Rozšířený režim                                      | Umožňuje obousměrnou komunikaci přes paralelní port.                                                                                                    |
| Zapnuto                                              | Poznámky:                                                                                                    |
| Vypnuto                                              | Výchozí nastavení je Zapnuto.                                                                                                    |
|                                                      | <ul> <li>Hodnota Vypnuto vypíná komunikaci přes paralelní port.</li> </ul>                                                                                                    |
| Protokol                                             | Specifikuje protokol paralelního portu.                                                                                                    |
| Standardní                                           | Poznámky:                                                                                                    |
| Fastbytes                                            | <ul> <li>Výchozí tovární nastavení je Fastbytes. Nabízí kompatibilitu s nejoblíbenějšími paralelními<br/>porty a je doporučeným nastavením.</li> </ul>                                               |
|                                                      | <ul> <li>Standardní nastavení se pokouší vyřešit problém komunikace paralelního portu.</li> </ul>                                                                                                    |
| Akceptovat inic                                      | Určuje, zda tiskárna akceptuje požadavky na inicializaci hardwaru tiskárny z počítače.                                                                                                    |
| Zapnuto<br>Vypnuto                                   | Poznámky:                                                                                                    |
|                                                      | Výchozí nastavení je Vypnuto.                                                                                                    |
|                                                      | <ul> <li>Počítač požaduje inicializaci aktivací signálu Init z paralelního portu. Mnoho osobních<br/>počítačů aktivuje signál Init při každém zapnutí počítače.</li> </ul>                           |
| Paralelní režim 2                                    | Určuje, zda jsou data paralelního portu vzorkována na začátku nebo na konci vzorkovacího impulsu.                                                                                                    |
| Zapnuto<br>Vypnuto                                   | Poznámka: Výchozí nastavení je Zapnuto.                                                                                                    |

| Položka                                            | Použití                                                                                                    |
|----------------------------------------------------|----------------------------------------------------------------------------------------------------|
| MAC Binary PS<br>Zapnuto<br>Vypnuto<br>Automaticky | <ul> <li>Nastaví tiskárnu pro zpracování tiskových úloh v binárním jazyku PostScript Macintosh.</li> <li>Poznámky: <ul> <li>Výchozí nastavení je Automaticky.</li> <li>Nastavení Vypnuto filtruje tiskové úlohy používající standardní protokol.</li> <li>Nastavení Zapnuto zpracovává tiskové úlohy v základním binárním jazyku PostScript.</li> </ul> </li> </ul> |
| Adresa ENA<br>yyy.yyy.yyy.yyy                      | Slouží k nastavení informací o síťové adrese pro externí tiskový server.<br><b>Poznámka:</b> Tato položka nabídky je dostupná, jen když je tiskárna připojená k externímu<br>tiskovému serveru prostřednictvím portu USB.                                                                                                    |
| Síťová maska ENA<br>yyy.yyy.yyy.yyy                | Slouží k nastavení informací o síťové masce pro externí tiskový server.<br><b>Poznámka:</b> Tato položka nabídky je dostupná, jen když je tiskárna připojená k externímu<br>tiskovému serveru prostřednictvím portu USB.                                                                                                    |
| Brána ENA<br>yyy.yyy.yyy.yyy                       | Slouží k nastavení informací o bráně pro externí tiskový server.<br><b>Poznámka:</b> Tato položka nabídky je dostupná, jen když je tiskárna připojená k externímu<br>tiskovému serveru prostřednictvím portu USB.                                                                                                    |

# Nabídka Sériové rozhraní [x]

Poznámka: Tato nabídka se zobrazí pouze tehdy, pokud je nainstalována doplňková sériová karta.

| Položka                    | Použití                                                                                                    |
|----------------------------|----------------------------------------------------------------------------------------------------|
| PCL SmartSwitch<br>Zapnuto | Nastavení tiskárny tak, aby se automaticky přepnula na emulaci PCL, pokud to vyžaduje tisková<br>úloha přijatá přes sériový port, bez ohledu na výchozí jazyk tiskárny                                                                                                    |
| Vypnuto                    | Poznámky:                                                                                                    |
|                            | <ul> <li>Výchozí nastavení je Zapnuto.</li> </ul>                                                                                                    |
|                            | <ul> <li>Je-li nastaveno Vypnuto, tiskárna nezkoumá příchozí data. Je-li PS SmartSwitch nastaveno<br/>na Zapnuto, tiskárna používá emulaci PostScriptu. Používá výchozí jazyk tiskárny určený<br/>v nabídce Nastavení, je-li PS SmartSwitch nastavený na Vypnuto.</li> </ul> |
| PS SmartSwitch             | Nastavení tiskárny tak, aby se automaticky přepnula na emulaci PS, pokud to vyžaduje tisková                                                                                                    |
| Zapnuto                    | úloha přijatá přes sériový port, bez ohledu na výchozí jazyk tiskárny                                                                                                    |
| Vypnuto                    | Poznámky:                                                                                                    |
|                            | <ul> <li>Výchozí nastavení je Zapnuto.</li> </ul>                                                                                                    |
|                            | <ul> <li>Je-li nastaveno Vypnuto, tiskárna nezkoumá příchozí data. Je-li PCL SmartSwitch<br/>nastaveno na Zapnuto, tiskárna používá emulaci PCL. Používá výchozí jazyk tiskárny<br/>určený v nabídce Nastavení, jestliže je PCL SmartSwitch nastaven na Vypnuto.</li> </ul>  |

| Položka                                  | Použití                                                                                                    |
|------------------------------------------|----------------------------------------------------------------------------------------------------|
| <b>Režim NPA</b><br>Zapnuto              | Nastaví tiskárnu, aby prováděla zvláštní zpracování vyžadované pro obousměrnou komunikaci podle obecných zásad definovaných protokolem NPA.                                                            |
| Vypnuto                                  | Poznámky:                                                                                                    |
| Automaticky                              | <ul> <li>Výchozí nastavení je Automaticky. Pokud je použita hodnota Automaticky, tiskárna<br/>zkontroluje data, určí formát a potom je zpracuje příslušným způsobem.</li> </ul>                        |
|                                          | <ul> <li>Pokud je nastavena možnost Zapnuto, provádí tiskárna zpracování NPA. Nejsou-li data ve<br/>formátu NPA, jsou odmítnuta jako špatná data.</li> </ul>                                           |
|                                          | <ul> <li>Je-li nastaveno Vypnuto, tiskárna nezpracuje data pomocí NPA.</li> </ul>                                                                                                    |
|                                          | <ul> <li>Změna tohoto nastavení z ovládacího panelu tiskárny a následný odchod z nabídky<br/>způsobí, že se tiskárna restartuje. Volba nabídky je aktualizována.</li> </ul>                            |
| Vyrovnávací paměť sér.                   | Nastavení velikosti vstupní vyrovnávací paměti pro sériový port                                                                                                    |
| Vypputo                                  | Poznámky:                                                                                                    |
| Automaticky                              | Výchozí nastavení je Automaticky.                                                                                                    |
| 3 kB až [maximální povolená<br>velikost] | <ul> <li>Vypne ukládání úloh do vyrovnávací paměti. Všechny úlohy, které již byly uloženy na<br/>disku, jsou vytištěny před pokračováním normálního zpracování.</li> </ul>                             |
|                                          | <ul> <li>Velikost vyrovnávací paměti pro sériové rozhraní je možné změnit v krocích po 1 kB.</li> </ul>                                                                                                |
|                                          | <ul> <li>Maximální velikost závisí na množství paměti v tiskárně, velikosti ostatních vyrovnávacích<br/>pamětí a na tom, zda je možnost Šetření zdroji nastavena na Zapnuto nebo Vypnuto.</li> </ul>   |
|                                          | <ul> <li>Chcete-li zvětšit maximální velikost vyrovnávací paměti sériového rozhraní, vypněte nebo<br/>zmenšete vyrovnávací paměť paralelního, USB a síťového rozhraní.</li> </ul>                      |
|                                          | <ul> <li>Změna tohoto nastavení z ovládacího panelu tiskárny a následný odchod z nabídky<br/>způsobí, že se tiskárna restartuje. Volba nabídky je aktualizována.</li> </ul>                            |
| Vyrovnávací paměť úloh                   | Dočasně ukládá tiskové úlohy na pevný disk tiskárny před tiskem.                                                                                                    |
| Vypnuto                                  | Poznámky:                                                                                                    |
| Zapnuto<br>Automaticky                   | <ul> <li>Výchozí nastavení je Vypnuto. Tiskárna neukládá tiskové úlohy do vyrovnávací paměti na<br/>pevném disku tiskárny.</li> </ul>                                                                  |
|                                          | Hodnota Zapnuto ukládá tiskové úlohy do vyrovnávací paměti na pevném disku tiskárny.                                                                                                    |
|                                          | <ul> <li>Nastavení Automaticky znamená, že se tiskové úlohy do vyrovnávací paměti ukládají<br/>pouze tehdy, pokud je tiskárna zaneprázdněna zpracováváním dat z jiného vstupního<br/>portu.</li> </ul> |
|                                          | <ul> <li>Změna tohoto nastavení z ovládacího panelu tiskárny a následný odchod z nabídky<br/>způsobí, že se tiskárna restartuje. Volba nabídky je aktualizována.</li> </ul>                            |
| Protokol                                 | Slouží k výběru hardwarových a softwarových nastavení připojování pro sériový port.                                                                                                    |
| DTR                                      | Poznámky:                                                                                                    |
| DTR/DSR                                  | <ul> <li>Výchozí nastavení je DTR.</li> </ul>                                                                                                    |
|                                          | <ul> <li>Hardwarové nastavení připojování je DTR/DSR.</li> </ul>                                                                                                    |
| XONXOFF/DTRDSR                           | Softwarové nastavení připojování je XON/XOFF.                                                                                                    |
|                                          | <ul> <li>Kombinované hardwarové a softwarové nastavení připojování je XON/XOFF/DTR a<br/>XON/XOFF/DTR/DSR.</li> </ul>                                                                                  |

| Položka                                                                                                    | Použití                                                                                                    |
|----------------------------------------------------------------------------------------------------|----------------------------------------------------------------------------------------------------|
| <b>Robustní XON</b><br>Zapnuto<br>Vypnuto                                                                                                 | <ul> <li>Určuje, zda tiskárna hlásí svou dostupnost počítači.</li> <li>Poznámky: <ul> <li>Výchozí nastavení je Vypnuto.</li> <li>Tato položka nabídky platí pro sériový port v pouze případě, že je položka Sériový protokol nastavena na hodnotu XON/XOFF.</li> </ul> </li> </ul>                                                                                                    |
| Přenosová rychlost v baudech<br>1200<br>2400<br>4800<br>9600<br>19200<br>38400<br>57600<br>115200<br>138200<br>172800<br>230400<br>345600 | <ul> <li>Specifikuje rychlost přijímání dat prostřednictvím sériového portu.</li> <li>Poznámky: <ul> <li>Výchozí nastavení je 9600.</li> <li>Přenosové rychlosti 138200, 172800, 230400 a 345600 baudů se zobrazují jen ve standardní nabídce sériového rozhraní. Tato nastavení se neobjevují v nabídkách sériových doplňků 1 až 3.</li> </ul> </li> </ul>                                                                                                    |
| Datové bity<br>7<br>8                                                                                                    | Určuje počet datových bitů, které jsou odesílány v každém přenosovém rámci.<br><b>Poznámka:</b> Výchozí nastavení je 8.                                                                                                    |
| <b>Parita</b><br>Sudá<br>Lichá<br>Žádný<br>Ignorovat                                                                                      | Nastavení parity pro datové rámce sériového vstupu a výstupu<br><b>Poznámka:</b> Výchozí nastavení je Žádná.                                                                                                    |
| Akceptovat DSR<br>Zapnuto<br>Vypnuto                                                                                                    | <ul> <li>Určuje, zda tiskárna používá signál DSR.</li> <li>Poznámky: <ul> <li>Výchozí nastavení je Vypnuto.</li> </ul> </li> <li>DSR je signál připojování, který používá většina sériových kabelů. Sériový port používá signál DSR k odlišení dat odesílaných počítačem od dat vzniklých na základě elektrického šumu v sériovém kabelu. Elektrický šum by mohl způsobit tisk zbloudilých znaků. Zvolte možnost Zapnuto, abyste zabránili tisku zbloudilých znaků.</li> </ul> |

#### Nabídka Nastavení SMTP

| Položka                                                                  | Použití                                         |
|--------------------------------------------------------------------------|-------------------------------------------------|
| Primární brána SMTP                                                      | Určuje informace o portu a bráně serveru SMTP.  |
| Port primární brány SMTP                                                 | <b>Poznámka:</b> Výchozí port brány SMTP je 25. |
| Sekundární brána SMTP                                                    |                                                 |
| Port sekundární brány SMTP                                               |                                                 |
| * Tato nabídka se zobrazí pouze u modelů tiskáren s dotykovým displejem. |                                                 |

| Položka                                                                  | Použití                                                                                                    |
|--------------------------------------------------------------------------|----------------------------------------------------------------------------------------------------|
| Časový limit SMTP                                                        | Určuje dobu v sekundách, která musí uplynout, než se server přestane pokoušet odeslat e-mail.                                                         |
| 5-30                                                                     | Poznámka: Výchozí nastavení je 30 sekund.                                                                                                    |
| Adresa pro odpověď                                                       | Určuje adresu pro odpověď o délce až 128 znaků v e-mailu odeslaném tiskárnou.                                                                         |
| Použít SSL<br>Vypnuto                                                    | Nastavuje tiskárnu pro používání protokolu SSL zaručujícího zvýšenou bezpečnost při připojování<br>k serveru SMTP.                                    |
| Projednat                                                                | Poznámky:                                                                                                    |
| Požadováno                                                               | <ul> <li>Výchozí tovární nastavení je Vypnuto.</li> </ul>                                                                                             |
|                                                                          | • Je-li použito nastavení Projednat, o použití protokolu SSL rozhoduje server SMTP.                                                                   |
| Ověření serveru SMTP                                                     | Určuje typ ověření uživatele nutného pro zjišťování e-mailových oprávnění.                                                                            |
| Žádné ověření není nutné.                                                | Poznámka: Výchozí nastavení výrobce je "Žádné ověření není nutné".                                                                                    |
| Priniaseni / obycejne                                                    |                                                                                                    |
| Digest-MD5                                                               |                                                                                                    |
| NTLM                                                                     |                                                                                                    |
| Kerberos 5                                                               |                                                                                                    |
| E-mail započatý zařízením<br>Žádný                                       | Určuje, jaké přihlašovací údaje se použijí při komunikaci se serverem SMTP. Některé servery SMTP<br>vyžadují pro odeslání e-mailu přihlašovací údaje. |
| Použít přihlašovací údaje<br>SMTP zařízení                               | Poznámky:                                                                                                    |
| E-mail započatý uživatelem <sup>*</sup>                                  | <ul> <li>Výchozí tovární nastavení pro e-mail započatý zařízením a e-mail započatý užívatelem je<br/>Žádný.</li> </ul>                                |
| Žádný                                                                    | <ul> <li>Uživatelské jméno a heslo zařízení se použijí k přihlášení k serveru SMTP, je-li zvolena</li> </ul>                                          |
| Použít přihlašovací údaje<br>SMTP zařízení                               | možnost Použít přihlašovací údaje SMTP zařízení.                                                                                                    |
| Použít uživ. jméno a heslo<br>relace                                     |                                                                                                    |
| Použít e-mailovou adresu a<br>heslo relace                               |                                                                                                    |
| Vyzvat uživatele                                                         |                                                                                                    |
| Uživ. jméno zařízení                                                     |                                                                                                    |
| Heslo zařízení                                                           |                                                                                                    |
| Oblast Kerberos 5                                                        |                                                                                                    |
| Doména NTLM                                                              |                                                                                                    |
| * Tato nabídka se zobrazí pouze u modelů tiskáren s dotykovým displejem. |                                                                                                    |

# Nabídka Zabezpečení

### Nabídka Různá nastavení zabezpečení

| Položka                                                                                                    | Použití                                                                                                    |
|----------------------------------------------------------------------------------------------------|----------------------------------------------------------------------------------------------------|
| Omezení přihlášení<br>Počet neúspěšných přihlášení                                                                                                    | Omezuje počet a časový rámec neúspěšných pokusů o přihlášení z ovládacího panelu tiskárny, než dojde k uzamčení <i>všech</i> uživatelů.                                                                                        |
| Časový rámec pro neúspěšné<br>pokusy<br>1–60<br>Doba uzamčení<br>1–60<br>Časový limit pro přihlášení<br>z panelu<br>1–900<br>Časový limit pro vzdálené<br>přihlášení<br>1–120 | <ul> <li>Poznamky:</li> <li>Počet neúspěšných přihlášení určuje počet neúspěšných pokusů o přihlášení, než dojde<br/>k uzamčení všech uživatelů. Výchozí tovární nastavení je 3.</li> </ul>                                    |
|                                                                                                    | <ul> <li>Časový rámec pro neúspěšné pokusy určuje časové období v minutách, během kterého<br/>lze uskutečňovat neúspěšné pokusy o přihlášení, než dojde k uzamčení všech uživatelů.<br/>Výchozí nastavení je 5.</li> </ul>     |
|                                                                                                    | <ul> <li>Doba uzamčení určuje, jak dlouho bude v minutách trvat uzamčení uživatelů po<br/>překročení limitu neúspěšných přihlášení. Výchozí nastavení je 5.</li> </ul>                                                         |
|                                                                                                    | <ul> <li>Časový limit pro přihlášení pomocí panelu určuje, jak dlouho (v minutách) zůstane<br/>tiskárna nečinná na domovské obrazovce před automatickým odhlášením uživatele.<br/>Výchozí nastavení je 30 sekund.</li> </ul>   |
|                                                                                                    | <ul> <li>Časový limit pro vzdálené přihlášení určuje, jak dlouho (v minutách) může vzdálené<br/>rozhraní (např. webová stránka) zůstat nečinné před automatickým odhlášením<br/>uživatele. Výchozí nastavení je 10.</li> </ul> |

### nabídka Důvěrný tisk

| Položka                                                                                        | Použití                                                                                                    |
|------------------------------------------------------------------------------------------------|----------------------------------------------------------------------------------------------------|
| Max. počet neplatných PIN kódů<br>Vypnuto<br>2–10                                              | <ul> <li>Omezuje počet možných zadání neplatného PIN kódu.</li> <li>Poznámky: <ul> <li>Tato nabídka se zobrazí pouze v případě, že je nainstalován naformátovaný pevný disk tiskárny, který je bez závad.</li> <li>Po dosažení tohoto limitu se odstraní tiskové úlohy s tímto uživatelským jménem a PIN kódem.</li> </ul> </li> </ul>                                                                                                    |
| <b>Doba platnosti důvěrné úlohy</b><br>Vypnuto<br>1 hodina<br>4 hodiny<br>24 hodin<br>1 týden  | <ul> <li>Omezuje dobu, po kterou důvěrná tisková úloha zůstává v tiskárně, než bude odstraněna.</li> <li>Poznámky:         <ul> <li>Pokud se nastavení změní v době, kdy jsou v paměti RAM nebo na pevném disku tiskárny uloženy důvěrné tiskové úlohy, doba platnosti těchto tiskových úloh se na novou výchozí hodnotu nezmění.</li> <li>Vypnutím tiskárny se odstraní všechny důvěrné úlohy uložené v paměti RAM tiskárny.</li> </ul> </li> </ul> |
| <b>Opakovat dobu platnosti úlohy</b><br>Vypnuto<br>1 hodina<br>4 hodiny<br>24 hodin<br>1 týden | Nastavuje časový limit pro uložení tiskových úloh v tiskárně.                                                                                                    |
| Poznámka: Výchozí nastavení je V                                                               | /vpnuto.                                                                                                    |

| Položka                          | Použití                                                                                       |
|----------------------------------|-----------------------------------------------------------------------------------------------|
| Ověřit dobu platnosti úlohy      | Nastavuje časový limit pro uložení tiskových úloh vyžadujících ověření v tiskárně.            |
| Vypnuto                          |                                                                                               |
| 1 hodina                         |                                                                                               |
| 4 hodiny                         |                                                                                               |
| 24 hodin                         |                                                                                               |
| 1 týden                          |                                                                                               |
| Vyhradit dobu platnosti úlohy    | Nastavuje časový limit, po který tiskárna ukládá tiskové úlohy určené k pozdějšímu vytištění. |
| Vypnuto                          |                                                                                               |
| 1 hodina                         |                                                                                               |
| 4 hodiny                         |                                                                                               |
| 24 hodin                         |                                                                                               |
| 1 týden                          |                                                                                               |
| Poznámka: Výchozí nastavení je V | /ypnuto.                                                                                      |

#### Nabídka Mazání disku

Při mazání disku se z pevného disku tiskárny vymažou *pouze* data tiskových úloh, která *nejsou* aktuálně používána souborovým systémem. Na pevném disku tiskárny budou zachována všechna trvalá data, jako jsou stažená písma, makra a pozdržené úlohy.

**Poznámka:** Tato nabídka se zobrazí pouze v případě, že je nainstalován naformátovaný pevný disk tiskárny, který je bez závad.

| Položka                                                      | Použití                                                                                                    |
|--------------------------------------------------------------|----------------------------------------------------------------------------------------------------|
| <b>Režim mazání</b><br>Automaticky<br>Ručně<br>Vypnuto       | Určuje režim mazání disku.<br><b>Poznámka:</b> Výchozí nastavení je Automaticky. O spuštění čištění disku rozhoduje tiskárna.                                                                                                    |
| <b>Ruční mazání</b><br>Spustit ihned<br>Nyní nespouštět      | Při ručním mazání se přepíše místo na disku použité k uložení dat z tiskové úlohy, která byla zpracována.<br>Při tomto typu mazání se <i>nevymažou</i> žádné informace vztahující se k nezpracované tiskové úloze.<br><b>Poznámky:</b>                                                             |
|                                                              | <ul> <li>Výchozí nastavení je Nyní nespouštět.</li> <li>Je-li pro funkci Mazání disku aktivováno řízení přístupu, uživatel musí úspěšně prokázat svou totožnost a požadovanou autorizaci, aby mohl spustit čištění disku.</li> </ul>                                                               |
| Automatický způsob<br>Jedno spuštění<br>Vícenásobné spuštění | Označí prostor na disku použitý předchozí tiskovou úlohou. Tento způsob neumožní souborovému<br>systému tento prostor znovu použít, dokud nebude uvolněn.<br><b>Poznámky:</b>                                                                                                    |
|                                                              | <ul> <li>Výchozí nastavení je Jedno spuštění.</li> <li>Pouze automatické mazání umožňuje uživatelům aktivovat mazání disku bez nutnosti tiskárnu na delší dobu vypnout.</li> <li>Mazání vysoce důvěrných informací by se mělo provádět <i>pouze</i> pomocí metody Vícenásobné spuštění.</li> </ul> |

| Položka                               | Použití                                                                                                    |
|---------------------------------------|----------------------------------------------------------------------------------------------------|
| <b>Ruční způsob</b><br>Jedno spuštění | Umožňuje souborovému systému znovu použít označený diskový prostor, aniž by nejprve muselo dojít<br>k mazání.           |
| Vícenásobné spuštění                  | Poznámky:                                                                                                    |
|                                       | <ul> <li>Výchozí nastavení je Jedno spuštění.</li> </ul>                                                                |
|                                       | <ul> <li>Mazání vysoce důvěrných informací by se mělo provádět pouze pomocí metody Vícenásobné<br/>spuštění.</li> </ul> |
| Plánovaný způsob                      | Umožňuje souborovému systému znovu použít označený diskový prostor, aniž by nejprve muselo dojít                        |
| Jedno spuštění                        | k mazání.                                                                                                    |
| Vícenásobné spuštění                  | Poznámka: Výchozí nastavení je Jedno spuštění.                                                                          |

## Nabídka Deník bezpečnostního auditu

| Položka                                 | Použití                                                                                                    |
|-----------------------------------------|----------------------------------------------------------------------------------------------------|
| Exportovat deník                        | Umožňuje oprávněnému uživateli exportovat deník auditu.                                                                                                    |
|                                         | Poznámky:                                                                                                    |
|                                         | <ul> <li>Chcete-li exportovat deník auditu z ovládacího panelu tiskárny, připojte k tiskárně<br/>jednotku paměti flash.</li> </ul>                                                                                                    |
|                                         | <ul> <li>Deník auditu lze stáhnout do počítače z vestavěného webového serveru.</li> </ul>                                                                                                    |
| Odstranit deník                         | Určuje, zda se odstraňují deníky auditu.                                                                                                    |
| Ano                                     | Poznámka: Výchozí nastavení je Ano.                                                                                                    |
| Ne                                      |                                                                                                    |
| Konfigurovat deník                      | Určuje, zda a jak budou vytvářeny deníky auditu.                                                                                                    |
| Zapnout audit                           | Poznámky:                                                                                                    |
| Ano                                     |                                                                                                    |
| Ne                                      | <ul> <li>Moznost Zaphout audit urcuje, zda jsou udalosti zaznamenavany v deniku bezpec-<br/>nostního auditu a ve vzdáleném svslogu. Výchozí nastavení je Ano.</li> </ul>                                                                                                    |
| Zapnout vzdálený syslog                 | Maximo additu a ve vzdalenem sysiogu. Vychozi hastaveni je Ano.                                                                                                    |
| Ne                                      | <ul> <li>Moznost Zaphout vzdaleny syslog urcuje, zda se deniky odesilaji na vzdaleny server.<br/>Výchozí tovární nastavení je Ne</li> </ul>                                                                                                    |
| Ano                                     | • Maximum difference in the second second se |
| Vzdálené zařízení pro syslog            | <ul> <li>Moznost vzdalene zarizeni pro sysiog urcuje nodnotu pouzivanou pro odesilani deniku<br/>na vzdálený svslog server. Výchozí tovární nastavení je 4.</li> </ul>                                                                                                    |
| 0–23                                    |                                                                                                    |
| Závažnost událostí k protoko-<br>lování | <ul> <li>Zavažnost udalosti k protokolovani zaznamenava zavažnost zaznamenané udalosti.<br/>Výchozí nastavení je 4.</li> </ul>                                                                                                    |
| 0-7                                     |                                                                                                    |

### Nabídka Nastavit datum a čas

#### Položky nabídky Nastavit datum a čas a jejich popisy

| Položka              | Použití                                              |
|----------------------|------------------------------------------------------|
| Aktuální datum a čas | Zobrazí aktuální nastavení data a času pro tiskárnu. |

| Položka                                   | Použití                                                                                                    |
|-------------------------------------------|----------------------------------------------------------------------------------------------------|
| Ručně nastavit datum a čas                | Zadejte datum a čas.                                                                                                    |
| [vložit datum/čas]                        | Poznámky:                                                                                                    |
|                                           | <ul> <li>U modelů tiskáren s dotykovým displejem jsou datum a čas nastaveny ve formátu RRRR-<br/>MM-DD HH:MM.</li> </ul>                |
|                                           | <ul> <li>Ruční nastavení data a času změní hodnotu položky Povolit NTP na Ne.</li> </ul>                                                |
|                                           | <ul> <li>U modelů tiskáren bez dotykového displeje vám průvodce umožní nastavit datum a čas ve<br/>formátu RRRR-MM-DD-HH:MM.</li> </ul> |
| Časové pásmo                              | Vyberte časové pásmo.                                                                                                    |
| [seznam časových pásem]                   | Poznámka: Výchozí nastavení je GMT.                                                                                                    |
| Automaticky sledovat letní čas<br>Zapnuto | Nastaví tiskárnu tak, aby používala odpovídající časy začátku a konce letního času (DST) podle<br>nastavení časového pásma tiskárny.    |
| Vypnuto                                   | Poznámka: Výchozí nastavení je Zapnuto.                                                                                                 |
| Povolit server NTP                        | Aktivuje časový protokol sítě (NTP), který synchronizuje hodiny zařízení připojených k síti.                                            |
| Zapnuto                                   | Poznámky:                                                                                                    |
| Vypnuto                                   | <ul> <li>Výchozí nastavení je Zapnuto.</li> </ul>                                                                                       |
|                                           | <ul> <li>Nastavení se změní na Vypnuto, pokud ručně nastavíte datum a čas.</li> </ul>                                                   |

# Nabídka Nastavení

#### Nabídka Obecné nastavení

| Položka                                         | Použití                                                                                                    |
|-------------------------------------------------|----------------------------------------------------------------------------------------------------|
| Jazyk displeje                                  | Nastavení jazyka zobrazovaného textu na displeji.                                                                                                    |
| English                                         | Poznámka: Ne všechny jazyky jsou k dispozici u všech tiskáren, a možná bude nutné pro                                                                                                    |
| Francais                                        | zobrazení těchto jazyků nainstalovat speciální hardware.                                                                                                    |
| Deutsch                                         |                                                                                                    |
| Italiano                                        |                                                                                                    |
| Espanol                                         |                                                                                                    |
| Dansk                                           |                                                                                                    |
| Norsk                                           |                                                                                                    |
| Nederlands                                      |                                                                                                    |
| Svenska                                         |                                                                                                    |
| Portuguese                                      |                                                                                                    |
| Suomi                                           |                                                                                                    |
| Russian                                         |                                                                                                    |
| Polski                                          |                                                                                                    |
| Greek                                           |                                                                                                    |
| Magyar                                          |                                                                                                    |
| Turkce                                          |                                                                                                    |
| Cesky                                           |                                                                                                    |
| Simplified Chinese                              |                                                                                                    |
| Traditional Chinese                             |                                                                                                    |
| Korean                                          |                                                                                                    |
| Japanese                                        |                                                                                                    |
| Ekonomický režim                                | Minimalizuje spotřebu energie, papíru nebo speciálních médií.                                                                                                    |
| Vypnuto                                         | Poznámky:                                                                                                    |
| Energie<br>Energie/papír<br>Panír               | <ul> <li>U modelů tiskáren s dotykovým displejem se dotkněte tlačítka Eko režim a vyberte<br/>požadovanou možnost.</li> </ul>                                                                                                    |
|                                                 | <ul> <li>Výchozí nastavení je Vypnuto. Režim Vypnuto obnoví výchozí nastavení tiskárny.</li> </ul>                                                                                                    |
|                                                 | <ul> <li>Nastavení Energie minimalizuje spotřebu tiskárny. Může dojít ke snížení výkonnosti<br/>tiskárny, kvalita tisku však nebude ovlivněna.</li> </ul>                                                                                       |
|                                                 | Nastavení Energie/Papír minimalizuje spotřebu energie, papíru a speciálních médií.                                                                                                    |
|                                                 | <ul> <li>Nastavení Papír minimalizuje množství papíru a speciálních médií, které vyžaduje<br/>tisková úloha prostřednictvím oboustranného tisku. Může dojít ke snížení výkonnosti<br/>tiskárny, kvalita tisku však nebude ovlivněna.</li> </ul> |
| <sup>1</sup> Tato nabídka se zobrazí pouze u me | odelů tiskáren bez dotykového displeje.                                                                                                    |
| <sup>2</sup> Tato nabídka se zobrazí pouze u me | odelů tiskáren s dotykovým displejem.                                                                                                    |

| Položka                                                                                            | Použití                                                                                                    |
|----------------------------------------------------------------------------------------------------|----------------------------------------------------------------------------------------------------|
| Tichý režim                                                                                        | Snižuje množství hluku vydávaného tiskárnou.                                                                                                    |
| Vypnuto                                                                                            | Poznámky:                                                                                                    |
| Zapnuto                                                                                            | <ul> <li>U modelů tiskáren s dotykovým displejem se dotkněte tlačítka Tichý režim a vyberte požadovanou možnost.</li> <li>Výchozí nastavení je Vypnuto. Toto nastavení podporuje specifikace výkonu pro danou tiskárnu a umožňuje optimální tisk dokumentů bohatých na barvy.</li> <li>Nastavení Zapnuto pakonfiguruje tiskárnu, aby vydávala co pejméně bluku</li> </ul> |
|                                                                                                    |                                                                                                    |
|                                                                                                    | Spusti pruvodce instalaci.                                                                                                    |
| Ne                                                                                                 | Poznámky:                                                                                                    |
|                                                                                                    | <ul> <li>Výchozí nastavení je Ano.</li> </ul>                                                                                                    |
|                                                                                                    | <ul> <li>Po dokončení průvodce instalací se výchozí hodnota změni na Ne.</li> </ul>                                                                                                    |
| Klávesnice <sup>2</sup>                                                                            | Specifikuje jazyk klávesnice ovládacího panelu tiskárny.                                                                                                    |
| Typ klávesnice                                                                                     | Poznámky:                                                                                                    |
| English                                                                                            |                                                                                                    |
| Francais                                                                                           | Typ klávesnice specifikuje jazyk klávesnice ovládacího panelu tiskárny.                                                                                                    |
| Francais Canadien                                                                                  | <ul> <li>Vlastní tlačítko 1 umožňuje uživateli přiřadit hodnotu vlastnímu tlačítku. Je povoleno movimálně 6 znaků</li> </ul>                                                                                                    |
| Deutsch                                                                                            |                                                                                                    |
| Italiano                                                                                           | <ul> <li>Ne všechny jazyky jsou k dispozici u všech tiskáren, a možná bude nutné pro zobrazení<br/>těchte jazyků pojnstalovat speciální hardware.</li> </ul>                                                                                                    |
| Espanol                                                                                            | techto jazyku hainstalovat specialni haruware.                                                                                                    |
| Greek                                                                                              |                                                                                                    |
| Dansk                                                                                              |                                                                                                    |
| Norsk                                                                                              |                                                                                                    |
| Nederlands                                                                                         |                                                                                                    |
| Svenska                                                                                            |                                                                                                    |
| Suomi                                                                                              |                                                                                                    |
| Portuguese                                                                                         |                                                                                                    |
| Russian                                                                                            |                                                                                                    |
| Polski                                                                                             |                                                                                                    |
| Swiss German                                                                                       |                                                                                                    |
| Swiss French                                                                                       |                                                                                                    |
| Korean                                                                                             |                                                                                                    |
| Magyar                                                                                             |                                                                                                    |
| Turkce                                                                                             |                                                                                                    |
| Cesky                                                                                              |                                                                                                    |
| Simplified Chinese                                                                                 |                                                                                                    |
| Iraditional Chinese                                                                                |                                                                                                    |
| Japanese                                                                                           |                                                                                                    |
| Uzivatelske tlačitko 1                                                                             |                                                                                                    |
| <sup>1</sup> Tato nabídka se zobrazí pouze u mo<br><sup>2</sup> Tato nabídka se zobrazí pouze u mo | odelů tiskáren bez dotykového displeje.<br>odelů tiskáren s dotykovým displejem.                                                                                                    |

| Položka                                         | Použití                                                                                                    |
|-------------------------------------------------|----------------------------------------------------------------------------------------------------|
| Formáty papíru                                  | Určuje výchozí rozměry papíru.                                                                                                    |
| USA                                             | Poznámky:                                                                                                    |
| Metrické                                        | <ul> <li>Výchozí tovární nastavení je USA.</li> </ul>                                                                                          |
|                                                 | <ul> <li>Počáteční nastavení je určeno výběrem země nebo regionu v průvodci první instalací.</li> </ul>                                        |
|                                                 | <ul> <li>Pokud změníte toto nastavení, změní se současně výchozí nastavení pro každý vstupní<br/>zdroj v nabídce Formát/Typ papíru.</li> </ul> |
| Zobrazené informace <sup>2</sup>                | Určuje, co se zobrazí v levém a pravém horním rohu domovské obrazovky.                                                                         |
| Levá strana                                     | V nabídkách Levá strana a Pravá strana můžete vybírat z následujících možností:                                                                |
| Pravá strana                                    | Žádný                                                                                                    |
| Vlastní text [x]                                | Adresa IP                                                                                                    |
| [x] Toner                                       | Název hostitele                                                                                                    |
| Zapékač                                         | Název kontaktu                                                                                                    |
| Přenosový modul                                 | Umístění                                                                                                    |
|                                                 | Datum/čas                                                                                                    |
|                                                 | Název služby mDNS/DDNS                                                                                                    |
|                                                 | Zero Configuration Name (Název nulové konfigurace)                                                                                             |
|                                                 | Vlastni text [x]                                                                                                    |
|                                                 | Nazev modelu                                                                                                    |
|                                                 | V nabidkach [x] Toner, [x] Zapekac a Prenosovy modul muzete vybirat z nasledujících<br>možností:                                               |
|                                                 | Kdy zobrazit                                                                                                    |
|                                                 | Nezobrazovat                                                                                                    |
|                                                 | Displej                                                                                                    |
|                                                 | Zobrazená zpráva                                                                                                    |
|                                                 | Výchozí                                                                                                    |
|                                                 | Alternativní                                                                                                    |
|                                                 | Výchozí                                                                                                    |
|                                                 | [zadaný text]                                                                                                    |
|                                                 | Alternativni                                                                                                    |
|                                                 | [zadany text]                                                                                                    |
|                                                 | Poznámky:                                                                                                    |
|                                                 | <ul> <li>Výchozím nastavením pro levou stranu je adresa IP.</li> </ul>                                                                         |
|                                                 | <ul> <li>Výchozím nastavením pro pravou stranu je Datum/čas.</li> </ul>                                                                        |
|                                                 | <ul> <li>Výchozí nastavení položky Kdy zobrazit je Nezobrazovat.</li> </ul>                                                                    |
|                                                 | <ul> <li>Výchozím nastavením položky Zobrazená zpráva je Výchozí.</li> </ul>                                                                   |
| <sup>1</sup> Tato nabídka se zobrazí pouze u mo | odelů tiskáren bez dotykového displeje.<br>odelů tiskáren s dotykovým displejem.                                                               |

| Položka                                                                                                    | Použití                                                                                                    |
|----------------------------------------------------------------------------------------------------|----------------------------------------------------------------------------------------------------|
| <b>Zobrazené informace<sup>2</sup></b><br>Nádobka na odpadní toner<br>Uvíznutí papíru<br>Vložení papíru<br>Chyby vyžadující servisní zásah                                                                                                    | Umožňuje upravit zobrazené informace pro chyby Nádobka na odpadní toner, Uvíznutý papír,<br>Vložte papír a Chyby vyžadující servisní zásah.<br>Vyberte z následujících možností:<br>Displej<br>Ne<br>Ano<br>Zobrazená zpráva<br>Výchozí<br>Alternativní<br>Výchozí<br>[zadaný text]<br>Alternativní<br>[zadaný text]<br><b>Poznámky:</b><br>• Výchozí nastavení pro položku Zobrazit je Ne.                                                                                                    |
|                                                                                                    | <ul> <li>Výchozím nastavením položky Zobrazená zpráva je Výchozí.</li> </ul>                                                                                                    |
| Přizpůsobení domovské stránky<br>Změnit jazyk<br>Hledat pozdržené úlohy<br>Pozdržené úlohy<br>Jednot. USB<br>Profily a řešení <sup>2</sup><br>Záložky<br>Úlohy podle uživatele<br>Formuláře a oblíbené položky <sup>2</sup><br>Eko nastavení <sup>2</sup><br>Showroom <sup>2</sup><br>Změna pozadí <sup>2</sup> | <ul> <li>Umožňuje přidávat nebo odebírat ikony a tlačítka na domovské obrazovce.</li> <li>Pro každou ikonu nebo tlačítko vyberte z následujících možností:<br/>Displej<br/>Nezobrazovat</li> <li>Poznámky: <ul> <li>Zobrazit je výchozí nastavení pro položky Hledat pozdržené úlohy, Pozdržené úlohy, Jednotka USB, Formuláře a oblíbené položky, Eko nastavení, Showroom a Změna pozadí.</li> <li>Nezobrazovat je výchozí nastavení pro položky Změna jazyka, Profily a řešení, Záložky a Úlohy podle uživatele.</li> </ul> </li> </ul> |
| Formát data <sup>2</sup>                                                                                                    | Specifikuje formát data pro tiskárnu.                                                                                                    |
| [MM-DD-RRRR]<br>[DD-MM-RRRR]<br>[RRRR-MM-DD]                                                                                                    | <b>Poznámka:</b> [MM-DD-RRRR] je americkým výchozím nastavením. Mezinárodní výchozí nastavení je [DD-MM-RRRR].                                                                                                    |
| <b>Formát času<sup>2</sup></b><br>12hodinový A.M./P.M.<br>24hodinový čas                                                                                                    | Specifikuje formát času pro tiskárnu.<br><b>Poznámka:</b> Výchozím nastavením je 12hodinový dop./odp.                                                                                                    |
| Jas displeje <sup>2</sup><br>20–100                                                                                                    | Určuje jas displeje ovládacího panelu tiskárny.<br><b>Poznámka:</b> Výchozí nastavení je 100.                                                                                                    |
| <sup>1</sup> Tato nabídka se zobrazí pouze u mo<br><sup>2</sup> Tato nabídka se zobrazí pouze u mo                                                                                                    | odelů tiskáren bez dotykového displeje.<br>odelů tiskáren s dotykovým displejem.                                                                                                    |

| Položka                                                                                          | Použití                                                                                                    |
|--------------------------------------------------------------------------------------------------|----------------------------------------------------------------------------------------------------|
| Zvuková odezva <sup>2</sup><br>Odezva tlačítek<br>Zapouto                                        | Nastavuje hlasitost zvuku pro tlačítka.<br><b>Poznámky:</b>                                                                                                    |
| Vypnuto<br>Hlasitost<br>1–10                                                                     | <ul> <li>Výchozí nastavení pro položku Odezva tlačítek je Zapnuto.</li> <li>Výchozí nastavení pro položku Hlasitost je 5.</li> </ul>                                                                                                    |
| <b>Zobrazit záložky<sup>2</sup></b><br>Ano<br>Ne                                                 | <ul> <li>Určuje, zda se zobrazí ikona Záložky.</li> <li>Poznámky: <ul> <li>Výchozí nastavení je Ano.</li> </ul> </li> <li>Ikona Záložky se zobrazí uvnitř Pozdržených úloh. Pokud je položka Zobrazit záložky nastavena na hodnotu Ne, ikona Pozdržené úlohy se zobrazí na domovské obrazovce pouze tehdy, když je pozdržena jedna nebo více úloh.</li> </ul>                     |
| Frekvence obnovy webové<br>stránky <sup>2</sup><br>30–300                                        | Udává interval v sekundách mezi aktualizacemi vestavěného webového serveru.<br><b>Poznámka:</b> Výchozí nastavení je 120 sekund.                                                                                                    |
| Jméno kontaktu <sup>2</sup>                                                                      | Zadání kontaktního jména pro tiskárnu.                                                                                                    |
| Umístění <sup>2</sup>                                                                            | Určuje umístění tiskárny.<br><b>Poznámka:</b> Umístění bude uloženo ve vloženém webovém serveru.                                                                                                    |
| <b>Alarmy</b><br>Nastavení alarmu<br>Alarm kazety                                                | Nastaví upozornění, které zazní, když tiskárna vyžaduje zásah uživatele.<br>Pro každý typ upozornění vyberte z následujících možností:<br>Vypnuto<br>Jednoduchý<br>Nepřetržitě                                                                                                    |
|                                                                                                  | <ul> <li>Poznámky:</li> <li>U modelů tiskáren s dotykovým displejem se dotkněte tlačítka Alarm kazety a vyberte požadovanou možnost.</li> <li>Výchozí tovární nastavení je Jednoduchý. Toto nastavení nakonfiguruje alarm na tři rychlá pípnutí.</li> <li>Při nastavení Vypnuto alarm nezazní.</li> <li>Při nastavení Nepřetržitě zazní tři pípnutí každých 10 sekund.</li> </ul> |
| Limity<br>Pohotovostní režim <sup>2</sup><br>Vypnuto<br>1–240                                    | Určení doby nečinnosti v minutách, po které systém přejde do režimu úspory energie.<br><b>Poznámka:</b> Výchozí nastavení je 15 minut.                                                                                                    |
| <sup>1</sup> Tato nabídka se zobrazí pouze u m<br><sup>2</sup> Tato nabídka se zobrazí pouze u m | odelů tiskáren bez dotykového displeje.<br>odelů tiskáren s dotykovým displejem.                                                                                                    |

| Položka                                                                                                    | Použití                                                                                                    |
|----------------------------------------------------------------------------------------------------|----------------------------------------------------------------------------------------------------|
| Limity<br>Režim spánku                                                                                                    | Určuje počet minut neaktivity, po kterých systém přejde do stavu minimálního odběru energie.                                                                                                    |
| Vypnuto                                                                                                    | Poznámky:                                                                                                    |
| 1-180                                                                                                    | <ul> <li>Výchozí nastavení je 30 minut.</li> </ul>                                                                                                    |
|                                                                                                    | <ul> <li>Při nastavení nižší hodnoty bude dosažena vyšší úspora energie, může se však<br/>prodloužit doba pro spuštění.</li> </ul>                                                                                     |
|                                                                                                    | • Zvolte nejnižší hodnotu, pokud tiskárna sdílí elektrický okruh s osvětlením místnosti.                                                                                                    |
|                                                                                                    | <ul> <li>Pokud tiskárnu používáte neustále, vyberte vysokou hodnotu. Ve většině případů tak<br/>zůstane tiskárna připravena k tisku s minimální dobou spuštění.</li> </ul>                                             |
|                                                                                                    | Režim spánku nespolupracuje s pohotovostním režimem.                                                                                                    |
| Limity                                                                                                    | Nastaví dobu (v sekundách), po kterou tiskárna čeká předtím, než se vrátí do stavu Připravena.                                                                                                    |
| Casový limit displeje<br>15–300                                                                                            | Poznámka: Výchozí nastavení je 30 sekund.                                                                                                    |
| <b>Limity</b><br>Časový limit tisku                                                                                        | Nastavení doby (v sekundách), po kterou tiskárna čeká na obdržení zprávy o konci úlohy předtím, než zruší zbytek tiskové úlohy.                                                                                        |
| Vypnuto                                                                                                    | Poznámky:                                                                                                    |
| 1-255                                                                                                    | <ul> <li>Výchozí nastavení je 90 sekund.</li> </ul>                                                                                                    |
|                                                                                                    | <ul> <li>Jakmile tato doba vyprší, všechny částečně vytištěné stránky, které jsou stále<br/>v tiskárně, budou vytištěny a poté tiskárna zkontroluje, zda na zpracování čekají další<br/>nové tiskové úlohy.</li> </ul> |
|                                                                                                    | <ul> <li>Časový limit tisku je k dispozici pouze při použití emulace jazyka PCL. Toto nastavení<br/>nemá žádný vliv na tiskové úlohy s emulací jazyka PostScript.</li> </ul>                                           |
| <b>Limity</b><br>Limit pro čekání                                                                                          | Nastaví dobu (v sekundách), po kterou tiskárna čeká na další data předtím, než zruší tiskovou<br>úlohu.                                                                                                    |
| Vypnuto                                                                                                    | Poznámky:                                                                                                    |
| 15–65535                                                                                                    | Výchozí nastavení je 40 sekund.                                                                                                    |
|                                                                                                    | <ul> <li>Limit pro čekání je k dispozici pouze tehdy, pokud tiskárna používá emulaci PostScript.<br/>Toto nastavení nemá žádný vliv na tiskové úlohy s emulací jazyka PCL.</li> </ul>                                  |
| Limity<br>Limit čekání na pozdrženou                                                                                       | Určuje čas (v sekundách), po který tiskárna čeká na zásah uživatele předtím, než pozastaví<br>úlohy vyžadující nedostupné zdroje, a pokračuje v tisku jiných úloh čekajících v tiskové frontě.                         |
| úlohu                                                                                                    | Poznámky:                                                                                                    |
| 5-255                                                                                                    | Výchozí nastavení je 30 sekund.                                                                                                    |
|                                                                                                    | • Tato nabídka se zobrazí pouze v případě, že je nainstalován pevný disk tiskárny.                                                                                                    |
| Obnovení tisku<br>Automatické pokračování                                                                                  | Umožňuje tiskárně automaticky pokračovat v tisku po určitých situacích, kdy byla odpojena, pokud problém nebyl vyřešen v určeném časovém intervalu                                                                     |
| Vypnuto<br>5–255                                                                                                    | Poznámka: Výchozí tovární nastavení je Vypnuto.                                                                                                    |
| <ol> <li><sup>1</sup> Tato nabídka se zobrazí pouze u m</li> <li><sup>2</sup> Tato nabídka se zobrazí pouze u m</li> </ol> | odelů tiskáren bez dotykového displeje.<br>odelů tiskáren s dotykovým displejem.                                                                                                    |

| Položka                                         | Použití                                                                                                    |  |
|-------------------------------------------------|----------------------------------------------------------------------------------------------------|--|
| Obnovení tisku                                  | Určuje, zda tiskárna znovu vytiskne uvíznuté stránky.                                                                                                    |  |
| Obnovení po uvíznutí                            | Poznámky:                                                                                                    |  |
| Zapnuto<br>Vypnuto<br>Automaticky               | <ul> <li>Výchozí nastavení je Automaticky. Tiskárna znovu vytiskne zaseknuté stránky, pokud<br/>není paměť požadovaná pro podržení stránek potřeba pro jiné tiskové úlohy.</li> </ul>                                                                                                    |  |
|                                                 | <ul> <li>Možnost Zaphuto nastavi tiskárnu tak, ze uvíznuté stránky vzdy zhovu vytiskne.</li> <li>Možnost Vupputo postaví tiskárnu tak, že uvíznuté stránky pikdy znovu povrtickno.</li> </ul>                                                                                                    |  |
|                                                 |                                                                                                    |  |
| Obnoveni tisku                                  | Umožni tiskarné úspěšné vytisknout stránku, která by jinak nemohla byt vytištena.                                                                                                    |  |
| Vypnuto                                         | Poznámky:                                                                                                    |  |
| Zapnuto                                         | <ul> <li>Výchozí nastavení je Vypnuto. Možnost Vypnuto vytiskne částečnou stránku, pokud<br/>není k dispozici dostatek paměti pro vytištění celé stránky.</li> </ul>                                                                                                    |  |
|                                                 | <ul> <li>Možnost Zapnuto nastaví tiskárnu, aby zpracovala celou stránku a stránka se tak<br/>vytiskla celá.</li> </ul>                                                                                                    |  |
| Stisknutí tlačítka Spánek                       | Určuje, jak tiskárna reaguje v pohotovostním stavu na krátké stisknutí tlačítka Spánek.                                                                                                    |  |
| Žádná akce                                      | Poznámky:                                                                                                    |  |
| Spánek<br>Hibernace                             | <ul> <li>Výchozí nastavení je Spánek. Toto nastavení nastaví tiskárnu do režimu nízké spotřeby.</li> </ul>                                                                                                    |  |
|                                                 | <ul> <li>Hodnota Spánek nebo Hibernace nastaví tiskárnu do režimu nízké spotřeby.</li> </ul>                                                                                                    |  |
|                                                 | <ul> <li>Nastavení Žádná akce bude ignorovat krátké stisknutí tlačítka Spánek.</li> </ul>                                                                                                    |  |
| Stisknutí a podržení tlačítka<br>Spánek         | Určuje, jak tiskárna reaguje v pohotovostním stavu na dlouhé stisknutí tlačítka Spánek.                                                                                                    |  |
| Žádná akce                                      | Poznámky:                                                                                                    |  |
| Spánek                                          | <ul> <li>Výchozí nastavení je Žádná akce. Toto nastavení ignoruje dlouhé stisknutí tlačítka<br/>Spának</li> </ul>                                                                                                    |  |
| Hibernace                                       | <ul> <li>Hodnota Snánek neho Hibernace nastaví tiskárnu do režimu nízké snotřehy</li> </ul>                                                                                                    |  |
| Tovární výchozí postovoní                       |                                                                                                    |  |
| Neobnovovat                                     |                                                                                                    |  |
| Obnovit nyní                                    | Poznamky:                                                                                                    |  |
|                                                 | <ul> <li>Možnost Neobnovovat je výchozím továrním nastavením. Zachová nastavení<br/>definovaná uživatelem.</li> </ul>                                                                                                    |  |
|                                                 | <ul> <li>Možnost Obnovit nyní obnoví všechna nastavení tiskárny na výchozí tovární nastavení<br/>s výjimkou nastavení nabídky Síť/Porty. Všechny stažené soubory uložené v paměti<br/>RAM jsou odstraněny. Stažená data uložená v paměti flash nebo na pevném disku<br/>tiskárny zůstanou nedotčena.</li> </ul> |  |
| Vlastní domovská zpráva <sup>1</sup>            | Zobrazí na displeji ovládacího panelu tiskárny informace týkající se vybraných vlastních zpráv                                                                                                    |  |
| Vypnuto                                         | na úvodní obrazovce.                                                                                                    |  |
| Adresa IP                                       |                                                                                                    |  |
| Název hostitele                                 |                                                                                                    |  |
| Nazev kontaktu<br>Umístění                      |                                                                                                    |  |
| Zero Configuration Name (Název                  |                                                                                                    |  |
| nulové konfigurace)                             |                                                                                                    |  |
| Vlastní text 1                                  |                                                                                                    |  |
| <sup>1</sup> Tato nabídka se zobrazí pouze u mo | odelů tiskáren bez dotykového displeje.                                                                                                    |  |
| <sup>2</sup> Tato nabídka se zobrazí pouze u mo | odelů tiskáren s dotykovým displejem.                                                                                                    |  |

#### Nabídka Jednotka Flash

Poznámka: Tato nabídka se zobrazí pouze u modelů tiskáren s dotykovým displejem.

| Položka                            | Použití                                                                                                    |  |
|------------------------------------|----------------------------------------------------------------------------------------------------|--|
| Počet kopií                        | Určení výchozího počtu kopií u každé tiskové úlohy.                                                                                                    |  |
| 1–999                              | Poznámka: Výchozí nastavení je 1.                                                                                                    |  |
| Zdroj papíru                       | Nastavení výchozího zdroje papíru pro všechny tiskové úlohy.                                                                                                    |  |
| Zásobník [x]                       | Poznámka: Výchozí tovární nastavení je Zásobník 1 (standardní zásobník).                                                                                                    |  |
| Univerzální podavač                |                                                                                                    |  |
| Papír ručně                        |                                                                                                    |  |
| Obálka ručně                       |                                                                                                    |  |
| Barva                              | Generuje barevné výstupy.                                                                                                    |  |
| Barevně                            | Poznámka: Výchozí tovární nastavení je Barevně.                                                                                                    |  |
| Cernobíle                          |                                                                                                    |  |
| Skládání kopií                     | Tato volba určuje, že při tisku více kopií má tiskárna klást jednotlivé stránky na sebe.                                                                                                    |  |
| Vypnuto (1,1,1,2,2,2)              | Poznámka: Výchozí nastavení je Zapnuto.                                                                                                    |  |
| Zapnuto (1,2,1,2,1,2)              |                                                                                                    |  |
| Strany (oboustranný tisk)          | Určuje, zda tiskárna tiskne na jednu stranu nebo na obě strany papíru.                                                                                                    |  |
| Jednostranný                       | Poznámka: Výchozí tovární nastavení je jednostranný tisk.                                                                                                    |  |
| Oboustranný                        |                                                                                                    |  |
| Vazba při oboustranném tisku       | Definice vazby u oboustranně potisknutých stránek podle orientace papíru                                                                                                    |  |
| Dlouhý okraj<br>Krátký okraj       | Poznámky:                                                                                                    |  |
|                                    | <ul> <li>Výchozí tovární nastavení je Dlouhý okraj. U možnosti Dlouhý okraj budou stránky<br/>svázány podél dlouhého okraje stránky (levý okraj u orientace na výšku, horní okraj u<br/>orientace na šířku).</li> </ul> |  |
|                                    | <ul> <li>U možnosti Krátký okraj budou stránky svázány podél krátkého okraje stránky (horní<br/>okraj u orientace na výšku, levý okraj u orientace na šířku).</li> </ul>                                                |  |
| Orientace papíru ve spořiči papíru | Určení orientace vícestránkového dokumentu                                                                                                    |  |
| Automaticky                        | Poznámka: Výchozí nastavení je Automaticky. Tiskárna volí mezi orientací na výšku a na                                                                                                    |  |
| Na šířku                           | šířku.                                                                                                    |  |
| Na výšku                           |                                                                                                    |  |
| Spořič papíru                      | Specifikuje, že se obrazy více stránek vytisknou na jednu stranu listu papíru.                                                                                                    |  |
| Vypnuto                            | Poznámky:                                                                                                    |  |
| 2 na list                          | Výchozí nastavení je Vypnuto.                                                                                                    |  |
| 3 na list                          | <ul> <li>Vybrané číslo je počet obrazů stran, které se budou tisknout na jednu stranu.</li> </ul>                                                                                                    |  |
| 6 na list                          |                                                                                                    |  |
| 9 na list                          |                                                                                                    |  |
| 12 na list                         |                                                                                                    |  |
| 16 na list                         |                                                                                                    |  |
| Hranice spořiče papíru             | Tisk rámečku okolo každého obrazu stránky                                                                                                    |  |
| Žádný                              | ,<br>Poznámka: Výchozí nastavení je Žádná.                                                                                                    |  |
| Plné                               |                                                                                                    |  |

| Položka                                                                                                   | Použití                                                                                                    |  |
|----------------------------------------------------------------------------------------------------|----------------------------------------------------------------------------------------------------|--|
| <b>Pořadí ve spořiči papíru</b><br>Horizontální<br>Opačné horizontální<br>Opačné vertikální<br>Vertikálně | Určuje umístění více obrazů stránek.<br><b>Poznámky:</b> <ul> <li>Výchozí tovární nastavení je Horizontální.</li> <li>Umístění závisí na počtu stránek a na jejich orientaci (na výšku nebo na šířku).</li> </ul>                                                                                                    |  |
| <b>Oddělovací listy</b><br>Vypnuto<br>Mezi kopie<br>Mezi úlohy<br>Mezi listy                              | <ul> <li>Určuje, zda se vloží prázdné oddělovací listy.</li> <li>Poznámky: <ul> <li>Výchozí nastavení je Vypnuto. Tisková úloha nebude zahrnovat žádné oddělovací listy.</li> <li>Při použití hodnoty Mezi kopie se vloží mezi jednotlivé kopie tiskové úlohy prázdný list, pokud je zapnutá funkce Skládání. Je-li funkce Skládání vypnuta, mezi každou sadu vytištěných stránek se vloží prázdná stránka, například po všech prvních stránkách, po všech druhých stránkách atd.</li> <li>Při použití hodnoty Mezi úlohy se vkládají prázdné listy mezi jednotlivé tiskové úlohy.</li> <li>Při použití hodnoty Mezi listy se vloží prázdný list za každou stránku tiskové úlohy. Toto nastavení je užitečné při tisku na průhledné folie nebo chcete-li do dokumentu vkládat prázdné listy na poznámky.</li> </ul> </li> </ul> |  |
| <b>Zdroj oddělovacích listů</b><br>Zásobník [x]<br>Ruční podavač                                          | <ul> <li>Určení zdroje papíru pro oddělovací listy.</li> <li>Poznámky: <ul> <li>Výchozí tovární nastavení je Zásobník 1 (standardní zásobník).</li> <li>V nabídce Papír musí být nastavena Konfigurace univerzálního podavače na volbu Kazeta, aby se v nastaveních nabídky zobrazil Ruční podavač.</li> </ul> </li> </ul>                                                                                                    |  |
| <b>Prázdné stránky</b><br>Netisknout<br>Tisk                                                              | Určuje, zda se mají do tiskové úlohy vkládat prázdné stránky.<br><b>Poznámka:</b> Výchozí tovární nastavení je Netisknout.                                                                                                    |  |

### Nabídka Nastavení

| Položka                                            | Použití                                                                                                    |
|----------------------------------------------------|----------------------------------------------------------------------------------------------------|
| <b>Jazyk tiskárny</b><br>Emulace PS<br>Emulace PCL | <ul> <li>Nastaví výchozí jazyk tiskárny.</li> <li>Poznámky: <ul> <li>Výchozí tovární jazyk tiskárny je emulace PS. Emulace PS používá ke zpracování tiskových úloh překladač PS.</li> <li>Emulace PCL používá na zpracování tiskových úloh překladač PCL.</li> <li>Nastavení výchozího jazyka tiskárny nezabrání softwarovému programu odesílat tiskové úlohy,</li> </ul> </li> </ul> |
| <b>Čekání úloh</b><br>Zapnuto<br>Vypnuto           | které používají jiný jazyk tiskárny.<br>Určuje, že tiskové úlohy budou odebrány z tiskové fronty, pokud vyžadují nedostupné možnosti tiskárny<br>nebo vlastní nastavení. Budou uloženy do samostatné tiskové fronty, aby se jiné úlohy mohly normálně<br>tisknout. Po získání chybějících informací nebo možností se uložené úlohy vytisknou.<br><b>Poznámky:</b>                     |
|                                                    | <ul> <li>Výchozí nastavení je Vypnuto.</li> <li>Tato položka nabídky se zobrazí pouze v případě, že je nainstalován pevný disk tiskárny, který není určen pouze pro čtení. Cílem tohoto požadavku je zajistit, aby nedošlo k odstranění uložených úloh v případě výpadku napájení tiskárny.</li> </ul>                                                                                |

| Položka                              | Použití                                                                                                    |
|--------------------------------------|----------------------------------------------------------------------------------------------------|
| Oblast tisku<br>Normální             | Nastavení logické a fyzické oblasti tisku.<br>Poznámky:                                                                                                    |
| Cela stranka                         | <ul> <li>Výchozí nastavení je Normální. Jakmile se pokoušíte vytisknout data v oblasti, která není podle<br/>nastavení Normální určena k tisku, tiskárna daný obraz na hranici ořízne.</li> </ul>                                                                                                    |
|                                      | <ul> <li>Nastavení Celá stránka umožňuje přesunout obrázek do netisknutelné oblasti definované nastavením Normální, tiskárna však ořízne obrázky u okraje definovaného nastavením Normální.</li> <li>Nastavení Celá stránka se vztahuje pouze na stránky tištěné s využitím překladače jazyka PCL 5e.</li> <li>Toto nastavení nemá vliv na stránky tištěné s využitím překladače jazyka PCL Script.</li> </ul> |
| Použ. tiskárny                       | Nastaví tiskárnu na rychlejší tisk, nebo na vyšší výtěžnost toneru.                                                                                                    |
| Max. výtěžnost<br>Max. rychlost      | Poznámka: Výchozí nastavení je Max. výtěžnost.                                                                                                    |
| Režim Pouze černá                    | Nastaví tiskárnu na tisk textu a grafiky pouze s použitím černé tonerové kazety.                                                                                                    |
| Zapnuto<br>Vypnuto                   | Poznámka: Výchozí nastavení je Vypnuto.                                                                                                    |
| Stahovat do                          | Nastaví, kam se mají uložit stažené soubory.                                                                                                    |
| RAM                                  | Poznámky:                                                                                                    |
| Flash<br>Disk                        | <ul> <li>Výchozí nastavení je RAM. Ukládání stažených souborů v paměti RAM je dočasné.</li> </ul>                                                                                                    |
|                                      | <ul> <li>Při stahování souborů do paměti flash nebo na pevný disk tiskárny budou soubory umístěny do<br/>trvalého úložiště. Stažené soubory zůstanou v paměti flash nebo na pevném disku tiskárny i po<br/>vypnutí tiskárny.</li> </ul>                                                                                                    |
|                                      | <ul> <li>Tato položka nabídky se zobrazí pouze v případě, že je nainstalována jednotka paměti flash nebo<br/>pevný disk tiskárny.</li> </ul>                                                                                                    |
|                                      | <ul> <li>Vypnutím tiskárny se obnoví výchozí nastavení.</li> </ul>                                                                                                    |
| <b>Šetření zdroji</b><br>Zapnuto     | Určuje, jak tiskárna nakládá s dočasnými staženými soubory, například písmy a makry uloženými v paměti<br>RAM, přijme-li tiskárna tiskovou úlohu, která vyžaduje více paměti, než je k dispozici.                                                                                                    |
| Vypnuto                              | Poznámky:                                                                                                    |
|                                      | <ul> <li>Výchozí nastavení je Vypnuto. Vypnuto nastaví tiskárnu tak, aby zachovala stažené soubory pouze<br/>do té chvíle, než je paměť třeba. Stažené soubory jsou smazány, aby bylo možné zpracovat tiskové<br/>úlohy.</li> </ul>                                                                                                    |
|                                      | <ul> <li>Nastavení Zapnuto udrží v paměti stažené soubory během změn jazyka i restartů tiskárny. Když<br/>v tiskárně dojde paměť, zobrazí se hlášení 38 Plná paměť, ale stažené soubory se neodstraní.</li> </ul>                                                                                                    |
| Pořadí při tisku Vytis-<br>knout vše | Určuje pořadí, v němž jsou tištěny pozdržené a důvěrné úlohy, pokud je zvolena možnost Pořadí při tisku<br>Vytisknout vše.                                                                                                    |
| Abecedně                             | Poznámky:                                                                                                    |
| Od nejstarších                       | <ul> <li>Výchozí tovární nastavení je Abecedně.</li> </ul>                                                                                                    |
|                                      | • Tiskové úlohy se na ovládacím panelu tiskárny vždy objevují v abecedním pořadí.                                                                                                    |

#### Nabídka Dokončování

| Položka                                        | Použití                                                                                                    |  |
|------------------------------------------------|----------------------------------------------------------------------------------------------------|--|
| Strany (oboustranný tisk)                      | Určuje, zda je oboustranný tisk nastaven jako výchozí pro všechny tiskové úlohy.                                                                                                    |  |
| Jednostranný                                   | Poznámky:                                                                                                    |  |
| Oboustranný                                    | <ul> <li>Výchozí tovární nastavení je jednostranný tisk.</li> </ul>                                                                                                    |  |
|                                                | <ul> <li>Když je vybrán oboustranný tisk a médium není na obou stranách stejné, musí se média<br/>do zásobníků vkládat s jinou orientací.</li> </ul>                                                                                                    |  |
|                                                | <ul> <li>Když je vybrán oboustranný tisk a médium není na obou stranách stejné, musí se média<br/>do zásobníků vkládat s jinou orientací.</li> </ul>                                                                                                    |  |
|                                                | <ul> <li>Oboustranný tisk lze nastavit prostřednictvím softwarového programu. V systému<br/>Windows klepněte na položku Soubor &gt;Tisk a potom klepněte na tlačítko Vlastnosti,<br/>Předvolby, Možnosti nebo Nastavení. V systému Macintosh zvolte položku<br/>Soubor &gt;Tisk a potom upravte nastavení v dialogovém okně Tisk a místních nabídkách.</li> </ul> |  |
| Vazba při oboustranném tisku                   | Definice vazby u oboustranně potisknutých stránek podle orientace papíru                                                                                                    |  |
| Dlouhý okraj                                   | Poznámky:                                                                                                    |  |
| Krátký okraj                                   | <ul> <li>Výchozí tovární nastavení je Dlouhý okraj. U možnosti Dlouhý okraj budou stránky<br/>svázány podél dlouhého okraje stránky (levý okraj u orientace na výšku, horní okraj u<br/>orientace na šířku).</li> </ul>                                                                                                    |  |
|                                                | <ul> <li>U možnosti Krátký okraj budou stránky svázány podél krátkého okraje stránky (horní<br/>okraj u orientace na výšku, levý okraj u orientace na šířku).</li> </ul>                                                                                                    |  |
| Počet kopií                                    | Určuje výchozí počet kopií pro každou tiskovou úlohu.                                                                                                    |  |
| 1–999                                          | Poznámka: Výchozí nastavení je 1.                                                                                                    |  |
| Prázdné stránky                                | Určuje, zda se mají do tiskové úlohy vkládat prázdné stránky.                                                                                                    |  |
| Netisknout<br>Tisk                             | Poznámka: Výchozí tovární nastavení je Netisknout.                                                                                                    |  |
| <b>Skládání kopií</b><br>Vypnuto (1,1,1,2,2,2) | Tato volba určuje, že při tisku více kopií má tiskárna klást jednotlivé stránky na sebe.<br><b>Poznámky:</b>                                                                                                    |  |
| Zapnuto (1,2,1,2,1,2)                          | Výchozí postovení je Význute                                                                                                    |  |
|                                                | <ul> <li>Při nastavení Zannuto hudou tiskové úlohy skládány nostupně</li> </ul>                                                                                                    |  |
| Oddělovací licty                               |                                                                                                    |  |
|                                                |                                                                                                    |  |
| Mezi kopie                                     | Роглатку:                                                                                                    |  |
| Mezi úlohy<br>Mezi listy                       | <ul> <li>Výchozí nastavení je Vypnuto.</li> </ul>                                                                                                    |  |
|                                                | <ul> <li>Při použití hodnoty Mezi kopie se vloží mezi jednotlivé kopie tiskové úlohy prázdný list,<br/>pokud je zapnutá funkce Skládání. Je-li funkce Skládání vypnuta, mezi každou sadu<br/>vytištěných stránek se vloží prázdná stránka, například po všech prvních stránkách, po<br/>všech druhých stránkách atd.</li> </ul>                                   |  |
|                                                | Při použití hodnoty Mezi úlohy se vkládají prázdné listy mezi jednotlivé tiskové úlohy.                                                                                                    |  |
|                                                | <ul> <li>Při použití hodnoty Mezi listy se vloží prázdný list za každou stránku tiskové úlohy. Toto<br/>nastavení je užitečné při tisku na průhledné folie nebo chcete-li do dokumentu vkládat<br/>prázdné listy.</li> </ul>                                                                                                    |  |
| Zdroj oddělovacích listů                       | Určení zdroje papíru pro oddělovací listy.                                                                                                    |  |
| Zásobník [x]                                   | Poznámka: Výchozí tovární nastavení je Zásobník 1 (standardní zásobník).                                                                                                    |  |
| Ruční podavač                                  | <u> </u>                                                                                                    |  |

| Položka                                                                                                    | Použití                                                                                                    |
|----------------------------------------------------------------------------------------------------|----------------------------------------------------------------------------------------------------|
| Spořič papíru<br>Vypnuto<br>2 na list<br>3 na list<br>4 na list<br>6 na list<br>9 na list<br>12 na list<br>16 na list | <ul> <li>Určuje, že se obrazy více stránek vytisknou na jednu stranu listu papíru.</li> <li>Poznámky: <ul> <li>Výchozí nastavení je Vypnuto.</li> <li>Vybrané číslo je počet obrazů stran, které se budou tisknout na jednu stranu.</li> </ul> </li> </ul> |
| Pořadí ve spořiči papíru<br>Horizontální<br>Opačné horizontální<br>Opačné vertikální<br>Vertikálně                    | Určuje umístění více obrazů stránek.<br><b>Poznámky:</b> <ul> <li>Výchozí tovární nastavení je Horizontální.</li> <li>Umístění závisí na počtu stránek a na jejich orientaci (na výšku nebo na šířku).</li> </ul>                                          |
| <b>Orientace papíru ve spořiči<br/>papíru</b><br>Automaticky<br>Na šířku<br>Na výšku                                  | Určuje orientaci vícestránkového dokumentu.<br><b>Poznámka:</b> Výchozí nastavení je Automaticky. Tiskárna volí mezi orientací na výšku a na<br>šířku.                                                                                                    |
| <b>Hranice spořiče papíru</b><br>Žádný<br>Plné                                                                        | Vytiskne okolo každého obrazu stránky rámeček.<br><b>Poznámka:</b> Výchozí nastavení je Žádná.                                                                                                    |

### Nabídka Kvalita

| Položka                                                 | Použití                                                                                                    |  |
|---------------------------------------------------------|----------------------------------------------------------------------------------------------------|--|
| <b>Režim tisku</b><br>Barevně<br>Černobíle              | <ul> <li>Určuje, zda se obrázky tisknou černobíle nebo barevně.</li> <li>Poznámky: <ul> <li>Výchozí tovární nastavení je Barevně.</li> <li>Ovladač tiskárny dokáže toto nastavení přepsat.</li> </ul> </li> </ul>                                                                                                    |  |
| <b>Korekce barev</b><br>Automaticky<br>Vypnuto<br>Ručně | <ul> <li>Umožňuje upravit barevný výstup na tištěné stránce.</li> <li>Poznámky: <ul> <li>Výchozí nastavení je Automaticky. Volba Automaticky použije různé tabulky pro konverzi barev u jednotlivých objektů na tištěné stránce.</li> <li>Vypnuto vypne barevnou korekci.</li> <li>Volba Ručně umožňuje přizpůsobení tabulek barev pomocí nastavení dostupného z nabídky. Ručně vytvořená barva</li> </ul> </li> </ul> |  |
|                                                         | <ul> <li>Kvůli rozdílům v aditivních a subtraktivních barvách je nemožné reprodukovat na<br/>vytištěné stránce některé barvy, které jsou zobrazeny na počítačové obrazovce.</li> </ul>                                                                                                    |  |
| Rozlišení tisku<br>1200 dpi<br>4800 CQ                  | Určuje rozlišení tištěného výstupu v dpi (dots per inch) nebo barevné kvalitě (CQ).<br>Poznámka: Výchozí tovární nastavení je 4800 CQ.                                                                                                    |  |

| Položka                                    | Použití                                                                                                    |  |
|--------------------------------------------|----------------------------------------------------------------------------------------------------|--|
| Sytost toneru                              | Zesvětluje nebo ztmavuje tištěný výstup.                                                                                                    |  |
| 1–5                                        | Poznámky:                                                                                                    |  |
|                                            | Výchozí tovární nastavení je 4.                                                                                                    |  |
|                                            | <ul> <li>Výběr menšího čísla může pomoci ušetřit toner.</li> </ul>                                                                                                    |  |
|                                            | <ul> <li>Pokud je Režim tisku nastaven na Pouze černá, při nastavení hodnoty 5 se zvýší hustota a<br/>sytost toneru u všech tiskových úloh.</li> </ul>                                                                                       |  |
|                                            | <ul> <li>Pokud je Režim tisku nastaven na Barevně, je nastavení hodnoty 5 totéž jako nastavení<br/>hodnoty 4.</li> </ul>                                                                                                    |  |
| <b>Zvýraznění jemných linek</b><br>Zapnuto | Umožňuje režim tisku vhodnější pro takové dokumenty, jakými jsou architektonické výkresy,<br>mapy, elektrická schémata a vývojové diagramy.                                                                                                  |  |
| Vypnuto                                    | Poznámky:                                                                                                    |  |
|                                            | Výchozí nastavení je Vypnuto.                                                                                                    |  |
|                                            | <ul> <li>Chcete-li zapnout funkci Zvýraznění jemných linek ze softwarového programu, otevřete<br/>dokument, klepněte na položku Soubor &gt; Tisk a potom klepněte na možnosti Vlastnosti,<br/>Předvolby, Možnosti nebo Nastavení.</li> </ul> |  |
|                                            | <ul> <li>Chcete-li funkci Zvýraznění jemných linek nastavit pomocí vestavěného webového<br/>serveru, zadejte do wrebového prohlížeče IP adresu tiskárny.</li> </ul>                                                                          |  |
| <b>Spořič barev</b><br>Zapnuto             | Sníží množství toneru používaného pro grafiku a obrázky. Množství toneru používaného pro text se nesníží.                                                                                                    |  |
| Vypnuto                                    | Poznámky:                                                                                                    |  |
|                                            | Výchozí nastavení je Vypnuto.                                                                                                    |  |
|                                            | <ul> <li>Možnost Zapnuto přepíše nastavení Sytost toneru.</li> </ul>                                                                                                    |  |
| Jas RGB                                    | Upraví jas v barevných výstupech.                                                                                                    |  |
| -6 až 6                                    | Poznámky:                                                                                                    |  |
|                                            | Výchozí tovární nastavení je 0.                                                                                                    |  |
|                                            | <ul> <li>Toto nastavení nemá vliv na soubory, kde se používají specifikace barev CMYK.</li> </ul>                                                                                                    |  |
| Kontrast RGB                               | Upraví kontrast v barevných výstupech.                                                                                                    |  |
| 0–5                                        | Poznámky:                                                                                                    |  |
|                                            | Výchozí tovární nastavení je 0.                                                                                                    |  |
|                                            | <ul> <li>Toto nastavení nemá vliv na soubory, kde se používají specifikace barev CMYK.</li> </ul>                                                                                                    |  |
| Sytost RGB                                 | Upraví sytost v barevných výstupech.                                                                                                    |  |
| 0–5                                        | Poznámky:                                                                                                    |  |
|                                            | Výchozí tovární nastavení je 0.                                                                                                    |  |
|                                            | • Toto nastavení nemá vliv na soubory, kde se používají specifikace barev CMYK.                                                                                                    |  |

| Položka                                                                                                    | Použití                                                                                                    |
|----------------------------------------------------------------------------------------------------|----------------------------------------------------------------------------------------------------|
| Vyvážení barev<br>Azurová<br>-5 až 5<br>Purpurová<br>-5 až 5<br>Žlutá<br>-5 až 5<br>Černá<br>-5 až 5<br>Obnovit výchozí nastavení                                                                                                    | Upraví barvy v tištěném výstupu pomocí zvýšení či snížení množství toneru použitého pro<br>každou barvu.<br><b>Poznámka:</b> Výchozí tovární nastavení je 0.                                                                                                    |
| Ukázka barev<br>Zobrazení sRGB<br>sRGB – živě<br>Zobrazení – skutečná černá<br>Živě<br>Vypnuto - RGB<br>US CMYK<br>Euro CMYK<br>CMYK – živě<br>Vypnuto - CMYK                                                                                                    | <ul> <li>Vytiskne ukázky barev pro každou z tabulek pro konverzi barev RGB a CMYK použitou v tiskárně.</li> <li>Poznámky: <ul> <li>Ukázka se vytiskne při výběru jakéhokoli nastavení.</li> <li>Ukázky barev se skládají ze série barevných polí s uvedením kombinace barev RGB nebo CMYK, která vytváří pozorovanou barvu. Tyto stránky vám pomohou při rozhodování, které kombinace použít pro získání požadovaného tištěného výstupu.</li> <li>Po zadání adresy IP tiskárny v okně prohlížeče získáte přístup k úplnému seznamu stránek s barevnými ukázkami z vestavěného webového serveru.</li> </ul> </li> </ul>                                                                                                    |
| Ručně vytvořená barva<br>Obrázek RGB<br>Živě<br>Zobrazení sRGB<br>Zobrazení Skutečná černá<br>sRGB – živě<br>Vypnuto<br>Text RGB<br>Živě<br>Zobrazení sRGB<br>Zobrazení Skutečná černá<br>sRGB – živě<br>Vypnuto<br>Grafika RGB<br>Živě<br>Zobrazení sRGB<br>Zobrazení sRGB | <ul> <li>Umožňuje přizpůsobit konverze barev RGB.</li> <li>Poznámky: <ul> <li>Výchozí tovární nastavení pro položku Obrázek RGB je Zobrazení sRGB. Při tomto nastavení se u výstupu použije tabulka konverze barev, která odpovídá barvám zobrazeným na počítačovém monitoru.</li> <li>sRGB - živě je výchozí tovární nastavení pro Text RGB a Grafiku RGB. Živé sRGB se vztahuje na barevnou tabulku, která zvyšuje sytost. Jedná se o preferované nastavení pro obchodní grafiku a text.</li> <li>Nastavení Živě použije tabulku konverze barev, která produkuje jasnější a sytější barvy.</li> <li>Nastavení Zobrazení – skutečná černá použije tabulku konverze barev, která pro neutrální šedé barvy používá pouze černý toner.</li> <li>Vypnuto vypne barevnou konverzi.</li> </ul> </li> </ul> |

| Položka                                                                                                    | Použití                                                                                                    |  |
|----------------------------------------------------------------------------------------------------|----------------------------------------------------------------------------------------------------|--|
| Ručně vytvořená barva<br>Obrázek CMYK<br>US CMYK<br>Euro CMYK<br>CMYK – živě<br>Vypnuto<br>Text CMYK<br>US CMYK<br>Euro CMYK<br>CMYK – živě<br>Vypnuto<br>Grafika CMYK<br>Euro CMYK<br>Euro CMYK<br>Euro CMYK<br>Euro CMYK<br>Euro CMYK | <ul> <li>Umožňuje přizpůsobit konverze barev CMYK.</li> <li>Poznámky: <ul> <li>Výchozí tovární nastavení v USA je US CMYK. Nastavení US CMYK použije tabulku konverze barev, která se pokusí vyprodukovat výstup odpovídající barevnému výstupu SWOP.</li> <li>V ostatních státech je výchozí tovární nastavení Euro CMYK. Nastavení Euro CMYK použije tabulku konverze barev, která se pokusí vyprodukovat výstup odpovídající barevnému výstupu EuroScale.</li> <li>Nastavení CMYK – živě zvýší sytost barev u tabulky konverze barev US CMYK.</li> <li>Vypnuto vypne barevnou konverzi.</li> </ul> </li> </ul> |  |
| Náhrada přímých barev                                                                                                    | Nabízí možnost přiřadit označeným přímým barvám specifické hodnoty CMYK.                                                                                                    |  |
| Úprava barev                                                                                                    | <ul> <li>Spustí rekalibraci tabulek konverze barev a umožní tiskárně provést ve výstupu úpravy barevných odchylek.</li> <li>Poznámky: <ul> <li>Kalibrace se spustí při výběru nabídky. Na displeji bude zobrazeno hlášení Kalibrace, dokud se proces nedokončí.</li> <li>Barevné odchylky ve výstupu jsou někdy výsledkem proměnlivých podmínek, jako je teplota a vlhkost v místnosti. Úpravy barev se provádějí prostřednictvím algoritmů tickérov. Pěi temto procesu se rokalibruje také zarovnácí karov.</li> </ul> </li> </ul>                                                                               |  |

### Nabídka Evidence úloh

**Poznámka:** Tato položka nabídky se zobrazí pouze v případě, že je nainstalován naformátovaný pevný disk tiskárny, který neobsahuje vady. Pevný disk tiskárny nesmí být chráněn proti čtení či zápisu nebo proti zápisu.

| Položka                                           | Použití                                                                                 |
|---------------------------------------------------|-----------------------------------------------------------------------------------------|
| Protokol evidence úloh                            | Určuje, zda tiskárna vytváří protkol přijatých tiskových úloh.                          |
| Vypnuto                                           | Poznámka: Výchozí nastavení je Vypnuto.                                                 |
| Zapnuto                                           |                                                                                         |
| Nástroje evidence úloh                            | Umožňuje tisknout a odstraňovat soubory protokolu nebo je exportovat na jednotku flash. |
| Četnost evidence úloh                             | Určuje a nastavuje, jak často se soubor protokolu vytváří.                              |
| Každý týden                                       | Poznámka: Výchozí nastavení je Každý měsíc.                                             |
| Každý měsíc                                       |                                                                                         |
| Akce protokolu na konci četnosti                  | Určuje a nastavuje, jak tiskárna reaguje při vypršení prahu četnosti.                   |
| Žádný                                             | Poznámka: Výchozí nastavení je Žádná.                                                   |
| Odeslat e-mailem aktuální protokol                |                                                                                         |
| Odeslat e-mailem aktuální protokol a odstranit ho |                                                                                         |
| Vystavit aktuální protokol                        |                                                                                         |
| Vystavit a odstranit aktuální protokol            |                                                                                         |

| Položka                                                                                                    | Použití                                                                                                    |
|----------------------------------------------------------------------------------------------------|----------------------------------------------------------------------------------------------------|
| <b>Disk je téměř plný.</b><br>Vypnuto<br>1–99                                                                                                    | Specifikuje maximální velikost souboru protokolu předtím, než tiskárna<br>spustí Akci při téměř plném disku.<br><b>Poznámka:</b> Výchozí nastavení je 5.                                                                                                  |
| Akce při téměř pném disku<br>Žádný<br>Odeslat e-mailem aktuální protokol<br>Odeslat e-mailem aktuální protokol a odstranit ho<br>Odeslat e-mailem nejstarší protokol a odstranit ho<br>Vystavit aktuální protokol<br>Vystavit a odstranit aktuální protokol<br>Vystavit a odstranit nejstarší protokol<br>Odstranit aktuální protokol<br>Odstranit nejstarší protokol<br>Odstranit všechny protokoly<br>Odstranit všechny protokoly kromě aktuálního | <ul> <li>Určuje a nastavuje, jak tiskárna reaguje, když je téměř plný pevný disk.</li> <li>Poznámky: <ul> <li>Výchozí nastavení je Žádná.</li> <li>Hodnota definovaná v položce Disk je téměř plný určuje, kdy bude akce spuštěna.</li> </ul> </li> </ul> |
| Akce při pném disku<br>Žádný<br>Odeslat e-mailem aktuální protokol a odstranit ho<br>Odeslat e-mailem nejstarší protokol a odstranit ho<br>Vystavit a odstranit aktuální protokol<br>Vystavit a odstranit nejstarší protokol<br>Odstranit aktuální protokol<br>Odstranit nejstarší protokol<br>Odstranit všechny protokoly<br>Odstranit všechny protokoly kromě aktuálního                                                                           | Určuje a nastavuje, jak tiskárna reaguje, když využití disku dosáhne<br>maximální mezní hodnoty (100 MB).<br><b>Poznámka:</b> Výchozí nastavení je Žádná.                                                                                                 |
| Adresa URL pro vystavení protokolů                                                                                                    | Určuje a nastavuje, kam tiskárna vystaví protokoly evidence úloh.                                                                                                    |
| E-mailová adresa pro zasílání protokolů                                                                                                    | Určuje e-mailovou adresu, na kterou bude zařízení zasílat protokoly evidence úloh.                                                                                                    |
| Předpona souboru protokolu                                                                                                    | Můžete zadat předponu názvu souboru protokolu.                                                                                                    |
|                                                                                                    | Poznámka: Jako výchozí předpona souboru protokolu se používá aktuální název hostitele definovaný v nabídce TCP/IP.                                                                                                    |

## Nabídka Nástroje

| Položka                                                     | Použití                                                                                                    |
|-------------------------------------------------------------|----------------------------------------------------------------------------------------------------|
| Odstr.pozdržené úlohy<br>Důvěrná<br>Pozdržená<br>Neobnovená | Odstraní důvěrné a pozdržené úlohy z pevného disku tiskárny.<br><b>Poznámky:</b> <ul> <li>Výběr nastavení ovlivňuje pouze tiskové úlohy, které se nacházejí v tiskárně. Záložky, tiskové úlohy na jednotkách flash a další typy pozdržených úloh nejsou ovlivněny.</li> </ul> |
| vse                                                         | <ul> <li>Výběrem hodnoty Neobnovená odeberete všechny tiskové a pozdržené úlohy, které nebyly<br/>obnoveny z pevného disku tiskárny nebo z paměti.</li> </ul>                                                                                                    |

| Položka                              | Použití                                                                                                    |
|--------------------------------------|----------------------------------------------------------------------------------------------------|
| Formát Flash                         | Naformátujte paměť flash.                                                                                                    |
| Ano                                  | Výstraha—nebezpečí poškození: Během formátování flash paměti tiskárnu nevypínejte.                                                                                                    |
| Ne                                   | Poznámky:                                                                                                    |
|                                      | <ul> <li>Volbou Ano vymažete všechna data uložená v paměti flash.</li> </ul>                                                                                                    |
|                                      | <ul> <li>Volba Ne zruší požadavek na formátování.</li> </ul>                                                                                                    |
|                                      | <ul> <li>Pojem paměť flash označuje paměť, kterou do tiskárny přidáte nainstalováním paměťové karty<br/>flash.</li> </ul>                                                                                                    |
|                                      | <ul> <li>Volitelná paměťová karta flash nesmí být chráněna proti čtení/zápisu nebo zápisu.</li> </ul>                                                                                                    |
|                                      | <ul> <li>Tato položka nabídky se zobrazí pouze v případě, že je nainstalována paměťová karta flash a<br/>neobsahuje žádné vady.</li> </ul>                                                                                                    |
| Odstranit položky<br>stažené na disk | Odstraní z pevného disku tiskárny stažené položky, včetně všech pozdržených úloh, úloh v paměti a<br>zaparkovaných úloh.                                                                                                    |
| Ihned odstranit Poznámky:            |                                                                                                    |
| Neodstraňovat                        | <ul> <li>Položka Odstranit nastaví tiskárnu tak, aby odstranila stažené soubory a aby se po dokončení<br/>procesu odstraňování displej vrátil na původní obrazovku.</li> </ul>                                                                                                    |
|                                      | <ul> <li>Hodnota Neodstraňovat nastaví tiskárnu tak, že se displej u modelů tiskáren s dotykovým<br/>displejem vrátí do hlavní nabídky Nástroje. Když vyberete hodnotu Neodstraňovat u modelů<br/>tiskáren bez dotykového displeje, displej se po dokončení odstranění vrátí na původní<br/>obrazovku.</li> </ul> |
| Aktivovat hexadecimální              | Pomáhá nalézt zdroj problému s tiskovou úlohou.                                                                                                    |
| trasování                            | Poznámky:                                                                                                    |
|                                      | <ul> <li>Je-li aktivováno, veškerá data zasílaná na tiskárnu jsou vytištěna v hexadecimálním a znakovém<br/>vyjádření a nejsou spouštěny řídicí kódy.</li> </ul>                                                                                                    |
|                                      | <ul> <li>Hexadecimální trasování ukončíte nebo deaktivujete vypnutím nebo resetováním tiskárny.</li> </ul>                                                                                                    |
| Odhad pokrytí<br>Vypnuto             | Nabízí odhad procentuálního pokrytí stránky tonerem. Odhad je vytištěn na samostatné stránce na<br>konci každé tiskové úlohy.                                                                                                    |
| Zapnuto                              | Poznámka: Výchozí nastavení je Vypnuto.                                                                                                    |

### Nabídka XPS

| Položka                 | Použití                                                              |
|-------------------------|----------------------------------------------------------------------|
| Stránky s chybami tisku | Tiskne stránku s informacemi o chybách, včetně chyb s označením XML. |
| Vypnuto                 | Poznámka: Výchozí nastavení je Vypnuto.                              |
| Zapnuto                 |                                                                      |

### Nabídka PDF

| Položka          | Použití                                              |
|------------------|------------------------------------------------------|
| Na celou stránku | Přizpůsobení obsahu stránky formátu vybraného papíru |
| Ano              | Poznámka: Výchozí tovární nastavení je Ne.           |
| Ne               |                                                      |

| Položka               | Použití                                                                         |
|-----------------------|---------------------------------------------------------------------------------|
| Anotace<br>Netisknout | Tisk anotací v PDF<br><b>Poznámka:</b> Výchozí tovární nastavení je Netisknout. |
| Tisk                  |                                                                                 |

## Nabídka PostScript

| Položka                        | Použití                                                                                                    |
|--------------------------------|----------------------------------------------------------------------------------------------------|
| Tisk PS chyb                   | Vytiskne stránku obsahující chybu PostScriptu.                                                                                                    |
| Zapnuto                        | Poznámka: Výchozí nastavení je Vypnuto.                                                                                                    |
| Vypnuto                        |                                                                                                    |
| Režim spuštění se              | Uživatelé mohou vypnout soubor SysStart.                                                                                                    |
| zamknutým PS                   | Poznámka: Výchozí nastavení je Vypnuto.                                                                                                    |
| Zapnuto                        |                                                                                                    |
|                                |                                                                                                    |
| Priorita pisem                 | Stanovení poradí hledání písem.                                                                                                    |
| Rezidentní<br>Paměť flash/Disk | Poznámky:                                                                                                    |
|                                | <ul> <li>Výchozí nastavení je Rezidentní.</li> </ul>                                                                                                    |
|                                | <ul> <li>Tato položka nabídky se zobrazí pouze v případě, že je nainstalována naformátovaná<br/>přídavná karta paměti flash nebo naformátovaný pevný disk tiskárny, které neobsahují<br/>vady.</li> </ul> |
|                                | <ul> <li>Paměťová karta flash nebo pevný disk tiskárny nesmí být chráněn proti čtená a zápisu, proti<br/>zápisu a nesmí být chráněn ani heslem.</li> </ul>                                                |
|                                | <ul> <li>Vyrovnávací paměť úloh nesmí být nastavena na 100 %.</li> </ul>                                                                                                    |
| Vyhlazování obrázků            | Vylepší kontrast a ostrost obrázků s nízkým rozlišením a vyhladí jejich barevné přechody.                                                                                                    |
| Zapnuto<br>Vypnuto             | Poznámky:                                                                                                    |
|                                | <ul> <li>Výchozí pastavení je Vypnuto</li> </ul>                                                                                                    |
|                                | <ul> <li>Vyblazování obrázků nemá vliv na obrázky, které mají rozlišení 200 dni nebo vyščí</li> </ul>                                                                                                    |
|                                |                                                                                                    |

#### Nabídka Emulace PCL

| idy písem použitých v nabídce Název písma.<br><b>:y:</b>                                                                                                    |
|----------------------------------------------------------------------------------------------------|
| nozí nastavení je Rezidentní. Zobrazí výchozí sadu písem staženou do paměti RAM.<br>ravení Flash a Disk zobrazí všechna písma rezidentní v dané možnosti. Volitelná paměť<br>n musí být správně naformátována a nesmí být chráněna proti čtení/zápisu, nebo<br>něna heslem |
| ování zobrazuje všechna písma stažená do paměti RAM.<br>oužití možnosti Vše se zobrazí všechna písma dostupná pro jakýkoli doplněk.<br>e konkrétní písmo a doplněk, ve kterém je uloženo.                                                                                  |
|                                                                                                    |

| Položka                                                  | Použití                                                                                                    |
|----------------------------------------------------------|----------------------------------------------------------------------------------------------------|
| Sada symbolů<br>10U PC-8<br>12U PC-850                   | Určení sady symbolů pro jednotlivé názvy písem.                                                                                                    |
|                                                          | Poznámky:                                                                                                    |
|                                                          | <ul> <li>10U PC-8 je americkým výchozím továrním nastavením. 12U PC-850 je mezinárodním<br/>výchozím továrním nastavením.</li> </ul>                                                                                                    |
|                                                          | <ul> <li>Sada symbolů je sada písmen a číselných znaků, interpunkčních znamének a speciálních<br/>symbolů. Sady symbolů podporují různé jazyky nebo specifické programy, například<br/>matematické symboly pro vědecké texty. Jsou zobrazeny pouze podporované sady<br/>symbolů.</li> </ul> |
| Nastavení emulace PCL                                    | Změna bodové velikosti pro škálovatelná typografická písma.                                                                                                    |
| Bodová velikost                                          | Poznámky:                                                                                                    |
| 1.00-1008.00                                             | Výchozí tovární nastavení je 12.                                                                                                    |
|                                                          | <ul> <li>Bodová velikost označuje výšku znaků v písmu. Jeden bod se rovná přibližně 0,36 mm.</li> <li>Bodové velikosti lze měnit po 0,25 bodu.</li> </ul>                                                                                                    |
| Nastavení emulace PCL                                    | Určuje rozteč písma pro škálovatelná písma s konstantní roztečí.                                                                                                    |
| Rozteč<br>0.08–100.00                                    | Poznámky:                                                                                                    |
|                                                          | Výchozí tovární nastavení je 10.                                                                                                    |
|                                                          | <ul> <li>Velikost rozteče se odvíjí od počtu znaků s pevnou mezerou na jeden palec (cpi). Rozteč<br/>může být navyšována po 0,01 cpi.</li> </ul>                                                                                                    |
|                                                          | Pro neškálovatelné fonty s konstantní roztečí se rozteč zobrazí, ale nelze ji změnit.                                                                                                    |
| Nastavení emulace PCL                                    | Určuje orientaci textu a grafiky na stránce.                                                                                                    |
| Orientace                                                | Poznámky:                                                                                                    |
| Na výšku<br>Na šířku                                     | <ul> <li>Výchozí nastavení je Na výšku. Při orientaci na výšku se text a grafika tiskne rovnoběžně<br/>s kratším okrajem stránky.</li> </ul>                                                                                                    |
|                                                          | Při orientaci na šířku se text a grafika tiskne rovnoběžně s delším okrajem stránky.                                                                                                    |
| Nastavení emulace PCL<br>Počet řádků na stránku<br>1–255 | Určuje počet řádků, které se vytisknou na každé stránce.                                                                                                    |
|                                                          | Poznámky:                                                                                                    |
|                                                          | Výchozí tovární nastavení v USA je 60. Mezinárodní výchozí nastavení je 64.                                                                                                    |
|                                                          | <ul> <li>Tiskárna nastavuje velikost prostoru mezi řádky na základě nastavení počtu řádků na<br/>stránku, formátu papíru a orientace. Před změnou nastavení počtu řádků na stránku<br/>zvolte správný formát papíru a správnou orientaci.</li> </ul>                                        |
| Nastavení emulace PCL                                    | Nastavení tiskárny pro tisk na papír formátu A4.                                                                                                    |
| Šířka formátu A4                                         | Poznámky:                                                                                                    |
| 198 mm<br>203 mm                                         | Výchozí tovární nastavení je 198 mm.                                                                                                    |
|                                                          | <ul> <li>Nastavení 203 mm nastaví šířku stránky tak, aby to umožňovalo tisk osmdesáti znaků<br/>s roztečí 10.</li> </ul>                                                                                                    |
| Nastavení emulace PCL                                    | Nastavení automatického vložení znaku konce řádku (CR) po znaku LF (posun na další řádek).                                                                                                    |
| Vkládat CR za LF                                         | Poznámka: Výchozí nastavení je Vypnuto.                                                                                                    |
| Zapnuto<br>Vypnuto                                       |                                                                                                    |
|                                                          |                                                                                                    |
| Položka                                                                                                    | Použití                                                                                                    |
|----------------------------------------------------------------------------------------------------|----------------------------------------------------------------------------------------------------|
| Nastavení emulace PCL<br>Vkládat LF za CR<br>Zapnuto<br>Vypnuto                                                                                                    | Nastavení automatického vložení znaku LF (posun na další řádek) po znaku konce řádku (CR).<br><b>Poznámka:</b> Výchozí nastavení je Vypnuto.                                                                                      |
| <b>Přečíslování zásobníků</b><br>Přiřadit univ. podavač<br>Vypnuto<br>Žádný                                                                                                    | <ul> <li>Konfigurace tiskárny pro spolupráci se softwarem tiskárny nebo programů, které používají jiné označení zdrojů pro zásobníky a podavače.</li> <li>Poznámky: <ul> <li>Výchozí nastavení je Vypnuto.</li> </ul> </li> </ul> |
| 0–199<br>Přiřadit zásobník [x]<br>Vypnuto<br>Žádný<br>0–199<br>Přiřadit ruč. pod. pap.<br>Vypnuto<br>Žádný<br>0–199<br>Přiřadit ruč. podavač obálek<br>Vypnuto<br>Žádný<br>0–199                                                           | <ul> <li>Nastavení Žádný ignoruje příkaz Vybrat podávání papíru. Tato volba se zobrazí pouze když je vybrána překladačem PCL 5e.</li> <li>Položka 0–199 umožňuje přiřazení vlastního nastavení.</li> </ul>                        |
| Přečíslování zásobníků<br>Zobrazit výchozí nastavení<br>MPF Výchozí = 8<br>T1 Výchozí = 1<br>T2 Výchozí = 4<br>T3 Výchozí = 5<br>T4 Výchozí = 20<br>T5 Výchozí = 21<br>Výchozí obálka = 6<br>Ruční pod. výchozí = 2<br>Ručně ob. vých. = 3 | Zobrazení výchozí hodnoty od výrobce přiřazené ke každému zásobníku nebo podavači.                                                                                                    |
| <b>Přečíslování zásobníků</b><br>Obnovit výchozí<br>Ano<br>Ne                                                                                                    | Vrácení přiřazení všech zásobníků a podavačů na výchozí nastavení od výrobce.                                                                                                    |

| Položka        |                 | Použití                                                                 |
|----------------|-----------------|-------------------------------------------------------------------------|
| Název písma    | Joanna MT       | Nastaví výchozí písmo pro dokumenty HTML.                               |
| Albertus MT    | Letter Gothic   | Poznámka: V dokumentech HTML bez specifikovaného písma se použije písmo |
| Antique Olive  | Lubalin Graph   | Times.                                                                  |
| Apple Chancery | Marigold        |                                                                         |
| Arial MT       | MonaLisa Recut  |                                                                         |
| Avant Garde    | Monaco          |                                                                         |
| Bodoni         | New CenturySbk  |                                                                         |
| Bookman        | New York        |                                                                         |
| Chicago        | Optima          |                                                                         |
| Clarendon      | Oxford          |                                                                         |
| Cooper Black   | Palatino        |                                                                         |
| Copperplate    | StempelGaramond |                                                                         |
| Coronet        | Taffy           |                                                                         |
| Courier        | Times           |                                                                         |
| Eurostile      | TimesNewRoman   |                                                                         |
| Garamond       | Univers         |                                                                         |
| Geneva         | Zapf Chancery   |                                                                         |
| Gill Sans      | NewSansMTCS     |                                                                         |
| Goudy          | NewSansMTCT     |                                                                         |
| Helvetica      | New SansMTJA    |                                                                         |
| Hoefler Text   | NewSansMTKO     |                                                                         |
| Intl CG Times  |                 |                                                                         |
| Intl Courier   |                 |                                                                         |
| Intl Univers   |                 |                                                                         |

### Nabídka HTML

| Jastaví výchozí velikost písma pro dokumenty HTML.<br><b>Poznámky:</b><br>• Výchozí tovární nastavení je 12 bodů                                         |
|----------------------------------------------------------------------------------------------------|
| <ul> <li>Výchozí tovární nastavení je 12 bodů</li> </ul>                                                                                                 |
| <ul> <li>Velikost písma lze zvětšovat v přírůstcích po 1 bodu.</li> </ul>                                                                                |
| <ul> <li>řizpůsobí výchozí písmo pro dokumenty HTML.</li> <li>Poznámky:</li> <li>Výchozí nastavení je 100%.</li> </ul>                                   |
| <ul> <li>Přizpůsobení písma lze zvětšovat v 1% přírůstcích.</li> </ul>                                                                                   |
| lastaví orientaci stránky pro dokumenty HTML.<br><b>Poznámka:</b> Výchozí nastavení je Na výšku.                                                         |
| Jastaví okraj stránky pro dokumenty HTML.<br>Poznámky:<br>• Výchozí tovární nastavení je 19 mm.<br>• Výchivat okraja kao zvětšavat v pěímetrích po 1 mm. |
|                                                                                                    |

| Položka    | Použití                                             |
|------------|-----------------------------------------------------|
| Pozadí     | Určuje, zda se u dokumentů HTML má tisknout pozadí. |
| Netisknout | Poznámka: Výchozí tovární nastavení je Tisk.        |
| Tisk       |                                                     |

## Nabídka Obrázek

| Položka                                                                                                    | Použití                                                                                                    |
|----------------------------------------------------------------------------------------------------|----------------------------------------------------------------------------------------------------|
| Automatické přizpůsobení<br>Zapnuto<br>Vypnuto                                                                          | Vybere optimální formát, měřítko a orientaci papíru.<br><b>Poznámka:</b> Výchozí nastavení je Zapnuto. Zapnutím tohoto nastavení potlačíte nastavení měřítka a<br>orientace u některých obrázků.                                                                 |
| Invertovat<br>Zapnuto<br>Vypnuto                                                                                        | <ul> <li>Invertuje dvoubarevné monochromatické obrázky.</li> <li>Poznámky: <ul> <li>Výchozí nastavení je Vypnuto.</li> <li>Toto nastavení se nevztahuje na obrázky GIF a JPEG.</li> </ul> </li> </ul>                                                            |
| <b>Měřítko</b><br>Ukotvit vlevo nahoře<br>Nejlepší<br>Ukotvit ve středu<br>Přizpůsobit výšku/šířku<br>Přizpůsobit výšku | <ul> <li>Přizpůsobí obrázek vybranému formátu papíru.</li> <li>Poznámky: <ul> <li>Nejlepší je výchozí tovární nastavení.</li> <li>Když je zapnuto Automatické přizpůsobení, je měřítko automaticky nastaveno na přizpůsobení výšky/šířky.</li> </ul> </li> </ul> |
| <b>Orientace</b><br>Na výšku<br>Na šířku<br>Převrátit na výšku<br>Převrátit na šířku                                    | Nastavuje orientaci obrázku.<br><b>Poznámka:</b> Výchozí nastavení je Na výšku.                                                                                                    |

# Nabídka Nápověda

Nabídka nápověda se skládá ze série stránek nápovědy, které jsou v tiskárně uloženy jako soubory typu PDF. Obsahují informace o použití tiskárny a provádění tiskových úloh.

V tiskárně jsou uloženy překlady do angličtiny, francouzštiny, němčiny a španělštiny. Další překlady jsou k dispozici na webu společnosti Lexmark na adrese **www.lexmark.com**.

| Položka nabídky              | Popis                                                                               |
|------------------------------|-------------------------------------------------------------------------------------|
| Tisk všech příruček          | Vytiskne všechny příručky.                                                          |
| Kvalita barev                | Obsahuje informace o nastavení a úpravách barevného tisku.                          |
| Kvalita tisku                | Poskytuje informace o řešení problémů s kvalitou tisku.                             |
| Pokyny k tisku               | Poskytuje informace o zakládání papíru a jiných speciálních médií.                  |
| Pokyny k médiím              | Obsahuje seznam formátů papíru podporovaných v zásobnících, zásuvkách a podavačích. |
| Příručka pro tiskové defekty | Obsahuje nápovědu ke stanovení části tiskárny, ve které opakovaně dochází k závadě. |

| Položka nabídky                 | Popis                                                               |
|---------------------------------|---------------------------------------------------------------------|
| Schéma nabídky                  | Obsahuje seznam nabídek a nastavení na ovládacím panelu tiskárny.   |
| Informace                       | Umožňuje vyhledat další informace.                                  |
| Pokyny k připojení              | Obsahuje informace o místním (USB) nebo síťovém připojení tiskárny. |
| Pokyny k přemísťování           | Obsahuje pokyny k bezpečnému přesunutí tiskárny.                    |
| Příručka pro spotřební materiál | Obsahuje čísla dílů pro objednávání spotřebního materiálu.          |

# Ušetřete peníze a životní prostředí

Společnost Lexmark se zavázala k podpoře environmentální udržitelnosti a své tiskárny neustále zlepšuje, aby tak snížila jejich dopad na životní prostředí. Naše produkty navrhujeme tak, abychom co možná nejvíce vyšli vstříc životnímu prostředí, balení našich produktů navrhujeme tak, abychom dosahovali snižování použitých materiálů a poskytujeme rovněž i sběrné a recyklační programy. Další informace viz:

- Kapitola Upozornění
- Sekci s informacemi o environmentální udržitelnosti naleznete na internetových stránkách společnosti Lexmark na adrese www.lexmark.com/environment
- Informace o recyklačním programu společnosti Lexmark naleznete na adrese www.lexmark.com/recycle

Výběrem určitých nastavení či příkazů můžete dopad vaší tiskárny na životní prostředí také znatelně snížit. Tato kapitola pojednává o nastaveních a příkazech, které se mohou zasloužit o značný environmentální přínos.

# Úspora papíru a toneru

Studie ukazují, že více než 80 % uhlíkové stopy tiskárny souvisí s používáním papíru. Používáním recyklovaného papíru a různých možností tisku, jako je například tisk na obě strany papíru a tisk více stran na jeden list papíru, můžete značně omezit vlastní uhlíkovou stopu.

Informace o rychlých způsobech úspory papíru a energie pomocí nastavení tiskárny naleznete v části "Použití úsporného režimu".

### Použití recyklovaného papíru

Jako společnost, které záleží na životním prostředí, Lexmark podporuje používání recyklovaného kancelářského papíru vyrobeného zvláště pro využití v laserových tiskárnách. Více informací o recyklovaných papírech, které se hodí do vaší tiskárny, naleznete v části "Použití recyklovaného papíru a jiných kancelářských papírů" na str. 126.

### Úspora spotřebního materiálu

#### Tisk na obě strany papíru

Pokud vaše tiskárna podporuje oboustranný tisk, můžete určit, zda se bude tisknout na obě strany papíru volbou možnosti **Oboustranný tisk** v dialogovém okně Tisk nebo v Panelu nástrojů Lexmark.

#### Umístění více stránek na jeden list papíru

Můžete vytisknout až 16 sousledných stran vícestranného dokumentu na jediný list papíru volbou nastavení v oddílu Vícestránkový tisk (N-Up) dialogového okna Tisk.

#### Zkontrolujte správnost svého prvního návrhu

Před tiskem nebo tvorbou mnoha kopií dokumentu:

- Využijte funkci náhledu, kterou naleznete v dialogovém okně Tisk nebo v Panelu nástrojů Lexmark. Díky ní zjistíte, jak bude dokument vypadat, ještě předtím, než jej vytisknete.
- Vytiskněte jednu kopii dokumentu a zkontrolujte její obsah a formátování.

#### Předejděte uvíznutí papíru

Nastavte správně typ a formát papíru. Tím předejdete uvíznutí papíru. Další informace najdete v části "Prevence uvíznutí" na str. 200.

# Recyklace

Společnost Lexmark poskytuje v rámci ochrany životního prostředí sběrné programy a pokrokové přístupy k recyklaci. Další informace viz:

- Kapitola Upozornění
- Sekci s informacemi o environmentální udržitelnosti naleznete na internetových stránkách společnosti Lexmark na adrese www.lexmark.com/environment
- Informace o recyklačním programu společnosti Lexmark naleznete na adrese www.lexmark.com/recycle

### Recyklace produktů společnosti Lexmark

Vrácení produktů společnosti Lexmark kvůli recyklaci:

- 1 Navštivte naši webovou stránku www.lexmark.com/recycle.
- 2 Zjistěte si typ produktu, který chcete recyklovat, a pak vyberte ze seznamu svou zemi nebo oblast.
- **3** Postupujte podle pokynů na obrazovce počítače.

**Poznámka:** Spotřební materiál a hardware, které nejsou uvedeny ve sběrném programu společnosti Lexmark, je možné recyklovat prostřednictvím vašeho místního recyklačního střediska. Zjistěte si u svého místního recyklačního střediska, jaké položky přijímá k recyklaci.

### Recyklace obalových materiálů společnosti Lexmark

Společnost Lexmark trvale usiluje o minimalizaci obalového materiálu. Menší množství obalového materiálu pomáhá zajistit nejefektivnější přepravu tiskáren společnosti Lexmark způsobem šetrným k životnímu prostředí a zároveň je zde méně obalového materiálu k likvidaci. Tato efektivita má za následek méně skleníkových emisí, úspory energie a přírodních zdrojů.

Kartony společnosti Lexmark jsou 100 % recyklovatelné v příslušných recyklačních zařízeních. Taková zařízení nemusí být ve vaší oblasti.

Pěna používaná k balení produktů společnosti Lexmark je recyklovatelná v příslušných recyklačních zařízeních. Taková zařízení nemusí být ve vaší oblasti.

Při vracení kazety společnosti Lexmark můžete znovu použít krabici, v níž byla kazeta dodána. Společnost Lexmark krabici recykluje.

### Vrácení kazet Lexmark za účelem opětovného použití nebo recyklace

Sběrný program kazet Lexmark zabraňuje milionům kazet ročně, aby se dostaly na skládky. Pro zákazníky společnosti Lexmark je totiž snadné a bezplatné vrátit použité kazety společnosti Lexmark, která je znovu použije nebo recykluje. Sto procent prázdných kazet vrácených společnosti Lexmark je buď znovu použito, nebo vráceno do výroby pro recyklaci. Krabičky sloužící k vrácení kazet jsou taktéž recyklovány. Chcete-li vrátit kazety společnosti Lexmark pro opětovné použití nebo recyklaci, postupujte podle pokynů dodaných s tiskárnou a použijte připravenou obálku. Můžete se rovněž provést následující:

- 1 Navštivte naši webovou stránku www.lexmark.com/recycle.
- 2 V sekci Tonerové kazety vyberte ze seznamu svoji zemi nebo region.
- **3** Postupujte podle pokynů na obrazovce počítače.

# Údržba tiskárny

Pro udržení optimálního výkonu tiskárny je třeba pravidelně provádět určité úkony.

Výstraha—nebezpečí poškození: Pokud nevyměníte části a spotřební materiál ve chvíli, kdy k tomu budete vyzváni, mohlo by dojít k poškození tiskárny nebo by tiskárna nemusela optimálně fungovat.

# Objednání částí a spotřebního materiálu

V USA kontaktuje společnost Lexmark na čísle 1-800-539-6275, kde získáte kontakt na autorizované prodejce částí a spotřebního materiálu ve vaší oblasti. V ostatních zemích nebo oblastech navštivte webovou stránku společnosti Lexmark na adrese **www.lexmark.com**, nebo kontaktuje prodejce, u kterého jste tiskárnu zakoupili.

#### Poznámky:

- Každý ukazatel zobrazuje odhad zbývající životnosti spotřebního materiálu nebo části.
- Veškeré odhady životnosti spotřebního materiálu předpokládají tisk na obyčejný papír formátu Letter nebo A4.

### Objednání tonerové kazety

Když se na displeji tiskárny zobrazí zpráva, že je potřeba vyměnit některou tonerovou kazetu, neprodleně objednejte novou tonerovou kazetu.

Informace o výměně tonerové kazety naleznete na listu s pokyny dodaném s příslušným spotřebním materiálem.

Odhadovaná výtěžnost kazety je založena na normě ISO/IEC 19798 (při zhruba 5% pokrytí na barvu). Velmi nízké pokrytí (méně než 1,25%) může mít v delším období negativní vliv na výtěžnost této barvy a může způsobit, že součásti kazety selžou dříve, než bude vyčerpán toner.

#### Doporučené tonerové kazety a číselná označení dílů

| Název součásti                                                           | Kazeta návratového programu společnosti Lexmark | Běžná kazeta |
|--------------------------------------------------------------------------|-------------------------------------------------|--------------|
| Azurová tonerová kazeta                                                  | C746A1CG                                        | C746A2CG     |
| Azurová vysokokapacitní tonerová kazeta*                                 | C748H1CG                                        | C748H2CG     |
| Purpurová tonerová kazeta                                                | C746A1MG                                        | C746A2MG     |
| Purpurová vysokokapacitní tonerová kazeta*                               | C748H1MG                                        | C748H2MG     |
| Žlutá tonerová kazeta                                                    | C746A1YG                                        | C746A2YG     |
| Žlutá vysokokapacitní tonerová kazeta <sup>*</sup>                       | C748H1YG                                        | C748H2YG     |
| Černá vysokokapacitní tonerová kazeta                                    | C746H1KG                                        | C746H2KG     |
| * Tyto tonerové kazety jsou podporovány pouze v modelech tiskáren C748x. |                                                 |              |

### Objednání fotoválce

Když je potřeba fotoválec, zobrazí se na displeji tiskárny zpráva.

Informace o výměně fotoválce naleznete v listu s pokyny dodaném s příslušným spotřebním materiálem.

#### Doporučená čísla součástí

| Název součásti         | Číslo součásti |
|------------------------|----------------|
| Fotoválec              | C734X20G       |
| Fotoválec, multibalení | C734X24G       |

#### Poznámky:

- Vyměňujte všechny čtyři fotoválce současně.
- Po instalaci čtyř nových fotoválců je nutné vynulovat počítadlo údržby.

### Objednání zapékače nebo přenosového modulu

Když je potřeba vyměnit zapékač nebo přenosový modul, zobrazí se na displeji tiskárny zpráva.

Informace o výměně zapékače nebo přenosového modulu naleznete v listu s pokyny dodaném s příslušným spotřebním materiálem.

#### Doporučení čísla součástí

| Název součásti  | Číslo součásti  |
|-----------------|-----------------|
| Zapékač         | 40X8112 (100 V) |
|                 | 40X8110 (115 V) |
|                 | 40X8111 (230 V) |
| Přenosový modul | 40X8307         |

### Objednání nádobky na odpadní toner

Když je potřeba vyměnit nádobku na odpadní toner, zobrazí se na displeji tiskárny zpráva.

Informace o výměně nádobky na odpadní toner naleznete v listu s pokyny dodaném s příslušným spotřebním materiálem.

Poznámka: Opakované použití nádobky na odpadní toner se nedoporučuje.

#### Doporučené číslo součásti

| Název součásti           | Číslo součásti |
|--------------------------|----------------|
| Nádobka na odpadní toner | C734X77G       |

# Používání originálních dílů a spotřebního materiálu Lexmark

Tiskárny, součásti a spotřební materiál Lexmark jsou navrženy tak, aby společně poskytovaly tisk vynikající kvality. Doporučujeme používat pouze originální díly a spotřební materiál Lexmark, abyste pomohli prodloužit životnost svého produktu.

Záruka společnosti Lexmark se nevztahuje na poškození způsobené neoriginálními díly a spotřebním materiálem Lexmark.

# Skladování spotřebního materiálu

K uskladnění spotřebního materiálu využijte chladné a čisté místo. Spotřební materiál skladujte správnou stranou nahoru v původním balení až do doby, kdy jej budete chtít použít.

Spotřební materiál nevystavujte:

- přímému slunci
- teplotám nad 35 °C
- vysoké vlhkosti (nad 80 %)
- slanému vzduchu
- žíravým plynům
- velkému množství prachu

# Výměna částí a spotřebního materiálu

### Výměna tonerové kazety

1 Otevřete přední dvířka.

**Výstraha—nebezpečí poškození:** Nenechávejte přední dvířka otevřená déle než 10 minut. Jinak by mohlo dojít k poškození fotoválců.

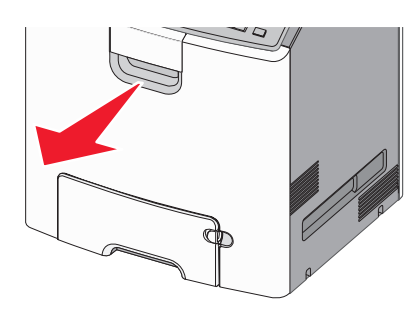

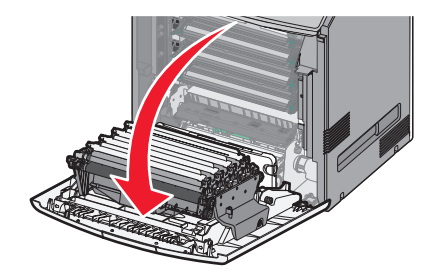

2 Vytáhněte nahoru a ven zelené jazýčky určené kazety a vyjměte ji z tiskárny.

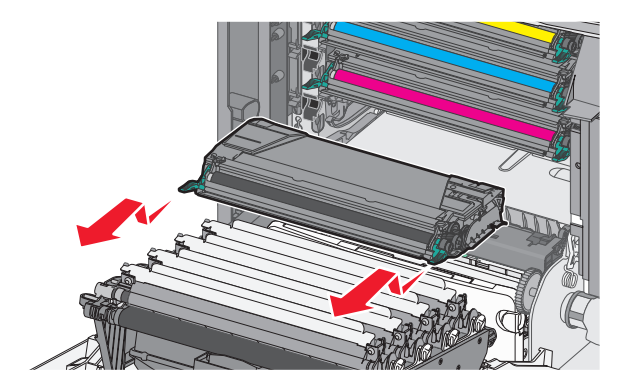

**3** Vybalte náhradní tonerovou kazetu a důkladně ji protřepejte zepředu dozadu a ze strany na stranu, aby se toner rovnoměrně rozmístil.

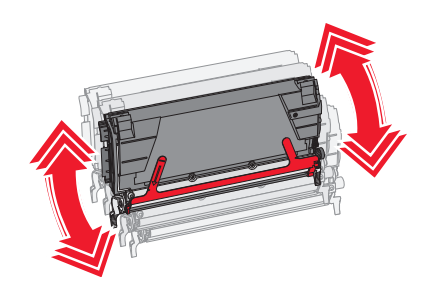

4 Z nové kazety vytáhněte červený ochranný proužek.

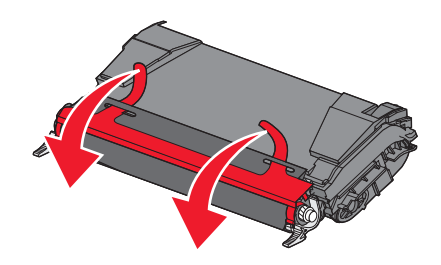

**5** Vložte novou kazetu do tiskárny.

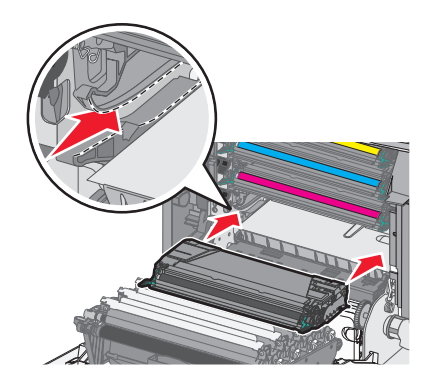

Poznámka: Ujistěte se, že kazeta sedí na místě.

6 Zavřete přední dvířka.

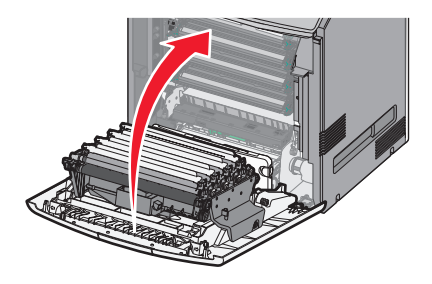

**Poznámka:** Když tisk začne být vybledlý, ihned objednejte novou kazetu. Na displeji tiskárny se zobrazí zpráva s informací, ve které barevné kazetě dochází toner. Životnost kazet se můžete pokusit prodloužit tím, že je vyjmete z tiskárny zatřesete s nimi, aby se v nich znovu rovnoměrně rozmístil toner.

### Výměna nádobky na odpadní toner

- 1 Vyhledejte uvolňovací tlačítko nádobky na odpadní toner na levé straně tiskárny.
- 2 Stlačte uvolňovací tlačítko doleva a vytáhněte nádobku na odpadní toner z tiskárny.

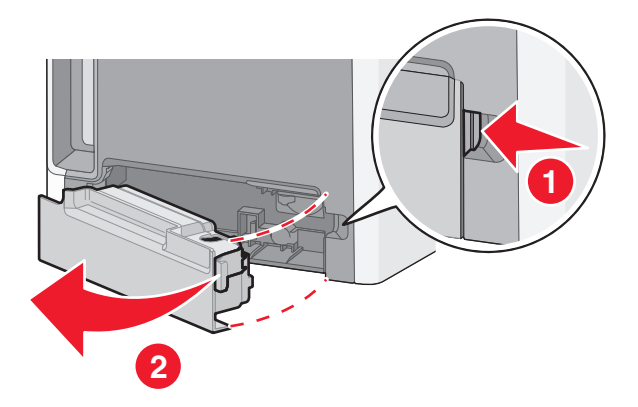

**3** Rozbalte náhradní nádobku na odpadní toner.

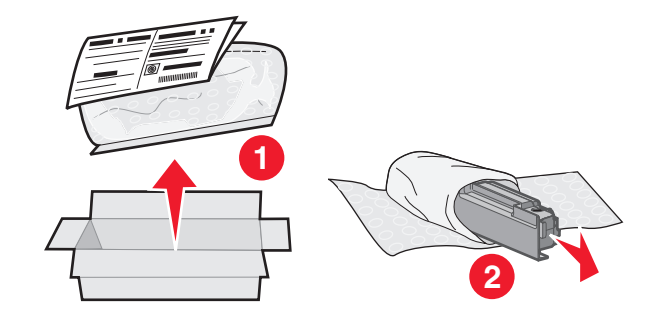

4 Sloupněte těsnicí nálepku z boku plné nádobky na odpadní toner a nalepte ji na otvor, aby se nádobka na odpadní toner utěsnila.

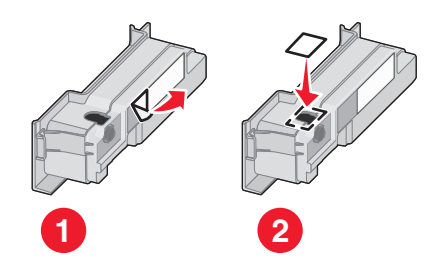

5 Vložte utěsněnou nádobku na odpadní toner do recyklačního sáčku.

6 Sáček vložte do přepravního obalu, z něhož jste právě vyňali náhradní díl.

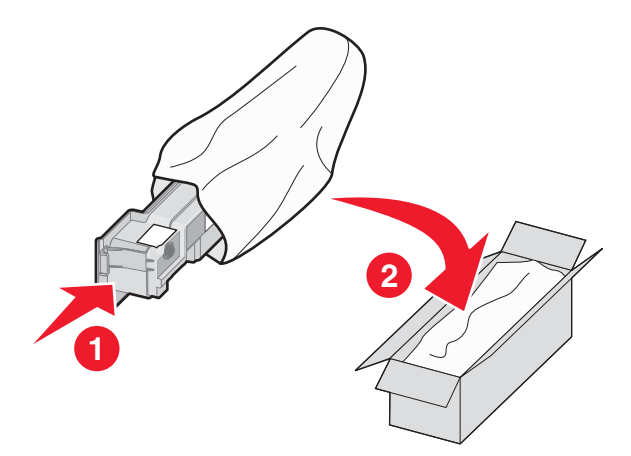

7 Sloupněte recyklační nálepku a nalepte ji na přepravní obal.

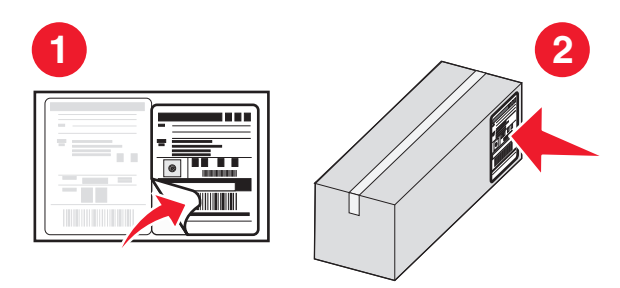

8 Vložte novou nádobku na odpadní toner do tiskárny.

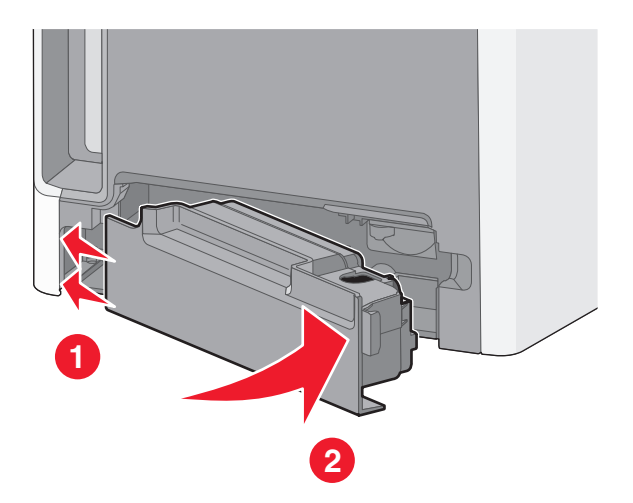

## Výměna fotoválce

#### Poznámky:

- Vyměňujte všechny čtyři fotoválce současně, abyste dosáhli optimální kvality tisku.
- Když vyměníte fotoválec a nevynulujete počítadlo spotřebního materiálu, dojde k negativnímu ovlivnění kvality tisku.
- 1 Otevřete přední dvířka.

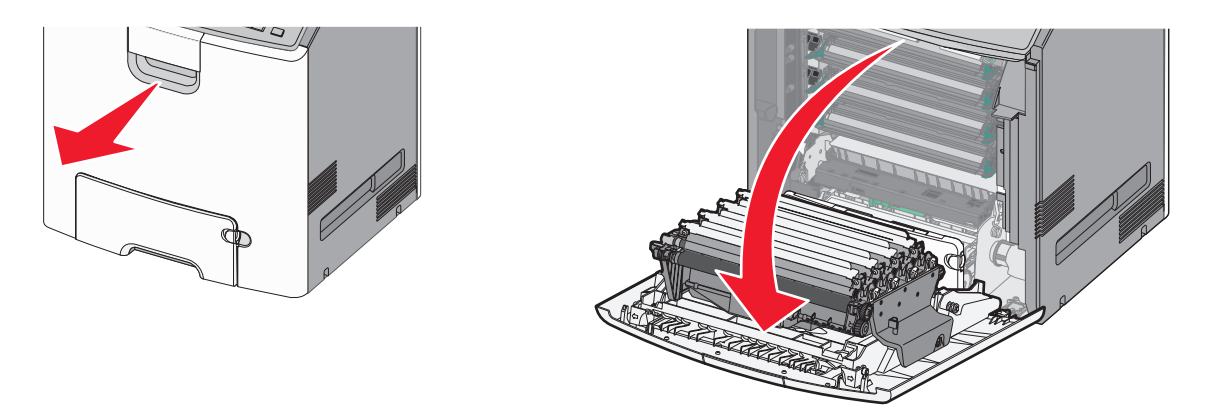

**Výstraha—nebezpečí poškození:** Nenechávejte přední dvířka otevřená déle než 10 minut. Jinak by mohlo dojít k poškození fotoválců.

2 Určený fotoválec vytáhněte nahoru a vysunutím doprava jej vyjměte z tiskárny.

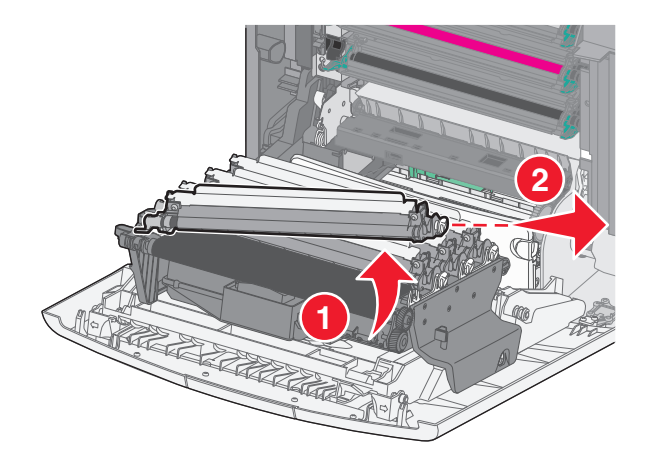

**3** Vybalte náhradní fotoválec.

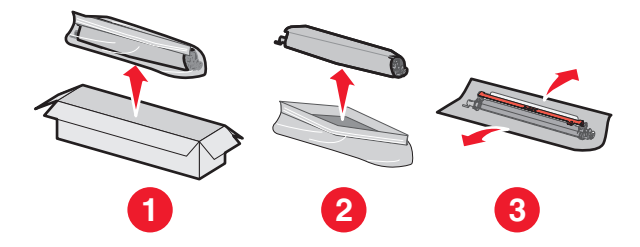

Výstraha—nebezpečí poškození: Nedotýkejte se lesklé části fotoválce. Kdybyste se ho dotknuli, mohlo by dojít k poškození fotoválce.

**4** Nejprve zarovnejte a vložte levý konec fotoválce a poté zatlačte i pravý konec.

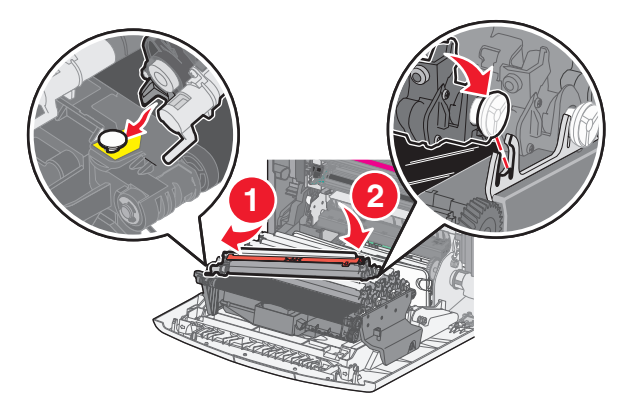

**5** Vytáhněte červený ochranný proužek z horní části fotoválce.

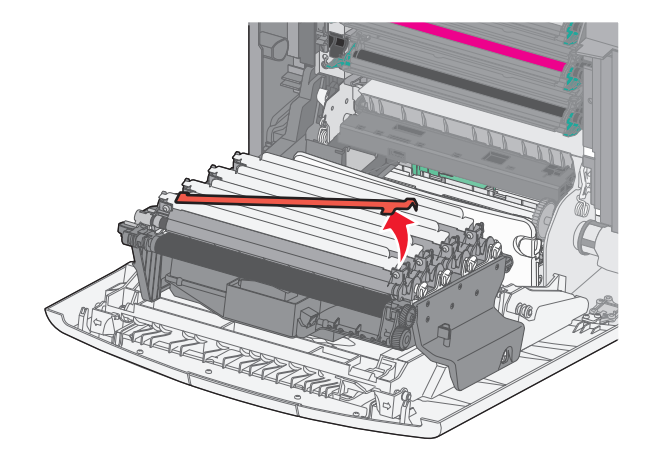

6 Zavřete přední dvířka.

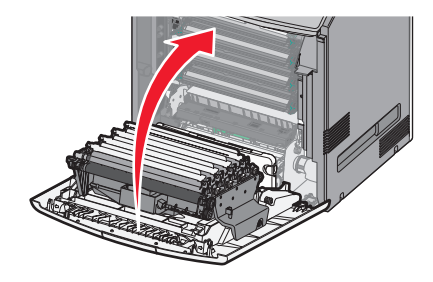

# Nulování počítadla údržby

Po instalaci nového fotoválce je nutné vynulovat počítadlo údržby.

#### Pokud se objeví zpráva "vyměňte" nebo "téměř vyčerpaný"

Tyto kroky proveďte, pokud vvyměníte fotoválec a zobrazí se hlášení 84 Vyměňte [barva] fotoválec, 84 [Barva] fotoválec je téměř vyčerpaný nebo 84 Končí životnost [barva] fotoválce:

1 Na ovládacím panelu tiskárny přejděte na:

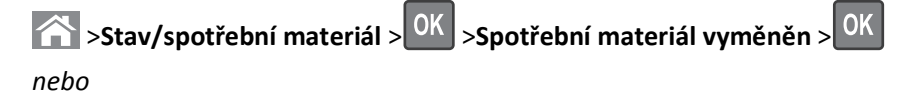

>Stav/spotřební materiál >Spotřební materiál vyměněn

2 Když se objeví hlášení [Barva] fotoválec vyměněn, zvolte možnost Ano. U modelů tiskáren bez dotykového displeje

potvrďte akci stisknutím tlačítka OK.

#### Poznámky:

- Vyměňujte všechny čtyři fotoválce současně.
- Když se zobrazí zpráva **Připravena**, bude počítadlo vynulováno.

#### Pokud se zpráva "vyměňte" nebo "téměř vyčerpaný" nezobrazí

Pokud byl fotoválec vyměněn a hlášení "vyměňte" nebo "téměř vyčerpaný" se nezobrazí, proveďte tyto kroky:

1 Na ovládacím panelu tiskárny přejděte na:

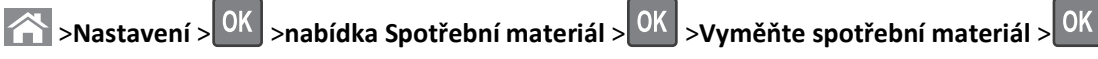

nebo

### >nabídka Spotřební materiál >Vyměňte spotřební materiál

- 2 Vyberte tlačítko, které označuje vyměněnou položku spotřebního materiálu.
  - Vše
  - Azurový fotoválec
  - Purpurový fotoválec
  - Žlutý fotoválec
  - Černý fotoválec

**3** Když se zobrazí hlášení **[Barva] fotoválec vyměněn**, zvolte možnost **Ano**. U modelů tiskáren bez dotykového displeje potvrďte akci stisknutím tlačítka OK.

4 Pro návrat na domovskou obrazovku stiskněte 🖳

# Čištění částí tiskárny

## Čištění vnitřku tiskárny

Poznámka: Tento úkon budete možná muset provádět každých několik měsíců.

Výstraha—nebezpečí poškození: Poškození tiskárny způsobené nesprávnou manipulací není kryto zárukou.

**1** Zkontrolujte, zda je tiskárna vypnuta a odpojena od elektrické zásuvky.

VÝSTRAHA—NEBEZPEČÍ ÚRAZU ELEKTRICKÝM PROUDEM: Pokud chcete při čištění vnitřku tiskárny předejít nebezpečí úrazu elektrickým proudem, odpojte napájecí kabel od elektrické zásuvky a odpojte z tiskárny všechny kabely.

- 2 Vyjměte papír ze standardního zásobníku a z univerzálního podavače.
- **3** Odstraňte z vnitřku tiskárny veškerý prach, nečistoty a kousky papíru pomocí jemného kartáčku nebo vysavače.
- 4 Otřete volné částečky toneru suchým hadříkem.

Výstraha—nebezpečí poškození: Nenechávejte dvířka otevřená déle než 10 minut. Jinak by mohlo dojít k poškození jednotky fotoválce nebo zobrazovací jednotky.

## Čištění vnějšku tiskárny

1 Zkontrolujte, že je tiskárna vypnutá a její napájecí kabel je vypojený ze zásuvky rozvodné sítě elektrického proudu.

VÝSTRAHA—NEBEZPEČÍ ÚRAZU ELEKTRICKÝM PROUDEM: Abyste zabránili nebezpečí zasažení elektrickým proudem při čištění vnějšku tiskárny, vypojte nejdříve napájecí kabel ze zásuvky rozvodné sítě elektrického proudu a odpojte všechny ostatní kabely připojené k tiskárně.

- 2 Vyjměte veškerý papír z tiskárny.
- 3 Navlhčete vodou čistý hadřík, ze kterého se neuvolňují vlákna.

Výstraha—nebezpečí poškození: Nepoužívejte čisticí nebo saponátové prostředky pro domácnost, protože mohou poškodit povrchovou úpravu tiskárny.

4 Otřete pouze vnější povrch tiskárny.

Výstraha—nebezpečí poškození: Při použití vlhkého hadříku k čištění vnitřku tiskárny může dojít k jejímu poškození.

5 Před zahájením tisku nové tiskové úlohy se ujistěte, že jsou všechny části tiskárny zcela suché.

## Čištění čoček tiskové hlavy

Narazíte-li na problémy s kvalitou tisku, vyčistěte čočky tiskové hlavy.

1 Otevřete přední dvířka.

Výstraha—nebezpečí poškození: Nenechávejte přední dvířka otevřená déle než 10 minut. Jinak by mohlo dojít k poškození jednotek fotoválců.

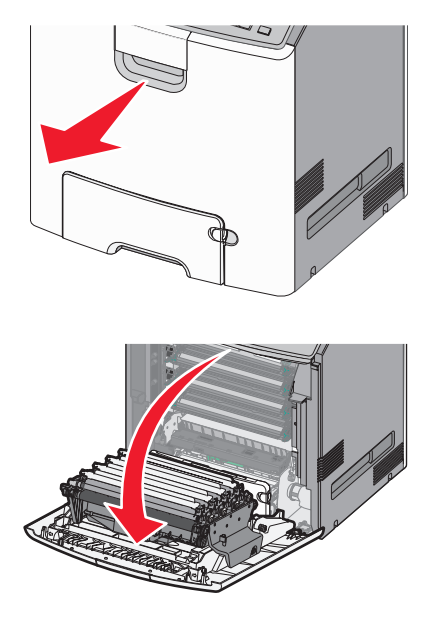

2 Vyjměte všechny čtyři tonerové kazety. Při tomto postupu nevyjímejte jednotky fotoválců.

Výstraha-nebezpečí poškození: Nedotýkejte se lesklé části fotoválce. Mohlo by dojít k jeho poškození.

**3** Vyhledejte čtyři čočky tiskové hlavy.

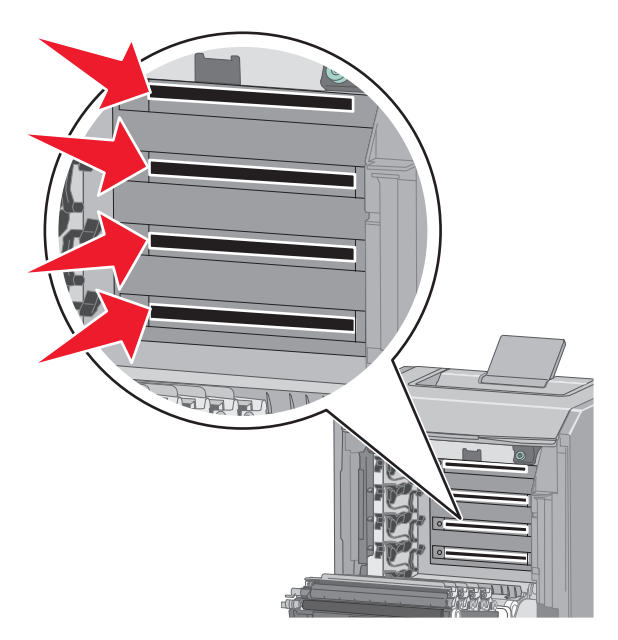

4 Čočky vyčistěte pomocí nádobky se stlačeným vzduchem.

Výstraha—nebezpečí poškození: Tiskových čoček se nedotýkejte. Mohlo by dojít k jejich poškození.

5 Znovu nainstalujte čtyři tonerové kazety.

6 Zavřete přední dvířka.

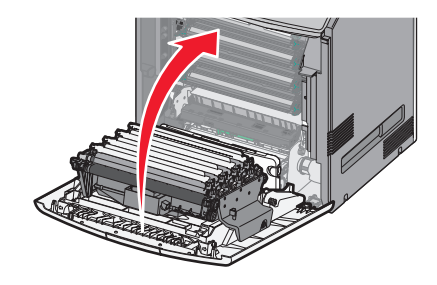

# Přemístění tiskárny

### Před přemístěním tiskárny

VÝSTRAHA—NEBEZPEČÍ ÚRAZU: Hmotnost tiskárny je vyšší než 18 kg a k jejímu bezpečnému zvednutí jsou zapotřebí dvě osoby.

**VÝSTRAHA—NEBEZPEČÍ ÚRAZU:** Před přemístěním tiskárny dodržte tyto pokyny, aby nedošlo ke zranění osob nebo poškození tiskárny:

- Vypněte tiskárnu pomocí vypínače a odpojte napájecí kabel ze síťové zásuvky.
- Než začnete tiskárnu přesouvat, odpojte od ní veškeré šňůry a kabely.
- Zdvihněte tiskárnu z doplňkového zásobníku a odložte jej stranou nepokoušejte se zvednout současně zásobník i tiskárnu.

Poznámka: K vyzdvižení tiskárny z doplňkového zásobníku použijte držadla umístěná na obou jejích stranách.

Výstraha—nebezpečí poškození: Poškození tiskárny způsobené nesprávným postupem při přesouvání není kryto zárukou.

## Přemístění tiskárny

Tiskárnu i s volitelným příslušenstvím lze bezpečně přemístit při dodržení následujících opatření:

- Pokud bude k přesouvání tiskárny použit vozík, musí disponovat dostatečně velkým povrchem, na který se vejde celá spodní část tiskárny. Pokud bude k přesouvání příslušenství použit vozík, musí disponovat dostatečně velkým povrchem, na který se vejde celé příslušenství.
- Tiskárna musí zůstat ve vzpřímené poloze.
- Zabraňte prudkým otřesům a nárazům.

### Přeprava tiskárny

Při přepravě tiskárny používejte původní obal nebo si v místě jejího zakoupení telefonicky objednejte náhradní přepravní sadu.

# Odstraňování zaseknutí

Pečlivým výběrem papíru a speciálních médií a jejich správným vkládáním můžete zabránit většině případů uvíznutí. Pokud k uvíznutí dojde, postupujte podle kroků uvedených v této části.

**Poznámka:** Obnova po uvíznutí je implicitně nastavena na Automaticky. Tiskárna znovu vytiskne zaseknuté stránky, pokud není paměť požadovaná pro podržení stránek potřeba pro jiné tiskové úlohy.

# Prevence uvíznutí

#### Vložte správně papír.

• Ověřte, zda papír leží v zásobníku rovně.

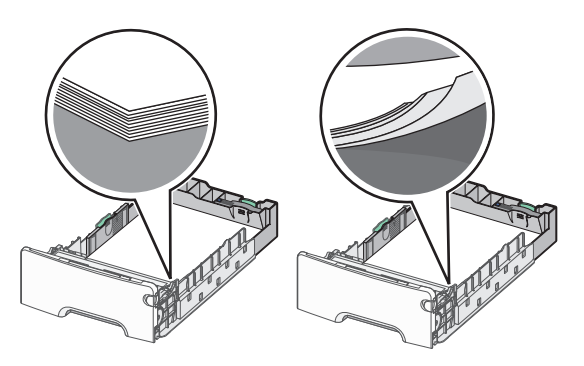

Správné vložení papíru Nesprávné vložení papíru

- Při probíhajícím tisku nevyjímejte zásobník.
- Při probíhajícím tisku neplňte zásobník. Naplňte jej před zahájením tisku nebo počkejte na výzvu k plnění.
- Nezakládejte příliš mnoho papíru. Ujistěte, že výška stohu papíru nepřesahuje označenou maximální výšku papíru.
- Ujistěte se, že jsou vodicí lišty v zásobníku nebo univerzálním podavači na správných místech a že na papír nebo obálky příliš netlačí.
- Po založení papíru zásobník přiměřenou silou zatlačte.

#### Používejte doporučený papír.

- Používejte pouze doporučený papír a speciální média.
- Nezakládejte pomačkaný, zohýbaný, vlhký, ohnutý nebo zprohýbaný papír.
- Před založením papíry ohněte a narovnejte.

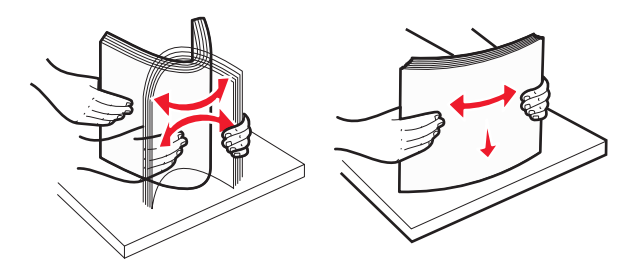

- Nepoužívejte papír, který je nastříhaný nebo nařezaný ručně.
- Nepoužívejte více formátů, gramáží a typů papíru v jednom stohu.

- Ověřte, zda jsou v nabídkách na ovládacím panelu tiskárny správně nastaveny všechny formáty a typy papíru.
- Papír skladujte v souladu s doporučeními výrobce.

# Vysvětlení čísel a umístění uvíznutí

Pokud dojde k uvíznutí, na displeji tiskárny se zobrazí zpráva označující místo uvíznutí. Otevřete dvířka a kryty a vyjměte zásobníky, abyste získali přístup k místům uvíznutí. Pro odstranění kteréhokoliv z hlášení o uvíznutí papíru musíte odstranit veškerý uvíznutý papír ze všech možných míst.

| Název oblasti                   | Čísla uvíznutí | Požadovaná akce                                                                                                    |
|---------------------------------|----------------|----------------------------------------------------------------------------------------------------|
| Uvnitř tiskárny                 | 200–201        | Otevřete přední dvířka a vytáhněte papír uvíznutý za tonerovou kazetou.<br>Otevřete přední dvířka a vytáhněte papír uvíznutý pod jednotkami fotoválců.<br>Otevřete přední dvířka a vytáhněte papír uvíznutý pod zapékačem. |
| Uvnitř tiskárny                 | 202–203        | Otevřete přední dvířka a vytáhněte papír uvíznutý v prostoru zapékače.<br>Otevřete horní přístupový kryt a vyjměte uvíznutý papír.                                                                                         |
| Uvnitř tiskárny                 | 230            | Otevřete přední dvířka a vytáhněte papír uvíznutý mezi předními dvířky a zásobníkem 1.                                                                                                    |
| Standardní výstupní<br>zásobník | 202–203        | Vyjměte veškerý papír ze standardního výstupního zásobníku a potom vyjměte uvíznutý<br>papír.                                                                                                    |
| Zásobník [x]                    | 24x            | Otevřete jednotlivé zásobníky a vyjměte veškerý uvíznutý papír.                                                                                                    |
| Víceúčelový podavač             | 250            | Vyjměte veškerý papír z univerzálního podavače a potom vyjměte veškerý uvíznutý papír.                                                                                                    |

# 200–201 Uvíznutí papíru

#### Uvíznutí papíru v oblasti tonerové kazety

1 Otevřete přední dvířka.

Výstraha—nebezpečí poškození: Nenechávejte přední dvířka otevřená déle než 10 minut. Jinak by mohlo dojít k poškození jednotek fotoválců.

**VÝSTRAHA—HORKÝ POVRCH:** Vnitřek tiskárny může být horký. Aby se snížilo riziko poranění od horké součásti, nechte povrch vychladnout, než se jej dotknete.

2 Pevně uchopte uvíznutý papír na obou stranách a opatrně jej táhněte nahoru, abyste ho vytáhli zpoza tonerové kazety.

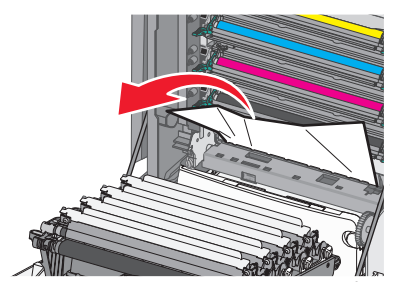

Poznámka: Ujistěte se, že jsou vyjmuty všechny útržky papíru.

- 3 Zavřete přední dvířka.
- 4 Podle modelu tiskárny se dotkněte tlačítka **Pokračovat, uvíznutý papír byl odstraněn** nebo stiskněte tlačítko

#### Uvíznutí papíru pod jednotkami fotoválců

1 Otevřete přední dvířka.

**Výstraha—nebezpečí poškození:** Nenechávejte přední dvířka otevřená déle než 10 minut. Jinak by mohlo dojít k poškození jednotek fotoválců.

**VÝSTRAHA—HORKÝ POVRCH:** Vnitřek tiskárny může být horký. Aby se snížilo riziko poranění od horké součásti, nechte povrch vychladnout, než se jej dotknete.

**2** Pokud je papír uvíznutý pod jednotkami fotoválců, pevně uchopte uvíznutý papír na obou stranách a opatrně jej vytáhněte.

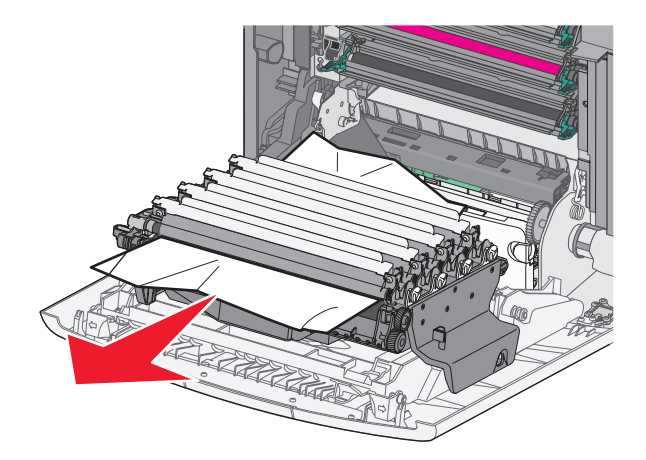

**3** Pokud je papír uvíznutý příliš těsně, jednotky fotoválců vyjměte a položte na rovný povrch.

Výstraha—nebezpečí poškození: Dávejte pozor a nedotýkejte se bubnu fotoválce. Učiníte-li tak, můžete ovlivnit kvalitu tisku budoucích tiskových úloh.

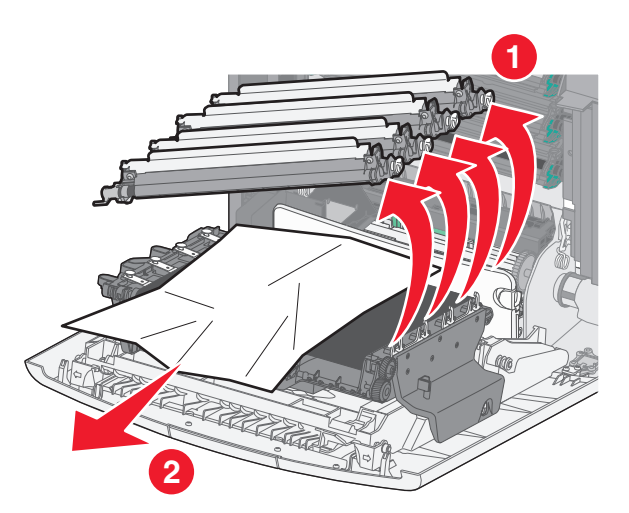

**4** Pevně uchopte uvíznutý papír na obou stranách a opatrně jej vytáhněte. Potom znovu nainstalujte jednotku fotoválců.

Poznámka: Ujistěte se, že jsou vyjmuty všechny útržky papíru.

- 5 Zavřete přední dvířka.
- 6 Podle modelu tiskárny se dotkněte tlačítka **Pokračovat, uvíznutý papír byl odstraněn** nebo stiskněte tlačítko OK

#### Uvíznutí papíru v oblasti zapékače

1 Otevřete přední dvířka.

**Výstraha—nebezpečí poškození:** Nenechávejte přední dvířka otevřená déle než 10 minut. Jinak by mohlo dojít k poškození jednotek fotoválců.

**VÝSTRAHA—HORKÝ POVRCH:** Vnitřek tiskárny může být horký. Aby se snížilo riziko poranění od horké součásti, nechte povrch vychladnout, než se jej dotknete.

- 2 Otevřete horní přístupový kryt tiskárny.
- **3** Určete, kde k uvíznutí došlo a poté jej odstraňte:
  - a Pokud je papír vidět pod zapékačem, pevně uchopte uvíznutý papír na obou stranách a opatrně jej vytáhněte.

Poznámka: Ujistěte se, že jsou vyjmuty všechny útržky papíru.

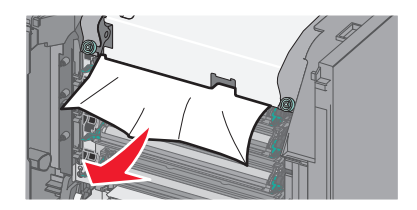

**b** Pokud je papír vidět v horní vodicí liště u zapékače, pevně uchopte uvíznutý papír na obou stranách a opatrně jej vytáhněte.

Poznámka: Ujistěte se, že jsou vyjmuty všechny útržky papíru.

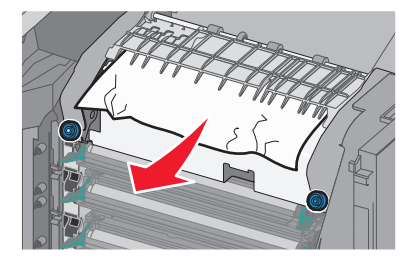

**c** Pokud papír není vidět, vyjměte zapékač:

Výstraha—nebezpečí poškození: Nedotýkejte se válce ve středu zapékací jednotky. Mohlo by dojít k jejímu poškození.

1 Uvolněte šrouby na zapékací jednotce otáčením proti směru chodu hodinových ručiček.

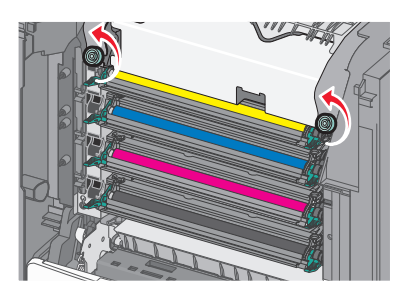

**2** Pomocí držadel po obou stranách uchopte zapékač a vytáhněte ho z tiskárny.

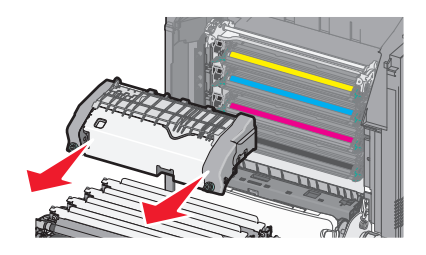

**d** Položte zapékač na rovný povrch otočený modrou křídlatou maticí k sobě.

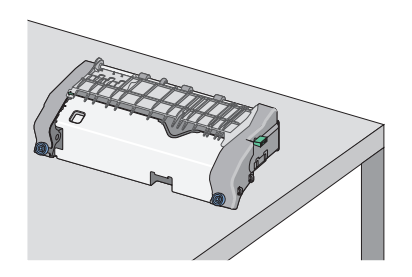

e Odjistěte horní vodicí lištu vytažením a otočením zeleného pravoúhlého knoflíku ve směru chodu hodinových ručiček.

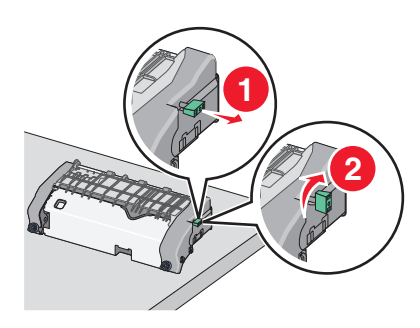

f Zmáčkněte špičatý zelený jazýček doleva a zvedněte horní vodicí lištu.

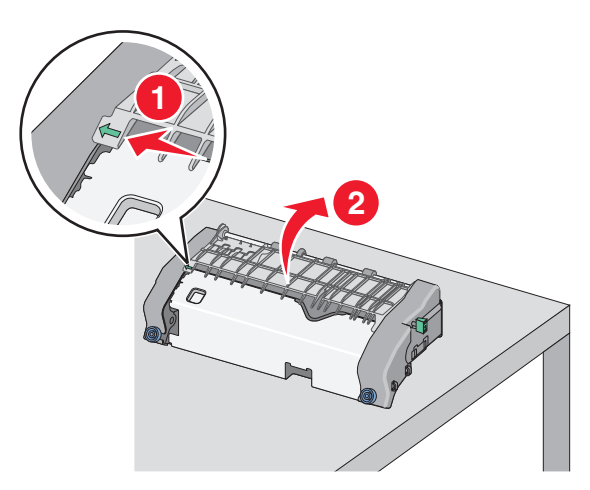

g Pevně uchopte uvíznutý papír na obou stranách a opatrně jej vytáhněte.Poznámka: Ujistěte se, že jsou vyjmuty všechny útržky papíru.

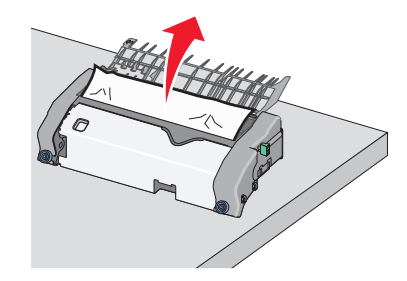

h Zavřete horní vodicí lištu. Zkontrolujte, že obě strany vodicí lišty správně dosedly na místo.

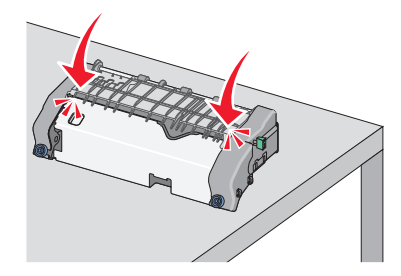

i Horní vodicí lištu zajistěte tak, že vytáhnete a otočíte zelený pravoúhlý knoflík proti směru chodu hodinových ručiček.

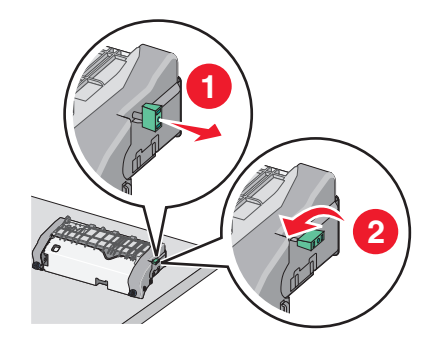

j Nainstalujte zapékací jednotku zpět:

1 S pomocí držadel na obou stranách jednotku zapékače zarovnejte a vložte zpět do tiskárny.

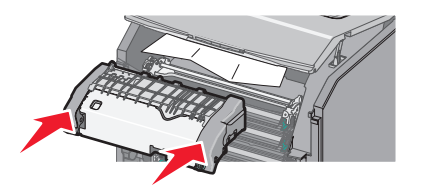

2 Utažením šroubů ve směru chodu hodinových ručiček zapékač upevněte.

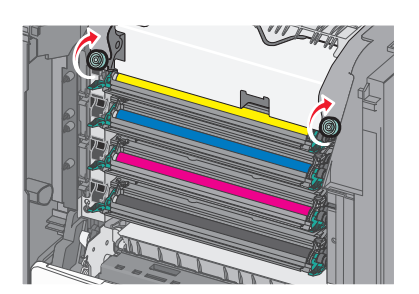

- 4 Zavřete horní přístupový kryt tiskárny a potom zavřete přední dvířka.
- 5 Podle modelu tiskárny se dotkněte tlačítka **Pokračovat, uvíznutý papír byl odstraněn** nebo stiskněte tlačítko

## 202–203 Uvíznutí papíru

Pokud je papír vidět ve standardním výstupním zásobníku, pevně uchopte uvíznutý papír na obou stranách a opatrně jej vytáhněte.

Poznámka: Ujistěte se, že jsou vyjmuty všechny útržky papíru.

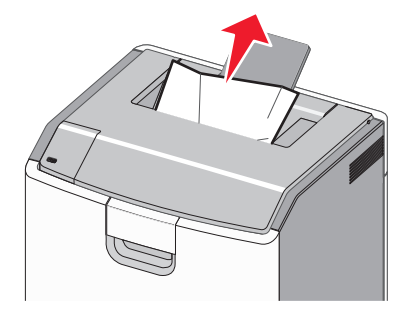

#### Uvíznutí papíru v oblasti zapékače

1 Otevřete přední dvířka.

**Výstraha—nebezpečí poškození:** Nenechávejte přední dvířka otevřená déle než 10 minut. Jinak by mohlo dojít k poškození fotoválců.

VÝSTRAHA—HORKÝ POVRCH: Vnitřek tiskárny může být horký. Aby se snížilo riziko poranění od horké součásti, nechte povrch vychladnout, než se jej dotknete.

2 Otevřete horní přístupový kryt tiskárny.

- **3** Určete, kde k uvíznutí došlo a poté jej odstraňte:
  - a Pokud je uvíznutý papír vidět pod zapékačem, pevně uchopte papír na obou stranách a opatrně jej vytáhněte.
     Poznámka: Ujistěte se, že jsou vyjmuty všechny útržky papíru.

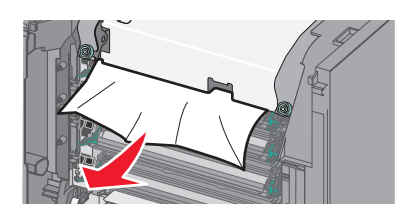

**b** Pokud je uvíznutý papír vidět v horní vodicí liště u zapékače, pevně uchopte papír na obou stranách a opatrně jej vytáhněte.

Poznámka: Ujistěte se, že jsou vyjmuty všechny útržky papíru.

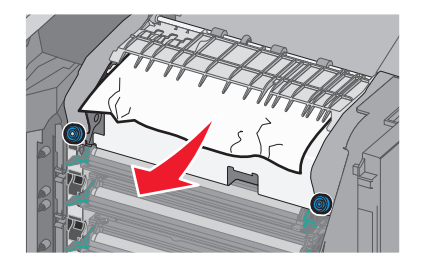

c Pokud uvíznutý papír není vidět, vyjměte zapékač:

Výstraha—nebezpečí poškození: Nedotýkejte se válce ve středu zapékací jednotky. Mohlo by dojít k jejímu poškození.

**1** Uvolněte šrouby na zapékací jednotce otáčením proti směru chodu hodinových ručiček.

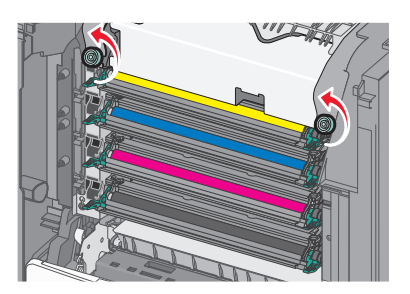

**2** Pomocí držadel po obou stranách uchopte zapékač a vytáhněte ho z tiskárny.

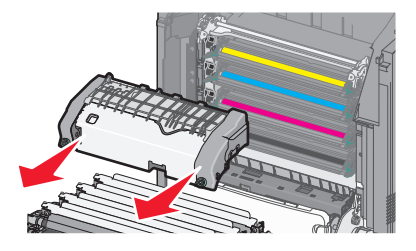

**d** Položte zapékač na rovný povrch otočený modrou křídlatou maticí k sobě.

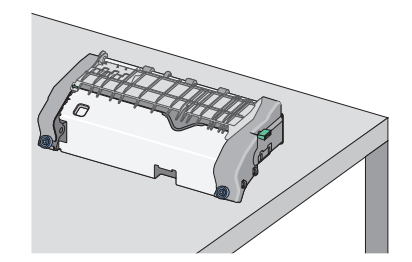

e Odjistěte horní vodicí lištu vytažením a otočením zeleného pravoúhlého knoflíku ve směru chodu hodinových ručiček.

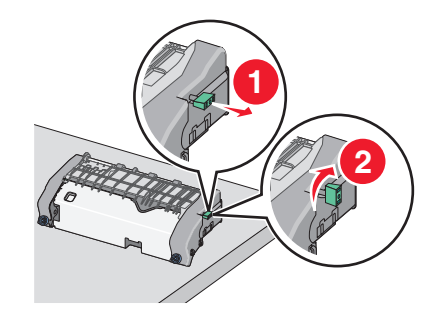

f Zmáčkněte špičatý zelený jazýček doleva a zvedněte horní vodicí lištu.

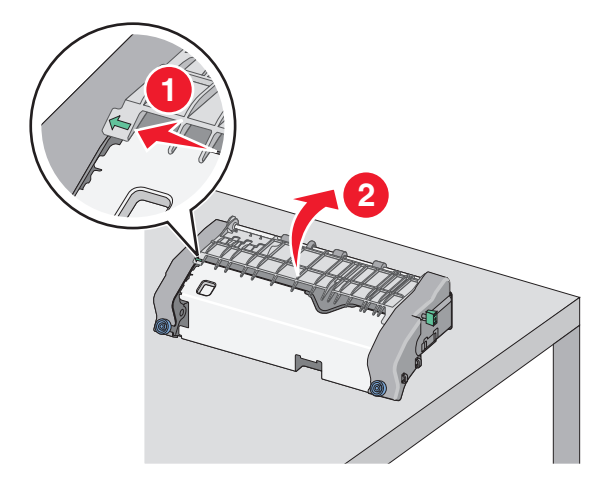

**g** Pevně uchopte uvíznutý papír na obou stranách a opatrně jej vytáhněte.

Poznámka: Ujistěte se, že jsou vyjmuty všechny útržky papíru.

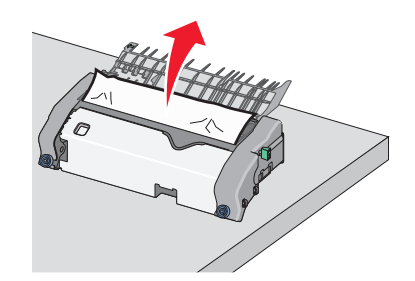

**h** Zavřete horní vodicí lištu. Zkontrolujte, že obě strany vodicí lišty správně dosedly na místo.

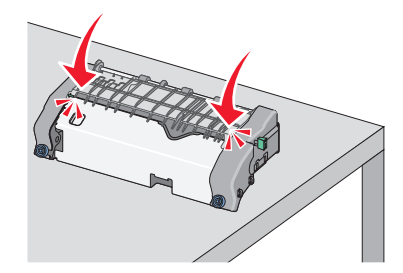

i Horní vodicí lištu zajistěte tak, že vytáhnete a otočíte zelený pravoúhlý knoflík proti směru chodu hodinových ručiček.

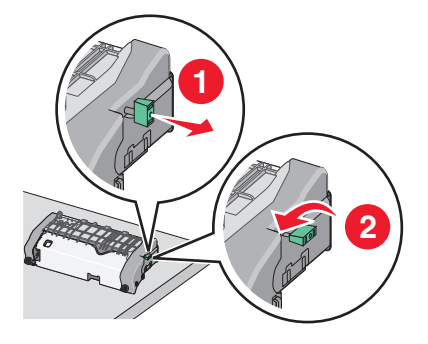

- **j** Nainstalujte zapékací jednotku zpět:
  - **1** S pomocí držadel na obou stranách jednotku zapékače zarovnejte a vložte zpět do tiskárny.

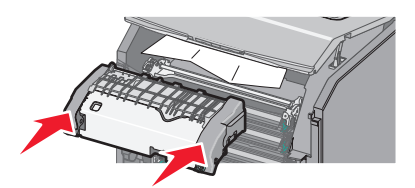

2 Utažením šroubů ve směru chodu hodinových ručiček zapékač upevněte.

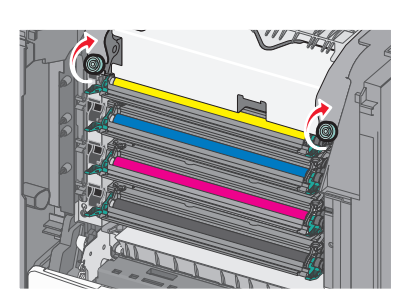

- 4 Zavřete horní přístupový kryt tiskárny a potom zavřete přední dvířka.
- 5 Podle modelu tiskárny se dotkněte tlačítka **Pokračovat, uvíznutý papír byl odstraněn** nebo stiskněte tlačítko

## Uvíznutí papíru uvnitř horního přístupového krytu

1 Otevřete přední dvířka.

**Výstraha—nebezpečí poškození:** Nenechávejte přední dvířka otevřená déle než 10 minut. Jinak by mohlo dojít k poškození fotoválců.

VÝSTRAHA—HORKÝ POVRCH: Vnitřek tiskárny může být horký. Aby se snížilo riziko poranění od horké součásti, nechte povrch vychladnout, než se jej dotknete.

- 2 Otevřete horní přístupový kryt tiskárny.
- **3** Pevně uchopte uvíznutý papír na obou stranách a opatrně jej vytáhněte.

Poznámka: Ujistěte se, že jsou vyjmuty všechny útržky papíru.

- 4 Zavřete horní přístupový kryt tiskárny a potom zavřete přední dvířka.
- 5 Podle modelu tiskárny se dotkněte tlačítka **Pokračovat, uvíznutý papír byl odstraněn** nebo stiskněte tlačítko

## 24x uvíznutí papíru

#### Uvíznutí papíru v zásobníku 1

1 Otevřete zásobník 1.

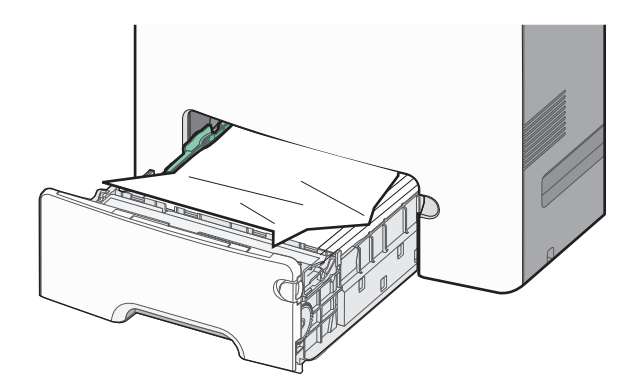

2 Pevně uchopte uvíznutý papír na obou stranách a opatrně jej vytáhněte.

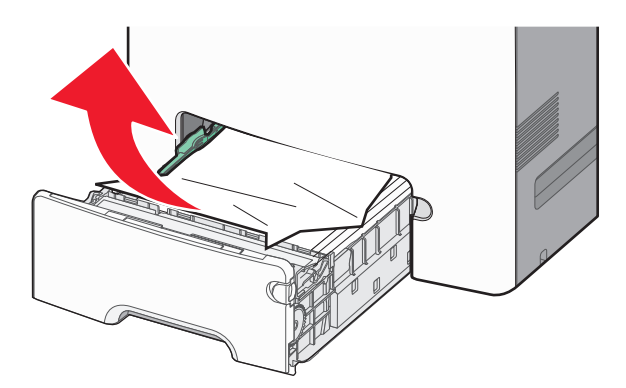

Poznámka: Ujistěte se, že jsou vyjmuty všechny útržky papíru.

- 3 Zavřete zásobník 1.
- 4 Podle modelu tiskárny se dotkněte tlačítka **Pokračovat, uvíznutý papír byl odstraněn** nebo stiskněte tlačítko

### Uvíznutí papíru v jednom z přídavných zásobníků

- 1 Otevřete určený zásobník.
- **2** Pevně uchopte uvíznutý papír na obou stranách a opatrně jej vytáhněte.

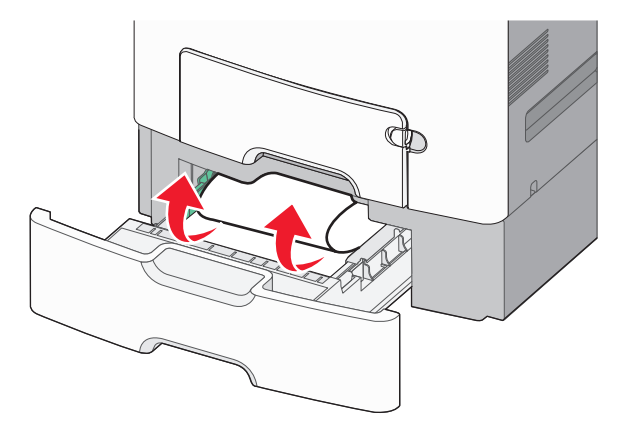

Poznámka: Ujistěte se, že jsou vyjmuty všechny útržky papíru.

- 3 Zavřete zásobník.
- 4 Podle modelu tiskárny se dotkněte tlačítka **Pokračovat, uvíznutý papír byl odstraněn** nebo stiskněte tlačítko

# 250 Uvíznutí papíru

1 Stiskněte uvolňovací páčku papíru a potom vyjměte uvíznuté listy z univerzálního podavače.

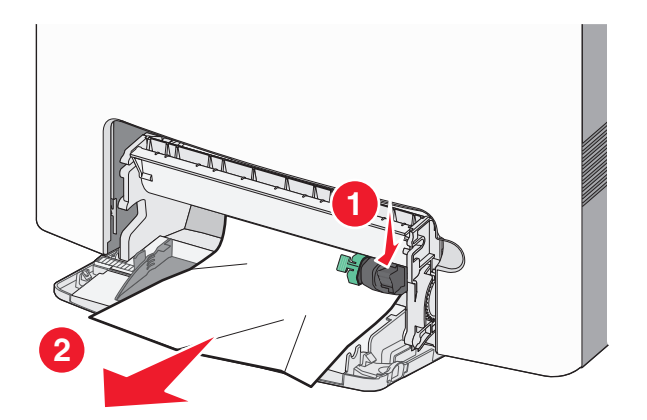

Poznámka: Ujistěte se, že jsou vyjmuty všechny útržky papíru.

2 Založte do univerzálního podavače nový papír.

**3** Podle modelu tiskárny se dotkněte tlačítka **Pokračovat, uvíznutý papír byl odstraněn** nebo stiskněte tlačítko

# Řešení problémů

# Řešení základních problémů s tiskárnou

Existují-li základní problémy s tiskárnou anebo neodpovídá-li tiskárna, ujistěte se, že:

- Napájecí kabel je připojen k tiskárně a do řádně uzemněné elektrické zásuvky.
- Elektrická zásuvka není vypnuta pomocí spínače nebo jističe.
- Tiskárna není připojena k přepěťové ochraně, zdroji nepřerušitelného napájení nebo prodlužovacím šňůrám.
- Ostatní elektronické zařízení připojené ke stejné zásuvce funguje.
- Tiskárna je zapnutá. Zkontrolujte vypínač tiskárny.
- Kabel tiskárny je bezpečně připojený k tiskárně a hostitelskému počítači, tiskovému serveru, příslušenství nebo jinému síťovému zařízení.
- Všechny volitelné doplňky jsou řádně nainstalovány.
- Nastavení ovladače jsou správná.

Jakmile všechny tyto možnosti zkontrolujete, vypněte tiskárnu, počkejte asi 10 sekund a pak ji znovu zapněte. Tím se často problém vyřeší.

# Popis hlášení tiskárny

### Došlo k chybě jednotky USB. Jednotku vyjměte a znovu vložte.

Zkuste jeden nebo více z následujících postupů:

- Vyjměte a znovu vložte jednotku flash.
- Pokud chybové hlášení přetrvává, paměť flash je zřejmě vadná a je nutné ji vyměnit.

### Změna [zdroj papíru] na [název vlastního typu]

Zkuste jeden nebo více z následujících postupů:

 Vložte do zásobníku papír správného typu a formátu, ověřte, zda je v nabídce Papír na ovládacím panelu tiskárny uveden papír správného typu a formátu a vyberte možnost Výměna papíru dokončena. U modelů bez dotykové

obrazovky potvrďte stisknutím tlačítka

• Stornujte tiskovou úlohu.

## Změňte [zdroj papíru] na [název vlastního typu] vložit s [orientací]

Zkuste jeden nebo více z následujících postupů:

• Vložte do zásobníku papír správného typu a formátu, ověřte, zda je v nabídce Papír na ovládacím panelu tiskárny uveden papír správného typu a formátu a vyberte možnost **Výměna papíru dokončena**. U modelů tiskáren bez

dotykového displeje potvrďte akci stisknutím tlačítka

• Zrušte tiskovou úlohu.

## Změna [zdroj papíru] na [vlastní řetězec]

Vyzkoušejte jeden či více následujících kroků:

 Vložte do zásobníku papír správného typu a formátu, ověřte, zda je v nabídce Papír na ovládacím panelu tiskárny uveden papír správného typu a formátu a vyberte možnost Výměna papíru dokončena. U modelů bez dotykové

obrazovky potvrďte stisknutím tlačítka OK

• Stornujte tiskovou úlohu.

## Změňte [zdroj papíru] na [vlastní řetězec] vložit s [orientací]

Zkuste jeden nebo více z následujících postupů:

• Vložte do zásobníku papír správného typu a formátu, ověřte, zda je v nabídce Papír na ovládacím panelu tiskárny uveden papír správného typu a formátu a vyberte možnost **Výměna papíru dokončena**. U modelů tiskáren bez

dotykového displeje potvrďte akci stisknutím tlačítka

• Dotkněte se tlačítka Zrušit úlohu, chcete-li úlohu zrušit.

## Změňte [zdroj papíru] na [formát papíru]

Zkuste jeden nebo více z následujících postupů:

• Vložte do zásobníku papír správného typu a formátu, ověřte, zda je v nabídce Papír na ovládacím panelu tiskárny uveden papír správného typu a formátu a vyberte možnost **Výměna papíru dokončena**. U modelů tiskáren bez

dotykového displeje potvrďte akci stisknutím tlačítka OK

• Zrušte tiskovou úlohu.

## Změňte [zdroj papíru] na [formát papíru] vkládání [orientace]

Zkuste jeden nebo více z následujících postupů:

• Vložte do zásobníku papír správného typu a formátu, ověřte, zda je v nabídce Papír na ovládacím panelu tiskárny uveden papír správného typu a formátu a vyberte možnost **Výměna papíru dokončena**. U modelů tiskáren bez

dotykového displeje potvrďte akci stisknutím tlačítka

• Zrušte tiskovou úlohu.

## Změňte [zdroj papíru] na [typ papíru] [formát papíru]

Vyzkoušejte jeden či více následujících kroků:

• Vložte do zásobníku papír správného typu a formátu, ověřte, zda je v nabídce Papír na ovládacím panelu tiskárny uveden papír správného typu a formátu a vyberte možnost **Výměna papíru dokončena**. U modelů bez dotykové

obrazovky potvrďte stisknutím tlačítka

• Stornujte tiskovou úlohu.

## Změňte [zdroj papíru] na [typ papíru] [formát papíru] vkládání [orientace]

Zkuste jeden nebo více z následujících postupů:

• Vložte do zásobníku papír správného typu a formátu, ověřte, zda je v nabídce Papír na ovládacím panelu tiskárny uveden papír správného typu a formátu a vyberte možnost **Výměna papíru dokončena**. U modelů tiskáren bez

dotykového displeje potvrďte akci stisknutím tlačítka

• Zrušte tiskovou úlohu.

### Zavřete přední dvířka

Zavřete přední dvířka tiskárny.

#### Disk poškozen

Tiskárna se pokusila obnovit data na poškozeném pevném disku. Pevný disk je nutné znovu naformátovat.

Vyberte možnost Formátovat disk; tím naformátujete pevný disk tiskárny a odstraníte hlášení. U modelů tiskáren bez

dotykového displeje potvrďte akci stisknutím tlačítka OK

Poznámka: Formátování odstraní všechny soubory, které jsou na pevném disku tiskárny momentálně uložené.

### Disk je téměř plný. Je třeba zabezpečeným způsobem vymazat disk.

Zkuste jeden nebo více z následujících postupů:

- Zprávu smažte tlačítkem Pokračovat. U modelů tiskáren bez dotykového displeje potvrďte akci stisknutím tlačítka
- Odstraňte písma, makra a další data uložená na pevném disku tiskárny.
- Nainstalujte pevný disk s vyšší kapacitou.

### Potíže s diskem

Pevný disk tiskárny je nutné znovu naformátovat.

Vyberte možnost Formátovat disk; tím naformátujete pevný disk tiskárny a odstraníte hlášení. U modelů tiskáren bez

dotykového displeje potvrďte akci stisknutím tlačítka OK

Poznámka: Formátováním se odstraní všechny soubory uložené na pevném disku tiskárny.

## Při čtení z jednotky USB došlo k chybě. Odeberte jednotku USB.

Byla vložena nepodporovaná jednotka paměti flash. Odeberte jednotku paměti flash a nainstalujte podporovanou jednotku.

## Vložte zásobník [x]

Vložte určený zásobník do tiskárny.

### Nainstalujte zásobník [x]

Zkuste jeden nebo více z následujících postupů:

- Nainstalujte určený zásobník:
  - 1 Vypněte tiskárnu.
  - 2 Odpojte napájecí kabel z elektrické zásuvky.
  - 3 Nainstalujte určený zásobník.
  - 4 Připojte napájecí kabel k řádně uzemněné el. zásuvce.
  - 5 Tiskárnu zapněte.
- Zrušte tiskovou úlohu.

### Vložte do [zdroj papíru] [název vlastního typu]

Vyzkoušejte jeden či více následujících kroků:

- Vložte do zásobníku nebo podavače papír správného typu a formátu.
- Chcete-li použít zásobník papíru správného typu nebo formátu, vyberte možnost Papír vložen, pokračovat na

ovládacím panelu tiskárny. U modelů bez dotykové obrazovky potvrďte stisknutím tlačítka OK

Pokud tiskárna nalezne zásobník, který obsahuje papír správného typu a formátu, použije papír z tohoto zásobníku. Pokud tiskárna nenalezne zásobník, který obsahuje papír správného typu a formátu, provede tisk z výchozího zdroje papíru.

• Zrušit probíhající úlohu.

## Vložte do [zdroj papíru] [vlastní řetězec]

Vyzkoušejte jeden či více následujících kroků:

- Vložte do zvoleného zásobníku nebo podavače papír správného typu a formátu.
- Chcete-li použít zásobník papíru správného typu nebo formátu, vyberte možnost Papír vložen, pokračovat na

ovládacím panelu tiskárny. U modelů bez dotykové obrazovky potvrďte stisknutím tlačítka OK

Pokud tiskárna nalezne zásobník, který obsahuje papír správného typu a formátu, použije papír z tohoto zásobníku. Pokud tiskárna nenalezne zásobník, který obsahuje papír správného typu a formátu, provede tisk z výchozího zdroje papíru.

• Zrušit probíhající úlohu.
# Vložte do [zdroj papíru] [formát papíru]

Vyzkoušejte jeden či více následujících kroků:

- Vložte do zvoleného zásobníku nebo podavače papír správného formátu.
- Chcete-li použít zásobník nebo podavač papíru správného formátu, vyberte možnost Papír vložen, pokračovat na

ovládacím panelu tiskárny. U modelů bez dotykové obrazovky potvrďte stisknutím tlačítka OK

Pokud tiskárna nalezne zásobník, který obsahuje papír správného formátu, použije papír z tohoto zásobníku. Pokud tiskárna nenalezne zásobník, který obsahuje papír správného formátu, provede tisk z výchozího zdroje papíru.

• Zrušit probíhající úlohu.

# Vložte do [zdroj papíru] [typ papíru] [formát papíru]

Vyzkoušejte jeden či více následujících kroků:

- Vložte do zvoleného zásobníku nebo podavače papír správného typu a formátu.
- Chcete-li použít zásobník nebo podavač papíru správného typu a formátu, vyberte možnost Papír vložen,

pokračovat na ovládacím panelu tiskárny. U modelů bez dotykové obrazovky potvrďte stisknutím tlačítka

Pokud tiskárna nalezne zásobník, který obsahuje papír správného typu a formátu, použije papír z tohoto zásobníku. Pokud tiskárna nenalezne zásobník, který obsahuje papír správného typu a formátu, provede tisk z výchozího zdroje papíru.

• Zrušit probíhající úlohu.

# Vložte do ručního podavače [název vlastního typu]

Vyzkoušejte jeden či více následujících kroků:

- Vložte do podavače papír správného typu a formátu.
- V závislosti na modelu tiskárny se dotkněte tlačítka Pokračovat nebo stiskněte tlačítko OK, vymažte zprávu a pokračujte v tisku.

**Poznámka:** Pokud není v podavači vložen žádný papír při volbě možnosti **Pokračovat** nebo **OK**, tiskárna ručně přepíše požadavek a tiskne z automaticky vybraného zásobníku.

• Zrušit probíhající úlohu.

# Vložte do ručního podavače [vlastní řetězec]

Vyzkoušejte jeden či více následujících kroků:

- Vložte do podavače papír správného typu a formátu.
- V závislosti na modelu tiskárny se dotkněte tlačítka Pokračovat nebo stiskněte tlačítko OK, vymažte zprávu a pokračujte v tisku.

**Poznámka:** Pokud není v podavači vložen žádný papír při volbě možnosti **Pokračovat** nebo **OK**, tiskárna automaticky přepíše požadavek a tiskne z automaticky vybraného zásobníku.

• Zrušit probíhající úlohu.

# Vložte do ručního podavače [formát papíru]

Vyzkoušejte jeden či více následujících kroků:

- Vložte do podavače papír správného formátu.
- V závislosti na modelu tiskárny se dotkněte tlačítka Pokračovat nebo stiskněte tlačítko OK, vymažte zprávu a pokračujte v tisku.

**Poznámka:** Pokud není v podavači vložen žádný papír při volbě možnosti **Pokračovat** nebo OK, tiskárna ručně přepíše požadavek a tiskne z automaticky vybraného zásobníku.

• Zrušit probíhající úlohu.

# Vložte do ručního podavače [typ papíru] [formát papíru]

Vyzkoušejte jeden či více následujících kroků:

- Vložte do podavače papír správného typu a formátu.
- V závislosti na modelu tiskárny se dotkněte tlačítka Pokračovat nebo stiskněte tlačítko OK, vymažte zprávu a pokračujte v tisku.

**Poznámka:** Pokud není v podavači vložen žádný papír při volbě možnosti **Pokračovat** nebo OK, tiskárna ručně přepíše požadavek a tiskne z automaticky vybraného zásobníku.

• Zrušit probíhající úlohu.

# Potřeba výměny papíru

Zkuste jeden nebo více z následujících postupů:

- Smažte zprávu tlačítkem Použít akt. spotř.mat.. U modelů tiskáren bez dotykového displeje potvrďte akci stisknutím tlačítka OK.
- Zrušte aktuální tiskovou úlohu.

# Odstraňte obalový materiál z [název oblasti]

- 1 Odstraňte veškerý zbývající balicí materiál z určeného místa.
- 2 Tlačítkem Pokračovat odstraňte hlášení a pokračujte v tisku. U modelů tiskáren bez dotykového displeje potvrďte

akci stisknutím tlačítka OK

### Odeberte papír ze standardního výstupního zásobníku

- 1 Odeberte stoh papíru ze standardního výstupního zásobníku.
- 2 Tlačítkem Pokračovat odstraňte hlášení a pokračujte v tisku. U modelů tiskáren bez dotykového displeje potvrďte

akci stisknutím tlačítka

# Obnovit pozdržené úlohy?

Zkuste jeden nebo více z následujících postupů:

- Pomocí příkazu Obnovit na ovládacím panelu tiskárny obnovíte všechny pozdržené úlohy uložené na pevném disku tiskárny. U modelů tiskáren bez dotykového displeje potvrďte akci stisknutím tlačítka OK.
- Pokud nechcete obnovit žádné tiskové úlohy, zvolte možnost Neobnovit). U modelů tiskáren bez dotykového displeje potvrďte akci stisknutím tlačítka

### Některé pozdržené úlohy nebyly obnoveny

Zprávu smažte tlačítkem **Pokračovat**. U modelů tiskáren bez dotykového displeje potvrďte akci stisknutím tlačítka **OK**.

Poznámka: Pozdržené úlohy, které nebudou obnoveny, zůstanou na pevném disku tiskárny a nebudou přístupné.

### K dokončení úlohy je zapotřebí spotřební materiál

Chybí spotřební materiál potřebný k dokončení úlohy. Zrušte aktuální úlohu.

# Nepodporovaný formát papíru v zásobníku [x]

Formát papíru v zadaném zásobníku není podporován. Nahraďte jej za podporovaný formát papíru.

### Nepodporovaný disk

- 1 Odeberte nepodporovaný disk a nainstalujte podporovaný typ.
- 2 Tlačítkem Pokračovat odstraňte hlášení a pokračujte v tisku. U modelů tiskáren bez dotykového displeje potvrďte akci stisknutím tlačítka OK.

# 31.xx Chybějící nebo vadná [barva] kazeta

Uvedená tonerová kazeta chybí nebo nefunguje správně.

- Vyjměte určenou tonerovou kazetu a poté ji znovu nainstalujte.
- Vyjměte určenou tonerovou kazetu a poté nainstalujte novou.

# 32.xx [Barva] kazeta s tímto číslem není zařízením podporována

Vyjměte uvedenou tonerovou kazetu a poté nainstalujte podporovanou kazetu.

# 34 Nesprávný formát papíru, otevřete [zdroj papíru].

Zkuste jeden nebo více z následujících postupů:

- Do zásobníku vložte papír správného formátu.
- Tlačítkem Pokračovat odstraníte hlášení a můžete vytisknout úlohu pomocí jiného zásobníku papíru. U modelů

tiskáren bez dotykového displeje potvrďte akci stisknutím tlačítka OK

- Zkontrolujte vodicí lišty délky a šířky zásobníku a přesvědčte se, zda je papír v zásobníku správně založen.
- Uživatelé systému Windows ověří nastavení vlastností tisku, aby se ujistili, že tisková úloha požaduje správný formát a typ papíru.

Uživatelé systému Macintosh ověří nastavení v dialogovém okně Tisk, aby se ujistili, že tisková úloha požaduje správný formát a typ papíru.

- Ověřte, že je správně nastaven formát papíru. Je-li například formát papíru ve víceúčelovém podavači nastaven na hodnotu Universal, ověřte, že papír je dostatečně velký pro objem tištěných dat.
- Zrušte aktuální tiskovou úlohu.

# 35 Nedostatek paměti pro podporu funkce Šetření zdroji

Zkuste jeden nebo více z následujících postupů:

- Tlačítkem Pokračovat vypnete funkci Šetření zdroji a budete pokračovat v tisku. U modelů tiskáren bez dotykového displeje potvrďte akci stisknutím tlačítka
- Chcete-li zapnout funkci Šetření zdroji po zobrazení této zprávy, zkontrolujte, zda jsou vyrovnávací paměti připojení nastaveny na možnost Automaticky, potom zavřením nabídek aktivujte změny ve vyrovnávacích pamětech připojení. Po zobrazení zprávy **Připravena** zapněte funkci Šetření zdroji.
- Nainstalujte přídavnou paměť.

# 36 Je třeba provést servis tiskárny

Tlačítkem Pokračovat smažte hlášení nebo se obraťte na oddělení zákaznické podpory. U modelů tiskáren bez

dotykového displeje potvrďte akci stisknutím tlačítka OK

# 37 Nedostatek paměti k operaci defragmentace paměti flash

- Zvolte možnost Pokračovat, čímž zastavíte defragmentaci a budete moci pokračovat v tisku. U modelů tiskáren bez dotykového displeje potvrďte akci stisknutím tlačítka
- Odstraňte písma, makra a další data uložená v paměti tiskárny.
- Nainstalujte přídavnou paměť tiskárny.

# 37 Nedostatek paměti k řazení úlohy

Zkuste jeden nebo více z následujících postupů:

• Chcete-li vytisknout část úlohy, která je již uložena, a zařadit její zbytek, zvolte možnost Pokračovat. U modelů

tiskáren bez dotykového displeje potvrďte akci stisknutím tlačítka OK

• Zrušte aktuální tiskovou úlohu.

### 37 Nedostatek paměti, došlo k vymazání některých pozdržených úloh

Tiskárna odstranila některé pozdržené úlohy, aby mohla zpracovat aktuální úlohy.

Tlačítkem **Pokračovat** odstraňte hlášení a pokračujte v tisku. U modelů tiskáren bez dotykového displeje potvrďte akci

stisknutím tlačítka OK

# 37 Nedostatek paměti, některé pozdržené úlohy nebudou obnoveny

Tiskárna nedokázala obnovit některé nebo všechny důvěrné či pozdržené úlohy na pevném disku tiskárny.

Zprávu smažte tlačítkem Pokračovat. U modelů tiskáren bez dotykového displeje potvrďte akci stisknutím

tlačítka OK

# 38 Plná paměť

Zkuste jeden nebo více z následujících postupů:

- Smažte zprávu pomocí tlačítka Zrušit úlohu. U modelů tiskáren bez dotykového displeje potvrďte akci stisknutím tlačítka OK.
- Nainstalujte přídavnou paměť tiskárny.

# 39 Stránka je složitá, některá data možná nebyla vytištěna

Zkuste jeden nebo více z následujících postupů:

- Zvolte možnost Pokračovat. Tím smažete zprávu a můžete pokračovat v tisku. U modelů tiskáren bez dotykového displeje potvrďte akci stisknutím tlačítka
- Zrušte aktuální tiskovou úlohu.
- Nainstalujte přídavnou paměť tiskárny.

# 51 Zjištěna vadná paměť flash

- Zvolte možnost Pokračovat. Tím smažete zprávu a můžete pokračovat v tisku. U modelů tiskáren bez dotykového displeje potvrďte akci stisknutím tlačítka
- Zrušte aktuální tiskovou úlohu.

# 52 Nedostatek volného místa v paměti flash pro zdroje

Zkuste jeden nebo více z následujících postupů:

• Zvolte možnost Pokračovat. Tím smažete zprávu a můžete pokračovat v tisku. U modelů tiskáren bez dotykového

displeje potvrďte akci stisknutím tlačítka OK

Stažená písma a makra, která nebyla dříve uložena do paměti flash, budou odstraněna.

- Odstraňte písma, makra a další data uložená v paměti flash.
- Použijte paměťovou kartu flash s větší kapacitou.

### 53 Zjištěna nenaformátovaná paměť flash

Zkuste jeden nebo více z následujících postupů:

- Zvolte možnost Pokračovat, čímž zastavíte defragmentaci a budete moci pokračovat v tisku. U modelů tiskáren bez dotykového displeje potvrďte akci stisknutím tlačítka
- Naformátujte paměť flash. Pokud chybové hlášení přetrvává, paměť flash je zřejmě vadná a je třeba ji vyměnit.

# 54 Softwarová chyba sítě [x]

Zkuste jeden nebo více z následujících postupů:

- Smažte zprávu tlačítkem Pokračovat. U modelů tiskáren bez dotykového displeje potvrďte akci stisknutím tlačítka
- Vypněte tiskárnu, počkejte přibližně 10 sekund a zase ji zapněte.
- Aktualizujte síťový firmware tiskárny (v paměti flash). Další informace získáte od podpory zákazníků.

# 54 Chyba sériového doplňku [x]

Zkuste jeden nebo více z následujících postupů:

- Zkontrolujte, zda je sériový kabel správně připojený a zda je vhodný pro sériový port.
- Zkontrolujte, zda jsou v tiskárně a v počítači správně nastavené parametry sériového rozhraní (protokol, přenosová rychlost, parita a počet datových bitů).
- Smažte zprávu tlačítkem Pokračovat. U modelů tiskáren bez dotykového displeje potvrďte akci stisknutím tlačítka
- Tiskárnu vypněte a opět zapněte.

# 54 Softw. chyba std síť. adaptéru

- Smažte zprávu tlačítkem Pokračovat. U modelů tiskáren bez dotykového displeje potvrďte akci stisknutím tlačítka
- Vypněte tiskárnu a znovu ji zapněte.

• Aktualizujte síťový firmware tiskárny nebo tiskového serveru (v paměti flash). Další informace získáte od podpory zákazníků.

# 55 Nepodporovaný doplněk ve slotu [x]

- 1 Vypněte tiskárnu.
- 2 Odpojte napájecí kabel z elektrické zásuvky.
- 3 Vyjměte nepodporovaný doplněk ze systémové desky tiskárny a nahraďte ho podoprovanou kartou.
- 4 Připojte napájecí kabel k řádně uzemněné el. zásuvce.
- 5 Tiskárnu zapněte.

# 56 Paralelní port [x] je zakázán.

Zkuste jeden nebo více z následujících postupů:

Smažte zprávu tlačítkem Pokračovat. U modelů tiskáren bez dotykového displeje potvrďte akci stisknutím tlačítka

Tiskárna zlikviduje všechna data přijatá přes paralelní port.

• Ujistěte se, že nabídka Buffer paralelního rozhraní není nastavena na možnost Zakázán.

# 56 Sériový port [x] je zakázán

Zkuste jeden nebo více z následujících postupů:

Smažte zprávu tlačítkem Pokračovat. U modelů tiskáren bez dotykového displeje potvrďte akci stisknutím tlačítka

Tiskárna zlikviduje všechna data přijatá přes sériový port.

• Ujistěte se, že nabídka Buffer sér. rozhraní není nastavena na možnost Zakázán.

# 56 Standardní port USB je zakázán

Zkuste jeden nebo více z následujících postupů:

Smažte zprávu tlačítkem Pokračovat. U modelů tiskáren bez dotykového displeje potvrďte akci stisknutím tlačítka

Tiskárna zlikviduje všechna data přijatá přes port USB.

• Ujistěte se, že nabídka Buffer USB rozhraní není nastavena na možnost Zakázán.

# 56 USB port [x] je zakázán

Zkuste jeden nebo více z následujících postupů:

Smažte zprávu tlačítkem Pokračovat. U modelů tiskáren bez dotykového displeje potvrďte akci stisknutím tlačítka

Tiskárna zlikviduje všechna data přijatá přes port USB.

• Ujistěte se, že nabídka Buffer USB rozhraní není nastavena na možnost Zakázán.

### 57 Změna konfigurace, některé pozdržené úlohy nebyly obnoveny

V tiskárně se něco změnilo a pozdržené úlohy byly zneplatněny. Možné změny mohou být tyto:

- Byl aktualizován firmware tiskárny.
- Byly odebrány volitelné doplňky pro vstup papíru, potřebné pro tiskovou úlohu.
- Tisková úloha byla vytvořena na základě dat přenesených ze zařízení připojeného k portu USB, avšak dané zařízení již není k portu připojené.
- Pevný disk tiskárny obsahuje tiskové úlohy, které byly uloženy, když byl disk nainstalován v jiném modelu tiskárny.

Zprávu smažte tlačítkem Pokračovat. U modelů tiskáren bez dotykového displeje potvrďte akci stisknutím

tlačítka OK

### 58 Chyba vstupní konfigurace

- 1 Vypněte tiskárnu.
- 2 Odpojte napájecí kabel z elektrické zásuvky.
- 3 Zkontrolujte všechny konfiguraci zásobníků. V případě potřeby odeberte nepotřebné zásobníky.
- 4 Připojte napájecí kabel k řádně uzemněné el. zásuvce.
- 5 Tiskárnu zapněte.

### 58 Je nainstalováno příliš mnoho disků

- 1 Vypněte tiskárnu.
- 2 Odpojte napájecí kabel z elektrické zásuvky.
- **3** Odeberte přebytečné disky.
- 4 Připojte napájecí kabel k řádně uzemněné el. zásuvce.
- 5 Tiskárnu zapněte.

# 58 Je nainstalováno příliš mnoho pamětí flash

Zkuste jeden nebo více z následujících postupů:

- Smažte zprávu tlačítkem Pokračovat. U modelů tiskáren bez dotykového displeje potvrďte akci stisknutím tlačítka
- Odstraňte nadbytečné paměti flash:
  - 1 Vypněte tiskárnu.
  - 2 Odpojte napájecí kabel z elektrické zásuvky.
  - 3 Vyjměte přebytečnou paměť flash.
  - 4 Připojte napájecí kabel k řádně uzemněné el. zásuvce.
  - 5 Tiskárnu zapněte.

# 58 Příliš mnoho připojených zásobníků

- 1 Vypněte tiskárnu.
- 2 Odpojte napájecí kabel ze zásuvky ve zdi.

**Poznámka:** Doplňkové zásobníky se při skládání vzájemně zamknou. Odeberte poskládané zásobníky jeden po druhém shora dolů.

- **3** Odeberte přídavné zásobníky.
- 4 Připojte napájecí kabel k řádně uzemněné elektrické zásuvce.
- 5 Znovu zapněte tiskárnu.

# 59 Nekompatibilní zásobník [x]

Podporovaná jsou pouze příslušenství zvláště navržená pro tuto tiskárnu.

Zkuste jeden nebo více z následujících postupů:

- Vyjměte určený zásobník.
- Zvolte možnost Pokračovat. Tím odstraníte hlášení a budete pokračovat v tisku bez použití určeného zásobníku. U

modelů tiskáren bez dotykového displeje potvrďte akci stisknutím tlačítka

# 61 Vyjměte vadný disk

- Vyjměte vadný pevný disk tiskárny.
- Před provedením jakýchkoli operací, které vyžadují pevný disk tiskárny, nainstalujte jiný pevný disk tiskárny.

# 62 Disk plný

Zkuste jeden nebo více z následujících postupů:

• Zvolte možnost Pokračovat. Tím smažete zprávu a můžete pokračovat ve zpracování. U modelů tiskáren bez

dotykového displeje potvrďte akci stisknutím tlačítka OK

- Odstraňte písma, makra a další data uložená na pevném disku tiskárny.
- Nainstalujte pevný disk tiskárny s vyšší kapacitou.

### 80.xx Varování Blízký konec životnosti zapékače

- 1 Okamžitě objednejte náhradní zapékací válec. Pokud se sníží kvalita tisku, nainstalujte nový zapékací válec podle pokynů dodaných s tímto náhradním dílem.
- 2 Zvolte možnost Pokračovat. Tím smažete zprávu a můžete pokračovat v tisku. U modelů tiskáren bez dotykového

displeje potvrďte akci stisknutím tlačítka OK

### 80.xx Varování Končí životnost zapékače

- Okamžitě objednejte náhradní zapékací válec. Pokud se sníží kvalita tisku, nainstalujte nový zapékací válec podle pokynů dodaných s tímto náhradním dílem.
- Zvolte možnost Pokračovat. Tím smažete zprávu a můžete pokračovat v tisku. U tiskáren bez dotykového displeje potvrďte akci stisknutím tlačítka

### 80.xx Vyměňte zapékač

- 1 Vyměňte zapékací válec podle pokynů dodaných s tímto náhradním dílem.
- 2 Zvolte možnost Pokračovat. Tím smažete zprávu a můžete pokračovat v tisku. U modelů tiskáren bez dotykového

displeje potvrďte akci stisknutím tlačítka

### 80.xx Chybí zapékač

Vložte zapékací válec zpět do tiskárny.

Pokyny k instalaci zapékače zobrazíte stisknutím tlačítka Další informace na ovládacím panelu tiskárny.

### 82.xx Nádobka na odpadní toner je téměř plná.

Objednejte náhradní nádobku na odpadní toner.

1 Vyměňte nádobu na odpadní toner.

Pokyny k instalaci nádobky na odpadní toner zobrazíte stisknutím tlačítka **Další informace** na ovládacím panelu tiskárny.

2 Zvolte možnost Pokračovat. Tím smažete zprávu a můžete pokračovat v tisku. U modelů tiskáren bez dotykového

displeje potvrďte akci stisknutím tlačítka

### 82.xx Vyměňte nádobu na odpadní toner

1 Vyměňte nádobu na odpadní toner.

Pokyny k výměně nádobky na odpadní toner zobrazíte stisknutím tlačítka **Další informace** na ovládacím panelu tiskárny.

2 Zvolte možnost Pokračovat. Tím smažete zprávu a můžete pokračovat v tisku. U modelů tiskáren bez dotykového

displeje potvrďte akci stisknutím tlačítka

# 82.xx Chybí nádobka na odpadní toner

1 Vložte nádobku na odpadní toner zpět do tiskárny.

Pokyny k instalaci nádobky na odpadní toner zobrazíte stisknutím tlačítka **Další informace** na ovládacím panelu tiskárny.

2 Tlačítkem Pokračovat odstraňte hlášení a pokračujte v tisku. U modelů tiskáren bez dotykového displeje potvrďte

akci stisknutím tlačítka

### 83.xx Varování Končí životnost přenosového modulu

- Zvolte možnost Pokračovat. Tím smažete zprávu a můžete pokračovat v tisku. U modelů tiskáren bez dotykového displeje potvrďte akci stisknutím tlačítka
- Okamžitě objednejte náhradní přenosový modul. Pokud se sníží kvalita tisku, nainstalujte nový přenosový modul podle pokynů dodaných s tímto náhradním dílem.

# 83.xx Chybí přenosový modul

Vložte přenosový modul do tiskárny.

Pokyny k instalaci přenosového modulu zobrazíte stisknutím tlačítka Další informace na ovládacím panelu tiskárny.

# 83.xx Vyměňte přenosový modul

1 Vyměňte přenosový modul.

Pokyny k instalaci přenosového modulu zobrazíte stisknutím tlačítka Další informace na ovládacím panelu tiskárny.

2 Zvolte možnost **Pokračovat**. Tím smažete zprávu a můžete pokračovat v tisku. U modelů tiskáren bez dotykového

displeje potvrďte akci stisknutím tlačítka

# 83.xx Upozornění na blízký konec životnosti přenosového modulu

- Zvolte možnost Pokračovat. Tím smažete zprávu a můžete pokračovat v tisku. U modelů tiskáren bez dotykového displeje potvrďte akci stisknutím tlačítka
- Okamžitě objednejte náhradní přenosový modul. Pokud se sníží kvalita tisku, nainstalujte nový přenosový modul podle pokynů dodaných s tímto náhradním dílem.

# 84.xx [Barva] fotoválec je téměř vyčerpaný

- 1 Objednejte náhradní fotoválec.
- 2 Pokud se sníží kvalita tisku, nainstalujte nový fotoválec podle pokynů dodaných s tímto náhradním dílem.

Poznámky:

- Vyměňujte všechny čtyři fotoválce současně.
- Po výměně fotoválců vynulujte počítadlo údržby, abyste dosáhli optimální kvality tisku.
- **3** Zvolte možnost **Pokračovat**. Tím smažete zprávu a můžete pokračovat v tisku. U modelů tiskáren bez dotykového displeje potvrďte akci stisknutím tlačítka OK.

# 84.xx Dochází [barva] fotoválec

- 1 Okamžitě objednejte náhradní fotoválec.
- 2 Pokud se sníží kvalita tisku, nainstalujte nový fotoválec podle pokynů dodaných s tímto náhradním dílem.

#### Poznámky:

- Vyměňujte všechny čtyři fotoválce současně.
- Po výměně fotoválců vynulujte počítadlo údržby, abyste dosáhli optimální kvality tisku.
- 3 Zvolte možnost Pokračovat. Tím smažete zprávu a můžete pokračovat v tisku. U modelů tiskáren bez dotykového

displeje potvrďte akci stisknutím tlačítka OK

# 84.xx Vyměňte [barva] fotoválec

1 Vyměňte fotoválec podle pokynů dodaných s tímto náhradním dílem.

#### Poznámky:

- Vyměňujte všechny čtyři fotoválce současně.
- Po výměně fotoválců vynulujte počítadlo údržby, abyste dosáhli optimální kvality tisku.
- 2 Zvolte možnost Pokračovat. Tím smažete zprávu a můžete pokračovat v tisku. U modelů tiskáren bez dotykového

displeje potvrďte akci stisknutím tlačítka

# 84.xx Chybí [barva] fotoválec

Nainstalujte fotoválec uvedené barvy.

Pokyny k instalaci fotoválce zobrazíte stisknutím tlačítka Další informace na ovládacím panelu tiskárny.

# 88.xx [barva] kazeta je téměř prázdná

Objednejte náhradní tonerovou kazetu.

# 88.xx [barva] kazeta je prázdná

1 Vyjměte určenou kazetu.

Výstraha—nebezpečí poškození: Dávejte pozor a nedotýkejte se bubnu fotoválce. Učiníte-li tak, můžete ovlivnit kvalitu tisku budoucích tiskových úloh.

- 2 Důkladně kazetu několikrát protřepejte do stran a zepředu dozadu, aby se v ní toner rovnoměrně rozmístil.
- **3** Znovu vložte tonerovou kazetu a dotkněte se položky **Pokračovat**. Odstraníte tím hlášení a budete pokračovat v tisku.

#### Poznámky:

- Opakujte tento postup vícekrát, dokud tisk nezůstane vybledlý. Když tisk zůstane vybledlý, vyměňte kazetu.
- Pokud již stávající kazeta netiskne uspkojivě, mějte připravenou novou kazetu.

# 88.xx [barva] kazeta je prakticky prázdná

Uvedená tonerová kazeta je téměř prázdná.

- **1** Pokyny k výměně tonerové kazety zobrazíte stisknutím tlačítka **Další informace** na ovládacím panelu tiskárny.
- 2 Zvolte možnost **Pokračovat**. Tím smažete zprávu a můžete pokračovat v tisku. U modelů tiskáren bez dotykového displeje potvrďte akci stisknutím tlačítka OK.

# 88.xx [barva] kazeta je téměř prázdná

Uvedená tisková nebo tonerová kazeta je téměř prázdná.

- 1 Pokyny k výměně kazety zobrazíte stisknutím tlačítka Další informace na ovládacím panelu tiskárny.
- 2 Zvolte možnost Pokračovat. Tím smažete zprávu a můžete pokračovat v tisku. U modelů tiskáren bez dotykového displeje potvrďte akci stisknutím tlačítka OK.

# Řešení problémů s tiskem

### Důvěrné a jiné pozdržené úlohy se netisknou

Zde jsou možná řešení. Vyzkoušejte jeden či více následujících kroků:

TISKNE SE ČÁSTEČNÁ ÚLOHA, ŽÁDNÁ ÚLOHA SE NETISKNE NEBO SE TISKNOU PRÁZDNÉ STRÁNKY

Tisková úloha může obsahovat chybu formátování nebo neplatná data.

- Odstraňte tiskovou úlohu a poté ji znovu vytiskněte.
- V případě PDF dokumentů, znovu vytvořte PDF a poté jej opět vytiskněte.

Pokud tisknete z internetu, je možné, že tiskárna čte více názvů úloh jako duplikáty a odstraňuje všechny úlohy, kromě poslední.

- Uživatelé Windows otevřou vlastnosti tisku. V dialogovém okně "Vytisknout a pozdržet" zaškrtněte políčko "Zachovat duplicitní dokumenty" pod textovým polem "Název uživatele", než zadáte kód PIN.
- Uživatelé systému Macintosh všechny tiskové úlohy uloží, každou úlohu pojmenují jinak a pak jednotlivé úlohy odešlou do tiskárny.

#### UJISTĚTE SE, ŽE MÁ TISKÁRNA DOSTATEK PAMĚTI

Uvolněte paměť tiskárny kontrolou seznamu pozdržených úloh a odstraněním některých z nich.

### Zobrazí se chybová zpráva o čtení jednotky USB

Ujistěte se, že jednotka flash je podporována.

### Tisknou se špatné znaky

- Ujistěte se, že tiskárna není v režimu hexadecimálního trasování. Pokud se na displeji zobrazuje zpráva Hex připraveno, musíte před tiskem úlohy ukončit režim Hexadecimální trasování. Režim Hexadecimální trasování ukončíte vypnutím a zapnutím tiskárny.
- Ujistěte, že je nastavení SmartSwitch zapnuto v nabídce sítě a USB.

### Úloha se tiskne z nesprávného zásobníku nebo na nesprávný papír

#### ZKONTROLUJTE NASTAVENÍ TYPU A FORMÁTU PAPÍRU.

Ověřte, zda nastavení typu papíru odpovídá papíru, který je v zásobníku založen:

- 1 V nabídce Papír ovládacího panelu tiskárny zkontrolujte nastavení typu papíru a gramáže papíru.
- 2 Před odesláním tiskové úlohy zadejte správné nastavení typu:
  - V systému Windows zadejte typ papíru v okně Vlastnosti tisku.
  - V systému Macintosh zadejte typ papíru v dialogovém okně Tisk.

### Velké úlohy se nekompletují

Existují možná řešení. Zkuste jeden nebo více následujících kroků:

#### Ujistěte se, že je Skládání zapnuté

Z nabídky Dokončení nebo Vlastnosti tisku nastavte Skládání na Zapnuto.

Poznámka: Nastavení Skládání na vypnuto v softwaru potlačí nastavení v nabídce Dokončování.

#### SNIŽTE SLOŽITOST TISKOVÉ ÚLOHY.

Snižte složitost tiskové úlohy snížením počtu a velikosti písem, počtem složitých obrázků a počtem stránek úlohy.

#### UJISTĚTE SE, ŽE TISKÁRNA MÁ DOSTATEK PAMĚTI

Přidejte paměť tiskárny nebo volitelný pevný disk.

### Netisknou se soubory PDF ve více jazycích

Soubory PDF mohou obsahovat nedostupná písma.

- **1** Dokument, který chcete vytisknout, otevřete v aplikaci Adobe Acrobat.
- 2 Klepněte na ikonu tiskárny > Rozšířené > Tisknout jako obrázek > OK > OK.

### Tiskové úlohy se netisknou

Zkuste jeden nebo více z následujících postupů:

#### ZKONTROLUJTE, ZDA NENÍ PROBLÉM S TISKÁRNOU.

Zkontrolujte stav na ovládacím panelu tiskárny. V případě potřeby postupujte podle pokynů pro obnovení.

#### UJISTĚTE SE, ŽE JE TISKÁRNA PŘIPRAVENA K TISKU

Zkontrolujte, zda se před odesláním tiskové úlohy zobrazuje na displeji zpráva Připravena.

#### ZKONTROLUJTE, ZDA NECHYBÍ SPOTŘEBNÍ MATERIÁL NEBO ZDA NEVYŽADUJE VÝMĚNU.

Vyjměte a znovu vložte spotřební materiál.

#### ZKONTROLUJTE, ZDA NENÍ PLNÝ STANDARDNÍ VÝSTUPNÍ ZÁSOBNÍK.

Odeberte stoh papíru ze standardního výstupního zásobníku.

#### ZKONTROLUJTE, ZDA NENÍ PRÁZDNÝ ZÁSOBNÍK PAPÍRU.

Vložte do zásobníku papír.

#### UJISTĚTE, ŽE JE NAINSTALOVÁN SPRÁVNÝ SOFTWARE TISKÁRNY.

- Ověřte, zda používáte správný software tiskárny.
- Je-li tiskárna připojena k počítači prostřednictvím portu USB, ujistěte se, že používáte podporovaný operační systém a kompatibilní software tiskárny.

#### ZKONTROLUJTE, ZDA SPRÁVNĚ FUNGUJE INTERNÍ TISKOVÝ SERVER.

- Ujistěte se, že je správně nainstalovaný interní tiskový server a že je tiskárna připojena k síti.
- Vytiskněte stránku nastavení sítě a ověřte si, že stav je Připojeno. Pokud je stav Nepřipojeno, ověřte, zda jsou síťové kabely připojeny, a poté znovu vytiskněte stránku nastavení sítě. Abyste se ujistili, že síť správně funguje, obraťte se na správce svého systému.

Software tiskárny je k dispozici na webu společnosti Lexmark na adrese http://support.lexmark.com.

#### Ujistěte se, že používáte doporučený kabel USB, sériový kabel nebo kabel sítě Ethernet.

Další informace najdete na webových stránkách společnosti Lexmark na adrese http://support.lexmark.com.

#### UJISTĚTE SE, ŽE JSOU SPRÁVNĚ ZAPOJENY KABELY TISKÁRNY

Zkontrolujte připojení kabelů k tiskárně a tiskový server a ujistěte se, že jsou v pořádku. Další informace vyhledejte v dokumentaci k nastavení dodané s tiskárnou.

### Tisk úlohy trvá déle, než je obvyklé

Zkuste jeden nebo více z následujících postupů:

#### ZJEDNODUŠTE TISKOVOU ÚLOHU.

Omezte množství a velikost použitých písem, počet a složitost obrázků a počet stran, které tisková úloha má.

#### ZMĚŇTE NASTAVENÍ OCHRANA STRÁNKY NA VYPNUTO

- 1 Podle modelu tiskárny stiskněte tlačítko 🏠 nebo se dotkněte tlačítka 🔳 .
- 2 Na ovládacím panelu tiskárny přejděte na:

#### Nastavení >Obecná nastavení >Obnovení tisku >Ochrana stránky >Vypnuto

3 Stiskněte tlačítko OK nebo se dotkněte tlačítka 🗹 .

#### UPRAVTE NASTAVENÍ ŠETRNÉ VŮČI ŽIVOTNÍMU PROSTŘEDÍ.

Pokud používáte nastavení Úsporný režim nebo Tichý režim, můžete zaznamenat snížení výkonu.

### Tisk se zpomaluje

Zkuste jeden nebo více z následujících postupů:

#### ZKONTOLUJTE, ZDA NEPOUŽÍVÁTE NATOLIK ÚZKÝ PAPÍR, ŽE BY ZPOMALOVAL TISK.

Umístěte do zásobníku větší papír, např. formátu Letter nebo A4, a vytiskněte stejný soubor.

**Poznámka:** Režim pomalého tisku funguje dle očekávání. Jeho smyslem je chránit zapékač před poškozením vysokými teplotními rozdíly po jeho délce.

#### Kontaktujte zákaznickou podporu.

Pokud problém přetrvává, může tiskárna vyžadovat servis. Další informace získáte od podpory zákazníků.

# Displej tiskárny je prázdný

Nezdařil se automatický test tiskárny. Vypněte tiskárnu, počkejte přibližně 10 sekund a zase ji zapněte.

Pokud se neobjeví hlášení **Probíhá automatický test** a poté **Připravena**, vypněte tiskárnu a kontaktujte zákaznickou podporu.

### Propojování zásobníků nefunguje

Zde jsou možná řešení. Vyzkoušejte jeden či více následujících kroků:

#### Vložte stejný formát a typ papíru

- Vložte stejný formát a typ papíru do každého zásobníku, který se má propojit.
- Přesuňte vodicí lišty papíru do správné polohy pro formát papíru založeného v jednotlivých zásobnících.

#### POUŽIJTE STEJNÁ NASTAVENÍ TYPU I FORMÁTU PAPÍRU

- Vytiskněte stránku nastavení nabídek a srovnejte nastavení každého zásobníku.
- Je-li to nutné, nastavení upravte v nabídce Formát/typ papíru.

**Poznámka:** Formát papíru je automaticky zjištěn z polohy vodítek papíru v každém zásobníku, kromě standardního podavače na 550 listů a univerzálního zásobníku. Formát je nutné nastavit v nabídce Formát/typ papíru.

### Neočekávané konce stránek

#### ZVYŠTE ČASOVÝ LIMIT TISKU.

- 1 Podle modelu tiskárny stiskněte tlačítko 🏠 nebo se dotkněte tlačítka 🔳 .
- 2 Na ovládacím panelu tiskárny přejděte na:
   Nastavení >Obecná nastavení >Časové limity >Časový limit tisku
- 3 Zvyšte časový limit tisku a potvrďte nastavení tím, že stisknete tlačítko OK nebo se dotknete tlačítka 🧭.

# Řešení potíží s aplikacemi spouštěnými z domovské obrazovky

Poznámka: Tyto kroky k odstraňování potíží se týkají pouze modelů tiskáren s dotykovým displejem.

### Došlo k chybě aplikace

ZJISTĚTE PODROBNOSTI V SYSTÉMOVÉM PROTOKOLU.

- Napište adresu IP tiskárny nebo název hostitele do pole adresy intenetového prohlížeče.
   Pokud adresu IP tiskárny nebo název hostitele neznáte, můžete provést následující akce:
  - Zobrazit informace na domovské obrazovce ovládacího panelu tiskárny v sekci TCP/IP pod nabídkou Sítě/porty.
  - Vytisknout stránku nastavení sítě nebo stránku nastavení nabídek a vyhledat informace v sekci TCP/IP.
- 2 Klepněte na odkaz Nastavení nebo Konfigurace.

- 3 Klepněte na položky Řešení zařízení > Řešení (eSF) > karta Systém > Protokol.
- **4** V nabídce Filtr zvolte stav aplikace.
- 5 V nabídce Aplikace vyberte aplikaci a klepněte na tlačítko Odeslat.

#### Kontaktujte zákaznickou podporu.

Pokud jste stále neodhalili příčinu potíží, kontaktujte oddělení podpory pro zákazníky.

# Řešení problémů s příslušenstvím

### Potíže se zásobníkem na 2000 listů

#### ZKONTROLUJTE PŘIPOJENÍ ZÁSOBNÍKU.

Zkontrolujte, zda je zásobník na 2000 listů správně připojený k tiskárně.

#### VLOŽTE PAPÍR.

Je-li zásobník prázdný, založte do něho papír.

#### **O**DSTRAŇTE JAKÝKOLI UVÍZNUTÝ PAPÍR.

Otevřete zásobník nebo podavač a vyjměte uvíznutý papír.

#### Předejděte uvíznutí papíru.

- Ohněte papír.
- Zkontrolujte, zda je zásobník správně nainstalovaný.
- Ujistěte se, že je papír správně vložený.
- Ujistěte se, že vložený stoh papíru nepřesahuje maximální výšku naplnění označenou v zásobníku.
- Ujistěte se, že papír nebo speciální média vyhovují specifikacím a nejsou poškozené.
- Ujistěte se, že jsou vodítka správně nastavená pro formát založeného papíru.

### Nebyla rozpoznána paměťová karta flash

Zkontrolujte, zda je paměťová karta pevně připojena k systémové desce tiskárny.

### Nebyl rozpoznán pevný disk tiskárny

Zkontrolujte, zda je pevný disk tiskárny správně připojený k systémové desce tiskárny.

## Interní tiskový server nefunguje správně

Zkuste jeden nebo více z následujících postupů:

#### ZKONTROLUJTE PŘIPOJENÍ TISKOVÉHO SERVERU

- Ujistěte se, že je interní tiskový server bezpečně připevněný k systémové desce tiskárny.
- Ujistěte se, že používáte správný kabel a že je tento kabel bezpečně připojený.

#### UJISTĚTE SE, ŽE JE SPRÁVNĚ NAKONFIGUROVÁN SÍŤOVÝ SOFTWARE.

Další informace o instalaci softwaru pro síťový tisk naleznete následujícím postupem:

- 1 Otevřete disk CD Software and Documentation.
- 2 Klepněte na položku Additional.
- 3 V seznamu publikací na disku vyberte dokument Síťová příručka.

### Port Internal Solutions Port nefunguje správně

Zkuste jeden nebo více z následujících postupů:

#### ZKONTROLUJTE PŘIPOJENÍ PORTU ISP (INTERNAL SOLUTIONS PORT).

Zkontrolujte, zda je port ISP správně připojený k systémové desce tiskárny.

#### ZKONTROLUJTE KABEL.

Ujistěte se, že používáte správný kabel a že je tento kabel bezpečně připojený k portu ISP.

#### UJISTĚTE SE, ŽE JE SPRÁVNĚ NAKONFIGUROVÁN SÍŤOVÝ SOFTWARE.

Informace o instalaci softwaru pro síťový tisk naleznete v Síťové příručce na disku CD Software and Documentation.

### Paměťová karta

Zkontrolujte, zda je paměťová karta pevně připojena k systémové desce tiskárny.

### Příslušenství nepracuje správně nebo se po nainstalování vypne

Zkuste jeden nebo více z následujících postupů:

#### **R**ESETUJTE TISKÁRNU

Vypněte tiskárnu, vyčkejte přibližně 10 sekund a pak ji znovu zapněte.

#### ZKONTROLUJTE, ZDA JE VOLITELNÝ DOPLNĚK PŘIPOJEN K TISKÁRNĚ.

- 1 Vypněte tiskárnu pomocí vypínače.
- 2 Odpojte napájecí kabel z elektrické zásuvky a poté z tiskárny.
- **3** Zkontrolujte propojení mezi příslušenstvím a tiskárnou.

#### ZKONTROLUJTE, ZDA JE PŘÍSLUŠENSTVÍ SPRÁVNĚ NAINSTALOVANÉ.

Vytiskněte stránku nastavení nabídek a zkontrolujte, jestli je příslušenství uvedeno v seznamu instalovaných doplňků. Pokud příslušenství není uvedeno, nainstalujte je znovu. Více informací naleznete v materiálech pro instalaci hardwaru dodaných spolu s volitelným příslušenstvím nebo na stránce s pokyny pro volitelné příslušenství na adrese www.lexmark.com.

#### ZKONTROLUJTE, ZDA JE VOLITELNÝ DOPLNĚK VYBRANÝ.

Volitelné příslušenství vyberete z počítače, z něhož právě tisknete.

Další informace najdete v části "Aktualizace dostupných možností ovladače tiskárny" na str. 35.

### Potíže se zásobníkem papíru

Zkuste jeden nebo více z následujících postupů:

#### ZKONTROLUJTE, ZDA JE SPRÁVNĚ VLOŽEN PAPÍR.

- **1** Otevřete zásobník papíru.
- 2 Zkontrolujte, zda papír nebyl nesprávně podán nebo zda nedošlo k uvíznutí.
- **3** Zkontrolujte, že jsou vodítka nastavena podle okrajů papíru.
- 4 Zkontrolujte, zda lze zásobník papíru správně zavřít.

#### **R**ESETUJTE TISKÁRNU.

Vypněte tiskárnu, vyčkejte přibližně 10 sekund a poté ji znovu zapněte.

#### ZKONTROLUJTE, ZDA JE ZÁSOBNÍK PAPÍRU SPRÁVNĚ NAINSTALOVANÝ.

Je-li zásobník papíru uveden na stránce nastavení nabídek, ale dochází k uvíznutí, když papír vstupuje do zásobníku nebo jej opouští, zásobník možná není správně nainstalovaný. Znovu nainstalujte zásobník papíru. Více informací naleznete v materiálech pro instalaci hardwaru dodaných se zásobníkem papíru, nebo na stránce **http://support.lexmark.com** zobrazte návod k použití pro zásobník papíru.

### Karta rozhraní USB/paralelního rozhraní nefunguje správně

#### ZKONTROLUJTE PŘIPOJENÍ KARTY USB/PARALELNÍHO ROZHRANÍ.

Zkontrolujte, zda je karta USB/paralelního rozhraní bezpečně připojena k systémové desce tiskárny.

### ZKONTROLUJTE KABEL.

Ujistěte se, že používáte správný kabel a že je tento kabel bezpečně připojený.

# Řešení problémů s podáváním papíru

# Časté uvíznutí papíru

Zkuste jeden nebo více z následujících postupů:

#### ZKONTROLUJTE PAPÍR.

Používejte doporučený papír a speciální média. Další informace najdete v kapitole o papíru a speciálních médiích.

#### ZKONTROLUJTE, ZDA V ZÁSOBNÍKU PAPÍRU NENÍ PŘÍLIŠ MNOHO PAPÍRU.

Ujistěte se, že papír nepřesahuje čáru maximálního naplnění papírem vyznačenou v zásobníku nebo podavači.

#### OVĚŘTE, ZDA CELÝ STOH PAPÍRU LEŽÍ V ZÁSOBNÍKU ROVNĚ.

Před vložením papíru proveďte následující kroky:

- Ohněte listy papíru dozadu a dopředu, aby se navzájem oddělily. Papír nepřekládejte a nemačkejte.
- Srovnejte okraje podle rovné plochy.

#### ZKONTROLUJTE VODICÍ LIŠTY.

Přesuňte lišty v zásobníku tak, aby odpovídaly velikosti vloženého papíru.

#### VLOŽTE PAPÍR Z NOVÉHO BALENÍ.

Papír mohl zvlhnout kvůli vysoké vlhkosti prostředí. Před použitím mějte papír uložen v originálním obalu.

### Zpráva o uvíznutí papíru zůstává zobrazena i po odstranění uvíznutého papíru

- 1 Odstraňte veškerý uvíznutý papír ze všech uvedených míst.
- 2 Na ovládacím panelu tiskárny vyberte možnost Pokračovat, čímž vymažete zprávu. U modelů tiskáren bez dotykového displeje potvrďte akci stisknutím tlačítka OK.

## Uvíznuté stránky se znovu nevytisknou

#### ZAPNĚTE OBNOVU PO UVÍZNUTÍ.

- 1 Podle modelu tiskárny stiskněte tlačítko 🏠 nebo se dotkněte tlačítka 🔳 .
- **2** Na ovládacím panelu tiskárny přejděte na:
  - Nastavení >Obecná nastavení >Zotavení tisku
- 3 Pomocí šipek vedle položky Zotavení po uvíznutí vyberte možnost Zapnuto nebo Automaticky.
- 4 Stiskněte tlačítko OK nebo se dotkněte tlačítka 🛩 .

# Řešení problémů s kvalitou tisku

Pokud tyto rady nepomohou vyřešit váš problém, kontaktujte zákaznickou podporu. Je možné, že některou část tiskárny je nutné upravit nebo vyměnit.

# Znaky mají zubaté nebo nestejné okraje

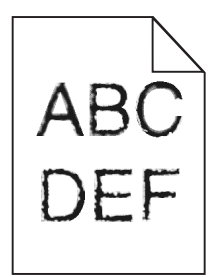

Pokud používáte stažená písma, ověřte, zda jsou písma podporovaná tiskárnou, hostitelským počítačem a softwarovým programem.

# Oříznuté obrázky

Zkuste jeden nebo více následujících kroků:

#### **Z**KONTROLUJTE VODÍTKA

Přesuňte vodítka šířky a délky v zásobníku do správné polohy pro formát vloženého papíru.

#### ZKONTROLUJTE NASTAVENÍ FORMÁTU PAPÍRU

Ověřte, zda nastavení formátu papíru odpovídá papíru, který je založený v zásobníku:

- **1** Na ovládacím panelu tiskárny zkontrolujte nastavení formátu papíru v nabídce Papír.
- 2 Před odesláním úlohy k tisku určete správné nastavení formátu:
  - Uživatelé Windows určí formát ve vlastnostech tisku.
  - Uživatelé počítačů Macintosh určí formát v dialogovém okně Nastavení strany.

### Na výtisku se objevuje šedé pozadí

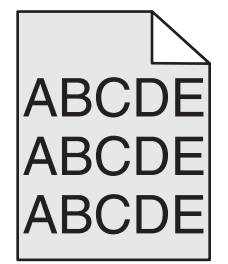

Zkuste jeden nebo více z následujících postupů:

ZKONTROLUJTE SYTOST POZADÍ NEBO NASTAVENÍ ODSTRANĚNÍ POZADÍ.

- Upravte nastavení sytosti na světlejší.
- Zvyšte nastavení odstranění pozadí.

ZKONTROLUJTE, ZDA NĚKTERÁ TISKOVÁ NEBO TONEROVÁ KAZETA NENÍ OPOTŘEBOVANÁ NEBO VADNÁ.

Vyměňte opotřebovanou nebo vadnou kazetu.

### Nesprávné okraje

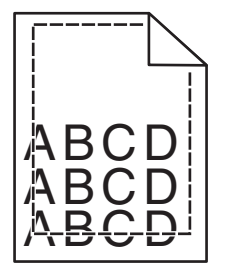

Zde jsou možná řešení. Zkuste jeden nebo více následujících kroků:

#### ZKONTROLUJTE VODÍTKA PAPÍRU

Přesuňte vodítka v zásobníku do správné polohy pro formát vloženého papíru.

#### ZKONTROLUJTE NASTAVENÍ FORMÁTU PAPÍRU

Ověřte, zda nastavení formátu papíru odpovídá papíru, který je založený v zásobníku:

- **1** Na ovládacím panelu tiskárny zkontrolujte nastavení formátu papíru v nabídce Papír.
- 2 Před odesláním úlohy k tisku určete správné nastavení formátu:
  - Uživatelé Windows určí formát ve vlastnostech tisku.
  - Uživatelé počítačů Macintosh určí formát v dialogovém okně Nastavení strany.

# Na výtisku se objevuje světle barevná čára, bílá čára anebo čára nesprávné barvy

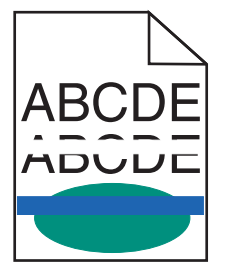

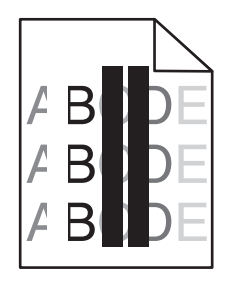

Zkuste jeden nebo více z následujících postupů:

#### ZKONTROLUJTE, ZDA NĚKTERÁ TISKOVÁ NEBO TONEROVÁ KAZETA NENÍ VADNÁ.

Vyměňte opotřebovanou nebo vadnou kazetu.

Další informace najdete na listu s pokyny, který byl dodán s náhradním dílem.

#### ZKONTROLUJTE, ZDA NENÍ VADNÝ PŘENOSOVÝ MODUL.

Vyměňte vadný přenosový modul.

Další informace najdete na listu s pokyny, který byl dodán s náhradním dílem.

# Zvlněný papír

Zkuste jeden nebo více z následujících postupů:

#### ZKONTROLUJTE NASTAVENÍ TYPU A GRAMÁŽE PAPÍRU.

Ujistěte se, že nastavení typu papíru a gramáže odpovídají papíru vloženému v zásobníku nebo podavači:

- **1** Na ovládacím panelu tiskárny zkontrolujte nastavení typu a gramáže papíru v nabídce Papír.
- 2 Před odesláním tiskové úlohy zadejte správné nastavení typu papíru:
  - V systému Windows zadejte typ papíru v okně Vlastnosti tisku.
  - V systému Macintosh zadejte typ papíru v dialogovém okně Tisk.

#### VLOŽTE PAPÍR Z NOVÉHO BALENÍ.

Papír zvlhnul kvůli vysoké vlhkosti prostředí. Před použitím mějte papír uložen v originálním obalu.

### Chyby tisku

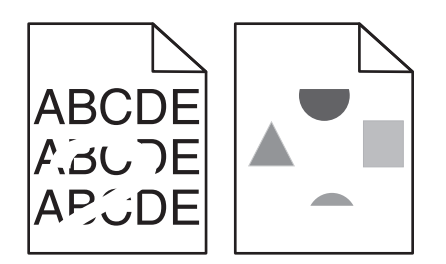

Zkuste jeden nebo více z následujících postupů:

#### VLOŽTE PAPÍR Z NOVÉHO BALENÍ.

Papír mohl zvlhnout kvůli vysoké vlhkosti prostředí. Před použitím mějte papír uložen v originálním obalu.

#### ZKONTROLUJTE NASTAVENÍ TYPU A GRAMÁŽE PAPÍRU.

Ujistěte se, že nastavení typu papíru a gramáže odpovídají papíru vloženému v zásobníku nebo podavači:

- 1 Na ovládacím panelu tiskárny zkontrolujte nastavení typu a gramáže papíru v nabídce Papír.
- 2 Před odesláním tiskové úlohy zadejte správné nastavení typu papíru:
  - V systému Windows zadejte typ papíru v okně Vlastnosti tisku.
  - V systému Macintosh zadejte typ papíru v dialogovém okně Tisk.

#### NEPOUŽÍVEJTE PAPÍR S HRUBÝM POVRCHEM.

#### ZKONTROLUJTE, ZDA NĚKTERÁ TISKOVÁ NEBO TONEROVÁ KAZETA NENÍ VADNÁ.

Vyměňte opotřebovanou nebo vadnou kazetu.

#### ZKONTROLUJTE, ZDA NENÍ VADNÝ PŘENOSOVÝ MODUL.

Vyměňte vadný přenosový modul.

Další informace najdete na listu s pokyny, který byl dodán s náhradním dílem.

#### ZKONTROLUJTE, ZDA ZAPÉKAČ NENÍ VADNÝ.

Vyměňte vadný zapékač.

Další informace najdete na listu s pokyny, který byl dodán s náhradním dílem.

### Tisk je příliš tmavý

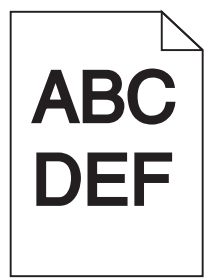

Zkuste jeden nebo více z následujících postupů:

#### ZKONTROLUJTE NASTAVENÍ SYTOSTI, JASU A KONTRASTU.

- V nabídce Kvalita na ovládacím panelu tiskány vyberte pro tato nastavení nižší hodnotu.
- Uživatelé systému Windows tato nastavení změní v nabídce Vlastnosti tisku.

- Uživatelé se systémem Macintosh:
  - 1 Zvolte nabídku Soubor >Tisk.
  - 2 V místní nabídce možností tisku zvolte položku Funkce tiskárny.
  - 3 Zvolte nižší hodnotu nastavení sytosti toneru, jasu a kontrastu.

#### VLOŽTE PAPÍR Z NOVÉHO BALENÍ.

Papír mohl zvlhnout kvůli vysoké vlhkosti prostředí. Před použitím mějte papír uložen v originálním obalu.

#### NEPOUŽÍVEJTE PAPÍR S HRUBÝM POVRCHEM.

#### ZKONTROLUJTE NASTAVENÍ TYP PAPÍRU.

Ujistěte se, že nastavený typ papíru odpovídá papíru, který je vložen do zásobníku nebo podavače:

- Na ovládacím panelu tiskárny zkontrolujte nastavení typu papíru v nabídce Papír.
- V systému Windows zkontrolujte toto nastavení ve Vlastnostech tisku.
- V systému Macintosh zkontrolujte nastavení v dialogovém okně Tisk.

# Tisk je příliš světlý

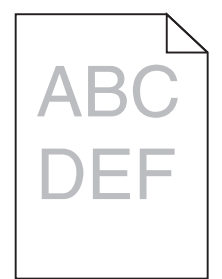

Zkuste jeden nebo více z následujících postupů:

#### ZKONTROLUJTE NASTAVENÍ SYTOSTI, JASU A KONTRASTU.

Nastavení Sytost toneru je nastaveno na příliš světlé hodnoty, nastavení Jas je nastaveno na příliš světlé hodnoty nebo je hodnota nastavení Kontrast příliš nízká.

- Tato nastavení změňte v nabídce Kvalita na ovládacím panelu tiskárny.
- Uživatelé systému Windows tato nastavení změní v nabídce Vlastnosti tisku.
- Uživatelé se systémem Macintosh:
  - 1 Zvolte nabídku Soubor >Tisk.
  - 2 V místní nabídce možností tisku zvolte položku Funkce tiskárny.
  - 3 Zvolte vyšší hodnotu nastavení sytosti toneru, jasu a kontrastu.

#### VLOŽTE PAPÍR Z NOVÉHO BALENÍ.

Papír mohl zvlhnout kvůli vysoké vlhkosti prostředí. Před použitím mějte papír uložen v originálním obalu.

NEPOUŽÍVEJTE PAPÍR S HRUBÝM POVRCHEM.

#### ZKONTROLUJTE NASTAVENÍ TYP PAPÍRU.

Ujistěte se, že nastavený typ papíru odpovídá papíru, který je vložen do zásobníku nebo podavače:

- Na ovládacím panelu tiskárny zkontrolujte nastavení typu papíru v nabídce Papír.
- V systému Windows zkontrolujte toto nastavení ve Vlastnostech tisku.
- V systému Macintosh zkontrolujte nastavení v dialogovém okně Tisk.

ZKONTROLUJTE, ZDA V TISKOVÉ NEBO TONEROVÉ KAZETĚ NEDOCHÁZÍ TONER.

1 Vyjměte kazetu.

Výstraha—nebezpečí poškození: Dávejte pozor a nedotýkejte se bubnu fotoválce. Učiníte-li tak, můžete ovlivnit kvalitu tisku budoucích tiskových úloh.

- 2 Důkladně kazetu několikrát protřepejte do stran a zepředu dozadu, aby se v ní toner rovnoměrně rozmístil.
- **3** Znovu vložte tiskovou kazetu.

Poznámka: Pokud se kvalita tisku nezlepší, vyměňte kazetu barvy, která se netiskne.

Kontaktujte zákaznickou podporu.

Pokud problém přetrvává, může tiskárna vyžadovat servis.

# Tiskárna tiskne prázdné stránky

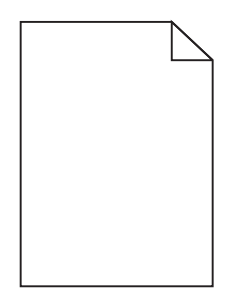

Zkuste jeden nebo více z následujících postupů:

#### ZKONTROLUJTE, ZDA NA TISKOVÉ NEBO TONEROVÉ KAZETĚ NEZŮSTAL ŽÁDNÝ BALICÍ MATERIÁL.

Vyjměte kazetu a ověřte, zda je balicí materiál řádně odstraněn. Nainstalujte kazetu.

ZKONTROLUJTE, ZDA V TISKOVÉ NEBO TONEROVÉ KAZETĚ NEDOCHÁZÍ TONER.

1 Vyjměte kazetu.

Výstraha—nebezpečí poškození: Dávejte pozor a nedotýkejte se bubnu fotoválce. Učiníte-li tak, můžete ovlivnit kvalitu tisku budoucích tiskových úloh.

2 Důkladně kazetu několikrát protřepejte do stran a zepředu dozadu, aby se v ní toner rovnoměrně rozmístil.

3 Znovu vložte tiskovou kazetu.

Poznámka: Pokud se kvalita tisku nezlepší, vyměňte kazetu barvy, která se netiskne.

#### Kontaktujte zákaznickou podporu.

Pokud problém přetrvává, může tiskárna vyžadovat servis.

### Na výtisku se zobrazují opakované vady

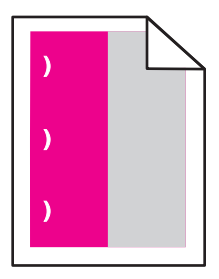

Zkuste jeden nebo více z následujících postupů:

#### VYMĚŇTE TISKOVOU NEBO TONEROVOU KAZETU.

Vyměňte kazetu barvy, která se tiskne s opakovanými vadami, pokud se vady objevují v následujících rozestupech:

- po 33 mm (1,30 palce) stránky
- po 35,3 mm (1,39 palce) stránky

#### VYMĚŇTE FOTOVÁLEC.

Vyměňte fotoválec barvy, která se tiskne s opakovanými vadami, pokud se vady objevují v následujících rozestupech:

- po 28,3 mm (1,11 palce) stránky
- po 72,4 mm (2,85 palce) stránky

#### VYMĚŇTE ZAPÉKAČ.

Vyměňte zapékač, pokud se vady tisku objevují v následujících rozestupech:

- po 47,4 mm (1,87 palce) stránky
- po 94,8 mm (3,73 palce) stránky
- po 113 mm (4,45 palce) stránky

## Na výtisku se zobrazují "duchové"

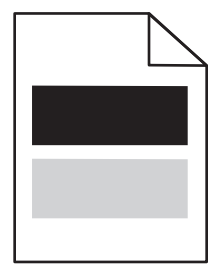

ZKONTROLUJTE NASTAVENÍ TYPU A GRAMÁŽE PAPÍRU.

Ujistěte se, že nastavení typu papíru a gramáže odpovídají papíru vloženému v zásobníku:

- 1 Na ovládacím panelu tiskárny zkontrolujte nastavení typu a gramáže papíru v nabídce Papír.
- **2** Před odesláním úlohy k tisku zadejte správné nastavení typu papíru:
  - V systému Windows zadejte typ papíru v okně Vlastnosti tisku.
  - V systému Macintosh zadejte typ papíru v dialogovém okně Tisk.

#### ZKONTROLUJTE, ZDA NENÍ VADNÝ FOTOVÁLEC.

Vyměňte vadný fotoválec.

#### ZKONTROLUJTE, ZDA V TISKOVÉ NEBO TONEROVÉ KAZETĚ NEDOCHÁZÍ TONER.

1 Vyjměte kazetu.

Výstraha—nebezpečí poškození: Dávejte pozor a nedotýkejte se bubnu fotoválce. Učiníte-li tak, můžete ovlivnit kvalitu tisku budoucích tiskových úloh.

- 2 Důkladně kazetu několikrát protřepejte do stran a zepředu dozadu, aby se v ní toner rovnoměrně rozmístil.
- 3 Znovu vložte tiskovou kazetu.

Poznámka: Pokud se kvalita tisku nezlepšila, vyměňte kazetu.

#### Kontaktujte zákaznickou podporu.

Pokud problém přetrvává, může tiskárna vyžadovat servis.

# Šikmý tisk

#### ZKONTROLUJTE VODICÍ LIŠTY.

Přesuňte lišty v zásobníku tak, aby odpovídaly velikosti vloženého papíru.

#### **ZKONTROLUJTE PAPÍR.**

Zkontrolujte, zda používáte papír, který odpovídá technickým parametrům tiskárny.

# Při tisku se objevují stránky vytištěné jednou barvou nebo celé černé

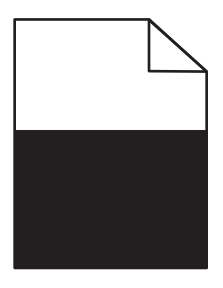

ZKONTROLUJTE, ZDA FOTOVÁLEC NENÍ VADNÝ A ZDA JE SPRÁVNĚ NAINSTALOVANÝ.

Vyjměte a znovu nainstalujte fotoválec. Pokud problém přetrvává, bude zřejmě nutné fotoválec vyměnit.

**Z**KONTROLUJTE, ZDA JSOU SPRÁVNĚ INSTALOVÁNY TISKOVÉ NEBO TONEROVÉ KAZETY A NEJSOU VADNÉ NEBO V NICH NEDOCHÁZÍ TONER.

• Vyjměte kazety, zatřeste s nimi ze strany na stranu, aby se přerozdělil toner, a pak je znovu nainstalujte.

Výstraha—nebezpečí poškození: Dávejte pozor a nedotýkejte se bubnu fotoválce. Učiníte-li tak, můžete ovlivnit kvalitu tisku budoucích tiskových úloh.

• Znovu vložte kazety.

Poznámka: Pokud se kvalita nezlepšila, vyměňte kazety.

#### Kontaktujte zákaznickou podporu.

Pokud problém přetrvává, může tiskárna vyžadovat servis.

### Na výtisku se objevují vodorovné pruhované čáry

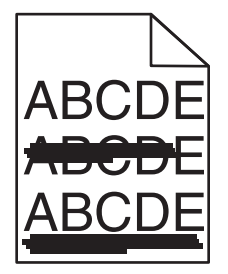

Zkuste jeden nebo více z následujících postupů:

#### VYBERTE JINÝ ZÁSOBNÍK NEBO PODAVAČ.

- Na ovládacím panelu tiskárny přejděte na:
   Nabídka Papír >Výchozí zdroj > vyberte zásobník nebo podavač >Odeslat
- V systému Windows vyberte zdroj papíru v nabídce Vlastnosti tisku.
- V systému Macintosh vyberte zdroj papíru v dialogovém okně Tisk a místních nabídkách.

ZKONTROLUJTE, ZDA NĚKTERÁ TISKOVÁ NEBO TONEROVÁ KAZETA NENÍ OPOTŘEBOVANÁ, VADNÁ NEBO PRÁZDNÁ.

Opotřebovanou, vadnou či prázdnou kazetu vyměňte.

# Na výtisku se objevují svislé pruhované čáry

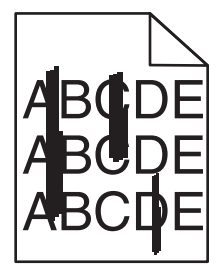

Zkuste jeden nebo více z následujících postupů:

VYBERTE JINÝ ZÁSOBNÍK NEBO PODAVAČ.

- Na ovládacím panelu tiskárny přejděte na:
   Nabídka Papír >Výchozí zdroj > vyberte zásobník nebo podavač >Odeslat
- V systému Windows vyberte zdroj papíru v nabídce Vlastnosti tisku.
- V systému Macintosh vyberte zdroj papíru v dialogovém okně Tisk a místních nabídkách.

ZKONTROLUJTE, ZDA NĚKTERÁ TISKOVÁ NEBO TONEROVÁ KAZETA NENÍ OPOTŘEBOVANÁ, VADNÁ NEBO PRÁZDNÁ.

Opotřebovanou, vadnou či prázdnou kazetu vyměňte.

ZKONTROLUJTE, ZDA PŘENOSOVÝ MODUL NENÍ OPOTŘEBOVANÝ NEBO VADNÝ.

Vyměňte opotřebovaný nebo vadný přenosový modul.

### Na stránce se vyskytují tonerové šmouhy nebo stíny na pozadí

Zkuste jeden nebo více z následujících postupů:

ZKONTROLUJTE, ZDA JE TISKOVÁ NEBO TONEROVÁ KAZETA NAINSTALOVÁNA SPRÁVNĚ A ZDA NENÍ VADNÁ.

Vadnou tiskovou nebo tonerovou kazetu znovu nainstalujte anebo vyměňte.

#### ZKONTROLUJTE, ZDA PŘENOSOVÝ MODUL NENÍ OPOTŘEBOVANÝ NEBO VADNÝ.

Vyměňte opotřebovaný nebo vadný přenosový modul.

#### ZKONTROLUJTE, ZDA NENÍ OPOTŘEBOVANÝ NEBO VADNÝ FOTOVÁLEC.

Vyměňte vadný nebo opotřebovaný fotoválec.

ZKONTROLUJTE, ZDA ZAPÉKAČ NENÍ OPOTŘEBOVANÝ NEBO VADNÝ.

Opotřebovaný nebo vadný zapékač vyměňte.

#### ZKONTROLUJTE, ZDA BYLA V POSLEDNÍ DOBĚ PROVEDENA KALIBRACE TISKÁRNY.

V nabídce Kvalita vyberte položku Úprava barev.

ZKONTROLUJTE, ZDA APLIKACE NEZADALA BÍLÉ POZADÍ.

Zkontrolujte nastavení aplikace.

ZKONTROLUJTE, ZDA V CESTĚ PAPÍRU NENÍ TONER.

Kontaktujte zákaznickou podporu.

### Toner se stírá z papíru

| ABC |
|-----|
| DEF |

Zkuste jeden nebo více z následujících postupů:

#### ZKONTROLUJTE NASTAVENÍ TYPU A GRAMÁŽE PAPÍRU.

Ujistěte se, že nastavení typu papíru a gramáže odpovídají papíru vloženému v zásobníku nebo podavači:

- 1 Na ovládacím panelu tiskárny zkontrolujte nastavení typu a gramáže papíru v nabídce Papír. Změňte gramáž papíru z normální na vysokou.
- 2 Před odesláním tiskové úlohy zadejte správné nastavení typu papíru:
  - V systému Windows zadejte typ papíru v okně Vlastnosti tisku.
  - V systému Macintosh zadejte typ papíru v dialogovém okně Tisk.

#### ZKONTROLUJTE NASTAVENÍ POVRCHU PAPÍRU.

Ujistěte se, že nastavení povrchu papíru v nabídce Papír na ovládacím panelu tiskárny odpovídá papíru založenému v zásobníku nebo podavači. Pokud je to nutné, změňte texturu papíru z normální na hrubou.

#### ZKONTROLUJTE, ZDA ZAPÉKAČ NENÍ OPOTŘEBOVANÝ NEBO VADNÝ.

Opotřebovaný nebo vadný zapékač vyměňte. Další informace najdete na listu s pokyny, který byl dodán s náhradním dílem.

# Částečky toneru na výtisku

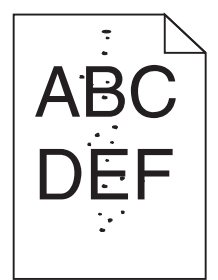

Zkuste jeden nebo více z následujících postupů:

#### ZKONTROLUJTE, ZDA NĚKTERÁ TISKOVÁ NEBO TONEROVÁ KAZETA NENÍ OPOTŘEBOVANÁ NEBO VADNÁ.

Vyměňte opotřebovanou nebo vadnou kazetu.

ZKONTROLUJTE, ZDA V CESTĚ PAPÍRU NENÍ TONER.

#### Kontaktujte zákaznickou podporu.

Pokud problém přetrvává, může tiskárna vyžadovat servis.

### Kvalita tisku na průhlednou fólii je špatná

Vyzkoušejte jeden či více následujících kroků:

#### ZKONTROLUJTE PRŮHLEDNÉ FÓLIE

Používejte pouze průhledné fólie splňující specifikace tiskárny.

#### **O**VĚŘTE NASTAVENÍ TYPU PAPÍRU

Nastavte typ papíru na průhlednou fólii.

- **1** Na ovládacím panelu tiskárny zkontrolujte nastavení typu papíru v nabídce Papír.
- 2 Před odesláním tiskové úlohy zadejte správné nastavení typu:
  - Uživatelé Windows určí druh ve vlastnostech tisku (Print Properties).
  - Uživatelé počítačů Macintosh určí typ v dialogovém okně tisku.

### Nerovnoměrná hustota tisku

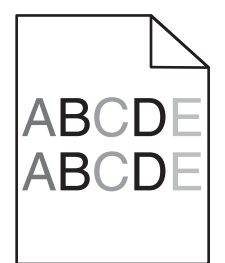

ZKONTROLUJTE, ZDA NĚKTERÁ TISKOVÁ NEBO TONEROVÁ KAZETA NENÍ OPOTŘEBOVANÁ NEBO VADNÁ.

Vyměňte opotřebovanou nebo vadnou kazetu.

# Řešení problémů s barvami

### časté dotazy o barevném tisku

#### Co je to barva RGB?

Červené, zelené a modré světlo lze směšovat v různých poměrech a vytvářet tak velikou škálu barev pozorovaných v přírodě. Například pro vytvoření žluté mohou být zkombinovány červená a zelená. Televizory a počítačové obrazovky vytvářejí barvy tímto způsobem. RGB barva je způsob popisu barev pomocí určení množství červené, zelené a modré barvy, které jsou potřebné k vytvoření určité barvy.

#### Co je to barva CMYK?

Azurový, purpurový, žlutý a černý inkoust či toner lze při tisku použít v různých množstvích pro reprodukci mnoha barev vyskytujících se v přírodě. Například pro vytvoření zelené mohou být zkombinovány azurová a žlutá. Tiskařské lisy, inkoustové tiskárny a barevné laserové tiskárny vytvářejí barvy tímto způsobem. Barva CMYK je způsob popisu barvy pomocí určení množství azurové, purpurové, žluté a černé, potřebného k vytvoření určité barvy.

#### Jak je barva specifikována v dokumentu, který je určen k tisku?

Programy obvykle specifikují barvy v dokumentu pomocí barevných kombinací RGB či CMYK. Kromě toho umožňují uživateli modifikovat barvu každého objektu v dokumentu. Více informací naleznete v tématech nápovědy programu.

#### Jak tiskárna zjistí, jakou barvu má tisknout?

Když uživatel tiskne dokument, informace popisující typ a barvu každého objektu jsou odeslány do tiskárny. Informace o barvách procházejí přes barevné konverzní tabulky, které barvy překládají do příslušných množství azurové, purpurové, žluté a černé tonerové barvy, která jsou potřebná k reprodukci dané barvy. Informace o objektu určují použití barevných konverzních tabulek. Například je možné použít jeden typ barevné konverzní tabulky na text, zatímco na fotografie je používán jiný typ barevné konverzní tabulky.

#### Proč neodpovídá vytištěná barva barvě, kterou vidím na obrazovce počítače?

Barevné konverzní tabulky používané v režimu Automatické korekce barev obecně aproximují barvy standardní počítačové obrazovky. Nicméně, jelikož existují rozdíly v technologiích mezi tiskárnami a obrazovkami, existuje mnoho barev, které mohou být ovlivněny variacemi v obrazovkách a světelnými podmínkami. Doporučení týkající se toho, jak lze použít vzorové barevné stránky z tiskárny k řešení určitých problémů s věrností barev, naleznete v otázce "Jak mohu dosáhnout věrnosti podání určité barvy (například firemního loga)?"

#### Vytištěná stránka vypadá zabarveně. Mohu upravit barvu?

Někdy může vytištěná stránka vypadat zabarveně do určitého odstínu (například vše vytištěné vypadá příliš červeně). To může být způsobeno vlivy prostředí, typem papíru, světelnými podmínkami nebo uživatelským nastavením. V těchto případech upravte nastavení vyrovnání barev, abyste se přiblížili žádané barvě. Barevné vyvážení dává uživateli možnost jemně upravit množství toneru používaného v každé barevné rovině. Výběrem kladných či záporných hodnot pro azurovou, purpurovou, žlutou či černou (z nabídky Vyvážení barev) jemně zvýší či sníží množství toneru použité pro vybranou barvu. Například pokud má vytištěná strana červený nádech, můžete vylepšit barevné vyvážení snížením purpurové a žluté složky.

#### Mé barevné průhledné fólie jsou při promítání příliš tmavé. Mohu něco udělat pro vylepšení barev?

Tento problém se nejčastěji vyskytuje při promítání fólií pomocí zpětného projektoru. Abyste dosáhli nejvyšší kvality promítaných barev, doporučujeme použít přenosové projektory. Pokud musí být použit zpětný projektor, můžete fólii zesvětlit nastavením Tmavosti Toneru na hodnotu 1, 2 či 3. Ujistěte se, že tisknete na doporučený typ barevných průhledných fólií.

#### Co je to ruční korekce barev?

Když je povolena ruční korekce barev, používá tiskárna ke zpracování objektů uživatelem zvolené barevné konverzní tabulky. Nicméně Korekce Barev musí být nastavena na Ruční, jinak nebude použita uživatelsky definovaná konverzní tabulka. Nastavení ruční korekce barev jsou specifická pro každý tištěný objekt (text, grafika či obrázky) a závisí na způsobu, jakým je barva objektu popsána programem (kombinace RGB či CMYK).

#### Poznámky:

- Ruční korekce barev nemá smysl, pokud program nespecifikuje barvy pomocí kombinací RGB či CMYK. Také nemá vliv v situacích, kdy program či operační systém počítače ovládá úpravu barev.
- Barevné konverzní tabulky—použité na každý objekt, když je Korekce Barev nastavena na Auto—generují barvy preferované pro většinu dokumentů.

Pro ruční použití jiné barevné konverzní tabulky:

- 1 Z nabídky Kvalita, vyberte Color Correction (Korekce barev), poté vyberte Manual (Ruční).
- 2 Z nabídky Kvalita vyberte Manual Color (Ruční barva), poté vyberte příslušnou barevnou konverzní tabulku pro požadovaný typ objektů.

#### Nabídka Ruční barva

| Typ objektu               | Barevné konverzní tabulky                                                                                                    |
|---------------------------|----------------------------------------------------------------------------------------------------|
| Obrázek RGB               | • Živé — Produkuje jasnější, nasycenější barvy a může být použita na všechny vstupní barevné formáty.                                                                                         |
| Text RGB<br>Grafika RGB   | <ul> <li>Displej sRGB — Produkuje výstup, který aproximuje barvy zobrazené na počítačové obrazovce. Pro tisk<br/>fotografií je optimalizováno použití černého toneru.</li> </ul>              |
|                           | <ul> <li>Displej — Plná čerň — Produkuje výstup, který aproximuje barvy zobrazené na počítačové obrazovce. Použít<br/>pouze černý toner pro vytvoření všech stupňů neutrální šedi.</li> </ul> |
|                           | <ul> <li>sRGB Živé — Zvyšuje sytost barev pro barevnou korekci Displej sRGB. Použití černé je optimalizováno pro<br/>tisk obchodní grafiky.</li> </ul>                                        |
|                           | <ul> <li>Vypnuto — Není použita žádná barevná korekce.</li> </ul>                                                                                                    |
| Obrázek CMYK<br>Text CMYK | <ul> <li>US CMYK — Použije barevnou korekci pro aproximaci barevného výstupu SWOP (Specifications for Web<br/>Offset Publishing).</li> </ul>                                                  |
| Grafika CMYK              | • Euro CMYK — Použije barevnou korekci pro aproximovaný EuroScale barevný výstup.                                                                                                    |
|                           | <ul> <li>Živé CMYK — Zvýší nasycení barev pro nastavení barevné korekce US CMYK.</li> </ul>                                                                                                   |
| l                         | <ul> <li>Vypnuto — Není použita žádná barevná korekce.</li> </ul>                                                                                                    |

#### Jak mohu dosáhnout věrnosti podání určité barvy (například firemního loga)?

V nabídce Kvalita je k dispozici devět typů sad Barevných Vzorků. Ty jsou také dostupné ze stránky Barevné Vzorky ve vestavěném webovém serveru. Výběrem jakékoliv vzorové sady vytisknete několikastránkový dokument sestávající ze stovek barevných čtverců. V závislosti na vybrané tabulce je na každém čtverci zobrazena kombinace CMYK či RGB. Barva každého čtverce je dána průchodem CMYK či RGB kombinace označené na čtverci přes vybranou konverzní tabulku barev.

Při zkoumání sad barevných vzorků můžete vybrat čtverec, jehož barva se nejvíce blíží požadované barvě. Barevná kombinace označená na čtverci potom může být použita k úpravě barvy objektu v programu. Více informací naleznete v tématech nápovědy programu. K použití vybrané barevné konverzní tabulky pro určitý objekt může být nezbytná ruční barevná korekce.

Výběr správné sady barevných vzorků pro řešení konkrétního problému s hledáním odpovídající barvy závisí na použitém nastavení barevné korekce (Auto, Vypnuto, či Ruční), na typu tištěného objektu (text, grafika, či obrázky) a na tom, jakým způsobem je specifikována barva objektu v programu (kombinace RGB či CMYK). Když je barevná korekce tiskárny vypnuta, závisí barva pouze na informacích u tiskové úlohy a není použita žádná barevná konverze.

**Poznámka:** Stránky se vzorky barev nemají význam, pokud program nespecifikuje barvy pomocí kombinací RGB či CMYK. Kromě toho existují určité situace, ve kterých program či operační systém počítače sám upravuje kombinace RGB či CMYK specifikované v programu prostřednictvím správy barev. Výsledná vytištěná barva nemusí zcela odpovídat barvě ze stránky se vzorky barev.

#### Co jsou to podrobné vzorky barev a jak se k nim dostanu?

Podrobné vzorky barev jsou přístupné pouze prostřednictvím vestavěného webového serveru síťové tiskárny. Podrobné sady vzorků barev obsahují barevné odstíny (ve formě barevných čtverců), které se podobají uživatelem definované hodnotě RGB či CMYK. Podobnost barev v sadě závisí na hodnotě zadané do pole Krok RGB či CMYK.

Přístup k podrobným vzorkům barev na vestavěném webovém serveru:

**1** Napište IP adresu tiskárny nebo název hostitele do pole adresy internetového prohlížeče.

Poznámka: Pokud adresu IP tiskárny nebo název hostitele neznáte, můžete provést následující akce:

- Zobrazit informace o tiskárně na domovské stránce ovládacího panelu tiskárny, a to v části TCP/IP v nabídce Sítě/porty.
- Vytisknout stránku nastavení sítě nebo stránku nastavení nabídek a vyhledat informace v části TCP/IP.
- 2 Klepněte na tlačítko Konfigurace > Ukázka barev > Podrobné možnosti.
- 3 Vyberte tabulku konverze barev.
- 4 Zadejte číslo barvy RGB či CMYK.
- 5 Zadejte přírůstek v rozsahu 1-255.
- Poznámka: Čím bližší je hodnota 1, tím užší bude vypadat rozsah barev vzorků.
- 6 Klepněte na položku Tisk.

# Vestavěný webový server se nespustil

Zkuste jeden nebo více z následujících postupů:

### ZKONTROLUJTE PŘIPOJENÍ K SÍTI.

Ujistěte se, že tiskárna i počítač jsou zapnuté a připojené ke stejné síti.
#### ZKONTROLUJTE ADRESU ZADANOU VE WEBOVÉM PROHLÍŽEČI.

- V závislosti na nastaveních sítě budete možná muset pro spuštění vestavěného webového serveru před adresu IP napsat https:// místo http://. Další informace získáte u správce systému.
- Zkontrolujte, zda je adresa IP správná.

#### DOČASNĚ ZAKAŽTE WEBOVÉ SERVERY PROXY.

Servery proxy mohou blokovat nebo omezovat přístup k některým webovým serverům včetně vestavěného webového serveru. Další informace získáte u správce systému.

# Kontaktování zákaznické podpory

Až budete volat pracovníkům zákaznické podpory, popište, jaký máte problém, jaké hlášení se objevuje na displeji a jaké kroky jste již provedli ve snaze problém vyřešit.

Také potřebujete znát typ a sériové číslo vašeho modelu tiskárny. Další informace najdete na štítku na vnitřní straně horního předního krytu tiskárny. Sériové číslo je také uvedeno na stránce nastavení nabídek.

V USA nebo Kanadě volejte na číslo 1-800-539-6275. V ostatních zemích či oblastech navštivte internetové stránky společnosti Lexmark na adrese http://support.lexmark.com.

# Poznámky

#### Informace o produktu

Název produktu:

Lexmark C746n, C746dn, C746dtn, C748e, C748de, C748dte

Typ zařízení:

5026

Modely:

310, 330, 510, 530

# Poznámky k vydání

Duben 2012

Následující odstavec neplatí pro země, kde taková nařízení odporují místním zákonům: SPOLEČNOST LEXMARK INTERNATIONAL, INC. PŘEDKLÁDÁ TUTO PUBLIKACI VE STAVU "JAK JE" BEZ JAKÝCHKOLI ZÁRUK, AŤ VÝSLOVNĚ UVEDENÝCH, NEBO MLČKY PŘEDPOKLÁDANÝCH, VČETNĚ PŘEDPOKLÁDANÝCH ZÁRUK PRODEJNOSTI NEBO VHODNOSTI PRO URČITÉ ÚČELY. Některé státy nepřipouštějí při určitých transakcích možnost zříci se vyjádřených nebo nevyjádřených záruk. Z těchto důvodů se na vás nemusí uvedené prohlášení vztahovat.

Tato publikace může obsahovat technické nepřesnosti nebo tiskové chyby. Obsažené informace jsou pravidelně aktualizovány; změny budou zahrnuty do novějších vydání. Popsané výrobky nebo programy mohou být kdykoliv zlepšeny nebo změněny.

Odkazy na výrobky, programy nebo služby uvedené v této publikaci neznamenají, že by výrobce zamýšlel zpřístupnit je ve všech zemích, ve kterých působí. Odkaz na výrobek, program nebo službu není zamýšlen jako tvrzení nebo předpoklad, že by měl být použit pouze daný výrobek, program nebo služba. Místo nich lze použít libovolný funkční ekvivalentní výrobek, program či službu, pokud se tím neporuší žádný existující nárok na intelektuální vlastnictví. Za vyhodnocení a ověření provozu ve spojení s jinými výrobky, aplikacemi či službami, než které jsou výslovně vyznačeny výrobcem, odpovídá uživatel.

Technickou podporu naleznete na http://support.lexmark.com.

Informace o dodávkách spotřebního materiálu a souborech ke stažení naleznete na www.lexmark.com.

Pokud nemáte přístup k Internetu, můžete kontaktovat společnost Lexmark poštou na adrese:

Lexmark International, Inc. Bldg 004-2/CSC 740 New Circle Road NW Lexington, KY 40550 USA

#### © 2012 Lexmark International, Inc.

Všechna práva vyhrazena.

#### **UNITED STATES GOVERNMENT RIGHTS**

This software and any accompanying documentation provided under this agreement are commercial computer software and documentation developed exclusively at private expense.

# Ochranné známky

Lexmark, Lexmark v podobě diamantu a MarkVision jsou ochranné známky společnosti Lexmark International, Inc., registrované ve Spojených státech nebo jiných zemích.

Mac a logo Mac jsou ochranné známky společnosti Apple Inc., registrované v USA a v dalších zemích.

PCL<sup>®</sup> je registrovaná ochranná známka společnosti Hewlett-Packard Company. PCL je označení, které používá společnost Hewlett-Packard pro soubor tiskárenských příkazů (jazyk) a funkcí zahrnutých v tiskárenských produktech této společnosti. Tato tiskárna má být kompatibilní s jazykem PCL. To znamená, že tiskárna rozpoznává příkazy PCL použité v různých aplikačních programech a emuluje funkce odpovídající těmto příkazům.

Následující termíny jsou ochrannými známkami či registrovanými ochrannými známkami těchto společností:

| Albertus               | The Monotype Corporation plc                                                                                                    |
|------------------------|----------------------------------------------------------------------------------------------------|
| Antique Olive          | Monsieur Marcel OLIVE                                                                                                    |
| Apple-Chancery         | Apple Computer, Inc.                                                                                                    |
| Arial                  | The Monotype Corporation plc                                                                                                    |
| CG Times               | Na základě písma Times New Roman, v rámci licence poskytnuté společností The Monotype Corporation plc, je produktem společnosti Agfa Corporation |
| Chicago                | Apple Computer, Inc.                                                                                                    |
| Clarendon              | Linotype-Hell AG nebo dceřiné společnosti                                                                                                    |
| Eurostile              | Nebiolo                                                                                                    |
| Geneva                 | Apple Computer, Inc.                                                                                                    |
| GillSans               | The Monotype Corporation plc                                                                                                    |
| Helvetica              | Linotype-Hell AG nebo dceřiné společnosti                                                                                                    |
| Hoefler                | Jonathan Hoefler Type Foundry                                                                                                    |
| ITC Avant Garde Gothic | International Typeface Corporation                                                                                                    |
| ITC Bookman            | International Typeface Corporation                                                                                                    |
| ITC Mona Lisa          | International Typeface Corporation                                                                                                    |
| ITC Zapf Chancery      | International Typeface Corporation                                                                                                    |
| Joanna                 | The Monotype Corporation plc                                                                                                    |
| Marigold               | Arthur Baker                                                                                                    |
| Monaco                 | Apple Computer, Inc.                                                                                                    |
| New York               | Apple Computer, Inc.                                                                                                    |
| Oxford                 | Arthur Baker                                                                                                    |
| Palatino               | Linotype-Hell AG nebo dceřiné společnosti                                                                                                    |
| Stempel Garamond       | Linotype-Hell AG nebo dceřiné společnosti                                                                                                    |

| Taffy           | Agfa Corporation                          |
|-----------------|-------------------------------------------|
| Times New Roman | The Monotype Corporation plc              |
| Univers         | Linotype-Hell AG nebo dceřiné společnosti |

Všechny ostatní ochranné známky jsou vlastnictvím příslušných vlastníků.

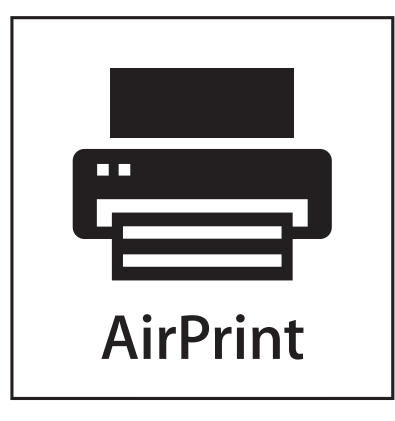

AirPrint a logo AirPrint jsou ochranné známky společnosti Apple, Inc.

#### Oznámení o modulárních součástech

Modely vybavené pro bezdrátový provoz obsahují tuto modulární součást (součásti):

Typ/model v předpisu Lexmark LEX-M01-003; označení FCC: IYLM01003; označení IC: 2376A-M01003

#### Licenční informace

Všechny licenční informace spojené s tímto produktem zobrazítez adresáře \LEGAL na disku CD s instalačním softwarem.

## Úrovně hluku

Následující měření byla provedena v souladu s normou ISO 7779 a zveřejněna v souladu s normou ISO 9296.

Poznámka: Některé režimy se na tento produkt nemusí vztahovat.

| 1 metr – průměrný akustický tlak, dBA |    |  |  |  |
|---------------------------------------|----|--|--|--|
| Tisk                                  | 55 |  |  |  |
| Připraveno                            | 33 |  |  |  |

Hodnoty se mohou měnit. Aktuální hodnoty najdete na webu www.lexmark.com.

# Směrnice WEEE (Waste from Electrical and Electronic Equipment) – recyklace materiálu

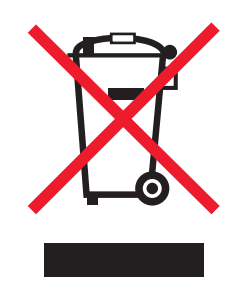

Logo WEEE označuje speciální recyklační programy a postupy pro elektronická zařízení v zemích EU. Při výrobě produktů bereme ohledy na jejich recyklaci. Máte-li v souvislosti s možnostmi recyklace další otázky, navštivte webové stránky společnosti Lexmark na adrese **www.lexmark.com** obsahující informace o telefonních číslech místních poboček.

# Likvidace produktu

Tiskárnu a spotřební materiál je nutno likvidovat samostatně mimo normální domácí odpad. Informace o možnostech likvidace a recyklace získáte u místních úřadů.

## Upozornění týkající se součástí citlivých na působení statické elektřiny

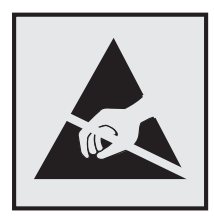

Tento symbol označuje součásti, které mohou být snadno poškozeny statickou elektřinou. Součástí v blízkosti těchto symbolů se nedotýkejte, aniž byste se předtím nejprve dotknuli kovové kostry tiskárny.

# **ENERGY STAR**

Každý produkt Lexmark opatřený logem ENERGY STAR (na vlastním produktu nebo v rámci úvodní obrazovky) byl certifikován jako produkt, který je v souladu s požadavky ENERGY STAR organizace EPA v době, kdy byl společností Lexmark odeslán.

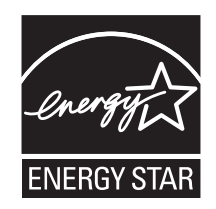

#### Informace o teplotě

| Okolní teplota                 | 15,6-32,2 °C |
|--------------------------------|--------------|
| Přepravní a skladovací teplota | -40 až 40 °C |

#### Upozornění ohledně laseru

Tato tiskárna je certifikována v USA jako laserový produkt třídy I (1) podle předpisu DHHS č. 21 vydaného v rámci sbírky CFR, podkapitola J. Pro ostatní části světa je certifikována jako laserový produkt třídy I splňující požadavky normy IEC 60825-1.

Laserové produkty třídy I nejsou považovány za nebezpečné. Uvnitř tiskárny je laser třídy IIIb (3b) o nominálním výkonu 7 miliwattů, který je založen na arsenidu galia a pracuje ve vlnovém pásmu 655 až 675 nanometrů. Laserový systém a celá tiskárna jsou konstruovány tak, aby při běžném provozu, údržbě nebo opravách znemožňovaly vystavení osob laserovému záření překračujícímu limity stanovené pro laserové produkty třídy I.

## Štítek s upozorněním na laser

Štítek s upozorněním na laser může být připevněn k této tiskárně podle obrázku:

DANGER - Invisible laser radiation when cartridges are removed and interlock defeated. Avoid exposure to laser beam. PERIGO - Radiação a laser invisível será liberada se os cartuchos forem removidos e o lacre rompido. Evite a exposição aos feixes de laser. Opasnost - Nevidljivo lasersko zračenje kada su kasete uklonjene i poništena sigurnosna veza. Izbjegavati izlaganje zracima. NEBEZPEČÍ - Když jsou vyjmuty kazety a je odblokována pojistka, ze zařízení je vysíláno neviditelné laserové záření. Nevystavujte se působení laserového paprsku. FARE - Usynlig laserstråling, når patroner fjernes, og spærreanordningen er slået fra. Undgå at blive udsat for laserstrålen. GEVAAR - Onzichtbare laserstraling wanneer cartridges worden verwijderd en een vergrendeling wordt genegeerd. Voorkom blootstelling aan de laser. DANGER - Rayonnements laser invisibles lors du retrait des cartouches et du déverrouillage des loquets. Eviter toute exposition au rayon laser. VAARA - Näkymätöntä lasersäteilyä on varottava, kun värikasetit on poistettu ja lukitus on auki. Vältä lasersäteelle altistumista. GEFAHR - Unsichtbare Laserstrahlung beim Herausnehmen von Druckkassetten und offener Sicherheitssperre. Laserstrahl meiden. ΚΙΝΔΥΝΟΣ - Έκλυση αόρατης ακτινοβολίας laser κατά την αφαίρεση των κασετών και την απασφάλιση της μανδάλωσης. Αποφεύγετε την έκθεση στην ακτινοβολία laser. VESZÉLY – Nem látható lézersugárzás fordulhat elő a patronok eltávolításakor és a zárószerkezet felbontásakor. Kerülje a lézersugárnak való kitettséget. PERICOLO - Emissione di radiazioni laser invisibili durante la rimozione delle cartucce e del blocco. Evitare l'esposizione al raggio laser. FARE – Usynlig laserstråling når kassettene tas ut og sperren er satt ut av spill. Unngå eksponering for laserstrålen NIEBEZPIECZEŃSTWO - niewidzialne promieniowanie laserowe podczas usuwania kaset i blokady. Należy unikać naświetlenia promieniem lasera. ОПАСНО! Невидимое лазерное излучение при извлеченных картриджах и снятии блокировки. Избегайте воздействия лазерных лучей. Pozor – Nebezpečenstvo neviditeľného laserového žiarenia pri odobratých kazetách a odblokovanej poistke. Nevystavujte sa lúčom. PELIGRO: Se producen radiaciones láser invisibles al extraer los cartuchos con el interbloqueo desactivado. Evite la exposición al haz de láser. FARA – Osynlig laserstrålning när patroner tas ur och spärrmekanismen är upphävd. Undvik exponering för laserstrålen. 危险 - 当移除碳粉盒及互锁失效时会产生看不见的激光辐射,请避免暴露在激光光束下。 危險 - 移除碳粉匣與安全連續開關失效時會產生看不見的雷射輻射。請避免曝露在雷射光束下。 危険 - カートリッジが取り外され、内部ロックが無効になると、見えないレーザー光が放射されます。 このレーザー光に当たらないようにしてください

## Spotřeba energie

#### Spotřeba energie produktu

V následující tabulce jsou uvedeny spotřeby energie tohoto produktu.

Poznámka: Některé režimy se na tento produkt nemusí vztahovat.

| Režim        | Popis                                                                                | Spotřeba energie (W)   |
|--------------|--------------------------------------------------------------------------------------|------------------------|
| Tisk         | Produkt generuje výstup v podobě trvalého záznamu z elektronických vstupů.           | 535                    |
| Kopírování   | Produkt generuje výstup v podobě trvalého záznamu z trvalých originálních dokumentů. | -                      |
| Skenování    | Produkt skenuje dokumenty ve formě trvalých záznamů.                                 | -                      |
| Připraveno   | Produkt čeká na tiskovou úlohu.                                                      | 48                     |
| Režim spánku | Výrobek je ve vysokoúrovňovém úsporném režimu.                                       | 6.8 (C746); 7.3 (C748) |
| Hibernace    | Výrobek je v nízkoúrovňovém úsporném režimu.                                         | 0.55                   |
| Vypnuto      | Výrobek je zapojen do el. zásuvky, ale je vypnutý.                                   | 0                      |

Výše uvedené spotřeby energie reprezentují průměry měření. Okamžitá spotřeba energie může být podstatně vyšší než průměr.

Hodnoty se mohou měnit. Aktuální hodnoty najdete na webu www.lexmark.com.

#### Režim spánku

Tento výrobek je navržen s režimem šetřícím energii s názvem *Režim spánku*. Režim spánku šetří energii snížením spotřeby energie během delších období nečinnosti. Režim spánku se automaticky aktivuje po uplynutí určitého intervalu nečinnosti zařízení, který se nazývá *Časový limit režimu spánku*.

```
Výchozí tovární nastavení časového limitu režimu spánku pro tento výrobek (min.): 30
```

Pomocí konfiguračních nabídek lze časový limit režimu spánku upravit v rozmezí od 1 do 180 minut. Zkrácení časového limitu režimu spánku snižuje spotřebu energie, ale může prodloužit reakční dobu produktu. Prodloužení časového limitu režimu spánku udržuje rychlou reakční dobu, ale zvyšuje spotřebu energie.

#### Režim vypnutí

Pokud má tento produkt režim vypnutí, při kterém stále spotřebovává jisté malé množství energie, můžete zcela ukončit spotřebu energie produktem odpojením napájecího kabelu z el. zásuvky.

#### Celková spotřeba energie

Někdy je vhodné spočítat celkovou spotřebu energie produktu. Vzhledem k tomu, že jsou údaje o spotřebě energie uvedeny ve wattech, je třeba příkon vynásobit časem, po který je produkt v příslušném režimu. Tím spočítáte spotřebu energie. Celková spotřeba energie produktu je pak součtem spotřeb energie pro jednotlivé režimy.

#### Zákonné požadavky týkající se bezdrátových výrobků

V této části jsou uvedeny následující informace o zákonných požadavcích týkajících se bezdrátových výrobků, které obsahují vysílače, například, mimo jiné, bezdrátových síťových karet a čteček bezdotykových karet.

#### Vystavení záření rádiových vln

Vyzařovaný výstupní výkon tohoto zařízení je podstatně nižší než limity vystavení frekvenci rádiových vln FCC a dalších regulačních úřadů. Mezi anténou a jakýmikoli osobami musí být u tohoto zařízení zachována minimální vzdálenost

20 cm, aby byly splněny požadavky směrnice FCC a dalších regulačních úřadů na vystavení osob záření rádiových frekvencí.

# Rejstřík

#### Čísla

200-201 Uvíznutí papíru 201 202–203 Uvíznutí papíru 206 24x uvíznutí papíru 210 250 Uvíznutí papíru 211 31.xx Chybějící nebo vadná [barva] kazeta 219 32.xx [Barva] kazeta s tímto číslem není zařízením podporována 219 34 Nesprávný formát papíru, otevřete [zdroj papíru]. 220 35 Nedostatek paměti pro podporu funkce Šetření zdroji 220 36 Je třeba provést servis tiskárny 220 37 Nedostatek paměti k operaci defragmentace paměti flash 220 37 Nedostatek paměti k řazení úlohy 221 37 Nedostatek paměti, došlo k vymazání některých pozdržených úloh 221 37 Nedostatek paměti, některé pozdržené úlohy nebudou obnoveny 221 38 Plná paměť 221 39 Stránka je složitá, některá data možná nebyla vytištěna 221 51 Zjištěna vadná paměť flash 221 52 Nedostatek volného místa v paměti flash pro zdroje 222 53 Zjištěna nenaformátovaná paměť flash 222 54 Chyba sériového doplňku [x] 222 54 Softw. chyba std síť. adaptéru 222 54 Softwarová chyba sítě [x] 222 55 Nepodporovaný doplněk ve slotu [x] 223 56 Paralelní port [x] je zakázán. 223 56 Sériový port [x] je zakázán 223 56 Standardní port USB je zakázán 223 56 USB port [x] je zakázán 224 57 Změna konfigurace, některé pozdržené úlohy nebyly obnoveny 224

58 Chyba vstupní konfigurace 224 58 Je nainstalováno příliš mnoho disků 224 58 Je nainstalováno příliš mnoho pamětí flash 225 58 Příliš mnoho připojených zásobníků 225 59 Nekompatibilní zásobník [x] 225 61 Vyjměte vadný disk 225 62 Disk plný 226 80.xx Chybí zapékač 226 80.xx Varování Blízký konec životnosti zapékače 226 80.xx Varování Končí životnost zapékače 226 80.xx Vyměňte zapékač 226 82.xx Chybí nádobka na odpadní toner 227 82.xx Nádobka na odpadní toner je téměř plná. 226 82.xx Vyměňte nádobu na odpadní toner 227 83.xx Chybí přenosový modul 227 83.xx Upozornění na blízký konec životnosti přenosového modulu 227 83.xx Varování Končí životnost přenosového modulu 227 83.xx Vyměňte přenosový modul 227 84.xx [Barva] fotoválec je téměř vyčerpaný 228 84.xx Dochází [barva] fotoválec 228 84.xx Chybí [barva] fotoválec 228 84.xx Vyměňte [barva] fotoválec 228 88.xx [barva] kazeta je prakticky prázdná 229 88.xx [barva] kazeta je prázdná 229 88.xx [barva] kazeta je téměř prázdná 228, 229

# Α

aktualizace doplňlů v ovladači tiskárny 35

#### В

bezdrátová síť instalace, pomocí systému Windows 37 instalace, v systému Macintosh 38 konfigurační informace 36 bezpečnostní informace 11, 12 bezpečnostní zámek 77, 118

# Č

Časté dotazy o barevném tisku 250 části kontrola stavu 73, 114 kontrola, pomocí ovládacího panelu tiskárny 114 kontrola, pomocí vestavěného webového serveru 73, 114 použití originálních kazet Lexmark 189 části a spotřební materiál, stav kontrola, pomocí ovládacího panelu tiskárny 73 černobílý tisk 66, 107, 66, 107 čištění vnějšek tiskárny 197 vnitřek tiskárny 197 čištění čoček tiskové hlavy 197 čištění pevného disku tiskárny 78, 120 čočky tiskové hlavy čištění 197

## D

Disk je téměř plný. Je třeba zabezpečeným způsobem vymazat disk. 215 displej, ovládací panel 48, 83 displej, ovládací panel tiskárny úprava jasu 117 dokumenty, tisk v systému Macintosh 66, 107 v systému Windows 66, 107 domovská obrazovka skrytí ikon 87 Tlačítka, popis 84 zobrazení ikon 87 doporučená tisková strana 126 dostupné interní doplňky 15 dotykový displej tlačítka, použití 85 důvěrné tiskové úlohy 69, 110 tisk z počítače Macintosh 70, 111 tisk ze systému Windows 70, 111

#### Ε

ekologická nastavení Ekonomický režim 74, 115 Režim hibernace 75, 116 režim spánku 75 Tichý režim 74, 115 export konfigurace použití vestavěného webového serveru 90

#### F

firmwarová karta instalace 20 formát papíru nastavení 90 Univerzální 143 formáty papíru podporováno 127 Formuláře a oblíbené položky nastavení 88 fotoválce objednání 188 fotoválec výměna 193

#### G

gramáže papíru podporované tiskárnou 129

#### Η

hlášení tiskárny
31.xx Chybějící nebo vadná [barva] kazeta 219
32.xx [Barva] kazeta s tímto číslem není zařízením podporována 219
34 Nesprávný formát papíru, otevřete [zdroj papíru]. 220
35 Nedostatek paměti pro podporu funkce Šetření zdroji 220
36 Je třeba provést servis tiskárny 220
37 Nedostatek paměti k operaci defragmentace paměti flash 220 37 Nedostatek paměti k řazení úlohy 221 37 Nedostatek paměti, došlo k vymazání některých pozdržených úloh 221 37 Nedostatek paměti, některé pozdržené úlohy nebudou obnoveny 221 38 Plná paměť 221 39 Stránka je složitá, některá data možná nebyla vytištěna 221 51 Zjištěna vadná paměť flash 221 52 Nedostatek volného místa v paměti flash pro zdroje 222 53 Zjištěna nenaformátovaná paměť flash 222 54 Chyba sériového doplňku [x] 222 54 Softw. chyba std síť. adaptéru 222 54 Softwarová chyba sítě [x] 222 55 Nepodporovaný doplněk ve slotu [x] 223 56 Paralelní port [x] je zakázán. 223 56 Sériový port [x] je zakázán 223 56 Standardní port USB je zakázán 223 56 USB port [x] je zakázán 224 57 Změna konfigurace, některé pozdržené úlohy nebyly obnoveny 224 58 Chyba vstupní konfigurace 224 58 Je nainstalováno příliš mnoho disků 224 58 Je nainstalováno příliš mnoho pamětí flash 225 58 Příliš mnoho připojených zásobníků 225 59 Nekompatibilní zásobník [x] 225 61 Vyjměte vadný disk 225 62 Disk plný 226 80.xx Chybí zapékač 226 80.xx Varování Blízký konec životnosti zapékače 226 80.xx Varování Končí životnost zapékače 226 80.xx Vyměňte zapékač 226 82.xx Chybí nádobka na odpadní toner 227

82.xx Nádobka na odpadní toner je téměř plná. 226 82.xx Vyměňte nádobu na odpadní toner 227 83.xx Chybí přenosový modul 227 83.xx Upozornění na blízký konec životnosti přenosového modulu 227 83.xx Varování Končí životnost přenosového modulu 227 83.xx Vyměňte přenosový modul 227 84.xx [Barva] fotoválec je téměř vyčerpaný 228 84.xx Dochází [barva] fotoválec 228 84.xx Chybí [barva] fotoválec 228 84.xx Vyměňte [barva] fotoválec 228 88.xx [barva] kazeta je prakticky prázdná 229 88.xx [barva] kazeta je prázdná 229 88.xx [barva] kazeta je téměř prázdná 228, 229 Disk je téměř plný. Je třeba zabezpečeným způsobem vymazat disk. 215 Disk poškozen 215 došlo k chybě jednotky USB 213 K dokončení úlohy je zapotřebí spotřební materiál 219 Nainstalujte zásobník [x] 216 Některé pozdržené úlohy nebyly obnoveny 219 Nepodporovaný disk 219 Nepodporovaný formát papíru v zásobníku [x] 219 Obnovit pozdržené úlohy? 219 Odeberte papír ze standardního výstupního zásobníku 218 Odstraňte obalový materiál z [název oblasti] 218 Potíže s diskem 215 Potřeba výměny papíru 218 Při čtení z jednotky USB došlo k chybě. Odeberte jednotku USB. 216 Vložte do [zdroj papíru] [formát papíru] 217

Vložte do [zdroj papíru] [název vlastního typu] 216 Vložte do [zdroj papíru] [typ papíru] [formát papíru] 217 Vložte do [zdroj papíru] [vlastní řetězecl 216 Vložte do ručního podavače [formát papíru] 218 Vložte do ručního podavače [název vlastního typu] 217 Vložte do ručního podavače [typ papíru] [formát papíru] 218 Vložte do ručního podavače [vlastní řetězec] 217 Vložte zásobník [x] 216 Zavřete přední dvířka 215 Změňte [zdroj papíru] na [formát papíru] 214 Změňte [zdroj papíru] na [formát papíru] vkládání [orientace] 214 Změňte [zdroj papíru] na [název vlastního typu] 213 Změňte [zdroj papíru] na [název vlastního typu] vložit s [orientací] 214 Změňte [zdroj papíru] na [typ papíru] [formát papíru] 215 Změňte [zdroj papíru] na [typ papíru] [formát papíru] vkládání [orientace] 215 Změňte [zdroj papíru] na [vlastní řetězecl 214 Změňte [zdroj papíru] na [vlastní řetězec] vložit s [orientací] 214 hlavičkový papír vkládání, univerzální podavač 122 vkládání, vysokokapacitní podavač na 2000 listů 58, 100 vkládání, zásobníky 122

#### I

ikony na domovské obrazovce skrytí 87
zobrazení 87
import konfigurace použití vestavěného webového serveru 90
informace o tiskárně kde je najdete 13
instalace doplňků pořadí instalace 31
instalace pevného disku tiskárny 26 instalace softwaru tiskárny 34 přidávání doplňků 35 instalace tiskárny v bezdrátové síti 37 instalace tiskárny do bezdrátové sítě v systému Macintosh 38 instalace tiskárny do sítě práce v pevné síti 41 instalace v bezdrátové síti v systému Windows 37 interní tiskový server řešení problémů 235

#### J

jednotka paměti flash tisk z... 68, 109 jednotky paměti flash podporované typy souborů 69, 110

#### Κ

K dokončení úlohy je zapotřebí spotřební materiál 219 kabely síť Ethernet 33 **USB 33** karta USB/paralelního rozhraní řešení problémů 236 konfigurace nastavení portů 43 konfigurace tiskárny 47, 82 konfigurační informace bezdrátová síť 36 kontaktování zákaznické podpory 253 kontrola nereagující tiskárny 213 kontrola stavu částí a spotřebního materiálu 73, 114, 73, 114 kontrolka indikátoru 48, 83 kontrolka, indikátoru 48, 83 kryt systémové desky připojení 16 kvalita tisku čištění čoček tiskové hlavy 197 kvalita tisku, nedostatečná předcházení výběrem papíru a speciálních médií 126

#### L

likvidace pevného disku tiskárny 77, 118

#### Μ

Max. rychlost a Max. výtěžnost použití 67, 108 mazání disku 78, 120 možnosti aktualizace v ovladači tiskárny 35 firmwarová karta 20 firmwarové karty 15 paměťová karta 18 paměťová karta flash 20 paměťové karty 15 pevný disk tiskárny, instalace 26 pevný disk tiskárny, vyjmutí 30 Port ISP (Internal Solutions Port) 22 porty 15 pořadí instalace 31 seznam 15 síť 15 zásobník na 2000 listů 32 zásobník na 550 listů 32 zásobník na 550 listů speciálních médií 32 možnosti sítě 15

#### Ν

Nabídka Aktivní síťová karta 145 Nabídka AppleTalk 150 Nabídka Deník bezpečnostního auditu 160 Nabídka Dokončování 172 nabídka Důvěrný tisk 158 Nabídka Emulace PCL 179 Nabídka Evidence úloh 176 Nabídka Formát/typ papíru 134 Nabídka Gramáž papíru 140 nabídka HTML 182 Nabídka IPv6 149 Nabídka Jednotka Flash 169 Nabídka Konfigurace multifunkční tiskárny 137 Nabídka Kvalita 173 Nabídka Mazání disku 159 Nabídka Náhradní formát 138 Nabídka Nápověda 183 nabídka Nastavení 170 Nabídka Nastavení bezdrátové sítě 149 Nabídka Nastavení SMTP 156 Nabídka Nastavit datum a čas 160 Nabídka Nástroje 177

Nabídka Obecné nastavení 162 Nabídka Obrázek 183 Nabídka Paralelní rozhraní [x] 152 nabídka PDF 178 Nabídka PostScript 179 nabídka Povrch papíru 138 Nabídka Různá nastavení zabezpečení 158 Nabídka Sériové rozhraní [x] 154 Nabídka Sestavy 144, 147 Nabídka Síť [x] 145 Nabídka Síťová karta 147 Nabídka Spotřební materiál 132 nabídka Standardní síť 145 Nabídka Standardní USB 151 Nabídka TCP/IP 147 Nabídka Univerzální nastavení 143 Nabídka Vlastní názvy 143 Nabídka Vlastní typy 143 Nabídka Výchozí zdroj 134 nabídka XPS 178 Nabídka Zakládání papíru 141 nabídky Aktivní síťová karta 145 AppleTalk 150 Čištění disku 159 Dokončování 172 Důvěrný tisk 158 Emulace PCL 179 Evidence úloh 176 Formát nebo typ papíru 134 Gramáž papíru 140 **HTML 182** IPv6 149 Jednotka paměti flash 169 Konfigurace univerzálního podavače 137 Kvalita 173 Nabídka Nastavení SMTP 156 Náhradní formát 138 Nápověda 183 Nastavení 170 Nastavení bezdrátové sítě 149 Nastavit čas a datum 160 Obecná nastavení 162 Obrázek 183 Obslužné programy 177 Paralelní port [x] 152 PDF 178 PostScript 179 Povrch papíru 138 Různá nastavení zabezpečení 158

Sériový port [x] 154 schéma 131 Síť [x] 145 Síťová karta 147 Spotřební materiál 132 Standardní síť 145 Standardní USB 151 TCP/IP 147 Univerzální nastavení 143 Vkládání papíru 141 Vlastní názvy 143 Vlastní typy 143 Výchozí zdroj 134 XPS 178 Záznam bezpečnostního auditu 160 Zprávy 144, 147 nádobka na odpadní toner objednání 189 výměna 192 Nainstalujte zásobník [x] 216 nasazení krytu systémové desky 16 nastavení adresa TCP/IP 147 formát papíru 49,90 typ papíru 49,90 nastavení bezdrátové sítě v systému Windows 37 nastavení bezdrátové tiskárny V systému Macintosh 38 nastavení kabelové sítě v systému Macintosh 41 v systému Windows 41 nastavení portu konfigurace 43 nastavení režimu spánku 75, 116 nastavení sítě vestavěný webový server 72 nastavení správce vestavěný webový server 72 nastavení šetrná vůči životnímu prostředí Ekonomický režim 74, 115 jas displeje. úprava 117 Režim hibernace 75, 116 režim spánku 75 Režim spánku 116 Tichý režim 74, 115 úspora spotřebního materiálu 185 nastavení tiskárny ověření 45 v kabelové síti (Macintosh) 41

v kabelové síti (Windows) 41 nastavení univerzálního formátu papíru 49.91 nastavení úsporného režimu 74, 115 název Vlastní typ [x] konfigurace 65 vytvoření 65 název vlastního typu papíru přidělení 65, 106 vytvoření 65, 106 Některé pozdržené úlohy nebyly obnoveny 219 Nepodporované USB zařízení, odeberte jej, prosím. 216 Nepodporovaný disk 219 Nepodporovaný formát papíru v zásobníku [x] 219 nestálost prohlášení o 77, 118 nulování počítadla údržby 196

#### 0

obálky tipy pro použití 123 vložení 61.102 objednání fotoválce 188 nádobka na odpadní toner 189 přenosový modul 189 tonerové kazety 188 zapékač 189 obnovení výchozích továrních nastavení 117 Obnovit pozdržené úlohy? 219 Odeberte papír ze standardního výstupního zásobníku 218 odstraňování problémů s příslušenstvím tiskárny doplněk nefunguje 235 interní tiskový server 235 karta USB/paralelního rozhraní 236 nebyl rozpoznán pevný disk tiskárny 234 nebyla rozpoznána paměťová karta flash 234 paměťová karta 235 Port ISP (Internal Solutions Port) 235

potíže se zásobníkem na 2000 listů 234 potíže se zásobníkem papíru 236 Odstraňte obalový materiál z [název oblasti] 218 opakovat tiskové úlohy 69, 110 tisk z počítače Macintosh 70, 111 tisk ze systému Windows 70, 111 opětovné nasazení krytu systémové desky 16 optika nastavení sítě 41 ověření nastavení tiskárny 45 ověřit tiskové úlohy 69, 110 tisk z počítače Macintosh 70, 111 tisk ze systému Windows 70, 111 ovládací panel tiskárny použití 48, 83 výchozí nastavení výrobce, obnovení 76, 117 ovládací panel tiskárny s dotykovým displejem 83 ovládací panel tiskárny s tlačítkem se čtyřmi šipkami 48 ovládací panel tiskárny, virtuální displej použití vestavěného webového serveru 72, 113 ovládací panel, tiskárna 48, 83

#### Ρ

paměť typy instalované v tiskárně 77, 118 paměť pevného disku tiskárny mazání 78, 120 paměťová karta instalace 18 řešení problémů 235 paměťová karta flash instalace 20 řešení problémů 234 papír doporučená tisková strana 126 hlavičkový papír 126 charakteristiky 124 nastavení formátu 49 nastavení typu 49 nastavení univerzálního formátu 49,91 nepřijatelné 125 použití recyklovaného papíru 185

předtištěné formuláře 126 recyklované 126 uložení 127 výběr 126 pevný disk tiskárny instalace 26 likvidace 77, 118 mazání 78, 120 odebrání 30 řešení problémů 234 šifrování 79, 120 počítadlo údržby fotoválce obnovení 196 počítadlo údržby, nulování 196 podporované formáty papíru 127 podporované jednotky flash 69, 110 podporované typy souborů 110 popis v Uživatelské příručce 13 popis domovské obrazovky 84 port Ethernet 33 Port ISP (Internal Solutions Port) instalace 22 řešení problémů 235 změna nastavení portů 43 port USB 33 poškozený pevný disk tiskárny 215 Potíže s diskem 215 potíže s tiskárnou, řešení základních 213 Potřeba výměny papíru 218 použití Formulářů a oblíbených položek 107 použití nastavení Max. rychlost a Max. výtěžnost 67, 108 použití ovládacího panelu tiskárny s dotykovým displejem 83 použití ovládacího panelu tiskárny s tlačítkem se čtyřmi šipkami 48 použití recyklovaného papíru 185 použití režimu hibernace 75, 116 použití tlačítek na dotykovém displeji 85 použití vestavěného webového serveru 87 Pozadí a pohotovostní obrazovka použití 88 pozdržené úlohy 69, 110 tisk z počítače Macintosh 70, 111 tisk ze systému Windows 70, 111 poznámky 255, 256, 257, 258, 259

poznámky FCC 259 poznámky k vyzařování 256, 259 práce v síti Ethernet Macintosh 41 Windows 41 prevence uvíznutí papíru 200 prohlášení o nestálosti 77, 118 prohlížení virtuálního displeje použití vestavěného webového serveru 72, 113 propojování zásobníků 64, 65, 105, 106 průhledné fólie použití 122 tipy pro použití 122 vložení 61, 102, 122 přemístění tiskárny 46, 81, 199 přenosový modul objednání 189 přeprava tiskárny 199 Při čtení z jednotky USB došlo k chybě. Odeberte jednotku USB. 216 přídavný zásobník vložení 91 přídavný zásobník na 550 listů pro speciální média vložení 53,94 přídavný zásobník na speciální média vložení 53,94 Příručka pro práci v síti kde je najdete 72, 113 Příručka pro správce vestavěného webového serveru kde je najdete 72, 80, 113, 121 přístup k systémové desce 16 publikace kde je najdete 13

#### R

recyklace obalový materiál společnosti Lexmark 186 produkty společnosti Lexmark 186 směrnice pro likvidaci elektrických a elektronických zařízení 257 tonerové kazety 186 recyklovaný papír použití 126, 185 registrační karty tipy 124 Režim hibernace použití 75, 116 režim spánku nastavení 75 Režim spánku nastavení 116 rozpojování zásobníků 64, 65, 105, 106 rušení tisková úloha, z počítače 72, 113

## Ř

řešení problémů Časté dotazy o barevném tisku 250 došlo k chybě aplikace 233 kontaktování zákaznické podpory 253 kontrola nereagující tiskárny 213 řešení základních potíží s tiskárnou 213 vestavěný webový server nelze spustit 252 řešení problémů s displejem displej tiskárny je prázdný 232 řešení problémů s kvalitou tisku částečky toneru na výtisku 249 chyby tisku 240 na stránce se vyskytují tonerové šmouhy nebo stíny na pozadí 247 na výtisku se objevuje světle barevná čára, bílá čára anebo čára nesprávné barvy 240 na výtisku se objevuje šedé pozadí 239 na výtisku se objevují vodorovné pruhované čáry 246 na výtisku se zobrazují "duchové" 245 nerovnoměrná hustota tisku 250 opakující se vady 244 oříznuté obrázky 238 prázdné stránky 243 stránky s velkými barevnými plochami 246 stránky vytištěné černou barvou 246 svislé pruhy 247 šikmý tisk 245

špatná kvalita průhledných fólií 249 tisk je příliš světlý 242 tisk je příliš tmavý 241 toner se stírá z papíru 248 znaky mají zubaté okraje 238 řešení problémů s podáváním papíru zpráva zůstává zobrazena i po odstranění uvíznutého papíru 237 řešení problémů s tiskem časté uvíznutí papíru 237 neočekávané konce stránek 233 nesprávné okraje 239 netisknou se soubory PDF ve více jazycích 231 pozdržené úlohy se netisknou 229 propojování zásobníků nefunguje 233 při čtení z jednotky paměti flash došlo k chybě 230 tisk se zpomaluje 232 tisk úlohy trvá déle, než je obvyklé 232 tisknou se nesprávné znaky 230 úlohy se netisknou 231 úlohy se tisknou na špatný papír 230 úlohy se tisknou z nesprávného zásobníku 230 uvíznuté stránky se nevytiskne znovu 238 Velké úlohy se nekompletují 230 zvlněný papír 240 řešení problémů, displej displej tiskárny je prázdný 232 řešení problémů, doplňky tiskárny doplněk nefunguje 235 interní tiskový server 235 karta USB/paralelního rozhraní 236 nebyl rozpoznán pevný disk tiskárny 234 nebyla rozpoznána paměťová karta flash 234 paměťová karta 235 Port ISP (Internal Solutions Port) 235 potíže se zásobníkem na 2000 listů 234 potíže se zásobníkem papíru 236

řešení problémů, kvalita tisku částečky toneru na výtisku 249 chyby tisku 240 na stránce se vyskytují tonerové šmouhy nebo stíny na pozadí 247 na výtisku se objevuje světle barevná čára, bílá čára anebo čára nesprávné barvy 240 na výtisku se objevuje šedé pozadí 239 na výtisku se objevují vodorovné pruhované čáry 246 na výtisku se zobrazují "duchové" 245 nerovnoměrná hustota tisku 250 opakující se vady 244 oříznuté obrázky 238 prázdné stránky 243 stránky s velkými barevnými plochami 246 stránky vytištěné černou barvou 246 svislé pruhy 247 šikmý tisk 245 špatná kvalita průhledných fólií 249 tisk je příliš světlý 242 tisk je příliš tmavý 241 toner se stírá z papíru 248 znaky mají zubaté okraje 238 řešení problémů, podávání papíru zpráva zůstává zobrazena i po odstranění uvíznutého papíru 237 řešení problémů, tisk časté uvíznutí papíru 237 neočekávané konce stránek 233 nesprávné okraje 239 netisknou se soubory PDF ve více jazycích 231 pozdržené úlohy se netisknou 229 propojování zásobníků nefunguje 233 při čtení z jednotky paměti flash došlo k chybě 230 tisk se zpomaluje 232 tisk úlohy trvá déle, než je obvyklé 232 tisknou se nesprávné znaky 230 úlohy se netisknou 231

úlohy se tisknou na špatný papír 230 úlohy se tisknou z nesprávného zásobníku 230 uvíznuté stránky se nevytiskne znovu 238 Velké úlohy se nekompletují 230 zvlněný papír 240

#### S

seznam adresářů tisk 71, 112 seznam ukázek typů písma tisk 71, 112 Showroom informace o 89 schéma nabídek 131 skrytí ikon na domovské obrazovce 87 snížení hlasitosti 74, 115 software tiskárny instalace 34 speciální média doporučená tisková strana 126 výběr 126 spotřební materiál kontrola stavu 73, 114 kontrola, pomocí ovládacího panelu tiskárny 114 kontrola, pomocí vestavěného webového serveru 73, 114 použití originálních kazet Lexmark 189 použití recyklovaného papíru 185 šetření 185 uložení 190 spotřební materiál, objednání fotoválce 188 nádobka na odpadní toner 189 přenosový modul 189 tonerové kazety 188 zapékač 189 spotřební materiál, výměna fotoválec 193 nádobka na odpadní toner 192 standardní zásobník vložení 50,91 stav částí kontrola 114 stav částí a spotřebního materiálu kontrola 73

stav spotřebního materiálu kontrola 114 stránka nastavení nabídek tisk 73, 114 stránka s nastavením sítě tisk 73, 114 systémová deska přístup 16 uzamčení 77, 118 sytost toneru nastavení 66, 108

## Š

šifrování pevného disku tiskárny 79, 120, 79, 120 štítky, papír tipy 123

#### Т

telefonování zákaznické podpoře 253 Tichý režim 74, 115 tipy pro používání folií 122 pro používání hlavičkového papíru 122 pro používání obálek 123 registrační karty 124 štítky, papír 123 tipy pro používání hlavičkového papíru 122 tipy pro používání obálek 123 tisk černobíle 66, 107 formuláře 107 Max. rychlost a Max. výtěžnost 67, 108 rušení, z ovládacího panelu tiskárny 112 seznam adresářů 71, 112 seznam ukázek typů písma 71, 112 stránka nastavení nabídek 73, 114 stránka s nastavením sítě 73, 114 v systému Macintosh 66, 107 v systému Windows 66, 107 z jednotky flash 68, 109 tisk dokumentu 66, 107 tisk důvěrných a jiných pozdržených úloh v systému Windows 70, 111

z počítače Macintosh 70, 111 tisk formulářů 107 tisk seznamu adresářů 112 tisk seznamu ukázek písma 112 tisk stránky nastavení nabídek 114 tisk stránky s nastavením sítě 73, 114 tisk z jednotky flash 68, 109 tiskárna minimální volné prostory 46, 81 nakonfigurované modely 47,82 přenášení 46, 81, 199 přeprava 199 volba umístění 46, 81 tisková úloha rušení, z počítače 72, 113 zrušení z ovládacího panelu tiskárny 71 tlačítka na domovské obrazovce popis 84 tlačítka, dotykový displej použití 85 toner se stírá z papíru 248 tonerová kazeta výměna 190 tonerové kazety objednání 188 recyklace 186 trvalá paměť 77, 118, 77, 118 mazání 78, 119, 78, 119 typ papíru kam založit 129 nastavení 90

#### U

ukládání tiskových úloh 69, 110 uložení papír 127 spotřební materiál 190 Univerzální formát papíru 143 nastavení 91, 49 univerzální podavač vložení 61, 102 uvíznutí čísla 201 místa 201 prevence 200 vyhledání oblastí uvíznutí 201 uvíznutí papíru prevence 200

podporované tiskárnou 129

uvíznutí papíru, odstraňování 200–201 Uvíznutí papíru 201 202–203 Uvíznutí papíru 206 24x uvíznutí papíru 210 250 Uvíznutí papíru 211 uvíznutí, prevence uříznutí papíru a speciálních médií 126 výběr papíru a speciálních médií 126

# Ú

úprava jasu ovládací panel tiskárny 117 vestavěný webový server 117 úprava jasu displeje 117 úprava sytosti toneru 66, 108 úrovně hluku 256 úspora spotřebního materiálu 185 úsporná nastavení Ekonomický režim 74, 115 jas, úprava 117 Režim hibernace 75, 116 režim spánku 75 Režim spánku 116 Tichý režim 74, 115 úspora spotřebního materiálu 185 Úsporná nastavení informace o 89

#### V

v Uživatelské příručce popis 13 vestavěný webový server kontrola stavu částí 73, 114 kontrola stavu spotřebního materiálu 73, 114 nastavení sítě 72, 113 nastavení správce 72, 113 potíže s přístupem 252 přístup 87 vestavěný webový server nelze spustit 252 virtuální displej kontrola, pomocí vestavěného webového serveru 72, 113 vkládání do přídavného zásobníku 91 vkládání do přídavného zásobníku na speciální média 53, 94

vkládání hlavičkového papíru orientace papíru 122 vlastní název konfigurace 65, 106 Vlastní typ [x] změna názvu 106 změna typu papíru 106 vložení hlavičkový papír ve vysokokapacitním podavači na 2000 listů 58, 100 obálky 61, 102 průhledné fólie 61, 102 přídavný zásobník na 550 listů 50 přídavný zásobník na 550 listů pro speciální média 53, 94 standardní zásobník na 550 listů 50 univerzální podavač 61, 102 vysokokapacitní podavač na 2000 listů 58, 100 zásobník na 550 listů (standardní nebo doplňkový) 91 vložení do standardního zásobníku 50, 91 Vložte do [zdroj papíru] [formát papíru] 217 Vložte do [zdroj papíru] [název vlastního typu] 216 Vložte do [zdroj papíru] [typ papíru] [formát papíru] 217 Vložte do [zdroj papíru] [vlastní řetězec] 216 Vložte do ručního podavače [formát papíru] 218 Vložte do ručního podavače [název vlastního typu] 217 Vložte do ručního podavače [typ papíru] [formát papíru] 218 Vložte do ručního podavače [vlastní řetězec] 217 vnějšek tiskárny čištění 197 vnitřek tiskárny čištění 197 výběr umístění tiskárny 46, 81 vyhledání dalších informací o tiskárně 13 vyhrazené tiskové úlohy 69 tisk z počítače Macintosh 70, 111 tisk ze systému Windows 70, 111

výchozí nastavení obnovení 117 výchozí nastavení výrobce, obnovení 76 vyjmutí pevného disku tiskárny 30 vymazání dočasné paměti 78, 119 vymazání paměti pevného disku 78, 120 vymazání trvalé paměti 78, 119 výměna spotřebního materiálu fotoválec 193 nádobka na odpadní toner 192 tonerová kazeta 190 vysokokapacitní podavač na 2000 listů vložení 58, 100 Vzdálený ovládací panel nastavení 89

#### W

webová stránka o zabezpečení kde je najdete 80, 121

#### Ζ

zámek, bezpečnost 77, 118 zamknutí systémové desky 77, 118 zapékač objednání 189 zapojování kabelů 33 zásobník na 2000 listů instalace 32 zásobník na 550 listů instalace 32 zásobník na 550 listů (standardní nebo doplňkový) vložení 50, 91 zásobník na 550 listů speciálních médií instalace 32 zásobníky propojování 64, 65, 105, 106 rozpojení 64, 65, 105, 106 Zavřete přední dvířka 215 Změňte [zdroj papíru] na [formát papíru] 214 Změňte [zdroj papíru] na [formát papíru] vkládání [orientace] 214 Změňte [zdroj papíru] na [název vlastního typu] 213

Změňte [zdroj papíru] na [název vlastního typu] vložit s [orientací] 214 Změňte [zdroj papíru] na [typ papíru] [formát papíru] 215 Změňte [zdroj papíru] na [typ papíru] [formát papíru] vkládání [orientace] 215 Změňte [zdroj papíru] na [vlastní řetězec] 214 Změňte [zdroj papíru] na [vlastní řetězec] vložit s [orientací] 214 zobrazení ikon na domovské obrazovce 87 zrušení tiskové úlohy z ovládacího panelu tiskárny 71, 112 z počítače 72, 113